B6FJ-6451-01

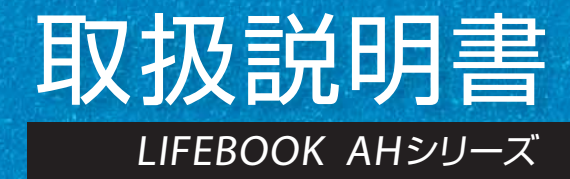

御名称と

SETUP

やットアッ

取り扱

A2Q

1.各部の名称と働き
 2.初めて電源を入れる
 3.セットアップする
 4.取り扱い
 5.バックアップ
 6.ご購入時の状態に戻す
 7.Q&A
 8.廃棄・リサイクル
 9.仕様一覧
 10.付 録

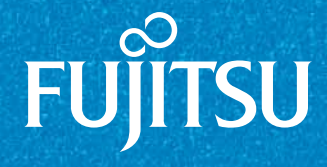

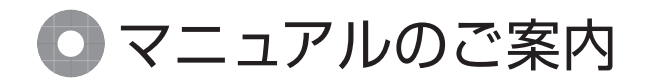

この他にもお使いの機種により、マニュアルや 重要なお知らせなどの紙・冊子類があります。

『箱の中身を確認してください』

添付品の一覧です。

ご購入後、すぐに添付品が揃っているか確認してください。

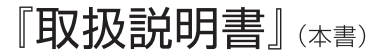

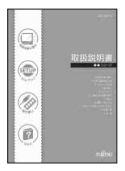

パソコンの取り扱い方法がわかります。

● 使用上のご注意 パソコンを使うための準備
 Q&A ●取り扱い方法

ご購入時の状態に戻す方法

『補足情報』(インターネットで公開)

『取扱説明書』の補足情報です。細かい設定を変更する方法などを説明しています。

●『補足情報』を表示する手順

- 1 インターネットに接続した状態で 🚱 (スタート)→「すべてのプログラム」→ 「@メニュー |→「@メニュー |の順にクリックします。
- 2 @メニューの「安心・サポート」-「富士通のパソコンのマニュアルを見る」を選択し、 「このソフトを使う」をクリックします。
- 3 インターネットの「マニュアル公開ページ」が表示されます。

# 目次

|    | このパソコンをお使いになる前に                               | 6  |
|----|-----------------------------------------------|----|
|    | マニュアルの表記                                      | 9  |
|    | 安全上のご注意                                       | 13 |
| 1  | 各部の名称と働き                                      |    |
| •• | パソコン本体前面                                      | 77 |
|    | パンコン本体右側面                                     | 24 |
|    | パソコン本体左側面・・・・・・・・・・・・・・・・・・・・・・・・・・・・・・・・・・・・ | 25 |
|    | パソコン本体上面・・・・・・・・・・・・・・・・・・・・・・・・・・・・・・・・・・・・  | 26 |
|    | パソコン本体背面                                      | 26 |
|    | パソコン本体下面                                      | 27 |
|    | 状態表示 LED                                      | 28 |
|    | キーボード                                         | 29 |
| 2  | 切めて電道をしわる                                     |    |
| ۲. |                                               | 20 |
|    | ハノコノの使用現現についての注意                              | 50 |
|    |                                               | 31 |
|    |                                               | 31 |
|    | ハンコンの温度上昇に関して                                 | 31 |
|    | ハソコン内部からの音に関して                                | 31 |
|    | ハソコンを持ち連い場合の注息                                | 31 |
|    | 液晶テイスフレイの取り扱い上の注意                             | 32 |
|    | 雷についての注意                                      | 32 |
|    |                                               | 32 |
|    | セットアップをするつえぐの注意                               | 33 |
|    | 初めて電源を入れる                                     | 33 |
| З. | セットアップする                                      |    |
|    | セットアップの流れを確認する                                | 36 |
|    | Windowsのセットアップをする                             | 36 |
|    | セキュリティ対策ソフトの準備をする                             | 39 |
|    | 「ノートン インターネット セキュリティ」の初期設定をする                 | 40 |
|    | 「ノートン インターネット セキュリティ」をお使いになるうえでの注意            | 41 |
|    | インターネットの設定をする                                 | 41 |
|    | 無線 LAN でインターネットに接続する                          | 42 |
|    | Eメールの設定をする                                    | 44 |
|    | Windows を最新の状態にする                             | 46 |
|    | アップデートナビを実行する                                 | 47 |
|    | 「ユーザー登録」および「らくらくパソコン利用登録」をする                  | 49 |
|    | 「ユーザー登録」および「らくらくパソコン利用登録」をする                  | 49 |
|    | 専用ホームページを使う準備をする                              | 49 |
|    | 「Office Personal 2010」のプロダクトキーの入力とライセンス認証をする  | 53 |
|    | ここまで設定した状態をバックアップする                           | 54 |
|    | 「リカバリディスクセット」を作る                              | 55 |

# 4. 取り扱い

| 電源を入れる/切る                                           | 56 |
|-----------------------------------------------------|----|
| 電源を入れる                                              | 56 |
| 電源を切る                                               | 57 |
| バッテリ                                                | 58 |
| バッテリの充電                                             | 58 |
| 充電状態や残量の確認                                          | 58 |
| バッテリの寿命を延ばす                                         | 59 |
| 内蔵バッテリパックの交換方法                                      | 59 |
| マウス                                                 | 61 |
| マウスをお使いになるときの注意                                     | 61 |
| 各部の名称と働き                                            | 62 |
| マウスの使い方                                             | 62 |
| フラットポイント                                            | 64 |
| フラットポイントをお使いになるうえでの注意                               | 64 |
| フラットポイントの使い方                                        | 64 |
| タッチ機能                                               | 65 |
| タッチ機能を使ってできること                                      | 65 |
| タッチ機能についての注意                                        | 65 |
| タッチ機能を使う                                            | 67 |
| タッチ文字入力                                             | 69 |
| 音量                                                  | 69 |
| 画面の明るさ                                              | 70 |
| CD/DVD ドライブ                                         | 70 |
| CD/DVD ドライブでできること                                   | 70 |
| 著作物の録音や複製に関する注意・・・・・・・・・・・・・・・・・・・・・・・・・・・・・・・・・・・・ | 70 |
| ディスクをお使いになるうえでの注意                                   | 70 |
| ディスクを再生するうえでの注意・・・・・・・・・・・・・・・・・・・・・・・・・・・・・・・・・・・・ | 71 |
| ディスクに書き込み/書き換えをするうえでの注意                             | 71 |
| 使えるディスク/使えないディスク                                    | 72 |
| ディスクをパソコンにセットする/取り出す                                | 74 |
| ディスクをフォーマットする                                       | 75 |
| メモリーカード                                             | 77 |
| メモリーカードでできること                                       | 77 |
| お使いになるうえでの注意                                        | 77 |
| 使えるメモリーカード                                          | 77 |
| メモリーカードを差し込む/取り出す                                   | 78 |
| Web カメラ                                             |    |
| Web カメラでできること                                       | 79 |
| Web カメラを使うソフトウェアの起動方法と使い方                           | 79 |
| 搭載されているソフトウェアを使う                                    | 79 |
| 「@メニュー」の使い方                                         | 79 |
| 周辺機器の取り扱い                                           | 80 |
| 周辺機器の取り扱い上の注意                                       | 80 |

|    | メモリ                                                                                                    | 81                   |
|----|----------------------------------------------------------------------------------------------------|----------------------|
|    | メモリの組み合わせを確認する                                                                                                    | 81                   |
|    | メモリの取り扱い上の注意                                                                                                    | 81                   |
|    | 必要なものを用意する                                                                                                    | 82                   |
|    | メモリの交換方法                                                                                                    | 82                   |
|    | メモリ容量を確認する                                                                                                    | 83                   |
|    | らくらくホン専用スタンド                                                                                                    | 84                   |
|    | らくらくホン 7、 らくらくホン ベーシック 3 をお使いの方のみ                                                                                                    |                      |
|    | 写真を取り込むうえでの注意                                                                                                    | 84                   |
|    | よくあるトラブルと解決方法                                                                                                    | 85                   |
|    | お手入れ                                                                                                    | 87                   |
|    | パソコン本体やキーボードのお手入れ                                                                                                    | 87                   |
|    | 液晶ディスプレイのお手入れ                                                                                                    | 87                   |
|    | CD/DVD ドライブのお手入れ                                                                                                    | 88                   |
|    | 空冷用通風路のお手入れ                                                                                                    | 88                   |
| Б  | バックアップ                                                                                                    |                      |
| J. | $\mathcal{T} \mathcal{T} \mathcal{T} \mathcal{T} \mathcal{T} \mathcal{T} \mathcal{T} \mathcal{T} $                                                                                                    | 01                   |
|    |                                                                                                    | 01                   |
|    |                                                                                                    | 01                   |
|    | マイリカハリ」 ととさること                                                                                                    | 91<br>07             |
|    | 「マイクリハク」を切皮いになるうんとの圧急事項                                                                                                    | 92                   |
|    | ブイスフイメーンの味仔元                                                                                                    | 72                   |
|    | ノイスノイメージを1F成りる                                                                                                    | 75<br>04             |
|    | ブイスフィメージをコレータる                                                                                                    | 9 <del>4</del><br>06 |
|    | ティスクイメージを制除する                                                                                                    | 70<br>00             |
|    | ノイスジイメージを削除する                                                                                                    | 90<br>00             |
|    |                                                                                                    | 70<br>00             |
|    | 「かんたんハックアック」をお使いになることでの注意事項                                                                                                    | 90<br>100            |
|    | ハックアッフしたナータをコヒー9る場合の注息事項                                                                                                    | 100                  |
|    | $[D'N]_{CN}(y) = [CNy) = [D'N]_{CN}(y) = [D'N]_{CN}(y) = [D'N$ | 100                  |
|    |                                                                                                    | 101                  |
| 6. | ご購入時の状態に戻す                                                                                                    |                      |
|    | ご購入時の状態に戻す必要があるか再確認                                                                                                    | 103                  |
|    | ご購入時の状態に戻すリカバリの準備                                                                                                    | 103                  |
|    | バックアップをする                                                                                                    | 103                  |
|    | ご購入時の状態に戻すリカバリの注意事項                                                                                                    | 103                  |
|    | 作業中に起こる可能性のあるトラブルの解決方法                                                                                                    | 104                  |
|    | ディスクが必要な場合                                                                                                    | 104                  |
|    | ご購入時の状態に戻すリカバリを実行する                                                                                                    | 105                  |
|    | C ドライブを初期状態に戻す                                                                                                    | 105                  |
|    | Windows のセットアップをする                                                                                                    | 106                  |
| 7. | Q&A                                                                                                    |                      |
| -  | トラブル発生時の基本操作                                                                                                    | 107                  |
|    | 落ち着いて状況を確認する                                                                                                    | 107                  |
|    | マニュアルで調べる                                                                                                    | 108                  |

|    | ホームページで解決する                             | 108 |
|----|-----------------------------------------|-----|
|    | 「富士通八ードウェア診断ツール」を使う                     | 109 |
|    | サポートの窓口に相談する                            | 110 |
|    | よくあるトラブルと解決方法                           | 111 |
|    | トラブルが発生したときの Q&A 集                      | 111 |
|    | 起動·終了時                                  | 112 |
|    | Windows・ソフトウェア関連                        | 113 |
|    | バッテリ                                    | 114 |
|    | ポインティングデバイス                             | 115 |
|    | タッチ機能                                   | 115 |
|    | キーボード                                   | 116 |
|    | 文字入力                                    | 116 |
|    | サウンド                                    | 116 |
|    | ディスプレイ                                  | 117 |
|    | CD/DVD                                  | 118 |
|    | メモリーカード                                 | 118 |
|    | 有線 LAN                                  | 119 |
|    | 無線 LAN                                  | 120 |
|    | USB 機器                                  | 121 |
|    | ハードディスク                                 | 121 |
|    | メール                                     | 122 |
|    | リカバリ                                    | 122 |
|    | その他                                     | 122 |
| Q  | <u> 南帝・日サイクル</u>                        |     |
| 0. | 洗米 ~ シシー ノル<br>宮十通パンコンの感音・11世イクルに関するご安内 | 172 |
|    | 田工地ハノコンの洗米 シッイフルに肉 y るこ米r y             | 123 |
|    | で利用の法れ                                  | 123 |
|    | この用の加10                                 | 123 |
|    | リーレスをと利用になるリスと                          | 124 |
|    |                                         | 127 |
|    |                                         | 125 |
|    | ハクコンの洗来、破反時のハートアイスノエのアータ府ムに関すると注意       | 125 |
|    |                                         | 127 |
| _  |                                         | 127 |
| 9. | 仕様一覧                                    |     |
|    | パソコン本体の仕様                               | 128 |
|    | 仕様一覧の注記について                             | 130 |
|    | その他の仕様                                  | 132 |
|    | CD/DVD ドライブ                             | 132 |
| 10 | D. 付録                                   |     |
|    | 海外でのノートパソコンの修理について                      | 133 |
|    | らくらくパソコン利用規約                            | 135 |
|    | AzbyClub 会員規約                           | 137 |
|    | 富士通パーソナルコンピュータ修理規定                      | 141 |

| リカバリディスクセットを作っておく                | 145 |
|----------------------------------|-----|
| リカバリディスクセットを作るうえでの注意事項           | 145 |
| リカバリディスクセットの作成手順                 | 145 |
| ハードディスクの領域について                   | 147 |
| C ドライブと D ドライブの割合を変更する           | 147 |
| リカバリ領域を削除する                      | 148 |
| リカバリ領域を復元する                      | 149 |
| インターネットを安心してお使いいただくために           | 150 |
| 青少年によるインターネット上の有害サイトへのアクセス防止について | 150 |

#### 安全にお使いいただくために

このマニュアルには、本製品を安全に正しくお使いいただくための重要な情報が記載されています。 本製品をお使いになる前に、このマニュアルを熟読してください。特に、「安全上のご注意」をよくお読みになり、理解されたうえで本製品をお 使いください。

また、このマニ ュアルは、本製品の使用中にいつでもご覧になれるよう大切に保管してください。

#### 保証書について

- ・保証書は、必ず必要事項を記入し、内容をよくお読みください。その後、大切に保管してください。
- 修理を依頼される場合には、必ず保証書をご用意ください。
- 保証期間内に、正常な使用状態で故障した場合は、無料で修理いたします。
- 保証期間内でも、保証書の提示がない場合や、天災あるいは無理な使用による故障の場合などには、有料での修理となります。ご注意くださ い(詳しくは、保証書をご覧ください)。
- 修理後は、パソコンの内容が修理前とは異なり、ご購入時の状態や、何も入っていない状態になっている場合があります。大切なデータは、 バックアップをお取りください。
- ・本製品の補修用性能部品(製品の機能を維持するために必要な部品)の最低保有期間は、製造終了後6年間です。

#### 使用許諾契約書

富士通株式会社(以下弊社といいます)では、本製品にインストール、もしくは添付されているソフトウェア(以下本ソフトウェアといいます) をご使用いただく権利をお客様に対して許諾するにあたり、下記「ソフトウェアの使用条件」にご同意いただくことを使用の条件とさせていた だいております。

んなお、お客様が本ソフトウェアのご使用を開始された時点で、本契約にご同意いただいたものといたしますので、本ソフトウェアをご使用いた だく前に必ず下記「ソフトウェアの使用条件」をお読みいただきますようお願い申し上げます。ただし、本ソフトウェアのうちの一部ソフトウェ アに別途の「使用条件」もしくは「使用許諾契約書」等が、添付されている場合は、本契約に優先して適用されますので、ご注意ください。

#### ソフトウェアの使用条件

 本ソフトウェアの使用および著作権 お客様は、本ソフトウェアを、日本国内において本製品でのみ使用できます。なお、お客様は本製品のご購入により、本ソフトウェアの使用 権のみを得るものであり、本ソフトウェアの著作権は引き続き弊社または開発元である第三者に帰属するものとします。 2. バックアップ

- お客様は、本ソフトウェアにつきまして、1部の予備用(バックアップ)媒体を作成することができます。
- るしばい、サンクの別ソフトウェアへの組み込み本ソフトウェアが、別のソフトウェアに組み込んで使用されることを予定した製品である場合 には、お客様はマニュアル等記載の要領に従って、本ソフトウェアの全部または一部を別のソフトウェアに組み込んで使用することができま З. す。
- 4. 複製
  - (1) 本ソフトウェアの複製は、上記「2.」および「3.」の場合に限定されるものとします。 本ソフトウェアが組み込まれた別のソフトウェアについては、マニュアル等で弊社が複製を許諾していない限り、予備用(バックアッ
    - プ)媒体以外には複製は行わないでください。
    - ただし、本ソフトウェアに複製防止処理がほどこしてある場合には、複製できません。
  - (2) 前号によりお客様が本ソフトウェアを複製する場合、本ソフトウェアに付されている著作権表示を、変更、削除、隠蔽等しないでくだ さい。
- 5. 第三者への譲渡

お客様が本ソフトウェア(本製品に添付されている媒体、マニュアルならびに予備用バックアップ媒体を含みます)を第三者へ譲渡する場合 には、本ソフトウェアがインストールされたパソコンとともに本ソフトウェアのすべてを譲渡することとします。なお、お客様は、本製品に 添付されている媒体を本製品とは別に第三者へ譲渡することはできません。

6. 改造等

お客様は、本ソフトウェアを改造したり、あるいは、逆コンパイル、逆アセンブルをともなうリバースエンジニアリングを行うことはできま せん。

- 7. 壁紙の使用条件
- 本製品に「FMV」ロゴ入りの壁紙がインストールされている場合、お客様は、その壁紙を改変したり、第三者へ配布することはできません。 8. 保証の範囲
  - (1) 弊社は、 本ソフトウェアとマニュアル等との不一致がある場合、本製品をご購入いただいた日から 90 日以内に限り、お申し出をいた だければ当該不一致の修正に関して弊社が必要と判断した情報を提供いたします。 また、本ソフトウェアの記録媒体等に物理的な欠陥(破損等)等がある場合、本製品をご購入いただいた日から 1ヶ月以内に限り、不
  - 良品と良品との交換に応じるものとします。 (2) 弊社は、前号に基づき負担する責任以外の、本ソフトウェアの使用または使用不能から生じるいかなる損害(逸失利益、事業の中断、
  - 事業情報の喪失その他の金銭的損害を含みますが、これに限られないものとします)に関しても、一切責任を負いません。たとえ、弊 社がそのような損害の可能性について知らされていた場合も同様とします。
  - (3) 本ソフトウェアに第三者が開発したソフトウェアが含まれている場合においても、第三者が開発したソフトウェアに関する保証は、弊 社が行う上記(1)の範囲に限られ、開発元である第三者は本ソフトウェアに関する一切の保証を行いません。
- 9. ハイセイフティ

ネソフトウェアは、一般事務用、パーソナル用、家庭用などの一般的用途を想定したものであり、ハイセイフティ用途での使用を想定して設 計・製造されたものではありません。お客様は、当該ハイセイフティ用途に要する安全性を確保する措置を施すことなく、本ソフトウェアを 使用しないものとします。ハイセイフティ用途とは、下記の例のような、極めて高度な安全性が要求され、仮に当該安全性が確保されない場 合、直接生命・身体に対する重大な危険性を伴う用途をいいます。 ĒP

原子力核制御、航空機飛行制御、航空交通管制、大量輸送運行制御、生命維持、兵器発射制御など

富士诵株式会社

# データのバックアップについて

本製品に記録されたデータ(基本ソフト、アプリケーションソフトも含む)の保全については、お客様ご自身でバックアップなどの必要な対策 を行ってください。また、修理を依頼される場合も、データの保全については保証されませんので、事前にお客様ご自身でバックアップなどの 必要な対策を行ってください。

-タが失われた場合でも、保証書の記載事項以外は、弊社ではいかなる理由においても、それに伴う損害やデータの保全・修復などの責任を 一切負いかねますのでご了承ください。

## 添付品は大切に保管してください

ディスクやマニュアル等の添付品は、本製品をご購入時と同じ状態に戻すときに必要です。

# 液晶ディスプレイの特性について

- 液晶ディスプレイは非常に精度の高い技術で作られておりますが、画面の一部に点灯しないドットや、常時点灯するドットが存在する場合が あります(有効ドット数の割合は 99.99% 以上です。有効ドット数の割合とは「対応するディスプレイの表示しうる全ドット数のうち、表 示可能なドット数の割合」を示しています)。これらは故障ではありません。交換・返品はお受けいたしかねますのであらかじめご了承ください。
- 本製品で使用している液晶ディスブレイは、製造工程により、各製品で色合いが異なる場合があります。また、温度変化などで多少の色むら が発生する場合があります。これらは故障ではありませんので、あらかじめご了承ください。 ・長時間同じ表示を続けると残像となることがありますが故障ではありません。残像は、しばらく経つと消えます。この現象を防ぐためには、
- 省電力機能を使用してディスプレイの電源を切るか、スクリーンセーバーの使用をお勧めします。 ・表示する条件によってはムラおよび微少な斑点が目立つことがありますが故障ではありません。
- なお、低輝度で長時間連続で使用した場合、早期の部品交換が必要になることがあります。

#### 本製品のハイセイフティ用途での使用について

本製品は、一般事務用、パーソナル用、家庭用、通常の産業用などの一般的用途を想定したものであり、ハイセイフティ用途での使用を想定し て設計・製造されたものではありません。

お客様は、当該ハイセイフティ用途に要する安全性を確保する措置を施すことなく、本製品を使用しないでください。

ハイセイフティ用途とは、以下の例のような、極めて高度な安全性が要求され、仮に当該安全性が確保されない場合、直接生命・身体に対する 重大な危険性を伴う用途をいいます。

原子力施設における核反応制御、航空機自動飛行制御、航空交通管制、大量輸送システムにおける運行制御、生命維持のための医療用機器、 兵器システムにおけるミサイル発射制御など

## 有寿命部品について

- 本製品には、有寿命部品が含まれています。有寿命部品は、使用時間の経過に伴って摩耗、劣化等が進行し、動作が不安定になる場合があり ますので、本製品をより長く安定してお使いいただくためには、一定の期間で交換が必要となります。
- 有寿命部品の交換時期の目安は、使用頻度や使用環境等により異なりますが、1日約8時間、1ヶ月25日のご使用でのご使用で約5年です。 なお、この期間はあくまでも目安であり、この期間内に故障しないことをお約束するものではありません。また、長時間連続使用等、ご使用 状態によっては、この目安の期間よりも早期に部品交換が必要となる場合があります。
- ・本製品に使用しているアルミ電解コンデンサは、寿命が尽きた状態で使用し続けると、電解液の漏れや枯渇が生じ、異臭の発生や発煙の原因 となる場合がありますので、早期の交換をお勧めします。
- · 摩耗や劣化等により有寿命部品を交換する場合は、保証期間内であっても有料となります。なお、有寿命部品の交換は、当社の定める補修用 性能部品単位での修理による交換となります。
- 本製品をより長く安定してお使いいただくために、省電力機能の使用をお勧めします。また、一定時間お使いにならない場合は電源をお切り ください。

<主な有寿命部品一覧> LCD、ハードディスクドライブ、フラッシュメモリディスク、CD/DVD ドライブ、キーボード、マウス、AC アダプタ、電源ユニット、ファン

#### 消耗品について

- バッテリパックや乾電池等の消耗品は、その性能/機能を維持するために適時交換が必要となります。なお、交換する場合は、保証期間の内 外を問わずお客様ご自身での新品購入ならびに交換となります。
- 一般的にパッテリパックは、300~500回の充放電で寿命となります。(温度条件や使用環境によって異なります。)

#### 24 時間以上の連続使用について

本製品は、24時間以上の連続使用を前提とした設計にはなっておりません。

この装置は、クラス B 情報技術装置です。この装置は、家庭環境で使用することを目的としていますが、この装置がラジオやテレビジョン受信 機に近接して使用されると、受信障害を引き起こすことがあります。取扱説明書に従って正しい取り扱いをして下さい。

VCCI-B

本製品に接続する LAN ケーブルはシールドされたものでなければなりません。

本製品は、国内での使用を前提に作られています。海外での使用につきましては、お客様の責任で行っていただくようお願いいたします。

### 無線 LAN について(無線 LAN(IEEE 802.11b 準拠、IEEE 802.11g 準拠、 IEEE 802.11n 準拠)搭載機種の場合)

2.4 DS/OF 4

上記表示の 2.4GHz 帯を使用している無線設備は、全帯域を使用し、かつ移動体識別装置の帯域を回避可能です。変調方式として DSSS 変 調方式および OFDM 変調方式を採用しており、与干渉距離は 40m です。 本製品の使用周波数帯では、電子レンジ等の産業・科学・医療用機器のほか工場の製造ライン等で使用されている移動体識別用の構内無線局 (免許を要する無線局) および特定小電力無線局(免許を要しない無線局) が運用されています。 (1) 本製品を使用する前に、近くで移動体識別用の構内無線局及び特定小電力無線局が運用されていないことを確認してください。 (2) 万一、本製品から移動体識別用の構内無線局に対して電波干渉の事例が発生した場合には、速やかに電波の発射を停止した上、下記の 連絡先にご連絡頂き、混信回避のための処置等(例えば、パーティションの設置など)についてご相談してください。 (3) その他、本製品から移動体識別用の特定小電力無線局に対して電波干渉の事例が発生した場合など何かお困りのことが起きたときは、 次の連絡先へお問い合わせください。 連絡先:「富士通パーソナル製品に関するお問い合わせ窓口」 ・本製品は、日本国内での無線規格に準拠し、認定を取得しています。日本国内でのみお使いいただけます。また、海外でご使用になると罰せ られることがあります。 ・パンコン本体と通信相手の機器との推奨する最大通信距離は、IEEE 802.11b 準拠、IEEE 802.11g 準拠では見通し半径 25m 以内、IEEE 802.11n 準拠では見通し半径 50m 以内となります。ただし、無線 LAN の特性上、ご利用になる建物の構造・材質、障害物、ソフトウェ ア、設置状況、電波状況等の使用環境により通信距離は異なります。また、通信速度の低下や通信不能となる場合もありますのであらかじめ ご了承ください。 ・ IEEE 802.11g 準拠と IEEE 802.11b 準拠の無線 LAN の混在環境においては、IEEE 802.11g 準拠は IEEE 802.11b 準拠との互換性を とるため、IEEE 802.11g 準拠本来の性能が出ない場合があります。IEEE 802.11g 準拠本来の性能が必要な場合は、IEEE 802.11g 準 拠と IEEE 802.11b 準拠を別のネットワークにし、使用しているチャンネルの間隔を 5 チャンネル以上あけてお使いください。 本製品と 5GHz の周波数帯を使用する無線 LAN とは、使用している周波数帯域が異なるため、通信できません。ご注意ください。 航空機内の使用は、事前に各航空会社へご確認ください。 本装置は、社団法人電子情報技術産業協会の定めたパーソナルコンピュータの瞬時電圧低下対策規格を満足しております。しかし、本規格の基 準を上回る瞬時電圧低下に対しては、不都合が生じることがあります。また、バッテリ残量が不充分な場合、バッテリ未搭載で AC アダプタを 使用している場合は、規定の耐力がないため不都合が生じることがあります。 本パソコンは電気・電子機器の特定の化学物質<鉛、六価クロム、水銀、カドミウム、ポリブロモビフェニル、ポリブロモジフェニルエーテルの6物質>の含有表示を規定する JIS 規格「J-Moss」において、化学物質の含有率が基準値以下であることを示す「グリーンマーク(非含有 マーク)」に対応しています。 本パソコンにおける特定の化学物質(6物質)の詳細含有情報は、下記 URL をご覧ください。

http://www.fmworld.net/fmv/jmoss/

#### このマニュアルの内容は 2011 年 4 月現在のものです。

お問い合わせ先や URL などが変更されている場合は、「富士通パーソナル製品に関するお問い合わせ窓口」へお問い合わせください。

## ■本文中での書き分けについて

このマニュアルには、複数の機種の内容が含まれています。お使いの機種によっては、記載されている機能が搭載されていない場合があります。また、機種により説明が異なる場合は、書き分けています。

お使いの機種に機能が搭載されているかを「仕様一覧」や、富士通製品情報ページ(http://www.fmworld.net/) で確認して、機種にあった記載をお読みください。

#### ■安全にお使いいただくための絵記号について

このマニュアルでは、いろいろな絵表示を使っています。これは本製品を安全に正しくお使いいただき、あなた や他の人々に加えられるおそれのある危害や損害を、未然に防止するための目印となるものです。その表示と意 味は次のようになっています。内容をよくご理解のうえ、お読みください。

| ⚠危険 | この表示を無視して、誤った取り扱いをすると、人が死亡する可能性または重傷を負うことがあ<br>り、その切迫の度合いが高いことを示しています。 |
|-----|------------------------------------------------------------------------|
| ▲警告 | この表示を無視して、誤った取り扱いをすると、人が死亡する可能性または重傷を負う可能性が<br>あることを示しています。            |
| ⚠注意 | この表示を無視して、誤った取り扱いをすると、人が傷害を負う可能性があること、物的損害が<br>発生する可能性があることを示しています。    |

また、危害や損害の内容がどのようなものかを示すために、上記の絵表示と同時に次の記号を使っています。

|            | △で示した記号は、警告・注意をうながす内容であることを告げるものです。記号の中やその脇<br>には、具体的な警告内容が示されています。    |
|------------|------------------------------------------------------------------------|
| $\bigcirc$ | ◎で示した記号は、してはいけない行為(禁止行為)であることを告げるものです。記号の中や<br>その脇には、具体的な禁止内容が示されています。 |
| 0          | ●で示した記号は、必ず従っていただく内容であることを告げるものです。記号の中やその脇には、具体的な指示内容が示されています。         |

## ■危険ラベル/警告ラベル/注意ラベル

本製品には危険・警告・注意ラベルが貼ってあります。

これらのラベルは、絶対にはがしたり、汚したりしないでください。

## ■本文中の記号

本文中に記載されている記号には、次のような意味があります。

| 重要                     | お使いになるときの注意点や、してはいけないことを記述しています。必ずお読みください。 |
|------------------------|--------------------------------------------|
| Point                  | 操作に関連することを記述しています。必要に応じてお読みください。           |
| ● 以降の手順が分かれることを表しています。 |                                            |
| 一 冊子のマニュアルを表しています。     |                                            |
| Web                    | インターネットで公開している情報を表しています。                   |
|                        | CD や DVD などのディスクを表しています。                   |
| → 参照ページを表しています。        |                                            |

#### ■連続する操作の表記

本文中の操作手順において、連続する操作手順を、「▶」でつなげて記述しています。

#### ■画面例およびイラストについて

本文中の画面およびイラストは一例です。お使いの機種によって、実際に表示される画面やイラスト、およびファ イル名などが異なることがあります。また、イラストは説明の都合上、本来接続されているケーブル類を省略し ていることがあります。

## ■電源プラグとコンセント形状の表記について

このパソコンに添付されている電源ケーブルの電源プラグは「平行2極プラグ」です。マニュ アルでは「電源プラグ」と表記しています。 接続先のコンセントには「平行2極プラグ(125V15A)用コンセント|をご利用ください。

夜紀元のコンセントには「十1」と極ノンジ(「25015A) 用コンセント」をこれ用くたさい。 マニュアルでは「コンセント」と表記しています。

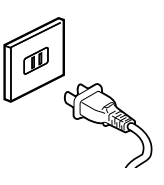

# ■製品の呼び方

本文中では、製品名称を次のように略して表記することがあります。

| 製品名称                                                                  | このマニュアルでの表記                                                                |
|-----------------------------------------------------------------------|----------------------------------------------------------------------------|
| Windows <sup>®</sup> 7 Ultimate Service Pack 1 適用済み                   | Windows または Windows 7 または Windows 7                                        |
|                                                                       |                                                                            |
| Windows® 7 Ultimate Service Pack 1 適用済み<br>32 ビット 正規版                 | Windows または Windows 7 または Windows 7<br>(32 ビット版)または Windows 7 Ultimate     |
| Windows <sup>®</sup> 7 Professional Service Pack 1 適用済み<br>64 ビット 正規版 | Windows または Windows 7 または Windows 7<br>(64 ビット版)または Windows 7 Professional |
| Windows <sup>®</sup> 7 Professional Service Pack 1 適用済み<br>32 ビット 正規版 | Windows または Windows 7 または Windows 7<br>(32 ビット版)または Windows 7 Professional |
| Windows <sup>®</sup> 7 Home Premium Service Pack 1 適用済み<br>64 ビット 正規版 | Windows または Windows 7 または Windows 7<br>(64 ビット版)または Windows 7 Home Premium |
| Windows <sup>®</sup> 7 Home Premium Service Pack 1 適用済み<br>32 ビット 正規版 | Windows または Windows 7 または Windows 7<br>(32 ビット版)または Windows 7 Home Premium |
| Windows <sup>®</sup> Internet Explorer <sup>®</sup> 9                 | Internet Explorer 9 または Internet Explorer                                  |
| Microsoft <sup>®</sup> Office Personal 2010                           | Office 2010 または Office Personal 2010                                       |
| Microsoft <sup>®</sup> Office Home and Business 2010                  | Office 2010または Office Home and Business 2010                               |
| Microsoft <sup>®</sup> Word 2010                                      | Word 2010                                                                  |
| Microsoft <sup>®</sup> Excel <sup>®</sup> 2010                        | Excel 2010                                                                 |
| Microsoft <sup>®</sup> Outlook <sup>®</sup> 2010                      | Outlook 2010                                                               |
| Microsoft <sup>®</sup> PowerPoint <sup>®</sup> 2010                   | PowerPoint 2010                                                            |
| Microsoft <sup>®</sup> OneNote <sup>®</sup> 2010                      | OneNote 2010                                                               |
| Microsoft <sup>®</sup> Officeナビ 2010                                  | Officeナビ2010                                                               |
| Windows Media <sup>®</sup> Player 12                                  | Windows Media Player                                                       |
| Windows® Media Center                                                 | Windows Media Center                                                       |
| Windows Live <sup>TM</sup>                                            | Windows Live                                                               |
| Corel <sup>®</sup> WinDVD <sup>®</sup>                                | WinDVD                                                                     |
| スーパーマルチドライブ                                                           | CD/DVD ドライブ                                                                |
| ノートン <sup>TM</sup> インターネット セキュリティ 2011                                | ノートン インターネット セキュリティ                                                        |
| Roxio Creator LJ                                                      | Roxio Creator                                                              |

## ■商標および著作権について

Microsoft、Windows、Windows Media、Windows Live、Internet Explorer、Silverlight、Excel、OneNote、Outlook、 PowerPoint は、米国 Microsoft Corporation および/またはその関連会社の商標です。

インテル、Intel、Celeron、インテル Core は、アメリカ合衆国およびその他の国における Intel Corporation またはその子 会社の商標または登録商標です。

Adobe、Readerは、合衆国および/またはその他の国におけるアドビシステムズ社の登録商標または商標です。

Adobe<sup>®</sup> Flash<sup>®</sup> Player. Copyright© 1996 - 2010. Adobe Systems Incorporated. All Rights Reserved. Adobe および Flash は、合衆国および / またはその他の国における商標または登録商標です。

Roxio Creator は、米国 Sonic Solutions 社の登録商標です。

Corel、Corelのロゴ、WinDVDは Corel Corporation およびその関連会社の商標または登録商標です。

Corel and the Corel Paint it! are trademark or registered trademarks of Corel Corporation and/or its subsidiaries in Canada, the U.S., and/or other countries.

Symantec、Symantec ロゴは Symantec Corporation の登録商標であり、各製品名は Symantec Corporation の登録商 標または商標です。

Oracle and Java are registered trademarks of Oracle and/or its affiliates. Other names may be trademarks of their respective owners.

SDXC ロゴは、SD-3C, LLC. の商標です。 🎾 I

Manufactured under license from DTS Licensing Limited. DTS and the Symbol are registered trademarks, & DTS Surround Sensation | UltraPC and the DTS logos are trademark of DTS, Inc. Product includes software.

© DTS, Inc. All Rights Reserved.

HDMI、HDMI ロゴ、および High-Definition Multimedia Interface は、HDMI Licensing LLC の商標または登録商標です。 @nifty は、二フティ株式会社の商標です。

その他の各製品名は、各社の商標、または登録商標です。 その他の各製品は、各社の著作物です。

Copyright FUJITSU LIMITED 2011

# 安全上のご注意

本製品を安全に正しくお使いいただくための重要な 情報が記載されています。本製品をお使いになる前 に、必ずお読みになり、正しく安全に、大切に取り 扱ってください。また、本製品をお使いになるときは、 マニュアルをよくお読みになり、正しくお使いくださ い。

■設置、開梱

▲ 警告

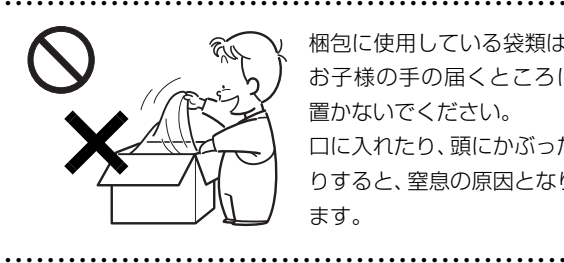

梱包に使用している袋類は、 お子様の手の届くところに 置かないでください。 口に入れたり、頭にかぶった りすると、窒息の原因となり ます。

本製品を風通しの悪い場所、火気のある場所、 引火性ガスの発生する場所で使用したり、置い たりしないでください。

火災の原因となります。

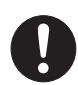

パソコン本体や周辺機器のケーブル類の配線に ご注意ください。

ケーブルに足を引っ掛け転倒したり、パソコン 本体や周辺機器が落ちたり、倒れたりして、けがや故障の原 因となります。また、お子様が容易にケーブルに触れないよ うにしてください。誤って首に巻きつけると窒息の原因とな ります。

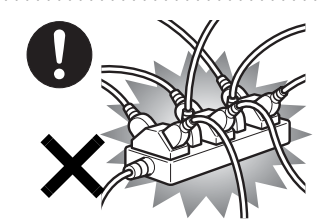

感電・火災の原因となります。

AC アダプタの電源プラグ は、壁のコンセント (AC100V) に直接かつ確 実にさし込んでください。 また、タコ足配線をしない でください。

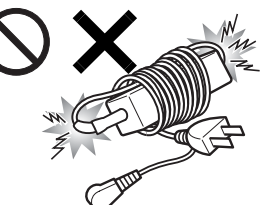

ACアダプタ本体に電源コー ドをきつく巻きつけるなど して、根元部分に負担をかけ ないでください。 電源コードの芯線が露出し たり断線したりして、感電・ 火災の原因となります。 

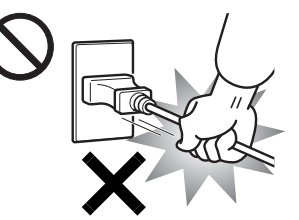

ACアダプタの電源プラグ を抜くときは、電源コード を引っ張らず、必ず電源プ ラグを持って抜いてくだ さい。

電源コードや電源プラグ が傷つき、感電・火災の

原因となります。

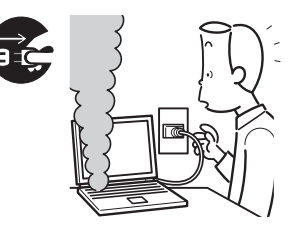

本製品から発熱や煙、異 臭や異音がするなどの異 常が発生した場合は、す ぐにパソコン本体の電源 を切り、AC アダプタの電 源プラグをコンセントか

ら抜いてください。バッテリパックを装着している場合は、 バッテリパックも取り外してください。

その後、異常な現象がなくなるのを確認して、「富士通パー ソナル製品に関するお問い合わせ窓口」、またはご購入元に ご連絡ください。

お客様自身による修理は危険ですから絶対におやめくださ い。

異常状態のまま使用すると、感電・火災の原因となります。  ▲ 警告

本製品を火中に投入、加熱、あるいは端子を ショートさせたりしないでください。 発煙・発火・破裂の原因になります。

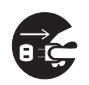

パソコン本体の内部に水などの液体や金属片な どの異物が入った場合は、すぐにパソコン本体 の電源を切り、AC アダプタの電源プラグをコ

ンセントから抜いてください。バッテリパックを装着してい る場合は、バッテリパックも取り外してください。 その後、「富士通パーソナル製品に関するお問い合わせ窓 口」、またはご購入元にご連絡ください。

そのまま使用すると、感電・火災の原因となります。 特にお子様のいるご家庭ではご注意ください。

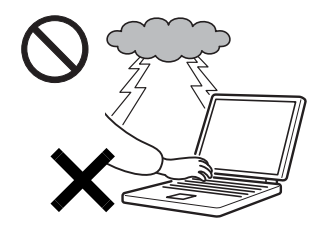

雷が鳴り出したときは、落 雷の可能性がなくなるま でパソコン本体やケーブ ル類に触れないでくださ い。

ケーブル類の接続作業は、 落雷の可能性がなくなる

まで行わないでください。

落雷の可能性がある場合は、あらかじめパソコン本体の電源 を切り、その後電源コードをコンセントから抜き、ケーブル 類を取り外しておいてください。

落雷による感電、火災の原因となります。

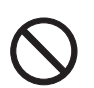

各スロットやディスクトレイなどの開口部か ら、本製品の内部に金属物や紙などの燃えやす いものを差し込んだり、入れたりしないでくだ さい。感電・火災の原因となります。

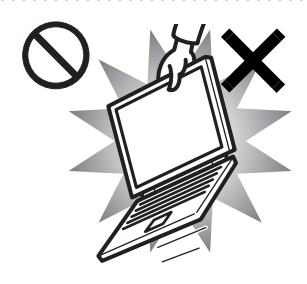

本装置を持ち上げたり運 んだりする場合、液晶ディ スプレイや液晶ディスプ レイの枠部分を持って、装 置を持ち上げたり運んだ りしないでください。 装置の故障やけがの原因 となることがあります。

持ち上げたり運んだりするときは、装置の底面あるいは装置 中央の両脇を持ってください。

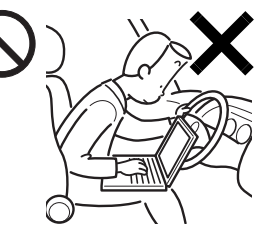

自動車などを運転中に本 製品を使用しないでくだ さい。

安全走行を損ない、事故の 原因となります。車を安全 なところに止めてからお 使いください。

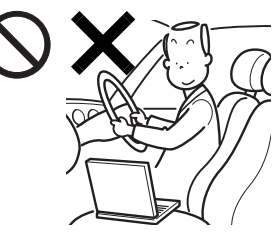

自転車やバイク、自動車な どの運転中は、テレビや音 楽を視聴しないでくださ い。

周囲の音が聞こえにくく、 映像や音声に気をとられ 交通事故の原因になりま

す。また、歩行中でも周囲の交通に充分に注意してください。 特に踏切や横断歩道ではご注意ください。

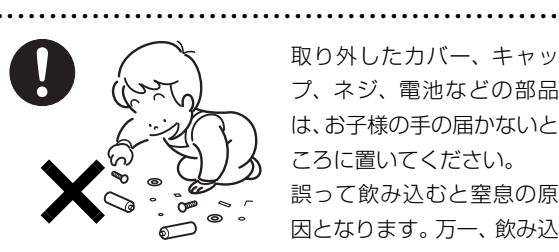

取り外したカバー、キャッ プ、ネジ、電池などの部品 は、お子様の手の届かないと ころに置いてください。 誤って飲み込むと窒息の原 因となります。万一、飲み込 んだ場合は、すぐに医師に相

#### 談してください。

パソコン本体や AC アダプタの温度が高くなる 場所に長時間直接触れて使用しないでくださ い。また、お子様が排気孔付近に近寄らないよ

う注意してください。 低温やけどの原因になります。

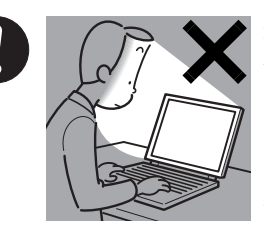

本製品をご使用になる場 合には、部屋を明るくし て、画面からできるだけ離 れてください。

お使いになる方の体質や 体調によっては、強い光の 刺激を受けたり、点滅の繰

り返しによって一時的な筋肉のけいれんや意識の喪失など の症状を起こす場合がありますので、ご注意ください。

過去にこのような症状を起こしたことがある場合は、事前に 医師に相談してください。

また、本製品をご使用中にこのような症状を発症した場合に は、すぐに本製品の使用を中止し、医師の診断を受けてくだ さい。

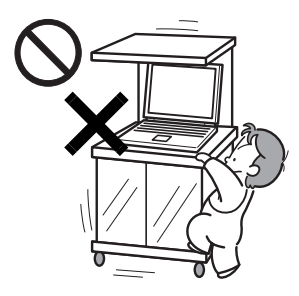

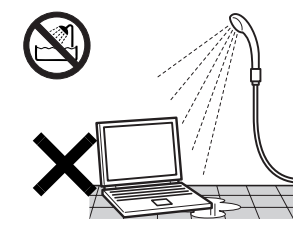

パソコンやパソコン台にぶ ら下がったり、上に乗った り、寄りかかったりしない でください。

パソコンが落ちたり、倒れ たりして、けがや故障の原 因となります。特に、お子 様のいるご家庭ではご注意 ください。 

本製品を風呂場やシャワー 室など、水のかかるおそれの ある場所で使用したり、置い たりしないでください。 感電・火災の原因となります

本製品の上や周りに、花び

ん・コップなど液体の入った

ものを置かないでください。

水などの液体が本製品の内

部に入って、感電・火災の原

因となります。

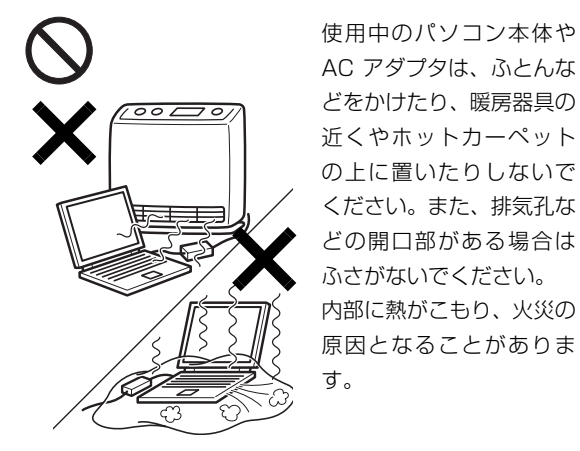

AC アダプタは、ふとんな どをかけたり、暖房器具の 近くやホットカーペット の上に置いたりしないで ください。また、排気孔な どの開口部がある場合は ふさがないでください。 内部に熱がこもり、火災の 原因となることがありま す。

パソコン台を使う場合は、パソコンが台からは み出したり、片寄ったりしないように載せてく ださい。

パソコンが落ちたり、倒れたりして、けがや故障の原因とな ります。特に、お子様のいるご家庭ではご注意ください。

矩形波が出力される機器(UPS(無停電電源装 置)や車載用 AC 電源など)に接続しないでく ださい。

火災の原因となることがあります。

⚠ 注意

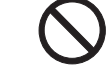

本製品の上に重いものを置かないでください。 故障・けがの原因となることがあります。

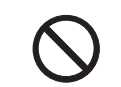

本製品を調理台や加湿器のそば、ほこりの多い 場所などで使用したり、置いたりしないでくだ さい。

感電・火災の原因となることがあります。

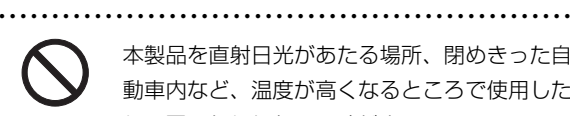

本製品を直射日光があたる場所、閉めきった自 動車内など、温度が高くなるところで使用した り、置いたりしないでください。

感電・火災の原因となることがあります。また、破損や故障 の原因となることがあります。

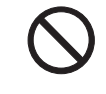

排気孔付近に触れないでください。また、排気 孔からの送風に長時間あたらないでください。 火傷の原因となることがあります。

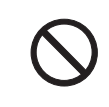

振動している場所や傾いたところなどの不安定 な場所に置かないでください。 本製品が落ちて、けがの原因となります。

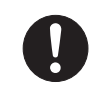

本製品をお使いになる場合は、次のことに注意 し、長時間使い続けるときは1時間に10~15 分の休憩時間や休憩時間の間の小休止を取るよ

うにしてください。

本製品を長時間使い続けると、目の疲れや首・肩・腰の痛み などを感じる原因となることがあります。画面を長時間見続 けると、「近視」「ドライアイ」などの健康障害の原因となる ことがあります。

・画面の位置や角度、明るさなどを見やすいように調節する。

- ・なるべく画面を下向きに見るように調整し、意識的にまば たきをする。場合によっては目薬をさす。
- · 背もたれのあるいすに深く腰かけ、背筋を伸ばす。
- ・いすの高さを、足の裏全体がつく高さに調節する。
- ・手首や腕、肘は机やいすの肘かけなどで支えるようにする。
- ・キーボードやマウスは、肘の角度が 90 度以上になるよう に使用する。

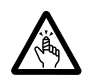

液晶ディスプレイを開閉するとき、手などを挟 まないよう注意してください。

けがや故障の原因となります。特に、お子様が 近くにいる場合はご注意ください。

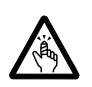

CD/DVD、PCカードなどのトレーやスロット、 モデムや LAN のコネクタなど、本製品の開口 部に、手や指を入れないでください。

けが・感電の原因となることがあります。特に、お子様が近 くにいる場合はご注意ください。

キーボードのキートップが外れた状態のまま使 用しないでください。

内部の突起物でけがをすることがあります。また、故障の原因となります。特に、小さいお子様が近くにい る場合はご注意ください。

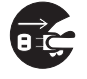

本製品を移動する場合は、必ず AC アダプタの 電源プラグをコンセントから抜いてください。 また、接続されたケーブルなども外してくださ

い。作業は足元に充分注意して行ってください。 AC アダプタの電源コードが傷つき、感電・火災の原因となったり、本製品が落下したり倒れたりして、けがの原因となる ことがあります。

本製品を長期間使用しないときは、安全のため AC アダプタの電源プラグをコンセントから抜き、パソコン本体から AC アダプタを取り外し

てください。バッテリパックや乾電池を取り外せる場合は、 バッテリパックや乾電池も取り外してください。 火災の原因となることがあります。

液晶ディスプレイが破損し、液状の内容物が流 出して皮膚に付着した場合は、流水で15分以 上洗浄してください。また、目に入った場合は、 流水で15分以上洗浄した後、医師に相談してください。

中毒のおそれがあります。

液晶ディスプレイの内部には、刺激性物質が含まれていま す。 ■バッテリパック/乾電池

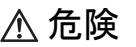

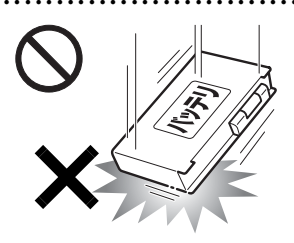

バッテリパックや乾電池に は以下のことをしないでく ださい。発熱・発火・破裂な どの可能性があり、人身事故 につながりかねない場合が あります。

・指定された方法以外で使用

する

- ・指定された環境以外で使用する
- ・分解や改造
- ・加熱したり、火の中に入れたりする
- ・熱器具に近づける
- ・火のそばや炎天下などで充電したり、放置したりする
- ・落としたり、ぶつけたり、大きな衝撃を与える
- ・先の尖ったもので力を加える、強い圧力を加える
- ・ショートさせる
- ・端子部分を濡らしたり、水の中に入れたりする
- ・金属製のネックレスやヘアピンなどといっしょに携帯、保
   管する
- ・乾電池を充電する
- ・乾電池をハンダ付けする

特に、バッテリパックは、落下などの衝撃による内部の電池 や回路基板の損傷によって発熱・発火し、けがの原因となっ たり、破裂・液漏れによる周囲の汚損の原因となることがあ ります。

バッテリパックに衝撃を与えた場合、あるいは外観にあきら かな変形や破損が見られる場合には、使用をやめてください。

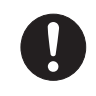

必ず本製品に添付のバッテリパックを使用して ください。寿命などでバッテリパックを交換す る場合は、必ず純正の新しいバッテリパックを

使用してください。

純正以外のバッテリパックは、電圧や端子の極性が異なって いることがあるため、火災・破裂・発熱のおそれがあります。

▲ 警告

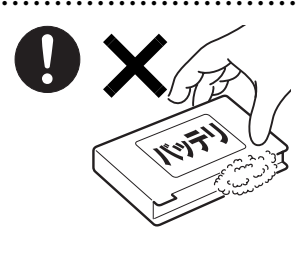

バッテリパックや乾電池が 液漏れし、漏れ出た液が万 -、目や口に入ったときは、 こすらず水道水などの多量 のきれいな水で充分に洗っ た後、すぐに医師の治療を 受けてください。

失明など障害の原因となります。

液が皮膚や衣類に付着したときは、ただちに水でよく洗い流 してください。

皮膚に障害を起こす原因となります。

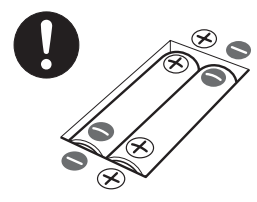

乾電池を機器に入れる場合は、 +(プラス)と-(マイナス) の向きに注意し、表示どおりに 入れてください。 間違えると乾電池の破裂・液漏 れ・発火の原因となります。

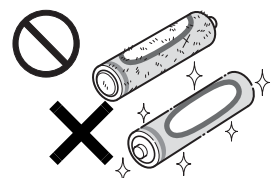

指定以外の乾電池は使用しな いでください。また、新しい 乾電池と古い乾電池を混ぜて 使用しないでください。 乾電池の破裂、液漏れにより、 火災、けがや周囲を汚損する

原因となることがあります。

# ⚠ 注意

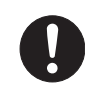

バッテリ駆動時間が短くなった場合には、純正 の新しいバッテリパックと交換してください。 バッテリパックは消耗品です。駆動時間が短く

なったバッテリパックでは、内部に使用されている電池の消 耗度合いにバラツキが発生している可能性があり、そのまま 使用し続けると、障害が発生することがあります。

バッテリパックを保管する場合は、できるだけ 湿度の低い冷暗所で保管してください。 また、お子様の手の届かない場所に保管してく

ださい。

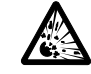

バッテリパックの廃棄については、マニュアル の説明に従ってください。

本製品は「廃棄物の処理及び清掃に関する法律」 の規制を受けます。

バッテリパックはリチウムイオン電池を使用しており、一般 のゴミといっしょに火中に投じられると破裂のおそれがあり ます。

■AC アダプタ、電源コード

▲ 警告

パソコン本体や AC アダプタの温度が高くなる 場所に長時間直接触れて使用しないでくださ い。また、お子様が排気孔付近に近寄らないよ

う注意してください。 低温やけどの原因になります。

添付もしくは指定された以外の AC アダプタや 電源コードを本製品に使ったり、本製品に添付 の AC アダプタや電源コードを他の製品に使っ

たりしないでください。 感電・火災の原因となります。

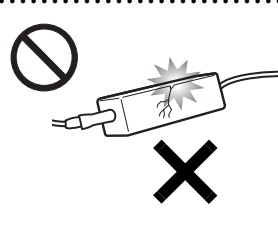

AC アダプタ本体や、ケーブ ルが変形したり、割れたり、 傷ついている場合は使用し ないでください。 感電・火災の原因となりま す。

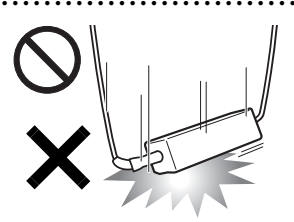

ACアダプタ本体を落下させ たり、強い衝撃を与えないで ください。

カバーが割れたり、変形した り、内部の基板が壊れ、故 障・感電・火災の原因となり

ます。修理は、「富士通パーソナル製品に関するお問い合わ せ窓口1、またはご購入元にご連絡ください。

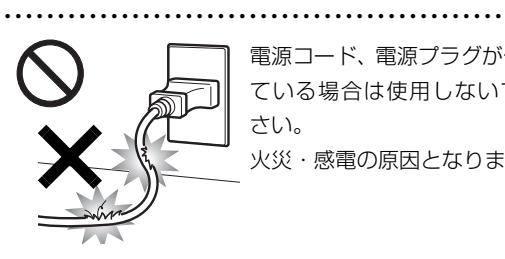

電源コード、電源プラグが傷つい ている場合は使用しないでくだ さい。

火災・感電の原因となります。

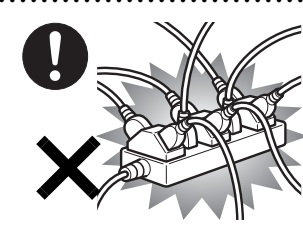

AC アダプタの電源プラグ は、壁のコンセント (AC100V)に直接かつ確 実にさし込んでください。 また、タコ足配線をしない でください。

感電・火災の原因となります。

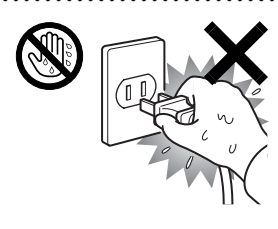

ぬれた手でACアダプタの電源 プラグを抜き差ししないでく ださい。 感電の原因となります。

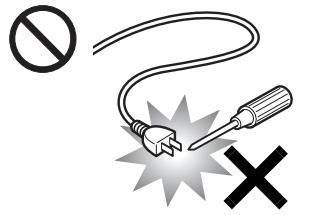

AC アダプタの電源プラグ に、ドライバーなどの金属 を近づけないでください。 火災・感電の原因となりま す。

. . . . . . . . . . . . . . . .

AC アダプタのケーブルは、

傷つけたり、加工したり、

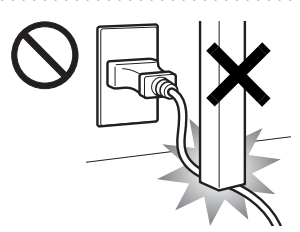

火災の原因となります。

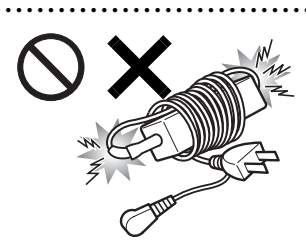

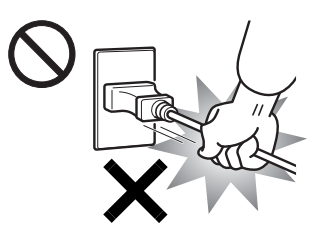

原因となります。

加熱したり、重いものを乗 せたり、引っ張ったり、無 理に曲げたり、ねじったり しないでください。感電・

ACアダプタ本体に電源コー ドをきつく巻きつけるなど して、根元部分に負担をかけ ないでください。 電源コードの芯線が露出し たり断線したりして、感電・ 火災の原因となります。

ACアダプタの電源プラグ を抜くときは、電源コード を引っ張らず、必ず電源プ ラグを持って抜いてくだ さい。 電源コードや電源プラグ が傷つき、感電・火災の

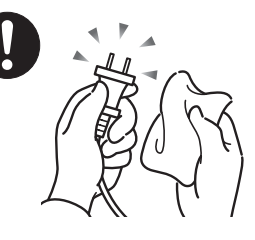

ACアダプタや電源プラグは コンセントからときどき抜 いて、コンセントとの接続部 分およびACアダプタと電源 コードの接続部分などのほ こりやゴミを乾いた布でよ く拭き取ってください。

ほこりがたまったままの状態で使用すると感電・火災の原因 になります。1年に一度は点検清掃してください。

■無線について

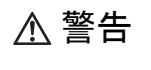

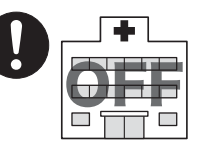

無線 LAN、Bluetooth ワイヤレ ステクノロジーの注意(搭載機種 のみ)

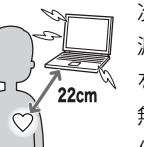

次の場所では、パソコン本体の電 源を切るなどして、無線通信機能 を停止してください。

無線機器からの電波により、誤動 作による事故の原因となります。

- ・病院内や医療用電子機器のある場所。
   特に手術室、集中治療室、CCU(冠状動脈疾患監視病室)
   などには持ち込まないでください。
- ・航空機内など無線通信機能の使用を禁止されている場所
- ・自動ドア・火災報知機など自動制御機器の近く
- ・満員電車の中など付近に心臓ペースメーカーを装着している方がいる可能性がある場所

心臓ペースメーカーの装着部位からは 22cm 以上離してください。

電波によりペースメーカーの動作に影響を及ぼす原因となります。

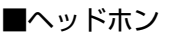

# ▲ 注意 ヘッドホン・イヤホンをご使用になるときは、 音量を上げすぎないでください。 耳を刺激するような大きな音量で聞くと、聴力 に悪い影響を与える原因となることがあります。 ..... 電源を入れたり切ったりする前には音量を最小 にしておいてください。また、ヘッドホン・イ ヤホンをしたまま、電源を入れたり切ったりし ないでください。 突然大きな音や刺激音が出て、聴力に悪い影響を与える原因 となることがあります。 ■周辺機器 ▲ 警告 本製品を設置したり、周辺機

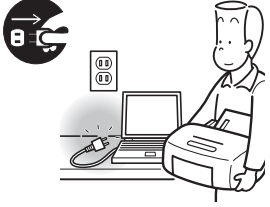

本製品を設置したり、周辺機 器の取り付け/取り外しを 行うときは、本製品や周辺機 器の電源を切った状態で 行ってください。

AC アダプタや電源コードが コンセントにつながってい

る場合は、それらをコンセントから抜いてください。 感電の原因となります。

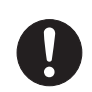

周辺機器のケーブルは、本製品や周辺機器のマ ニュアルをよく読み、正しく接続してください。 誤った接続状態でお使いになると、感電・火災

の原因となります。また、パソコン本体および周辺機器が故 障する原因となります。

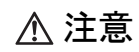

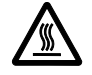

PC カードや ExpressCard の使用終了直後は、 PC カードや ExpressCard が高温になってい ることがあります。

PC カードや ExpressCard を取り出すときは、使用後しば らく待ってから取り出してください。 火傷の原因となることがあります。

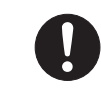

光学式マウスの底面の光を直接見ないでください。(添付機種のみ)

目の痛みなど、視力障害を起こすおそれがあり

ます。

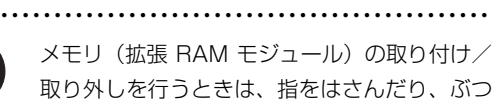

けたりしないように注意してください。

けがの原因になります。

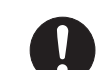

パソコン本体の電源が入っているときや、ACア ダプタやバッテリパックが装着されているとき

は、メモリ(拡張 RAM モジュール)のカバー を外さないでください。

感電の原因になります。

▲ 警告

0

マウス底面から、目に見えないレーザ光が出て います。クラス1レーザ製品は、予測可能な使 用環境において極めて安全ですが、レーザ光を

長時間、直接目に向ける事は、できるだけさけてください。

■レーザの安全性について

□CD/DVD ドライブの注意

(CD/DVD ドライブ搭載機種のみ)

本製品に搭載されている CD/DVD ドライブは、レーザを使 用しています。

# クラス 1 レーザ製品

CD/DVD ドライブは、クラス 1 レーザ製品について規定してい る米国の保健福祉省連邦規則(DHHS 21 CFR) Subchapter J に準拠しています。

また、クラス 1 レーザ製品の国際規格である (IEC 60825-1)、 CENELEC 規格 (EN60825-1) および、JIS 規格 (JISC6802) に準拠しています。

# ⚠ 警告

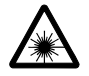

本製品は、レーザ光線を装置カバーで遮断する 安全な構造になっていますが、次のことにご注 意ください。

・光源部を見ないでください。

CD/DVD ドライブのレーザ光の光源部を直接見ないでください。

また、万一の故障で装置カバーが破損してレーザ光線が装置外にもれた場合は、レーザ光線を覗きこまないでください。

レーザ光線が直接目に照射されると、視力障害の原因となります。

・お客様自身で分解したり、修理・改造しないでください。
 レーザ光線が装置外にもれて目に照射されると、視力障害の原因となります。

□レーザマウスについて

(レーザマウス添付機種のみ)

**クラス1レーザ製品** IEC 60825-1:2001

クラス 1 レーザ製品の国際規格である(IEC 60825-1)に 準拠しています。

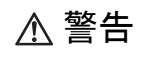

マウス底面から、目に見えないレーザ光が出て います。クラス1レーザ製品は、予測可能な使 用環境において極めて安全ですが、レーザ光を 長時間、直接目に向ける事は、できるだけさけてください。

••••••

■メンテナンス

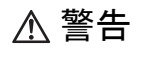

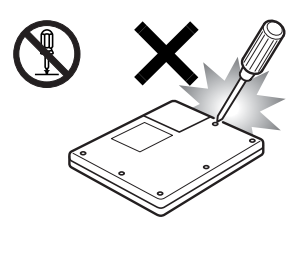

本製品をお客様ご自身で修 理・分解・改造しないでくだ さい。また、マニュアルに記 載の無い箇所の分解もしな いでください。

感電・火災の原因となりま す。

修理や点検などが必要な場合は、「富士通パーソナル製品に関するお問い合わせ窓口」、またはご購入元にご連絡ください。

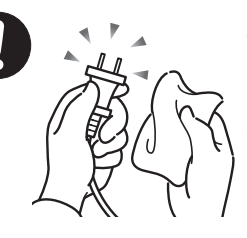

AC アダプタや電源プラグは コンセントからときどき抜 いて、コンセントとの接続部 分および AC アダプタと電源 コードの接続部分などのほ こりやゴミを乾いた布でよ く拭き取ってください。

ほこりがたまったままの状態で使用すると感電・火災の原因 になります。1年に一度は点検清掃してください。

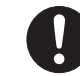

メモリ(拡張 RAM モジュール)の取り付け/ 取り外しのために、カバーを外す場合は、お子 様の手が届かない場所で行ってください。また、

作業が終わるまでは大人が本製品から離れないようにしてく ださい。

お子様が手を触れると、本体および本体内部の突起物でけが をしたり、故障の原因となります。

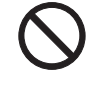

清掃の際、清掃用スプレー(可燃性物質を含む もの)を使用しないでください。 故障・火災の原因となります。

# ⚠ 注意

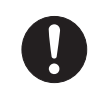

バッテリ駆動時間が短くなった場合には、純正 の新しいバッテリパックと交換してください。

バッテリパックは消耗品です。駆動時間が短く なったバッテリパックでは、内部に使用されている電池の消 耗度合いにバラツキが発生している可能性があり、そのまま 使用し続けると、障害が発生することがあります。

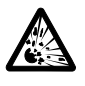

バッテリパックの廃棄については、マニュアル の説明に従ってください。

本製品は「廃棄物の処理及び清掃に関する法律」 の規制を受けます。

バッテリパックはリチウムイオン電池を使用しており、一般のゴミといっしょに火中に投じられると破裂のおそれがあります。

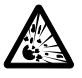

本製品の廃棄については、マニュアルの説明に 従ってください。

本製品は「廃棄物の処理及び清掃に関する法律」 の規制を受けます。

本製品はリチウム電池を使用しており、一般のゴミといっしょに火中に投じられると破裂のおそれがあります。

.....

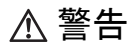

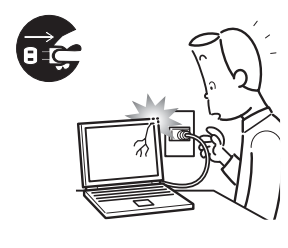

本製品を落としたり、カバー などを破損した場合は、パソ コン本体の電源を切り、AC アダプタの電源プラグをコ ンセントから抜いてくださ い。バッテリパックを装着し ている場合は、バッテリパッ

クも取り外してください。

その後、「富士通パーソナル製品に関するお問い合わせ窓 口」、またはご購入元にご連絡ください。

そのまま使用すると、感電・火災の原因となります。

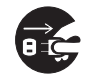

パソコン本体の内部に水などの液体や金属片な どの異物が入った場合は、すぐにパソコン本体 の電源を切り、AC アダプタの電源プラグをコ

ンセントから抜いてください。バッテリパックを装着してい る場合は、バッテリパックも取り外してください。 その後、「富士通パーソナル製品に関するお問い合わせ窓

口」、またはご購入元にご連絡ください。 そのまま使用すると、感電・火災の原因となります。 特にお子様のいるご家庭ではご注意ください。

バッテリパックや乾電池が 液漏れし、漏れ出た液が万 ー、目や口に入ったときは、 こすらず水道水などの多量 のきれいな水で充分に洗っ た後、すぐに医師の治療を 受けてください。

失明など障害の原因となります。 液が皮膚や衣類に付着したときは、ただちに水でよく洗い流 してください。

皮膚に障害を起こす原因となります。

雷が鳴り出したときは、落 雷の可能性がなくなるま でパソコン本体やケーブ ル類に触れないでくださ い。

ケーブル類の接続作業は、 落雷の可能性がなくなる

まで行わないでください。

落雷の可能性がある場合は、あらかじめパソコン本体の電源 を切り、その後電源コードをコンセントから抜き、ケーブル 類を取り外しておいてください。

落雷による感電、火災の原因となります。

▲ 注意

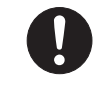

液晶ディスプレイが破損し、液状の内容物が流 出して皮膚に付着した場合は、流水で15分以 上洗浄してください。また、目に入った場合は、

流水で15分以上洗浄した後、医師に相談してください。 中毒のおそれがあります。

液晶ディスプレイの内部には、刺激性物質が含まれていま す。

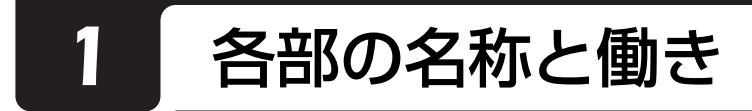

# パソコン本体前面

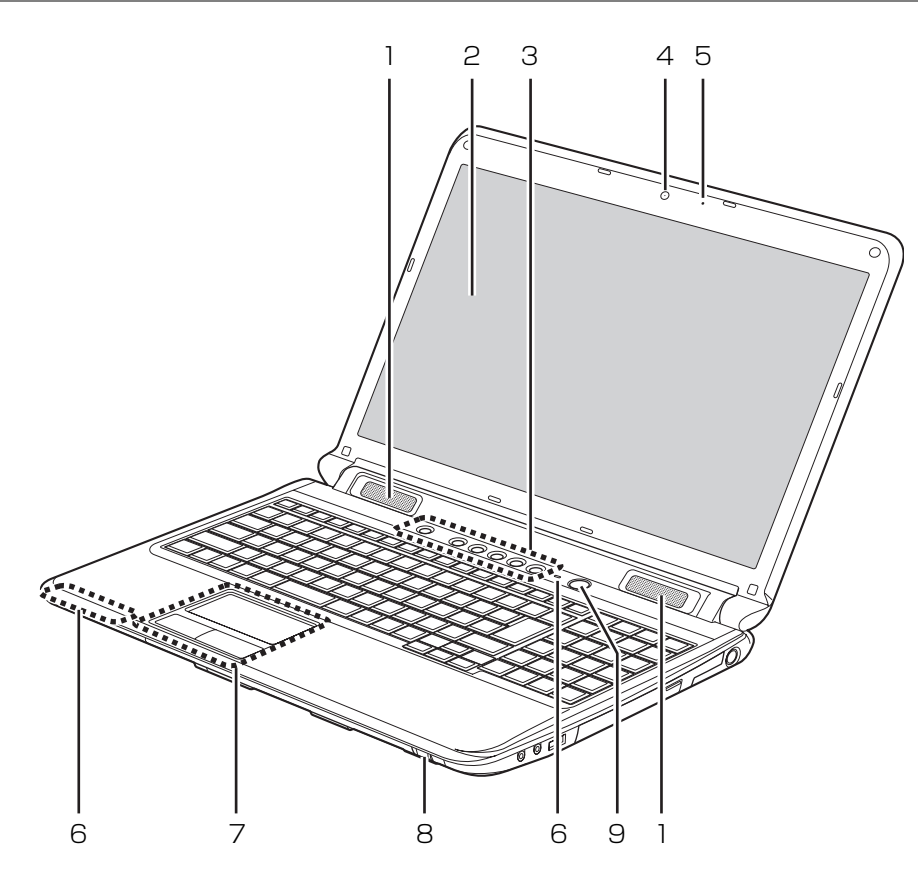

(イラストは機種や状況により異なります)

## 1 スピーカー

パソコンの音声を出力します。

## 2 液晶ディスプレイ

入力した内容や、パソコン内のデータなどを表示 します。なお、このパソコンは液晶ディスプレイ を直接指先でタッチして操作することができます (→ P.65)。

#### 3 ワンタッチボタン

決められたソフトウェアをワンタッチで起動した り、音量の調節をしたりします(→ P.23)。

4 Web カメラ

この Web カメラは、次の機能で使用します。 ・テレビ電話 (→ P.79) 5 内蔵マイク

テレビ電話用ソフトを利用して、音声通話ができます。

6 状態表示 LED

パソコンの状態を表示します (→ P.28)。

- 7 **フラットポイント** マウスポインター(▷)を操作します(→ P.64)。
- 8 **ワイヤレススイッチ** 無線 LAN の電波の発信/停止を切り替えます。
- 9 電源ボタン(小)
   パソコンの電源を入れたり、切ったりします
   (→ P.56)。

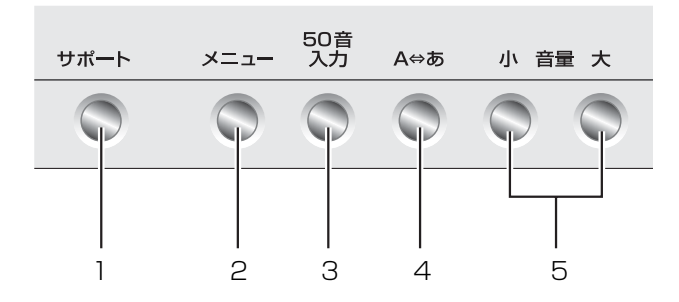

## 1 サポートボタン

- ・Windows 起動時、休止状態、スリープ時 「サポートナビ」を起動し、「Q&A」や「日頃の メンテナンス」などのサポート機能を使うこと ができます。
- ・シャットダウン時
   Windows が起動しないときにも、「ハードウェ ア診断」や「マイリカバリ」などトラブル解決
   に役立つサポート機能を使うことができます。
- 2 メニューボタン 「らくらくメニュー」を起動します。
- 3 50 音入力ボタン
   「タッチ文字入力」を起動します。
- 4 A⇔あボタン キーを押すごとに、日本語入力/英数入力を切り 替えます。
- 5 **音量調節ボタン** 音量を調節します (→ P.69)。

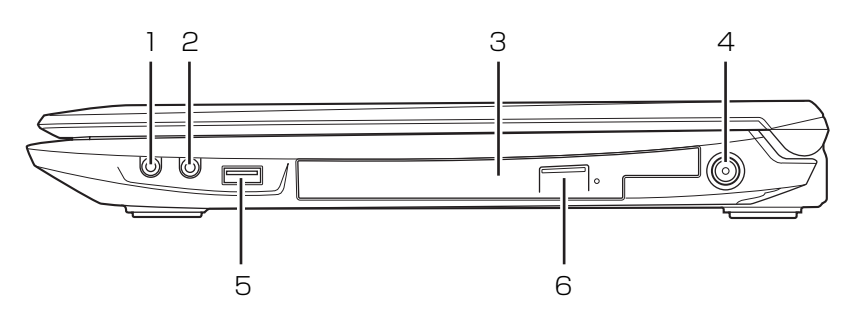

(イラストは機種や状況により異なります)

- ヘッドホン・ラインアウト兼用端子(○)
   外径 3.5mm のミニプラグに対応した市販のヘッ
   ドホンを接続します。また、設定を変更すること
   で、ライン出力端子としても使用できます。
- 2 マイク・ラインイン兼用端子( 》) 外径 3.5mm のミニプラグに対応した市販のパソ コン用マイクを接続します。また、設定を変更す ることで、ライン入力端子としても使用できます。
- 3 スーパーマルチドライブ ディスクの読み込み/書き込みをします(→P.70)。 ディスクをパソコンにセットする方法は、添付の 『つないでほシート』をご覧ください。

- 4 **DC-IN コネクタ (----)** 添付の AC アダプタを接続します。
- 5 USB2.0 コネクタ ( 🛶 )

USB 規格の周辺機器を接続します。USB ケーブ ルの接続方法は、添付の『つないでほシート』を ご覧ください。 接続した USB 機器の動作は、周辺機器や間に接 続されている USB ハブやケーブルの性能に依存 します。

6 CD/DVD 取り出しボタン (▲) ディスクをセットしたり取り出したりするときに 使用します (→ P.70)。

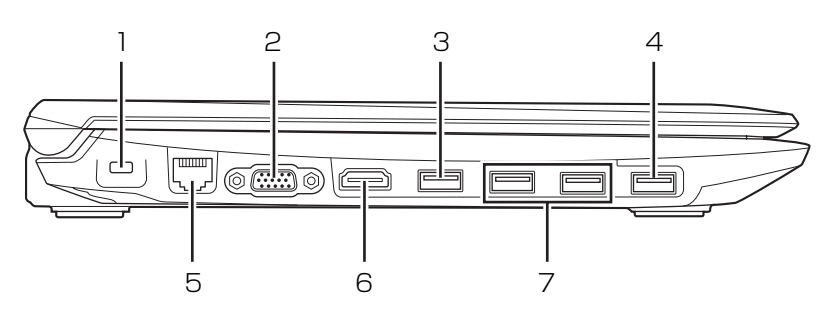

(イラストは機種や状況により異なります)

- **盗難防止用ロック取り付け穴( )** 

   市販の盗難防止用ケーブルを接続します。
- 2 **外部ディスプレイコネクタ(回)** アナログ接続の外部ディスプレイを接続します。

USB 規格の周辺機器を接続します。USB ケーブ ルの接続方法は、添付の『つないでほシート』を ご覧ください。

- ・接続した USB 機器の動作は、周辺機器や間に 接続されている USB ハブやケーブルの性能に 依存します。
- ・USB機器の形状によっては、同時に複数のUSB 機器を接続できないことがあります。
- 4 USB2.0 コネクタ(電源オフ USB 充電機能対応)
   ( → < → )</li>

USB 規格の周辺機器を接続します。USB ケーブ ルの接続方法は、添付の『つないでほシート』を ご覧ください。

- ・接続したUSB機器の動作は、周辺機器や間に接 続されているUSBハブやケーブルの性能に依 存します。
- ・USB機器の形状によっては、同時に複数のUSB 機器を接続できないことがあります。

このコネクタは、設定を変更することにより、電源 オフ USB 充電機能を使用できます。USB 経由で の充電をサポートした周辺機器では、電源が切れた 状態や休止状態でも充電することができます。

- ・周辺機器によっては、電源オフ USB 充電機能 を使用できない場合もあります。
- ・バッテリの残量や、電源の切り方によっては、 電源オフ USB 充電機能を使用できない場合も あります。
- 詳しくは、次のマニュアルをご覧ください。 「Web『補足情報』

5 LAN コネクタ ( 品)

LAN ケーブルを接続します。

- 6 HDMI 出力端子 デジタルテレビやデジタル接続の外部ディスプレ イを接続します。

USB 規格の周辺機器を接続します。USB ケーブ ルの接続方法は、添付の『つないでほシート』を ご覧ください。

- ・接続した USB 機器の動作は、周辺機器や間に 接続されている USB ハブやケーブルの性能に 依存します。
- ・USB機器の形状によっては、同時に複数のUSB 機器を接続できないことがあります。

25

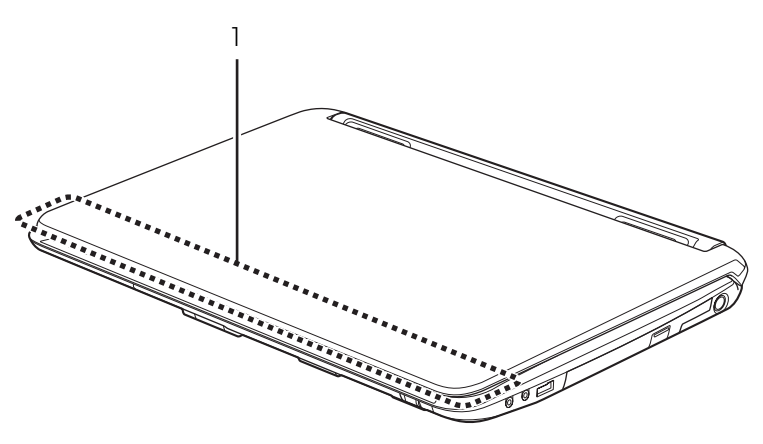

(イラストは機種や状況により異なります)

### ] 内蔵無線 LAN アンテナ

無線 LAN 用のアンテナが内蔵されています。

# パソコン本体背面

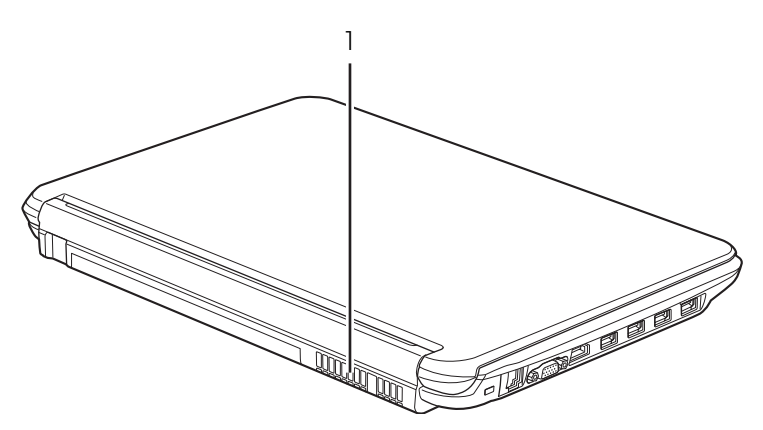

(イラストは機種や状況により異なります)

#### ] 排気孔

パソコン本体内部の熱を外部に逃がします。

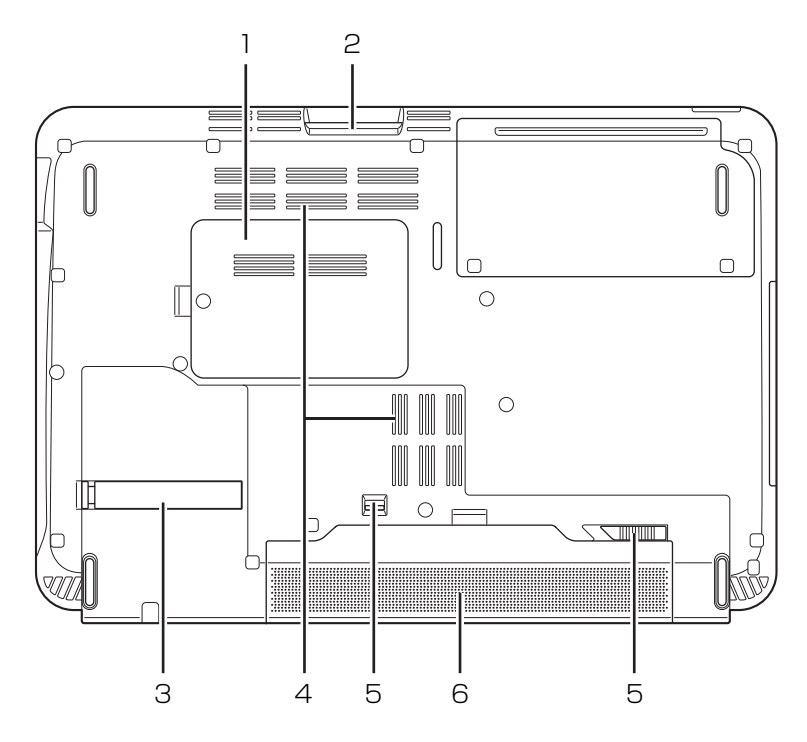

(イラストは機種や状況により異なります)

1 メモリスロットカバー

メモリを交換するときに取り外します (→ P.81)。

2 ダイレクト・メモリースロット

SDメモリーカードを差し込みます。miniSDカードなどは、アダプターを使用してください(→ P.77)。SDメモリーカードの挿入方法は、添付の『つないでほシート』をご覧ください。

3 **ダストカバー** 

空冷用通風路を清掃するときに取り外します (→ P.88)。

#### 4 **吸気孔**

パソコン本体内部に空気を取り込みます。

5 内蔵バッテリパックロック 内蔵バッテリパックの取り付け/取り外しをする ときに使用します (→ P.59)。

6 内蔵バッテリパック 充電式のバッテリです (→ P.59)。

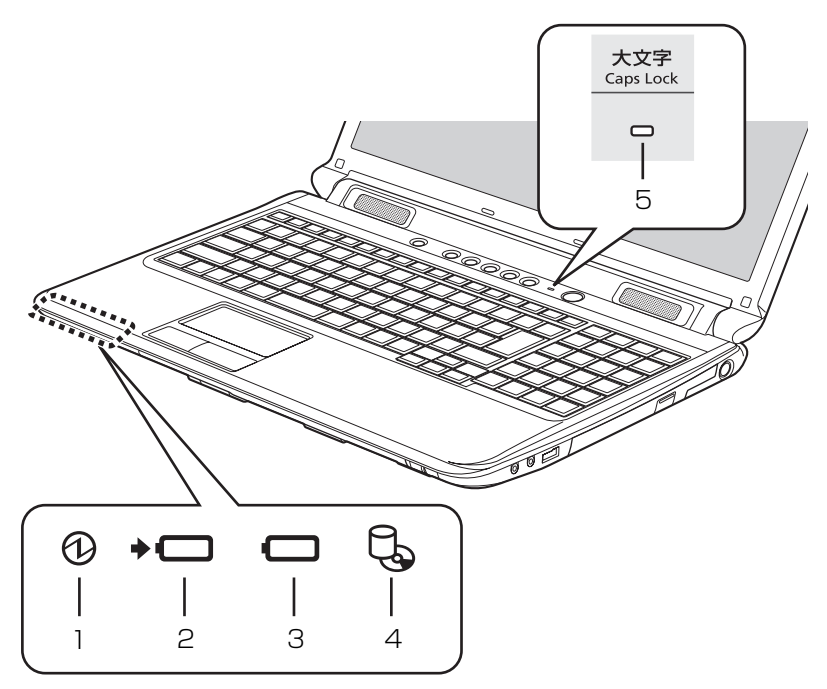

(イラストは機種や状況により異なります)

1 電源ランプ(①)

パソコンの電源が入っているときに点灯します。

2 バッテリ充電ランプ(→⊂□)

パソコンにACアダプタが接続されている場合に、 バッテリの充電状態を表示します(→P.58)。

3 バッテリ残量ランプ (〇〇)

バッテリの残量を表示します (→ P.58)。

- 4 ディスクアクセスランプ(<sup>1</sup>C) 内蔵ハードディスクや、CD/DVD にアクセスしているときに点灯します。
- 5 大文字 (Caps Lock) ランプ 英大文字固定モード (英字を大文字で入力する状 態)のときに点灯します。【大文字/小文字 (Caps Lock)】キー (→ P.29)

文字の入力のしかたについては、添付の『つないでほシート』裏面にある「ローマ字入力表」をご覧ください。

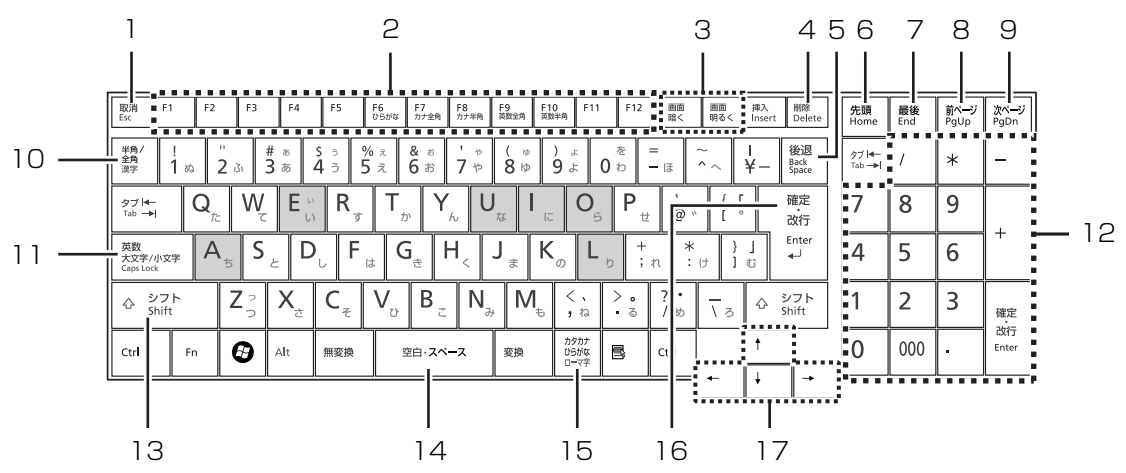

- 1 **取消 (Esc [エスケープ]) キー** 現在の作業を取り消します。
- 2 ファンクションキー ソフトウェアごとにいろいろな機能が割り当てら れています。
- 3 液晶ディスプレイの明るさを変更するキー 画面の明るさを変更します。(→ P.70)
- 4 削除 (Delete [デリート]) キー カーソルの右側にある 1 文字を削除します。
- 5 後退 (Back Space [バックスペース]) キー カーソルの左側にある 1 文字を削除します。
- 6 先頭 (Home [ホーム]) キー カーソルを行の最初に移動します。
   [Ctrl] を押しながらこのキーを押すと、文章の最初に移動します。
- 7 最後(End [エンド]) キー カーソルを行の最後に移動します。
   [Ctrl]を押しながらこのキーを押すと、文章の最後に移動します。
- 8 **前ページ (Pg Up [ページ アップ]) キー** 前の画面に切り替えます。
- 9 後ページ (Pg Dn [ページ ダウン]) キー 次の画面に切り替えます。
- 10 半角/全角キー キーを押すごとに、半角入力/全角入力を切り替え ます。全角入力にすると、日本語を入力できます。

1) 大文字 / 小文字 (Caps Lock [キャプスロック])
 キー
 (Sbift) た畑」 たがら (歴史) た畑」 て、 苗士文字 3

Shift)を押しながら たがして、英大文字入 カ/小文字入力を切り替えます。

- 12 **テンキー** 数字や記号を入力します。
- 13 **シフト (Shift) キー** (Shift) を押しながら文字キーを押すと、キーの上 段に刻印されている記号を入力できます。
- 14 空白・スペースキー

文字を入力するときに、空白(スペース)を入力 します。

15 **カタカナ/ひらがなキー** 

(Att) を押しながら ()
 () カタカナ/ひらがな)を
 押して、ローマ字入力/ひらがな入力を切り替え
 ます。

16 確定·改行(Enter [エンター]) キー

入力した文字を確定したり、改行したりします。

17 **カーソルキー** カーソルを上下左右に移動します。

29

# 初めて電源を入れる

# パソコンの使用環境についての注意

パソコンは精密機器です。使用環境に注意してご利用 ください。取り扱い方法を誤ると故障や機能低下、破 損の原因となります。

内容をよくご理解のうえ、注意してお取り扱いください。

●極端に高温または低温になる場所や、湿度の高い場 所ではお使いにならないでください。

パソコン本体の使用環境は、温度5~35℃/湿度 20~80%RH(動作時)、温度-10~60℃/湿 度20~80%RH(非動作時)です。

●動作時、非動作時に関わらず、パソコン本体が結露 しないようにご注意ください。

結露は、空気中の水分が水滴になる現象です。温度 の低い場所から、温度の高い場所へ移動したときに 起こります。

●直射日光の当たる場所ではお使いにならないでく ださい。

感電、火災、破損や故障の原因となります。

 ●水など液体のかかる場所ではお使いにならないで ください。
 パソコン内部の回路がショートして、壊れてしまう

ことがあります。

●ほこりの多い場所や、油を使用する場所ではお使い にならないでください。

ファンに詰まったほこりや油分で放熱が妨げられ、 故障の原因となります。

 ●棚、ドア付 AV ラック、ふとんやクッションの上な ど熱がこもりやすい場所ではお使いにならないで ください。

放熱が妨げられ、故障の原因となります。 パソコン本体および AC アダプタは平らで堅い机の 上などに置いてください。

- ●吸気孔や排気孔をふさがないでください。 放熱が妨げられ、故障の原因となります。 パソコン本体と壁の間に前後左右 10cm 以上のす き間をあけてお使いください。
- ●電源が入っているときは、キーボードの上に書類などのおおいかぶさる物を置かないでください。
  放熱が妨げられ、故障の原因となります。

- ●定期的にほこりなどを取り除いてください。 ファンにほこりが詰まっていると、放熱が妨げられ、故障の原因となります。
- ●パソコン本体のそばで喫煙しないでください。 タバコのヤニや煙がパソコン内部に入り、ファンな どの機能を低下させる可能性があります。
- ●排気孔の近くに物を置いたり、排気孔の近くには手 を触れないでください。排気孔からの熱で、排気孔 の近くに置かれた物や手が熱くなることがありま す。
- ●パソコンを長時間同じ場所に設置すると、その場所の材質が変質したり劣化したりすることがありますので、ご注意ください。
- ●静電気の発生しやすい場所ではお使いにならない でください。 パソコンは、静電気に対して弱い部品で構成されて おり、人体にたまった静電気により破壊される場合

があります。使用する前には、金属質のものに手を 触れて、静電気を放電してください。

- ●テレビやラジオなど、電磁波の影響を受けやすいも のの近くではお使いにならないでください。 故障や機能低下の原因となります。
- ●モーターやスピーカーなど、磁気を発生するものの 近くではお使いにならないでください。 故障や機能低下の原因となります。
- ●タコ足配線はしないでください。
   感電・火災の原因となります。
- ●腐食性ガス(温泉から出る硫黄ガスなど)が存在する場所ではお使いにならないでください。 パソコン本体が腐食する可能性があります。
- ●無線 LAN をお使いになるときは、できるだけ見通しの良い場所でお使いください。電子レンジの近く、アマチュア無線機の近くや足元など見通しの悪い場所でお使いになると、周囲の電波の影響を受けて、接続が正常に行えないことがあります。

## パソコン本体取り扱い上の注意

- ●衝撃や振動を与えないでください。
- ●操作に必要のない部分を押したり、必要以上の力を 加えたりしないでください。
- ●磁気ブレスレットや磁気ネックレスなど、磁気を発 生するものを身につけたまま、操作しないでください。画面が表示されなくなるなどの故障の原因とな るおそれがあります。
- ●マニュアルに記述されている箇所以外は絶対に開 けないでください。
- ●電源が入っているときに液晶ディスプレイを閉じても休止状態にしない設定にした場合は、パソコン本体の液晶ディスプレイを閉じないでください。パソコン本体の放熱が妨げられ、故障の原因となることがあります。
- バッテリパックを取り外した状態で使用しないでください。パソコン本体は、バッテリパックを取り外したまま使用するようには設計されていません。水などの液体や金属片などの異物が混入し、故障・感電・火災の原因になる可能性があります。
- ●水などの液体や金属片、虫などの異物を混入させな いようにしてください。故障の原因になる可能性が あります。
- ●パソコン本体を立てたり傾けて置いたりしないで ください。パソコン本体が倒れて、故障の原因とな ることがあります。
- パソコン本体は昼夜連続動作(24 時間動作)を目
   的に設計されていません。ご使用にならないときは
   電源を切ってください。

# パソコンの温度上昇に関して

●長時間使用すると、パソコン表面の温度が上昇して、温かく感じることがありますが、故障ではありません。

これは、パソコン内部の温度が一定以上になると、 装置全体から放熱するので、キーボードなどの表面 も温かくなるためです。

 ●ひざの上など直接肌に触れた状態では、長時間使用 しないでください。パソコンの底面が熱くなり、低 温やけどを起こす可能性があります。 ●使用するソフトウェアによっては、パームレスト部 (手を載せる部分)が多少熱く感じられることがあ ります。長時間使用する場合には低温やけどを起こ す可能性がありますので、ご注意ください。

# パソコン内部からの音に関して

パソコン本体内部からは、パソコン本体内部の熱を外 に逃がすためのファンの音や、ハードディスクドライ ブがデータを書き込む音、CD/DVDドライブのディ スク読み取りヘッドが移動する音などが聞こえるこ とがあります。これらは故障ではありません。

# パソコンを持ち運ぶ場合の注意

- 必ずパソコンの電源を切ってください。電源が入ったまま持ち運ばないでください。また、電源を切ってから動かす場合も、5秒ほど待ってから動かしてください。衝撃によりハードディスクドライブが故障する原因となります。
- 液晶ディスプレイを閉じ、パソコン本体に接続しているケーブルなどをすべて取り外してください。
- パソコン本体にメモリーカードをセットしている
   場合は必ず取り外してください。
- パソコン本体を持ち上げたり移動させたりすると
   きは、両手でつかんでください。
- ●パソコン本体やACアダプタを運ぶ場合は、ぶつけたり落としたりしないでください。かばんなどに入れて衝撃や振動から保護してください。
- パソコン本体をかばんなどに入れて持ち運ぶ場合には、次のような点に注意してください。
   パソコン本体の背面を下側にして、かばんなどに入れてください。また、ACアダプタをいっしょに入れて持ち運ぶと、ACアダプタでパソコン本体を傷つけたり、破損したりするおそれがあります。
- ●パソコン本体を自動車内に設置した状態での使用 は、保証しておりません。

# 液晶ディスプレイの取り扱い上の注意

- 液晶ディスプレイの開閉は、衝撃を与えないように ゆっくりと行ってください。
- 液晶ディスプレイを開くときは、無理に大きく開けないでください。
- 液晶ディスプレイをたたいたり強く押したりしないでください。また、ひっかいたり先のとがったもので押したりしないでください。
- ●表示面・天板面にかかわらず、液晶ディスプレイに 強い圧力が加わると、画面にムラが発生する場合が あります。
- ●液晶ディスプレイにゴムやビニール製品を長時間 接触させないでください。表面がはげたり、変質し たりすることがあります。
- ●液晶ディスプレイを開いたまま、パソコン本体を裏 返して置かないでください。
- ●液晶ディスプレイとキーボードの間に、物をはさま ないでください。

#### 雷についての注意

落雷の可能性がある場合は、パソコンの電源を切るだ けでなく、すべてのケーブル類を抜いておいてくださ い。

また、雷が鳴り出したときは、落雷の可能性がなくな るまでパソコン本体やケーブル類、およびそれらにつ ながる機器に触れないでください。

安全のため、避雷器の設置をお勧めします。

落雷には、直撃雷と誘導雷の2 種類ありますが、パソ コンの故障は主に誘導雷によって起こります。雷によ り周囲に強力な電磁場ができると発生し、電線や電話 線などから侵入するのが誘導雷です。パソコンの場 合、電源ケーブル、外部機器との接続ケーブル、LAN ケーブルなどからの誘導雷の侵入が考えられます。誘 導雷を防ぐにはケーブル類を抜くなどの対策が必要 です。

直撃雷は避雷針によって雷を誘導して対象物を保護 できますが、避雷器の許容値を超えた非常に大きな雷 を受けた場合には、避雷器を用いてもパソコン本体を 保護できないことがありますので、ご了承ください。 場合によっては、パソコン本体だけでなく、周辺機器 などが故障することもあります。落雷によるパソコン 本体の故障は、保証期間内でも有償修理となります。 故障の状況によっては、修理費用が高額になることも あるので、ご注意ください。

# 疲れにくい使い方

パソコンを長時間使い続けていると、目が疲れ、首や 肩や腰が痛くなることがあります。その主な原因は、 長い時間同じ姿勢でいることや、近い距離で画面や キーボードを見続けることです。パソコンをお使いに なるときは姿勢や環境に注意して、疲れにくい状態で 操作しましょう。

- ●直射日光が当たらない場所や、外光が直接目に入ったり画面に映り込んだりしない場所に設置し、画面の向きや角度を調整しましょう。
- ●画面の輝度や文字の大きさなども見やすく調整し ましょう。
- ●目と画面との距離をとり、疲れない位置を保って利 用しましょう。
- ●1時間以上続けて作業しないようにしましょう。
  - ・続けて作業をする場合には、1時間に10~15
     分程度の休憩時間をとりましょう。
  - ・休憩時間までの間に1~2分程度の小休止を1 ~2回取り入れましょう。

# <u>セット</u>アップをするうえでの注意

初めて電源を入れるときには、次のような点に注意してください。

■操作の途中で電源を切らないでください 途中で電源を切ると、Windows が使えなくなる場合 があります。「Windows のセットアップをする」(→ P.36)が終わるまでは、絶対に電源を切らないでく ださい。

■時間に余裕をもって作業してください セットアップには半日以上の時間をとり、じっくりと 作業することをお勧めします。

■必ず AC アダプタを接続してください 途中でバッテリ残量がなくなると電源が切れてしま い、Windows が使えなくなる場合があります。

- ■セットアップ前にマウスや周辺機器を接続し ないでください
- ●添付の「はじめてマウス」、および「らくらくホン 専用スタンド」は、「Windowsのセットアップをす る」(→ P.36)が終わるまで接続しないでください。
- ●<u>別売の周辺機器(マウス、LAN ケーブル、プリンター、USB メモリ、メモリーカードなど)は、</u>
   「Windows のセットアップをする」(→ P.36)が 終わるまで接続しないでください。
   周辺機器の設定方法については、周辺機器のメーカーへお問い合わせください。

# 初めて電源を入れる

- **1** AC アダプタに AC ケーブルを接続します。
- 2 パソコン本体側面のDC-INコネクタに接続します。
- 3 電源プラグをコンセントに接続します。

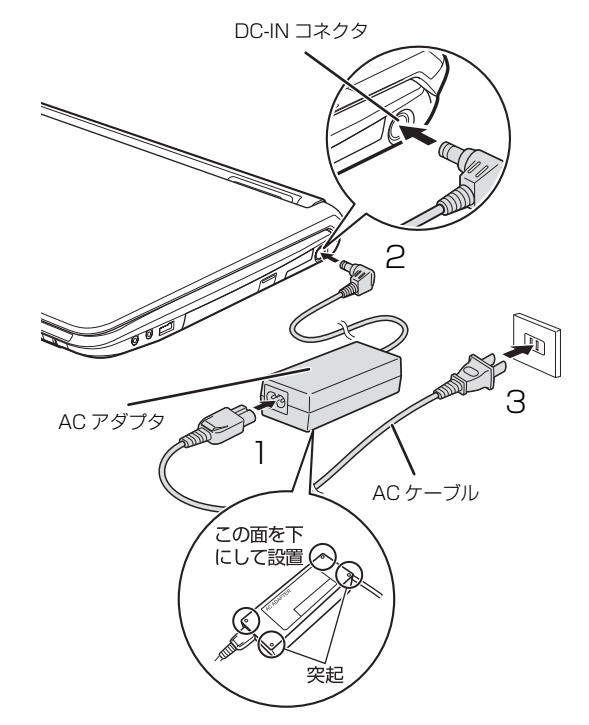

(これ以降のイラストは機種や状況により異なります)

**4** パソコン本体と液晶ディスプレイ上部中央に手を 添えて開きます。

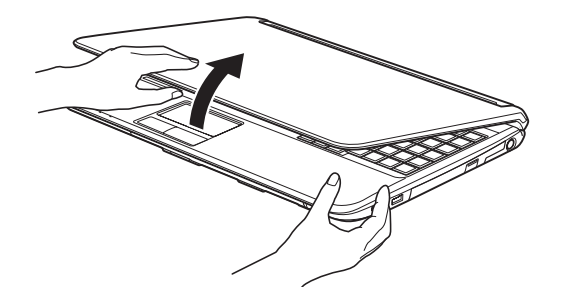

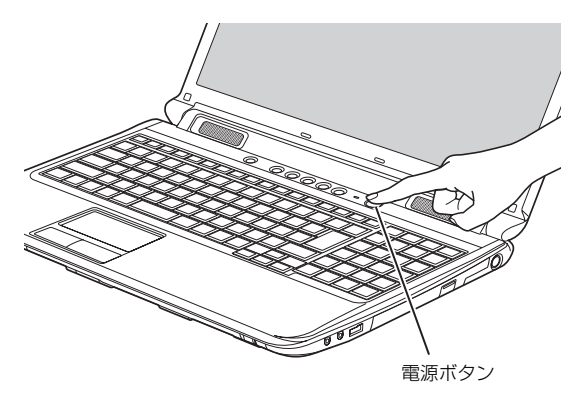

6 そのまましばらくお待ちください。
 画面が何度か変化します。
 「Windows のセットアップ」 画面が表示されるまでお待ちください。

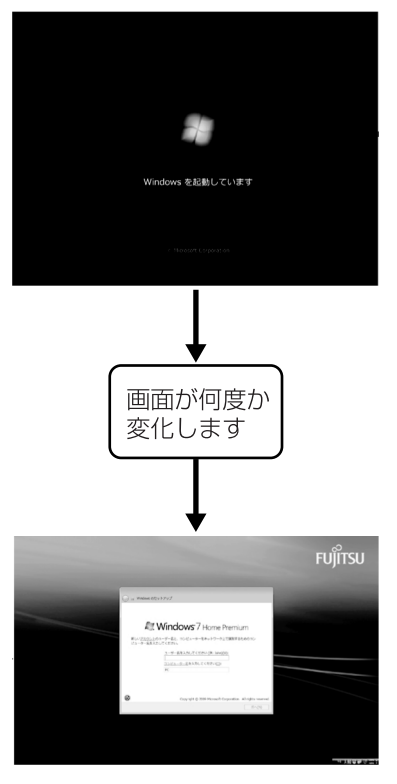

(画面は機種や状況により異なります)

# 重要

- ▶「Windows のセットアップ」画面が表示される までは、絶対に電源を切らないでください。
- しばらく操作をしないと省電力機能が働き、画面が真っ暗になることがありますが、電源が切れたわけではありません。フラットポイントやキーボードを操作すると元の画面に戻ります。 画面が戻らなかった場合は、電源ボタンを押してください。

※電源ボタンは4秒以上押さないでください。 電源が切れ、パソコンが使えなくなる場合が あります。

▶ まれに、「Windows のセットアップ」画面が表示されず、次のような画面が表示される場合があります。

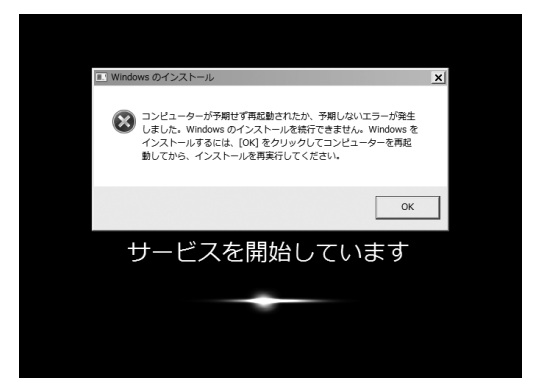

この場合は、電源ボタンを4秒以上押して電源 を切り、「ご購入時の状態に戻すリカバリを実行 する」(→ P.105)をご覧になり、リカバリを 行ってください。
### ■操作方法の確認

セットアップでは、フラットポイントを使います。こ こでは、セットアップに必要なフラットポイントの使 い方を説明します。

 指先で操作面をなぞると、指の動きに合わせて、 マウスポインター(▷)が画面の上を動きます。

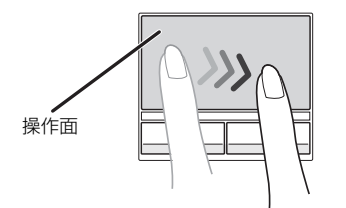

操作面の中央部分をなぞって操作してください。

(これ以降のイラストは機種や状況により異なります)

2 目的の位置にマウスポインター(▷)を合わせ、 左ボタンをカチッと1回押して、すぐに離します。 この操作のことを、「クリック」といいます。 右ボタンを1回押すことを「右クリック」といい ます。

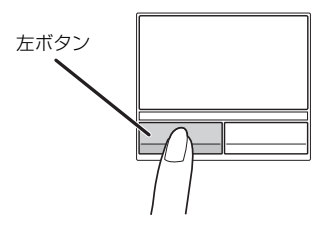

## 重要

▶ セットアップは、タッチパネルで操作しないでください。なお、セットアップ画面に触れるなどして、画面上にソフトウェアキーボードが表示された場合は、右上の をクリックしてソフトウェアキーボードを閉じてください。

### Point

フラットポイントの基本的な使い方は、「フラットポイント」(→ P.64)をご覧ください。

### この後は「セットアップする」(→ P.36)をご覧に なり、セットアップを行ってください。

# <u>セットアップの流れを確認する</u>

初めてパソコンを使うときは、セットアップが必要です。 次のチャートの順にセットアップを進めてください。

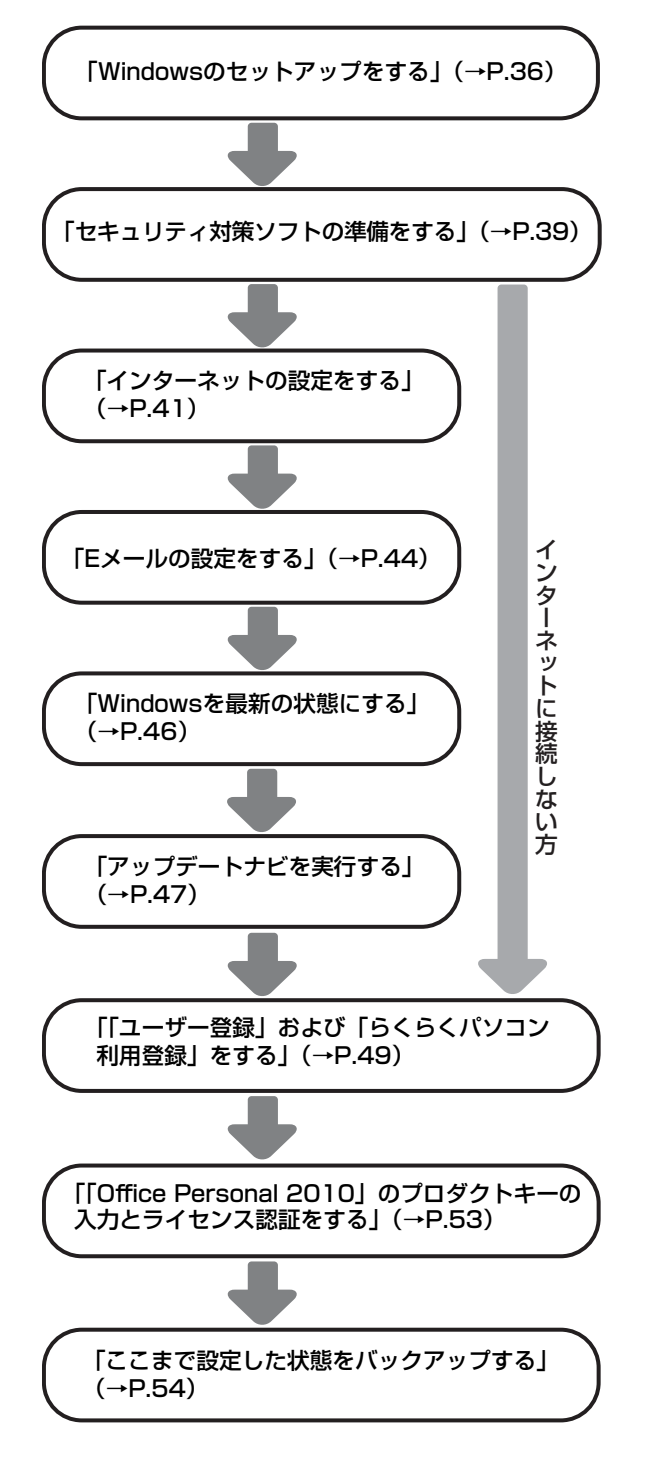

# Windows のセットアップをする

初めてパソコンに電源を入れると、Windows のセッ トアップが始まります。

「初めて電源を入れる」(→ P.30) から引き続き操作 を行ってください。

1 ユーザー名を入力し、「次へ」をクリックします。 ユーザー名は12文字以内の半角英数字でお好き な名前を入力してください。ただし、@、%、/、 ーなどの記号やスペース(空白)は入力しないで ください。また、数字を使う場合は、英字と組み 合わせてください。

コンピューター名は、ここでは**変更しない**でくだ さい。

| ◯ ☆ Windows のセットアップ                                                    |
|------------------------------------------------------------------------|
| Nindows <sup>•</sup> 7 Home Premium                                    |
| 新しい <u>アカウント</u> のユーザー名と、コンピューターをネットワーク上で識別するためのコン<br>ピューター名を入力してください。 |
| RUTTSU-PC<br>RUTTSU-PC<br>RUTTSU-PC<br>RUTTSU-PC                       |
| Copyright © 2009 Microsoft Corporation. All rights reserved.           |
| (N)                                                                    |

## 重要

- ▶ 次の文字や文字列はユーザー名に使えませんの で、入力しないでください。
  - ·@、%、/、-などの記号や空白(スペース)
  - ・CON、PRN、AUX、CLOCK\$、NUL、COM1 ~COM9、LPT1~LPT9の文字列
- ▶ まれに、「Windows のセットアップ」画面が表示されず、次のような画面が表示される場合があります。

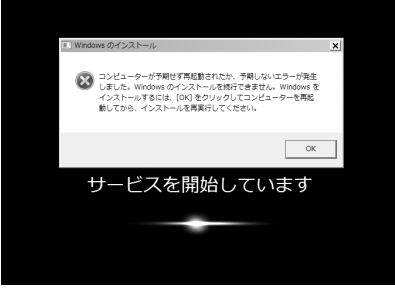

(画面は一例です)

<sup>(</sup>これ以降の画面は機種や状況により異なります)

この場合は、電源ボタンを4秒以上押して、電 源を切ってください。その後、「ご購入時の状態 に戻すリカバリを実行する」(→ P.105)をご 覧になり、リカバリを行ってください。

2「次へ」をクリックします。

画面には「パスワードを入力してください」と表示されていますが、パスワードを入力しなくても セットアップには問題ありません。セットアップ 完了後にパスワードを設定することもできます。 またパスワードを入力した場合は、絶対に忘れな いようにしてください。何かに書き留めておくな どした場合は、第三者に漏れないよう充分に注意 して管理してください。

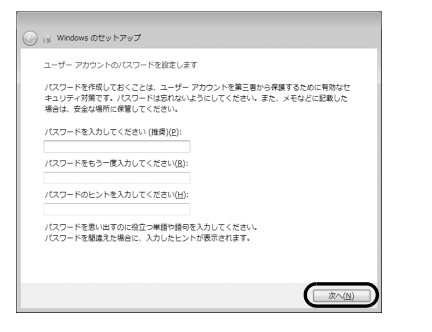

3 ライセンス条項を確認し、2ヶ所の■をクリックして▼にし、「次へ」をクリックします。 ライセンス条項に同意しないと、Windows をお使いになれません。

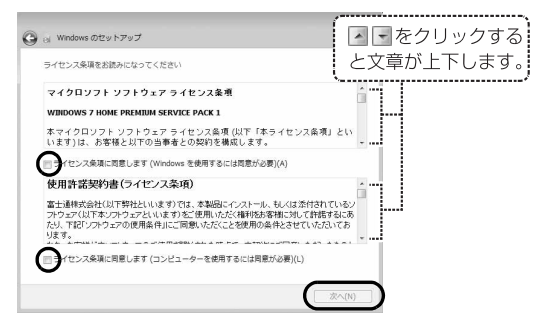

4「推奨設定を使用します」をクリックします。

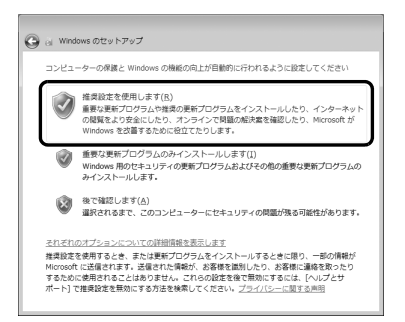

**5**「ワイヤレスネットワークへの接続」画面が表示されたら、「スキップ」をクリックします。

| ワイヤレス ネ    | ットワークイ   | の接続                      |           |
|------------|----------|--------------------------|-----------|
| ワイヤレス ネ    | ットワークを   | を選択してください。 ワイヤレス ネットワークの | )詳細がわからない |
| LIT COVING | 28-00 00 | (2) E                    | 新の情報に更新   |
| *          |          | セキュリティの設定は有効です           | -stil     |
|            |          |                          |           |
|            |          |                          |           |
|            |          |                          |           |
|            |          |                          |           |
|            |          |                          |           |

# 重要

- ▶ ここでは、インターネットなどネットワークに 接続しないでください。 ネットワークに接続していると、Windowsの セットアップが正常に終了できない場合があり ます。
- 6「ハードディスク領域変更ツール」ウィンドウが表示された場合は、「変更しない」をクリックします。

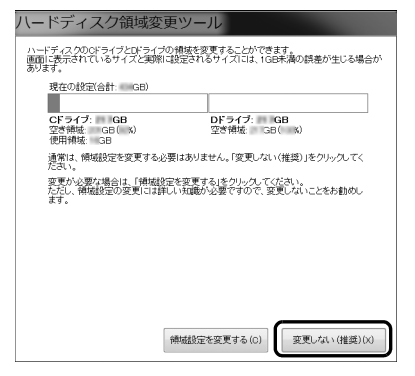

## Point

- ▶ ここでは、ハードディスク領域の設定を変更す ることができます。ただし、ハードディスクの 設定には詳しい知識が必要になるため、変更し ないことをお勧めします。
- ▶ ハードディスク領域を変更する場合は、次の手順で設定してください。
  - 1.「領域設定を変更する」をクリックします。
  - をドラッグして領域の割合を設定し、「実行」をクリックします。
  - 3.「設定の確認」ウィンドウが表示されたら、
     内容を確認して「はい」をクリックします。
- Dドライブの容量が少ないと「マイリカバリ」を 使ったバックアップができなくなる場合があり ます。
- 7 パソコンが再起動し、「必ず実行してください」 ウィンドウが表示されたら、「実行する」をクリッ クします。

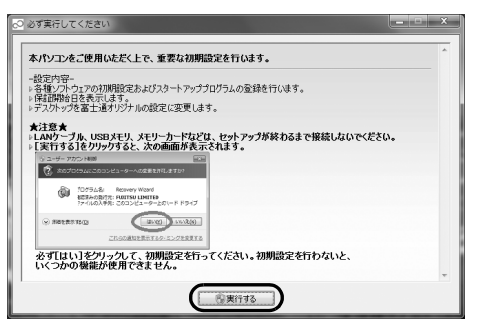

「ユーザーアカウント制御」ウィンドウが表示され たら、「はい」をクリックします。

## Point

- セットアップ処理が正しく行われていない場合、「必ず実行してください」ウィンドウが表示されず、「リカバリしてください」ウィンドウが表示されます。「シャットダウン」をクリックして、このパソコンの電源を切り、ご購入時に戻すリカバリをした後、再度セットアップを行ってください。
- **8**「保証期間表示」 ウィンドウが表示されるまで、 何 も触らずそのままお待ちください。

10~20分程度時間がかかる場合があります。

## 重要

▶「診断センターにお問い合わせください」と表示 された場合は、画面の指示に従ってください。

# Point

パソコンの電源を入れた状態でしばらく(5~ 10分程度)操作をしないと、画面に写真が表示されたり(スクリーンセーバー)、真っ暗になったりすることがあります。 これは省電力機能が働いている状態で、電源が切れたわけではありません。フラットポイントやキーボードを操作すると元の画面に戻ります。

フラットポイントに触れたり、キーボードのい ずれかのキーを押したりしても元の画面に戻ら ない場合は、電源ボタンを押してください。た だし、電源ボタンは4秒以上押さないでくださ い。パソコンの電源が切れ、Windows が使え なくなる場合があります。

### 9 保証書を用意し、保証開始日を保証書に書き写し ます。

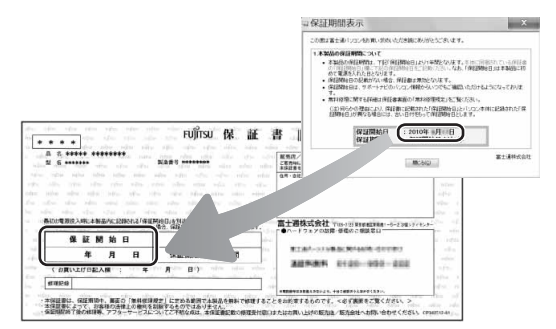

保証書に保証開始日が記入されていないと、**保証** 期間内であっても有償での修理となります(保証 開始日はこのパソコンの電源を最初に入れた日に なります)。

### 保証書は大切に保管してください。

**10** 「保証期間表示」 ウィンドウの 「閉じる」 をクリックし、「**いいえ**」 をクリックします。

**11**「設定完了」ウィンドウが表示されたら、内容を確認し、「OK」をクリックします。

パソコンが再起動し、「らくらくメニュー」が表示 されます。

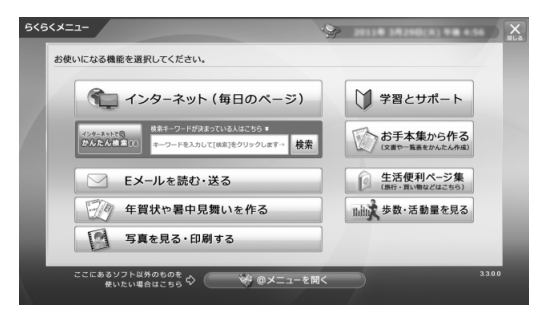

## Point

▶ これ以降、添付の「はじめてマウス」をお使い いただけます。

マウスは、パソコン本体の USB コネクタに接続してください。USB コネクタの位置と接続方法については、添付の「『つないでほシート』でご確認ください。

別売のマウス、および「らくらくホン専用スタ ンド」をお使いになる場合は、本章「セットアッ プする」がすべて完了した後に接続してくださ い。

### ここで一休みできます

ここでいったん電源を切って、セットアップを 中断することができます。

(スタート) ▶ シャットダウン の順にクリック するとパソコンの電源が切れます。

ー休みした後は、セットアップを再開させ必ず 完了させてください。

# セキュリティ対策ソフトの準備をする

コンピューターウイルスや不正アクセスなど、さまざ まな脅威からパソコンを守るためには、セキュリティ 対策ソフトをお使いになることをお勧めします。 このパソコンには、90 日間無料でお使いになれる 「ノートン インターネット セキュリティ」が用意され ています。

## 重要

- ▶ セキュリティ対策ソフトは、初期設定が完了してから 90 日間アップデートしてお使いいただけます。その後もお使いいただくには、更新手続き(有料)が必要です。
- ▶ セキュリティ対策ソフトを最新の状態にアップ デートして使うには、インターネット接続環境 が必要になります。

# Point

その他のセキュリティ対策ソフトをお使いになる場合は、「ノートン インターネット セキュリティ」を削除してから、インストールしてください (→ P.40)。

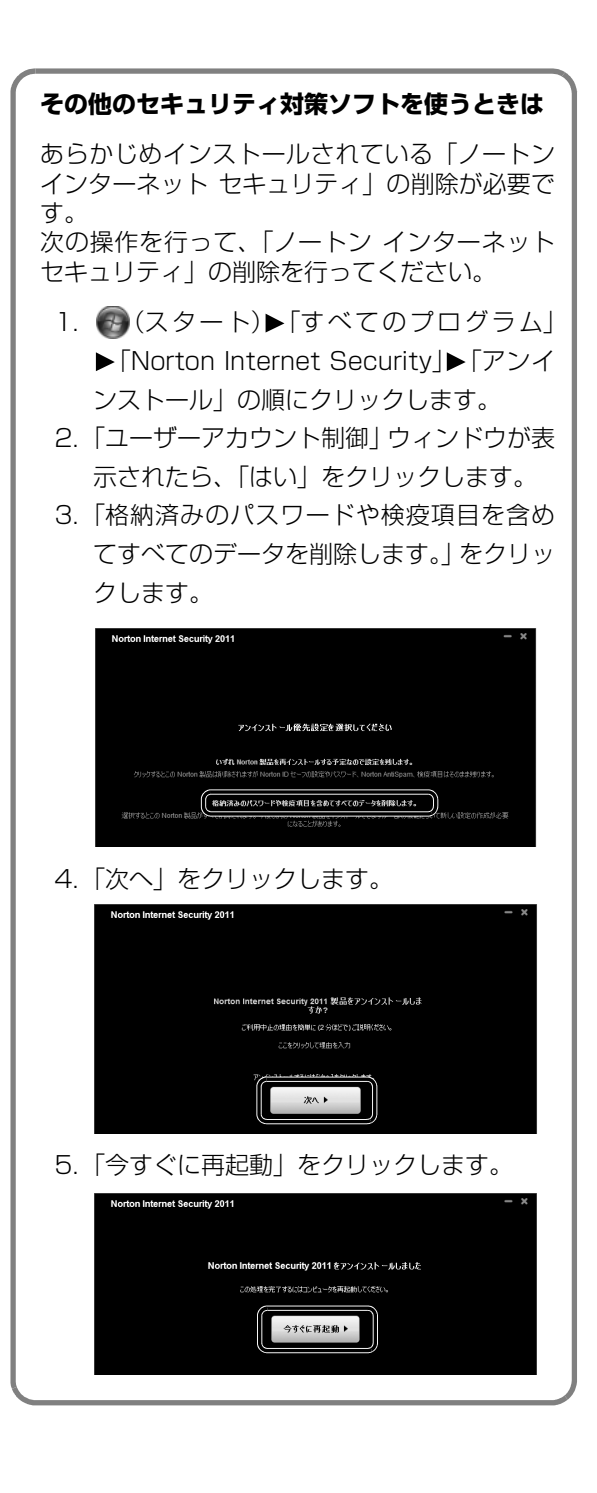

## 「ノートン インターネット セキュリティ」 の初期設定をする

## Point

▶「らくらくメニュー」が表示されている場合は、 「閉じる」をクリックして終了させてください。

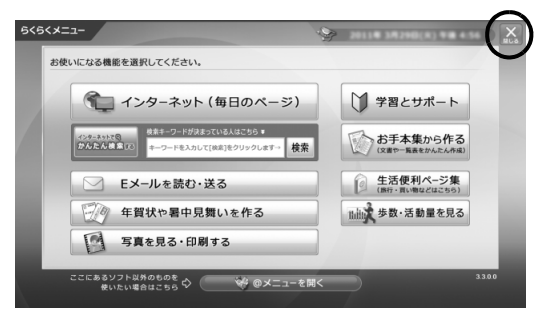

- 2「同意して保護する」をクリックします。

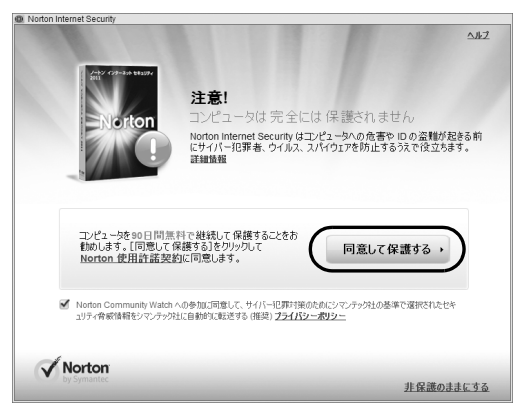

初期設定が始まります。しばらくお待ちください。

**3**「完了」をクリックします。

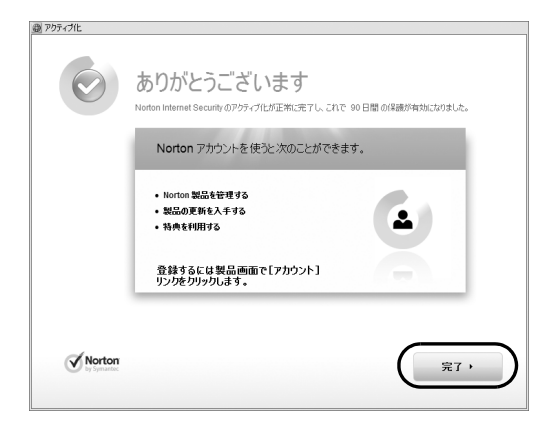

これで、「ノートン インターネット セキュリ ティ」の初期設定は完了です。

### 「ノートン インターネット セキュリティ」 をお使いになるうえでの注意

■「ノートン インターネット セキュリティ」を 最新の状態にする

インターネットに接続したら、LiveUpdate機能をお 使いになり、常に最新の状態に保つことをお勧めしま す。

- **2**「コンピュータの保護」の「LiveUpdate [ライブ アップデート]を実行」をクリックします。
- 3 表示される画面の指示に従って操作します。

#### ■更新サービスの期間

「ノートン インターネット セキュリティ」の初期設定 を完了した日から 90 日間は、無料で最新のウイルス やスパイウェアに対するパターンファイルなどの更 新サービスを受けることができます。それ以降も継続 して利用される場合は、有料で更新サービスの延長を お申し込みになるか、パッケージ版をご購入くださ い。

更新サービスの期限が切れると、「有効期間が終了しました」画面が表示されます。更新サービスの延長をお申し込みになる場合は、「今すぐに購入」をクリックし、表示される画面に従って操作してください。

#### ■お問い合わせ先

「ノートン インターネット セキュリティ」 は株式会社 シマンテックがサポートします。

株式会社シマンテックのお問い合わせ先については ──『らくらくパソコン活用ブック』をご覧ください。

この後は、お使いの状況によって操作が異なります。

#### ● インターネットに接続する場合

「インターネットの設定をする」( $\rightarrow$  P.41) に進んでください。

#### ● インターネットに接続しない場合

「「ユーザー登録」および「らくらくパソコン利用 登録」をする」(→ P.49) に進んでください。

# インターネットの設定をする

### ■お使いの状況に合わせて必要な準備をしてく ださい

- プロバイダーと契約している場合
   プロバイダーと契約しており、インターネットが使える環境をお持ちの方は、パソコンにインターネットに接続するための設定をしてください。
   インターネットに接続するための設定方法については、ご契約のプロバイダーにご確認ください。
- ●初めてインターネットを使う場合

インターネットに接続するには、プロバイダーとの 契約が必要です。プロバイダーとは、インターネットに接続するためのサービスを提供している企業 や団体です。

プロバイダーと契約すると、インターネットに接続 するために必要な設定の情報などが送られてきま す。プロバイダーの指示に従って、パソコンの設定 をしてください。

# 重要

- ▶ 有線LAN でインターネットに接続する場合は、 パソコン本体のLANコネクタ(品)に、別売 のLANケーブルを接続してください。LANコネ クタの場所は、「各部の名称と働き」(→P.22) をご覧ください。設定方法については、ご契約 のプロバイダーにご確認ください。
- ▶ 無線LANでインターネットに接続する場合は、 「無線LANでインターネットに接続する」(→ P.42)をご覧ください。
- データ通信カードやアダプターをお使いになり インターネットに接続する場合、設定および使 用方法については、データ通信カードやアダプ ターに添付のマニュアルをご覧ください。デー タ通信カードやアダプターに関しては、ご契約 のデータ通信サービス会社にお問い合わせくだ さい。

### ■インターネットに接続できたら

ウイルスや不正アクセスからパソコンを守るために、 お使いのセキュリティ対策ソフトを最新の状態にし てお使いください。

この後は、「Windowsを最新の状態にする」(→P.46) に進んでください。

### 無線 LAN でインターネットに接続する

ここでは、無線LANアクセスポイントと内蔵無線LAN を使って、無線LANでインターネットに接続する方法 を説明します。

### Step1 無線 LAN アクセスポイントを設定する

別売の無線LANアクセスポイントを用意し、インター ネットに接続する設定を行ってください。設定方法 は、無線LANアクセスポイントのマニュアルをご覧く ださい。

## 重要

▶ 無線LANアクセスポイントは、セキュリティの 設定をしてお使いになることをお勧めします。 セキュリティの設定をしないと、通信内容を傍 受されたり、ネットワークに侵入されたりする 危険があります。

#### Step2 無線LAN アクセスポイントの設定を 記入する

無線LANアクセスポイントに設定した情報を、次の欄 に記入してください。パソコンに無線LANの接続設定 をするときに、必要になります。

記入後は第三者に漏れないよう注意してください。 無線LANアクセスポイントの設定情報がわからない 場合は、**無線LANアクセスポイントのメーカーにお問** い合わせください。

●ネットワーク名 (SSID)

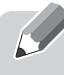

無線LANアクセスポイントの名前のようなもので す。パソコンから接続する無線LANアクセスポイン トを識別するために利用されます。

●セキュリティの種類

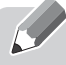

無線LANアクセスポイントに設定するセキュリ ティは、「WPA2-パーソナル(WPA2-PSK)」や 「WEP」などいくつかの種類があります。 設定できるセキュリティの種類は、無線LANアクセ スポイントにより異なります。 ●暗号化の種類

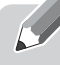

「AES」または「TKIP」です。セキュリティの種類 によっては、暗号化の種類を設定しない場合があり ます。

●セキュリティキー(PSK または WEP キー)

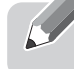

無線LANアクセスポイントにセキュリティをかけ るときに設定するパスワードです。

### Step3 無線 LAN の電波を発信する

パソコンの無線LANの電波が発信されているか確認 します。

- ワイヤレススイッチがオンになっているか確認します。
   ワイヤレススイッチの位置は、「各部の名称と働き」(→ P.22)をご覧ください。
- 2 画面右下の通知領域にある、▲をクリックし、 ※(Plugfree NETWORK [プラグフリーネッ トワーク])を右クリックします。
- 3「接続操作」▶「無線 LAN」▶「電波発信」の順にク リックします。 すでに電波が発信されている場合は、「電波発信」 がグレーに表示され選択できません。

Step4 パソコンの設定をする

Windows 7の標準機能を使って無線LANの設定を行う方法を説明します。

**1** 無線 LAN アクセスポイントの電源が入っている ことを確認します。

無線LANアクセスポイントの電源の入れ方につ いては、無線LANアクセスポイントに添付されて いるマニュアルをご覧ください。

2 (スタート) ▶ 「コントロールパネル」 ▶ 「ネットワークとインターネット」の「ネットワークの状態とタスクの表示」の順にクリックします。
 「ネットワークと共有センター」ウィンドウが表示されます。

**3**「新しい接続またはネットワークのセットアップ」 をクリックします。

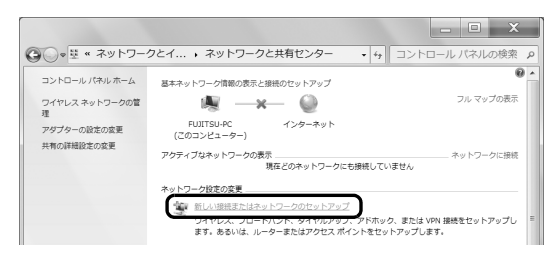

(これ以降の画面は機種や状況により異なります)

**4**「ワイヤレスネットワークに手動で接続します」を 選択して「次へ」をクリックします。

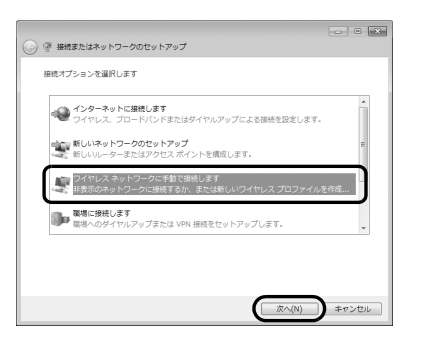

5 Step2 で記入した無線 LAN アクセスポイントの 設定情報を入力し、「次へ」をクリックします。 パソコンの設定は、無線LANアクセスポイントの 設定と同じ情報を入力する必要があります。

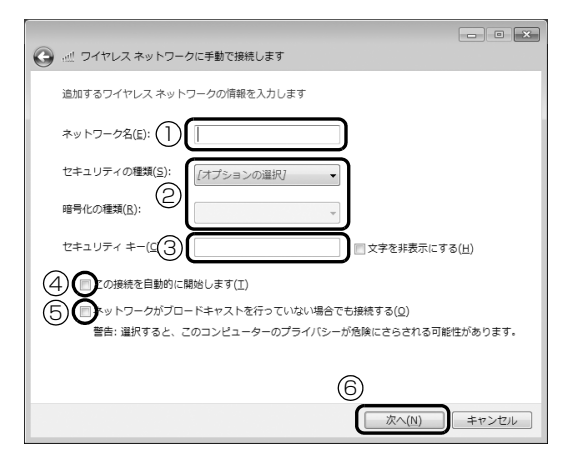

- ①「ネットワーク名 (SSID)」を入力します。
- ②「セキュリティの種類」「暗号化の種類」は、お 使いの無線LANアクセスポイントの設定に合 わせて選択します。
- ③ セキュリティキー (PSK または WEP キー)を 入力します。

- ④「この接続を自動的に開始します」ののしょうし、します。
- ⑤ 必要に応じて「ネットワークがブロードキャストを行っていない場合でも接続する」の を クリックし、 ▼にします。

⑥「次へ」をクリックします。

6 正しく設定できると、「正常に○○○を追加しました」と表示されます。○○○はネットワーク名が表示されます。

| ・ ワイヤレス ネットワークに手動で接続します |                                                                                                    |
|-------------------------|----------------------------------------------------------------------------------------------------|
| 常に を追加しました              |                                                                                                    |
|                         |                                                                                                    |
| → 接続の設定を変更します(H)        |                                                                                                    |
| 接続のプロパティを聞き、設定を変更します。   |                                                                                                    |
|                         |                                                                                                    |
|                         |                                                                                                    |
|                         |                                                                                                    |
|                         |                                                                                                    |
|                         |                                                                                                    |
|                         |                                                                                                    |
|                         |                                                                                                    |
|                         |                                                                                                    |
|                         | 閉じる                                                                                                    |
|                         | <ul> <li>ワイヤレスネットワークに手動で接続します</li> <li>電点のしました</li> <li>● 植物の泡光を全変します(t))<br/>接続のプロパワイを創き、設定を変更します。</li> </ul> |

- 7 「Plugfree NETWORK」の「ネットワーク診断」 を使って、正しく接続できたか確認します。 「ネットワーク診断」は、ネットワーク接続に関す る情報を収集/分析し、ネットワークに関するト ラブルの解決をサポートします。
  - (スタート)▶「すべてのプログラム」▶
     「Plugfree NETWORK」▶「ネットワーク診断」の順にクリックします。
  - ワイヤレスネットワーク接続」が「接続中です」となっていることを確認します。

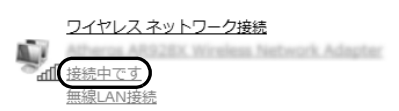

### Point

- ▶「ワイヤレスネットワーク接続」が「接続中」にならなかった場合は、もう一度、Step2で記入した無線LANアクセスポイントの設定情報と、 手順5で設定した内容を確認してください。
- ▶ 無線LANアクセスポイントで設定した内容と同じ情報をパソコンに設定しないと、ネットワークに接続できません。無線LANアクセスポイントの設定がわからない場合は、無線LANアクセスポイントのメーカーにお問い合わせください。

プロバイダーから提供されるインターネット接続に必要な情報が正しく設定されているか確認してください。設定する情報がわからない場合は、ご契約のプロバイダーにお問い合わせください。

### 8 すべてのウィンドウを閉じます。

これで無線 LAN を使ったインターネット接続は完了です。

# E メールの設定をする

このパソコンには、Eメールソフトとして「Windows Live メール[ウィンドウズライブメール]」や「Outlook 2010 [アウトルック2010]」が用意されています。 E メールを始めるには、お使いになる E メールソフト の設定を行う必要があります。

ここでは、「Windows Live メール」を使った E メー ルの設定方法を説明します。

### E メールを使うには

E メールを使うための準備には、次の情報が必要 になります。 あらかじめプロバイダーから提供された書類な どをご用意ください。設定する情報がわからな い場合は、ご契約のプロバイダーにお問い合わ せください。

- ・メールアドレス
- ・メールアカウント名
- ・メールパスワード
- ・受信(POP)サーバー
- ・送信(SMTP)サーバー
- 1 キーボードの上にある<sup>×=→-</sup>を押し、「らくらくメ ニュー」を表示します。
- **2**「らくらくメニュー」の「E メールを読む・送る」 をクリックします。

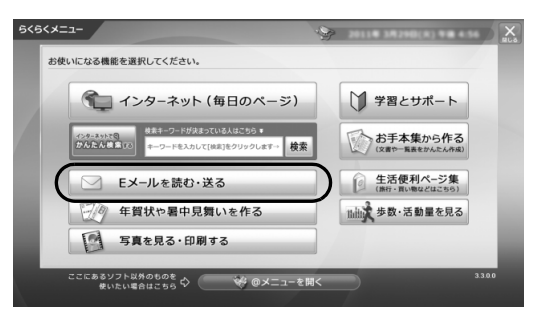

3 「Windows Live Essentials 2011」の画面がでたら、内容を確認して「承諾」をクリックします。 「ユーザーアカウント制御」ウィンドウが表示されたら、「はい」をクリックします。 「Windows Live メール」が起動します。 **4** プロバイダーから提供された情報を入力します。 次の画面の操作をします。

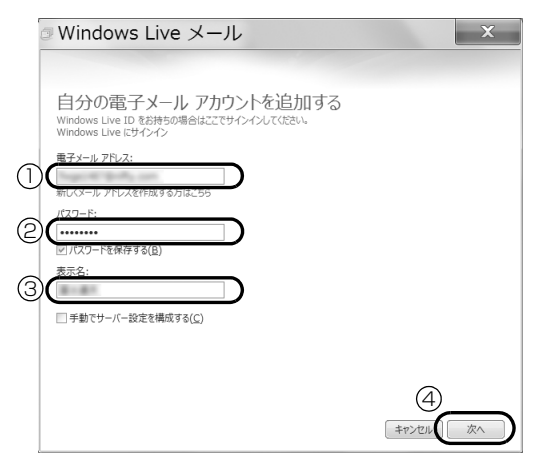

- ①「電子メールアドレス」を入力します。
- パスワード」を入力します。
- ③ 表示名に好きな名前を入力します。 ここで入力した名前が、Eメールを送信すると きに差出人として表示されます。(半角カタカ ナは使用しないでください)
- ④ クリックします。

### Point

- ▶「電子メールアカウントを追加する」の画面が表示されない場合は、「アカウント」タブをクリックし、「電子メール」をクリックしてください。 「自分の電子メールアカウントを追加する」画面が表示されたら、「電子メールアドレス」「パスワード」「表示名」を入力してください。
- ▶ 表示名は、E メールを受け取った相手に差出人 として表示される名前です。本名でなくても、 ローマ字や漢字などでお好きな名前を設定でき ます。

5 「電子メール サーバーの情報について」が表示された場合は、E メールを送受信するときの設定を入力します。

次の画面の操作をします。

プロバイダーなどから提供された情報を入力して ください。

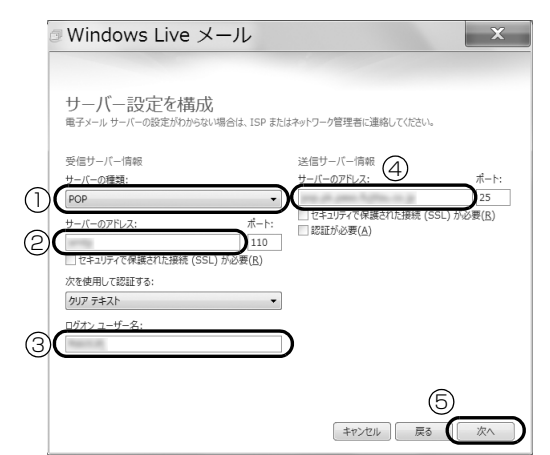

- ①受信メールサーバーの種類を選択します。
- ②半角英数字で受信サーバーの「サーバーのアド レス」を入力します。
- ③半角英数字で「ログオンユーザー名」を入力します。
- ④半角英数字で送信サーバーの「サーバーのアド レス」を入力します。
- ⑤ クリックします。
- 6 「完了」をクリックします。

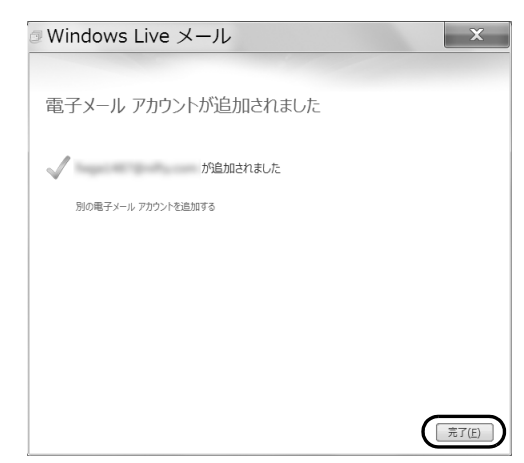

7 「Windows Live メール」が表示されたら、Eメー ルを使う準備は完了です。

■ をクリックして「Windows Live メール」を 終了します。

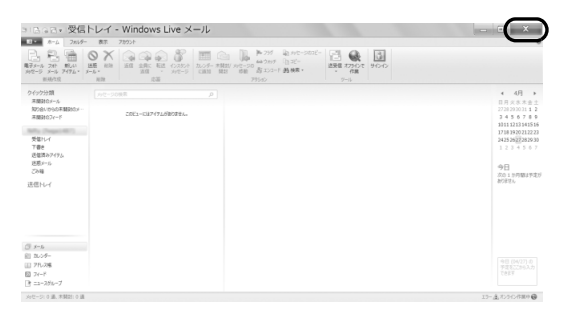

# Windows を最新の状態にする

「Windows Update」は、マイクロソフト社が提供す るサポート機能です。Windows やソフトウェアなど を最新の状態に更新・修正できます。ウイルスや不正 アクセスを防ぐための対策もされるので、定期的に実 行してください。

## 重要

▶「Windows Update」でマイクロソフト社から 提供されるプログラムについては、弊社がその内 容や動作、および実施後のパソコンの動作を保証 するものではありませんのでご了承ください。

# Point

▶「らくらくメニュー」が表示されている場合は、 「閉じる」をクリックして終了させてください。

| <5<×==-                                                                      |                |
|------------------------------------------------------------------------------|----------------|
| お使いになる機能を選択してください。                                                           |                |
| (毎日のページ)                                                                     | () 学習とサポート     |
| インターネットで図<br>かんたんは意味での<br>株本キーワードが決まっている人はこちら ■<br>キーワードを入力して(株本)をクリックします 検索 | お手本集から作る       |
| Eメールを読む・送る                                                                   |                |
| 日本 年賀状や暑中見舞いを作る                                                              | ning 歩数・活動量を見る |
| 写真を見る・印刷する                                                                   |                |
| ここにあるソフト以外のものを 💠 😪 @メニューを見<br>使いたい場合はこちら 🗘                                   | 3300           |

- ▶ 手順3、4は初回のみ必要です。
- 1 インターネットに接続されているか確認します。
- 2 

   (スタート)▶「すべてのプログラム」
   ▶「Windows Update」の順にクリックします。
- 3「詳細情報の表示」をクリックします。

初めて「Windows Update」を行う場合は、 「Microsoft Update」のインストールを行います。

|                                                                       |                                                                                                    | - |
|-----------------------------------------------------------------------|----------------------------------------------------------------------------------------------------|---|
| 000 🖉 « システムとt                                                        | 2キュリティ ・ Windows Update ・ 4 コントロール パネルの検索                                                                                              | ٩ |
| コントロールパネルホーム<br>更新プログラムの確認<br>設定の変更<br>更新電磁の表示<br>非表示の更新プログラムの再<br>表示 | Windows Update                                                                                                    | 0 |
| 更新プログラムのよく寄せら<br>れる質問                                                 | 変更アレジラムの単体報行目性 今日:15:3<br>更新プログラムのインストール日中: なし<br>取得了な考慮がログラムのインストール日中: なし<br>取得する更新プログラムのみ<br>その他のマイクロソフト製品の更新プログラムを入手します<br>【記録報の表示】 |   |
| 脱速项目                                                                  |                                                                                                    |   |
| インストールされた更新プロ<br>グラム                                                  |                                                                                                    |   |
| 🖏 Windows Anytime Upgrade                                             |                                                                                                    |   |

**4**「使用条件」をご覧になったうえで使用条件に同意 し、「インストール」をクリックします。

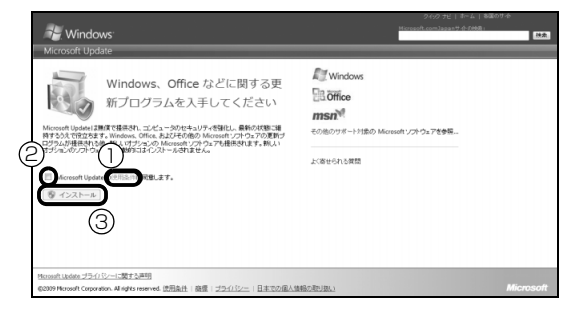

①「使用条件」をクリックすると、「マイクロソフトの使用条件」ウィンドウが表示されます。
 ② ■をクリックして、▼にします。
 ③「インストール」をクリックします。
 「ユーザーアカウント制御」ウィンドウが表示され

たら、「はい」をクリックします。

# Point

▶「マイクロソフト使用条件」をご覧になった後は 「マイクロソフト使用条件」タブの × をクリッ クして画面を閉じてください。

| à · ⊕ · ⊡ · Ø · ○ · € | ·                                |                                                                                                    |        |
|-----------------------|----------------------------------|----------------------------------------------------------------------------------------------------|--------|
| お気に入りに追加・             | X Sivelight E-4921-673EB-2283993 | LEF                                                                                                    |        |
| お気に フィード 履歴           | Microsoft                        | マイクロソフト・サイトの検索                                                                                                   | t      |
| ⊪ Microsoft の Web サイト | Terms of use                     |                                                                                                    |        |
| ⊪ MSN の Web サイト       | ロゴブログラム                          | and the second second second second second second second second second second second second second second second | 1.125  |
| Windows Live          | ガイドライン                           |                                                                                                    | 1, 128 |
| 🎚 お気に入りパー             | サイトマップ<br>用ったときは                 | 使田冬件 Torme of Use                                                                                                |        |
| 🗿 日本向けの Web サイト       | ダウンロード                           | 区 历 末 TT Terms of Use                                                                                            | 1      |
|                       | サポートオンライン                        | and the second second second second second second second second second second second second second second second |        |
|                       | ●本11940                          |                                                                                                    |        |
|                       | コンサルティングサービス                     | <ul> <li>使用条件への回発</li> </ul>                                                                                     |        |

**5**「Windows Update」ウィンドウが表示されたら、 画面の指示に従って操作してください。

# Point

- 「Windows Update」ウィンドウが表示されな かった場合は、次の手順で更新プログラムのイ ンストールを行ってください。
  - (スタート)▶「すべてのプログラム」▶
     「Windows Update」の順にクリックします。
  - 2.「更新プログラムの確認」をクリックし、画 面の指示に従ってください。

# <u>アップデートナビを実行する</u>

「アップデートナビ」で、このパソコンに関連するド ライバーやソフトウェアの最新情報を確認し、更新す ることができます。

# Point

▶「らくらくメニュー」が表示されている場合は、 「閉じる」をクリックして終了させてください。

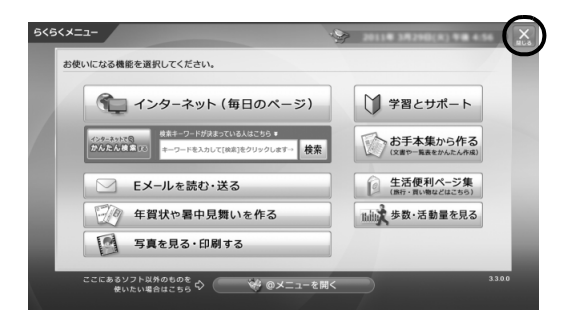

1 インターネットに接続されているか確認します。

2 次の画面の操作をします。

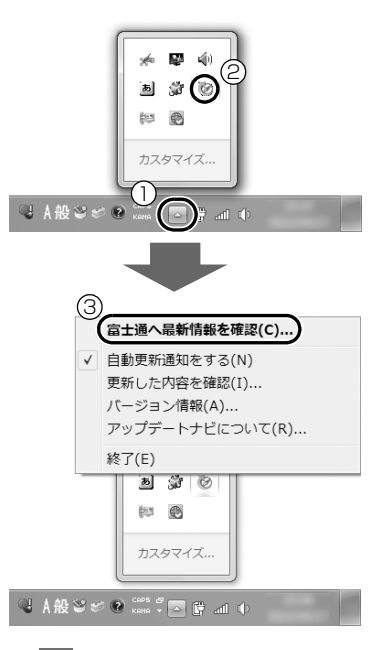

- **•** をクリックします。
- ② 表示されるメニューから (アップデートナビ)を右クリックします。
- ③「富士通へ最新情報を確認」をクリックします。

3「ご利用になる上でのご注意」の画面が表示された ら内容をよくお読みになり、「承諾する」をクリッ クします。

「アップデートナビ」が最新情報を確認します。し ばらくお待ちください。状況によっては、20分程 度時間がかかる場合があります。

**4** 更新項目を確認します。必要に応じて概要、詳細 をご覧ください。

更新したくない項目がある場合は、その項目の左 にある ●をクリックして ●にします。通常は、す べての項目を更新することをお勧めします。

## Point

- ▶「お使いの環境がお勧めの状態です」と表示されたら、更新は必要ありません。「閉じる」をクリックし、アップデートナビを終了させてください。
- 5「更新開始」をクリックします。

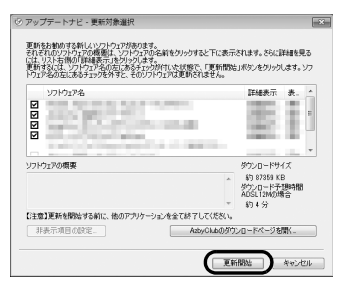

選択されたソフトウェアの更新が始まります。

## Point

- ▶「更新開始確認」画面が表示されたら、「アップ デートナビ」以外のソフトウェアを終了させ、 「更新開始確認」画面に従って操作を進めてくだ さい。
- 6 パソコンの再起動を要求するメッセージが表示された場合は、「再起動」をクリックします。 パソコンが再起動し、更新が完了します。 再起動を要求するメッセージが表示されない場合は、これで完了です。

## Point

▶「アップデートナビ」は自動で最新情報を通知されるように設定されています。画面右下の通知領域にメッセージが表示されたら、画面の指示に従ってください。

# 「ユーザー登録」 および「らくらくパ <u>ソコン</u>利用登録」をする

お客様の情報、およびこのパソコンの機種情報を登録 いただくことで、お客様 1 人 1 人に、よりきめ細か なサポート・サービスを提供します。

「ユーザー登録」および「らくらくパソコン利用登録」 の方法は、同梱されている 🎒 『ご利用登録のお願い』 をご覧ください。

「ユーザー登録」および「らくらくパソコン利用登録」 完了後は、らくらくパソコン専用のサービスが受けら れるホームページをご利用できます。

### 「ユーザー登録」および「らくらくパソコン 利用登録」をする

### ■ユーザー登録について

- ●お客様専用の「ユーザー登録番号」が発行されます。
- ●自動的に富士通パソコンユーザーの会員組織 「AzbyClub [アズビィクラブ]」の会員となります。 AzbyClub とは、お客様にパソコンをより楽しく快 適にご利用いただくための会員組織です。入会費、 年会費は無料です(2年目以降も無料)。
- ユーザー登録をご希望のお客様は、事前に
   「AzbyClub 会員規約」(→ P.137)を確認し、ご
   同意のうえ、専用電話相談窓口にお電話ください。
- ●すでにユーザー登録がお済みのお客様は、登録され ているユーザー情報に、今回ご購入いただいた製品 情報を追加いたします。

#### ■らくらくパソコン利用登録について

- ●らくらくパソコン利用登録は、ユーザー登録とあわ せて行いますので、専用電話相談窓口にお電話くだ さい。
- ●らくらくパソコン利用登録とは、らくらくパソコン
   専用のサポート&サービスをご利用いただくうえ
   で、「らくらくパソコン利用規約」(→ P.135)に
   同意いただくことをいいます。

「らくらくパソコン利用規約」(→ P.135)を事前 にご確認のうえ、お電話ください。

## 専用ホームページを使う準備をする

専用ホームページにログインする方法を説明します。 らくらくパソコン専用ホームページにログインする には、ご利用登録のときに □「「らくらくパソコン活用 ブック」の表紙裏に記載した、「ユーザー登録番号」 が 必要になります。

### 1 じらくらくパソコン活用ブック』を用意します。

## Point

▶ パスワードは後日郵送にてお知らせいたします。このパスワードは初期設定のパスワードです。

お知らせが届く前にログインしたい場合は、「パ スワードを新規登録する」からご自身でパス ワードを決定して、ログインしてください。

| wwV<br>しくらく重<br>しくらくころ<br>人                                     | art er                                     |                             |                        |
|-----------------------------------------------------------------|--------------------------------------------|-----------------------------|------------------------|
|                                                                 | 50                                         |                             |                        |
| ユーザー登録番号<br>ユーザー登録番号、バスワード、 さ<br>管してください。「らくらくパソコン<br>に必要となります。 | <b>、パスワード、</b><br>利用開始日は、こち<br>ッ」 専用のサポート& | ご利用開始<br>らにご記入のう<br>サービスをご利 | 台日<br>え、大事に保<br>用いただく際 |
| ユーザー登録番号                                                        |                                            |                             |                        |
|                                                                 |                                            |                             |                        |
| ご利用開始日                                                          | 年                                          | 月                           | <u> </u>               |

**2**「らくらくメニュー」から「インターネット(毎日のページ)」をクリックします。

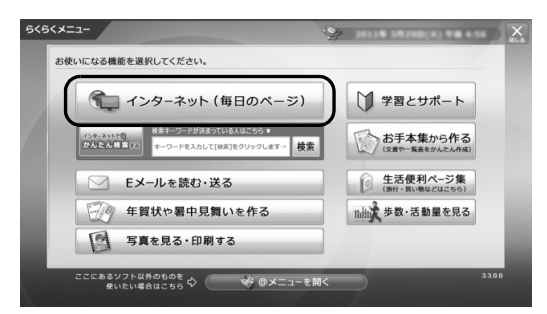

49

3「毎日のページ」が表示されたら、「らくらくパソ コン専用ホームページを、より便利に使うために ログインする」をクリックします。

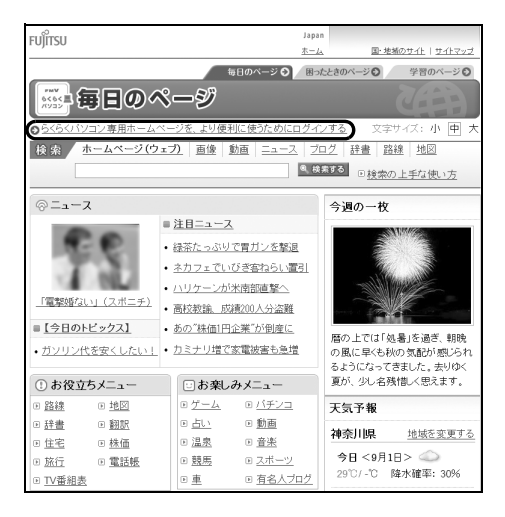

パスワードをお持ちの方は
 手順4へ進んでください。
 パスワードをお持ちでない方は

手順5へ進んでください。

4 次の画面の操作をします。

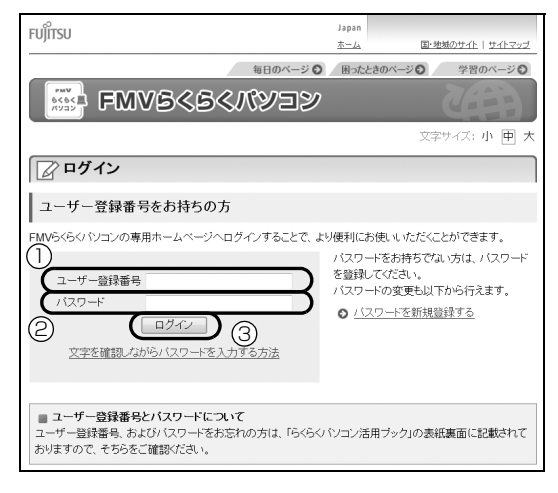

ユーザー登録番号を半角数字で入力します。
 パスワードを半角英数字で入力します。

③ クリックします。

これで、専用ホームページへのログインは完了で す。ログインが完了すると名前が表示されます。

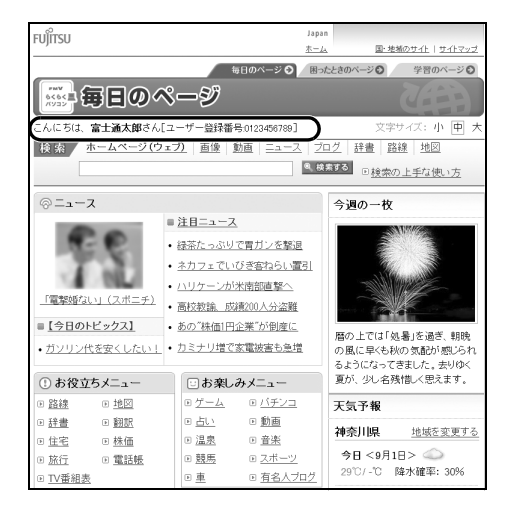

### ■メールアドレスをお持ちで未登録の場合

メールアドレスの登録をお勧めします。 Eメールアドレスが未登録の場合は次のように 表示されます。

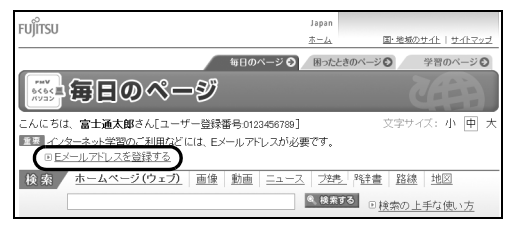

「E メールアドレスを登録する」をクリックし、 手順 11 へ進んでください。

### ■メールアドレスを登録済の場合

これで専用ホームページを使う準備は完了で す。「「Office Personal 2010」のプロダクト キーの入力とライセンス認証をする」(→P.53) へ進んでください。

### ■メールアドレスをお持ちでない場合

これで専用ホームページを使う準備は完了で す。「「Office Personal 2010」のプロダクト キーの入力とライセンス認証をする」(→P.53) へ進んでください。

今後メールアドレスを取得したらご登録いた だくことをお勧めします。メールアドレスを登 録するとインターネット学習などがご利用い ただけます。 **5**「ログイン」画面の「パスワードを新規登録する」 をクリックします。

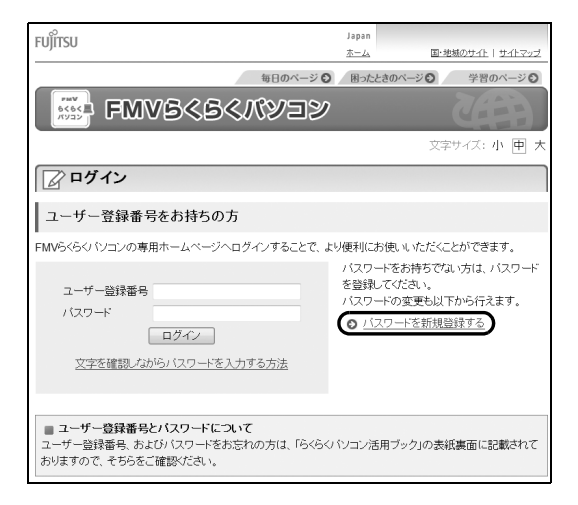

**6**「ユーザー登録番号」、「姓」、「名」を入力します。 次の画面の操作をします。

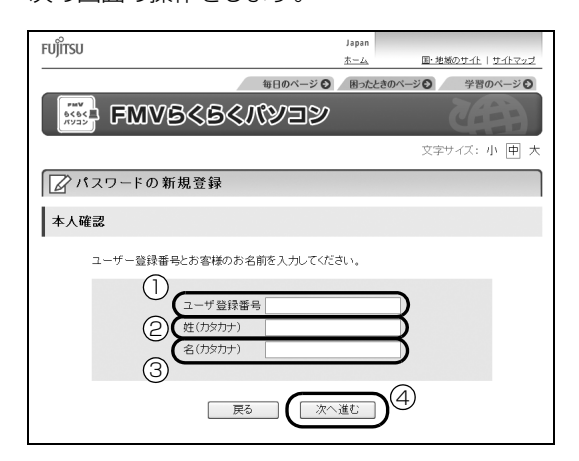

- ①半角数字で入力します。
- ② 全角カタカナで入力します。
- ③全角カタカナで入力します。
- ④ クリックします。

## Point

▶ 全角カタカナを入力するには、日本語が入力で きる状態で入力し、
(新会)(カナ全角)を押して 変換してください。 文字入力について詳しくは、
「「つないでほ シート」の裏面をご覧ください。 7 本人確認のため、お客様の登録情報(電話番号、郵 便番号など)を入力し、「次へ進む」をクリックし ます。

入力する項目は、状況によって異なります。画面 の表示に従って入力してください。

| で<br>FUJITSU ユョョョ<br>ホーム 国・地域のサイル   サイトマップ |
|--------------------------------------------|
| 毎日のページ 🕥 困ったときのページ 〇 学習のページ 〇              |
| FMV6<6 <kyjj< th=""></kyjj<>               |
| 文字サイズ:小中大                                  |
| パスワードの新規登録                                 |
| 本人確認                                       |
| お客様のご登録されている「電話番号」と、「郵便番号」を入力してください。       |
| 電話番号 - (半角数字で入力)<br>郵便番号 - (半角数字で入力)       |
|                                            |

8 登録するパスワードを入力します。

| 次の画面の操作をします。 |
|--------------|
|--------------|

| アパスワード                | の新規登録                                                         |
|-----------------------|---------------------------------------------------------------|
| パスワードの入力              | 1                                                             |
| -<br>バスワード()<br>字以下で入 | t、「アルファベット」と「数字」と「記号」を組み合わせて6文字以上、24文<br>カレてください。             |
| ※組み合わ†<br>号など)        | さは、必ず2種類以上使用してください。(アルファベットと数字、数字と記                           |
|                       | ( <b>1</b> )                                                  |
| パスワ                   |                                                               |
| 次の5                   | (字が使用できます                                                     |
| アルフ                   | アベット ABCDEFGHIJKLMNOPQRSTUVWXYZ<br>abcdefghijkImnopqrstuvwxyz |
| 数字                    | 0 1 2 3 4 5 6 7 8 9                                           |
| 記号                    | " # \$ % & ' ( ) * + , / : ; < = > ? @ [ ¥ ] ^ _ ` {   } ~ !  |
|                       |                                                               |
|                       |                                                               |

①6~24文字でお好きなパスワードを入力しま

す。

半角アルファベット、半角数字、半角記号で 2種類以上使ってください。

② 同じパスワードをもう一度入力します。
 ③ クリックします。

# Point

▶ 半角英数字を入力するには、キーボードの上に ある <sup>▲●●</sup>を押すと、入力できる文字が「かな漢 字」 / 「英字」に切り替わります。 「英字」に切り替えてから入力してください。 **9** 『「らくらくパソコン活用ブック」の表紙裏に、 登録したパスワードを記入します。

| ▶ mmV<br>6<6く置<br>パソコン4                                                                                                    | 807-0311-01                       |                    |                      |             |
|----------------------------------------------------------------------------------------------------|-----------------------------------|--------------------|----------------------|-------------|
| SCSC/1000<br>活用力で<br>COSC/1200-125C<br>100-9-12883<br>第4-149-1230-189<br>第4-149-1230-189<br>100-129-129<br>100-129<br>100-129 | コン<br>クク                          |                    |                      |             |
| FL                                                                                                    | IJITSU                            |                    |                      |             |
|                                                                                                    |                                   |                    |                      |             |
|                                                                                                    |                                   |                    |                      |             |
| ユーサー登録者                                                                                                    | 号、バス                              | フード、ご              | 利用開始日                |             |
| ユーザー登録番号、バスワー <br>管してください。「らくらくパ<br>に必要となります。                                                                                                    | ×、ご利用開始 <br>ソコン」 専用の <sup>↑</sup> | ヨは、こちらに<br>ナポート&サー | :ご記入のうえ、<br>-ビスをご利用し | 大事に<br>いただく |
| ユーザー登録番号                                                                                                    |                                   |                    |                      |             |
| パスワード (ユーソー REBAIL)                                                                                                    |                                   |                    |                      |             |
| ご利用開始日                                                                                                    |                                   | 年                  | 月                    | В           |
|                                                                                                    |                                   |                    |                      |             |

- 記入後は第三者に漏れないよう注意してください。
- **10** パスワードの登録完了画面が表示されたら、「E メールアドレスを登録する」をクリックします。

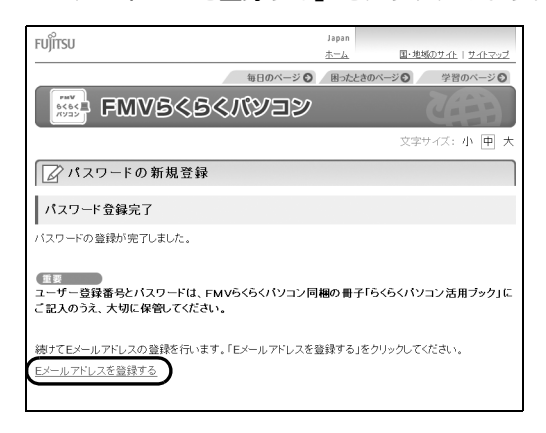

## Point

 ▶ E メールアドレスをお持ちでない方は、これで 専用ホームページを使う準備は完了です。
 「「Office Personal 2010」のプロダクトキー の入力とライセンス認証をする」(→ P.53) へ 進んでください。
 今後メールアドレスを取得したらご登録いただ くことをお勧めします。メールアドレスを登録 するとインターネット学習などがご利用いただ けます。

## **11**「ユーザー登録番号」と「パスワード」を入力し、 ログインします。

次の画面の操作をします。

| FUÎITSU                                                                                          |                           | Japan      |                      |
|--------------------------------------------------------------------------------------------------|---------------------------|------------|----------------------|
|                                                                                                  |                           | <u>*-1</u> | 国・地域のサイト   サイトマップ    |
|                                                                                                  | 毎日のページ 📀                  | 困った        | ときのページ ジング 学習のページ ジン |
| FMVS <s<< th=""><th>パソヨン</th><th></th><th></th></s<<>                                            | パソヨン                      |            |                      |
|                                                                                                  |                           |            | 文字サイズ:小田大            |
| Bメールアドレスの登録・                                                                                     | 変更                        |            |                      |
| お客様認証                                                                                            |                           |            |                      |
| 個人情報を保護するため、ログイン済みのお<br>ユーザー登録番号とバスワードを入力してくた                                                    | 客様も再度認証が必<br>Eさい。         | 要となり       | ŧţ.                  |
| (1スワード<br>(1スワード<br>(1スワード<br>(1スワード                                                             | 時<br>ログインして次へ             |            | $\exists$            |
| <ul> <li>ユーザー登録番号とパスワードにつし</li> <li>ユーザー登録番号、およびパスワードをおき</li> <li>おりますので、そちらをご確認べたさい。</li> </ul> | <b>いて</b><br>忘れの方は、「らくらく) | パンコンえ      | 5月ブック」の表紙裏面に記載されて    |
|                                                                                                  |                           |            |                      |

- ①半角数字で入力します。
- 2 半角英数字で入力します。
- ③ クリックします。

#### 12 登録する Eメールアドレスを入力します。

次の画面の操作をします。E メールアドレスは、 確認のため 2 回入力してください。

| EL MITTELL                                          |                                                        | Japan                     |                      |
|-----------------------------------------------------|--------------------------------------------------------|---------------------------|----------------------|
| FUJIISU                                             |                                                        | <u>*-4</u>                | 国・地域のサイト   サイトマップ    |
|                                                     | 毎日のページ 🖸                                               | 困ったときの                    | ページ〇 学習のページ〇         |
|                                                     | ৫৪ৎম্পেখ্র                                             |                           |                      |
|                                                     |                                                        |                           | 文字サイズ:小 中 大          |
| <b>E</b> メールアドレス                                    | の登録・変更                                                 |                           |                      |
| 重要な情報および、緊急なお;<br>携帯電話/PHSの場合、文字数<br>ので、パソコンでご使用できる | EDらせをEメールでお届けする場<br>数の制限があるため弊社からの<br>Eメールアドレスを入力してくださ | 合がございま。<br>お知らせなどを<br>きい。 | す。<br>:受信できないことがあります |
| 現在のビメールアトレス                                         | 豊塚されていません                                              |                           |                      |
|                                                     |                                                        |                           |                      |
| 新Eメールアドレス (1)                                       |                                                        |                           |                      |
| 確認用Eメールアドレス<br>(再度ご入力ください)                          |                                                        |                           |                      |
|                                                     | ③ ( 確認画面に進む                                            |                           |                      |

- ①半角英数字で入力します。
- ①と同じEメールアドレスを半角英数字で入力 します。
- ③ クリックします。

### 13 登録する Eメールアドレスに誤りがないか確認

し、「変更する」をクリックします。

Eメールアドレスを間違えて入力した場合は、「戻る」をクリックし、手順12に戻って入力し直してください。

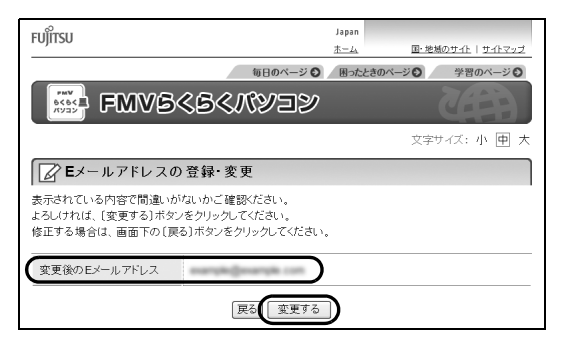

**14** E メールアドレス登録完了の画面が表示されることを確認します。

登録完了のお知らせが E メールで届きます。後で 確認してください。

| fujîtsu                  | Japan<br><u>ホーム</u> | 国・地域のサイト   サイトマップ |
|--------------------------|---------------------|-------------------|
| 毎日のページ 🖸                 | 困った                 | ときのページ 〇 学習のページ 〇 |
| 「 FMV6<6<パソコン            |                     |                   |
|                          |                     | 文字サイズ:小 匣 大       |
| ☑ ■メールアドレスの登録・変更         |                     |                   |
| <b>E</b> メールアドレスの登録・変更完了 |                     |                   |
| 以下のEメールアドレスへ変更しました。      |                     |                   |
| 変更後のEメールアドレス             |                     |                   |
| ログイン運動に戻る<br>毎日のベーンに戻る   |                     |                   |

# 「Office Personal 2010」のプロダ クトキーの入力とライセンス認証を する

「Office Personal 2010」の初回起動時にプロダク トキーの入力とライセンス認証が必要です。詳しくは パッケージに同梱されている「お使いになる前に」を ご覧ください。

# Point

- ▶「Office Personal 2010」を再インストールす る場合、プロダクトキーの入力はインストール 中に行います。初回起動時にはライセンス認証 のみ行います。
- ●プロダクトキーはパッケージの中のディスクの ケース裏面に貼付されています。絶対に紛失しない ように大切に保管してください。
- ●「Office Personal 2010」の初回起動時にプロダク トキーの入力をする場合、途中でキャンセルし、再 度プロダクトキーの入力をしようとするとパソコン が予期せず再起動する場合があります。プロダクト キーの入力を始めたら「Office Personal 2010」 を使えるようになるまで操作を中断しないでくださ い。
- ●ライセンス期間中にパソコン本体を修理した場合 は、再度ライセンス認証が必要になることがありま す。
- ●ライセンス認証ができない場合には、 □ 『らくらく パソコン活用ブック』をご覧になりマイクロソフト 株式会社にお問い合わせください。

ここまで設定した状態をバックアップ する

いざというときに復元できるように「マイリカバリ」 を使って、D ドライブにディスクイメージを作ってく ださい。

## 重要

- マイリカバリでDドライブにディスクイメージ を作成した後、ハードディスクの領域を変更す るとディスクイメージが消えてしまいます。
   作成したディスクイメージは、外付けハード ディスクや USB メモリなどに保存しておくこ とをお勧めします。
   詳しくは、「ディスクイメージをコピーする」(→ P.94)をご覧ください。
- ▶「マイリカバリ」は、すべてのデータのバック アップ/復元を保証するものではありません。 また、著作権保護された映像や音楽などはバッ クアップ/復元できない場合があります。
- タッチパネルでの操作はできません。マウスや
   キーボードで操作してください。

## Point

▶「らくらくメニュー」が表示されている場合は、 「閉じる」をクリックして終了させてください。

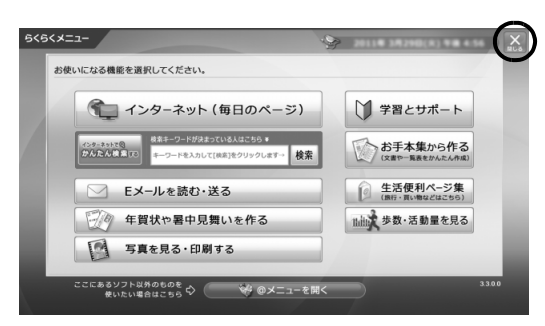

- スタート)▶「すべてのプログラム」▶「マイリカバリ」の順にクリックします。
   「ユーザーアカウント制御」ウィンドウが表示されたら、「はい」をクリックします。
- **2**「マイリカバリとは」ウィンドウが表示されたら、 「次へ」をクリックします。
- **3**「マイリカバリ」 ウィンドウの「つくる」 をクリッ クします。

4 コメントを入力し、「次へ」をクリックします。 コメントには、「セットアップした後」など、いつ の時点のディスクイメージかわかるように入力し てください。

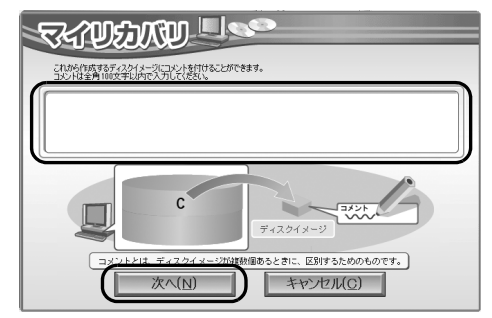

### **5**「OK」をクリックします。

|                                                                                               | 3                 |
|-----------------------------------------------------------------------------------------------|-------------------|
| 「OKJをクリックすると再起動し、作業を統付きす。<br>★注意★<br>LSEPもEEEI 384などのユネクタにハードディスクを<br>増設している場合は、すべて取り分してください。 |                   |
| OK( <u>0</u> )                                                                                | キャンセル( <u>C</u> ) |

パソコンが再起動します。

**6**「ディスクイメージの作成」画面が表示されたら、 「D ドライブにつくる」をクリックします。

| 21 41 920/9                                                         | 2             |
|---------------------------------------------------------------------|---------------|
| ディスクイメージの作成                                                         |               |
| Oドライブ全体のディスクイメーンをDドライブに営用します。<br>Dドライブ以外に保存したい場合は近保存先達的意クリックしてください。 |               |
| レドライブにつくる人想                                                         |               |
| 保存先を外付けハードディスクにしたい場合は、ここで接続を行ってから保存先選択をクリックしてください。                  |               |
| [キャンセル]を欠リックすると、「マイリカ」 いをつくる」を実行せずに終了します。                           |               |
| キャンセル(②) (非存先輩)                                                     | R( <u>S</u> ) |

7「次へ」をクリックします。

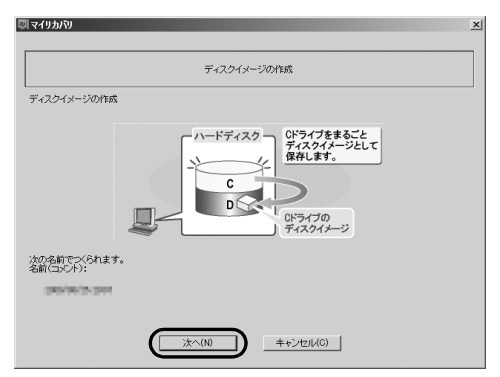

8「実行」をクリックします。

終了までの時間表示が増えることがあります。これは、途中で終了時間を計算し直しているためです。ご了承ください。

9「ディスクイメージが作成されました。」と表示されたら、「OK」をクリックします。
 パソコンが再起動します。

これで、今まで設定したパソコンの状態が保存されました。

# 「リカバリディスクセット」を作る

「リカバリディスクセットを作っておく」(→ P.145) をご覧になり、できるだけ早く「リカバリディスク セット」を作ってください。

このパソコンには、トラブルに備えて、ハードディス クの「リカバリ領域」という場所に、ご購入時のCド ライブの中身が保存されています。パソコンにトラブ ルが起こったときは、このリカバリ領域からCドライ ブをご購入時の状態に復元できます。

万が一リカバリ領域のデータを利用できなくなる場合に備え、「リカバリディスクセット」を作成することをお勧めします。

# Point

 リカバリディスクセットの作成には長時間かか ります。時間に余裕をもって作業をしてください。

またリカバリディスクセットは購入できます。 購入方法については「ディスクが必要な場合」 (→ P.104)をご覧ください。

# 電源を入れる/切る

### 電源を入れる

# 重要

- ▶ 電源を入れるときの注意
  - ・電源を入れてから Windows が起動するまでは、キーボード、タッチ画面、マウスなどで操作しないでください。正常に起動できなくなる場合があります。
  - ・パソコンを長時間お使いになる場合は、バッ テリ切れによるデータ消失などを防ぐため、
     必ず AC アダプタを取り付けてください。

# ⚠ 注意

- 落雷の可能性がある場合は、あらかじめ パソコン本体の電源を切り、その後電源 コードをコンセントから抜き、ケーブル 類を取り外しておいてください。落雷に よる感電、火災の原因となります。
   雷が鳴り出したときは、落雷の可能性が なくなるまでパソコン本体やケーブル 類に触れないでください。ケーブル類の 接続作業は、落雷の可能性がなくなるま で行わないでください。
  - AC アダプタは、このマニュアルをよく 読み、正しく接続してください。
     誤った接続状態でお使いになると、感 電・火災の原因となります。また、パソ コン本体が故障する原因となります。

## Point

▶ パソコンの使用中は、ACアダプタが熱くなることがありますが、故障ではありません。

1 電源ボタン(①)を押します。

電源ボタンを、4 秒以上押すとパソコンの電源が 切れてしまいます。データが失われる場合もあり ますので、ご注意ください。

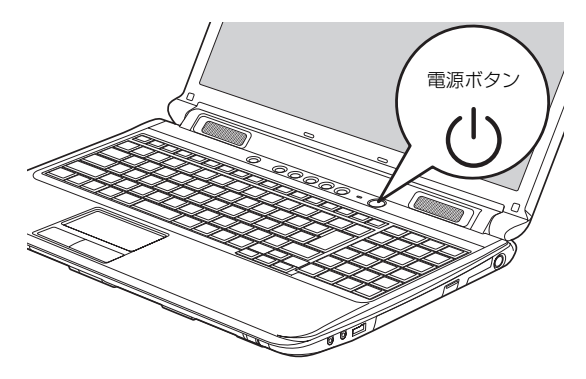

(イラストは機種や状況により異なります)

電源が入ると、画面に文字などが表示されます。

2 次のような画面が表示されたことを確認します。 Windows のログオンパスワードを設定している かによって、表示される画面は異なります。
■Windows のログオンパスワードを設定してい

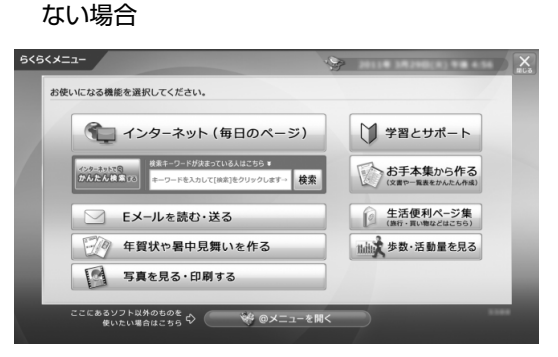

(画面は機種や状況により異なります)

■Windows のログオンパスワードを設定してい る場合

お使いのユーザー名をクリックします。

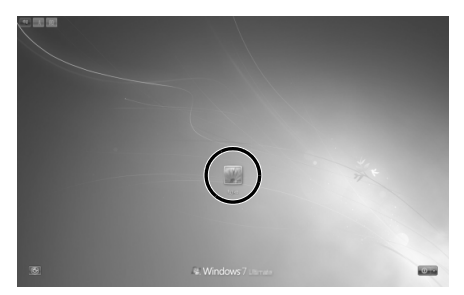

(これ以降の画面は機種や状況により異なります)

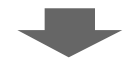

Windows のログオンパスワードを入力し、 ●をクリックします。

|                                                                                                    | ·                                                                                                    |
|----------------------------------------------------------------------------------------------------|----------------------------------------------------------------------------------------------------|
| funko                                                                                                    |                                                                                                    |
|                                                                                                    |                                                                                                    |
|                                                                                                    |                                                                                                    |
| S. Windows7 Literate                                                                                                    |                                                                                                    |
|                                                                                                    |                                                                                                    |
|                                                                                                    |                                                                                                    |
|                                                                                                    | -                                                                                                    |
|                                                                                                    |                                                                                                    |
|                                                                                                    |                                                                                                    |
| 6<6<×==-                                                                                                    | ×                                                                                                    |
| らくらくメニュー<br>お使いになる機能を選択してください。                                                                                                    | ?                                                                                                    |
| <b>8050メニュー</b><br>お狭いになる意思を意思してください。<br>でし、インターネット (毎日のページ)                                                                                                    | ۲<br>۲<br>۲                                                                                                    |
| 5(5(メニュー<br>お使いになる標準を意味してください。<br>で、インターネット(毎日のページ)<br>「マンマインの<br>ロークール30へ(1981270-2014)<br>日本のの日本のの日本のの日本のの日本のの日本のの日本のの日本のの日本のの日本の                                                                                                    | ★<br>★<br>★<br>★<br>★<br>★<br>★<br>★<br>★<br>★<br>★<br>★<br>★<br>★                                                                                                    |
| 5(5(メニュー<br>お求いになる最重を意味してください。<br>で、インターネット(毎日のページ)<br>「マンマインの<br>ホーン・パンシン(100:2002)(147)<br>ほう・パンシン(100:2002)(147)<br>ほう・パンシン(100:2002)(147)<br>ほう・パンシン(100:2002)(147)<br>ほう・パンシン(100:2002)(147)<br>ほう・パンシン(100:2002)(147)<br>ほう・パンシン(100:2002)(147)<br>ほう・パンシン(100:2002)(147)<br>ほう・パンシン(140:2002)(147)<br>ほう・パンシン(140:2002)(147)<br>ローン・(140:2002)(147)<br>ローン・(140:2002)(140:2002)(140:2002)(140:2002)(140)<br>ローン・(140:2002)(140:2002)(140:2002)(140)<br>ローン・(140:2002)(140:2002)(140)<br>ローン・(140:2002)(140:2002)(140)<br>ローン・(140:2002)(140:2002)(140)<br>ローン・(140:2002)(140)<br>ローン・(1 | 文部とサポート     文部とサポート     ひかられる。     ないのである。     ないのである。     ひのである。     ないのである。     ないのである。     ないのである。     ないのである。     ないのである。     ないのである。     ないのである。     ないのである。     ないのである。     ないのである。     ないのである。     ないのである。     ないのである。     ないのである。     ないのである。     ないのである。     ないのである。     ないのである。     ないのである。     ないのである。     ないのである。     ないのである。     ないのである。     ひのである。     ひのでのであ。     ひのである。     ひのである。     ひの |
| SKGCメニュー           July:ucode属を意味してください。           ・・・・・・・・・・・・・・・・・・・・・・・・・・・・・・・・・・・・                                                                                                    | 文部とサポート     マ部とサポート     マ部とサポート     マホン たまで、日本ののの     ホットのの     ホットのの     ホットの     ホットの     ホー     ホットの     ホットの     ホー     ホットの     ホットの     オー     オーの     オーの     オーの     オー                                           |
| SKGCメニュー           JURILLY CARLER           ビング・スック・スックト(毎日のページ)           ビング・スックト(毎日のページ)           ビング・スックト(毎日のページ)           ビング・スックト(毎日のページ)           ビング・スックト(毎日のページ)           ビング・スックト(毎日のページ)           ビング・スックト(毎日のページ)           ビング・スックト(毎日のページ)           ビング・スックト(毎日のページ)           ビング・スックト(毎日のページ)           ビング・スックト(毎日のページ)           ビング・スックト(毎日のページ)           ケンク・スックト(毎日のページ)           ビング・スックト(毎日のページ)           ビング・スックト(毎日のページ)           ビング・スックト(毎日のページ)           デスクトク・スックト(毎日のページ)           デスク・スックト(毎日のページ)           ビング・スックト(毎日のページ)           ビング・スックト(日本                                                                                                    | <ul> <li>○ 学習とリポート</li> <li>○ お見たりポート</li> <li>○ お見たののもろ<br/>はか、思想ののとうない</li> <li>○ 記念見れくころない</li> <li>○ 記念見れくころない</li> <li>○ 記念見れくころない</li> <li>○ 記念見れくころない</li> <li>○ 記念見れくころない</li> </ul>                                                                                                    |
| Advectual               Advectual             Advectual               Advectual                                                                                                    | УПОСНИКАНИ           УПОСНИКАНИ           ОСОСНИКАНИ           ОСОСНИКАНИ                                                                                                    |

Windows のパスワードについては、 (スタート) ト [ヘルプとサポート] の順にクリックして Windows のヘルプを表示し、「パスワード」で検 索して「コンピューターをパスワードで保護する」 をご覧ください。

## Point

- ▶ Windows が起動しないときは
  - AC アダプタを接続している場合
     AC アダプタが正しく接続されているか確認
     してください。
  - ・バッテリのみで使う場合
    - 内蔵バッテリパックが正しく取り付けられ ているか確認してください。
    - バッテリ残量が少ないと電源を入れてもパ ソコンが起動しないことがあります。残量 が少ない場合は、AC アダプタを接続して ください。

それでも Windows が起動しない場合は、

「起動・終了時」(→P.112)をご覧ください。

### 電源を切る

電源を切る操作を行う前に、作業中のデータはない か、もしくは CD/DVD ドライブにディスクが入った ままになっていないかを確認してください。

1 電源ボタンを押します。

電源ボタンは、4 秒以上押し続けないようにして ください。

しばらくすると Windows が終了し、パソコンの 電源が自動的に切れます。パソコンの電源が切れ ると、電源ボタンのランプが消灯します。

## Point

- ▶ パソコンは電源を切った状態でも少量の電力を 消費します。バッテリ残量を減らさないために は、AC アダプタを接続してください。
- 電源を切る操作ができないときは、「起動・終了
   時」(→ P.112)をご覧ください。
- ▶ 長期間パソコンを使用しない場合は、内蔵バッ テリパックを外してください。お使いになる前 に必ず内蔵バッテリパックを取り付けてから電 源を入れてください。
- 長期間パソコンを使用しない場合は、ACアダプ タを取り外してください。取り外した AC アダ プタは、AC アダプタ本体や AC ケーブルが、変 形したり、割れたり、傷が付かないように保管 してください。なお、保管するときは、AC ア ダプタに AC ケーブルを巻き付けたりしないで ください。

57

- ▶ 内蔵バッテリパックや AC アダプタを取り付け るときは、変形や破損のないことをご確認のう え、取り付けを行ってください。
- ▶「スタート」メニューからも電源を切ることができます。
  - (スタート) ▶ シャットダウンの順にク リックします。

電源が切れます(画面が暗くなり、電源ボ タンのランプが消灯します)。

# バッテリ

このパソコンは、AC アダプタを使わずにバッテリの みで動作させることができます。

# 重要

 バッテリのみで使用する場合は、バッテリが充 電されているか確認してください。特にご購入 時にはバッテリが充電されていない場合がある ので、ご注意ください。

### <u>バッテリの充電</u>

- ●バッテリを充電するには、AC アダプタを接続しま す。充電が始まると、バッテリ充電ランプが点灯し ます。
- ●バッテリ残量が 90% 以上の場合は、AC アダプタ を取り付けても充電されません。89% 以下で充電 されます。

## 充電状態や残量の確認

バッテリの充電の確認は、バッテリ充電ランプ/バッ テリ残量ランプで行います。

バッテリ充電ランプ (◆ ) およびバッテリ残量 ランプ ( ) は、次のように表示されます。

## 

●AC アダプタ接続時

| 充電ランプの表示 | 状態      |
|----------|---------|
| オレンジ点灯   | 充電中     |
| ブルー点灯    | 充電完了[注] |

- 注: ECO Sleep が動作中の場合、電源オフ状態や休止状態 ではバッテリ充電ランプは点灯しません。詳しくは、次 のマニュアルをご覧ください。
- ●次の場合、バッテリ充電ランプがオレンジ点滅します。
  - ・内蔵バッテリパックが熱を持って温度が高くなっ た場合
  - ・冷やされて温度が低くなったときに、バッテリの 保護機能が働いて充電を停止している場合
  - 内蔵バッテリパックの温度が平常に戻ると、オレン ジ点灯になり充電を再開します。
- ●AC アダプタ未接続時は、充電ランプは消灯します。

### ■バッテリ残量ランプ( 〇)

| バッテリ残量ランプの色 [注 1] | バッテリ残量    |
|-------------------|-----------|
| ブルー               | 100~50%   |
| オレンジ              | 49~13%    |
|                   | 12%以下     |
| レッド               | (LOW バッテリ |
|                   | 状態)[注 2]  |

注1:本パソコンの電源の状態により次のようになります。

・電源オン時:点灯

・電源オフ時/休止状態:点灯(充電中)または消灯 (充電していないとき)

なお、「充電中」とは、バッテリ充電ランプがオレン ジに点灯しているときを指します。

- 注2:LOW バッテリ状態のまま使用し続けると、作成中または保存中のデータが失われることがあります。
- ●バッテリパック未装着時は、バッテリ残量ランプは 消灯します。
- ・バッテリ残量ランプが短い間隔でレッド点滅する場合は、バッテリが正しく充電できないことを示しています。パソコン本体の電源を切ってからバッテリを取り付け直してください。それでも解消されない場合はバッテリが異常です。純正の新しいバッテリと交換してください(→ P.59)。
- ●バッテリ残量が少なくなると、バッテリの残り時間 とバッテリ残量の不足を案内するポップアップや、 「省電源移行バッテリレベル」ウィンドウが表示さ れます。表示された場合は、AC アダプタを接続し てください。
- ●表示されるバッテリの残量は、バッテリ(リチウム イオン電池)の特性上、使用環境(温度条件やバッ テリの充放電回数など)により実際のバッテリの残 量とは異なる場合があります。

## <u>バッテリの寿命を延ばす</u>

ご購入時のバッテリの満充電量は 100% に設定され ています。バッテリの満充電量を 80% に抑える「バッ テリーユーティリティ」を使うことで、バッテリの消 耗を抑え、バッテリの寿命を延ばすことができます。 バッテリの満充電量を 80% に変更する方法は次のと おりです。

- (スタート)▶「すべてのプログラム」▶「バッ テリーユーティリティ」▶「バッテリーの設定」の 順にクリックします。
   「バッテリーの設定」ウィンドウが表示されます。
- **2「変更」をクリックします。** 「ユーザーアカウント制御」ウィンドウが表示され たら、「はい」をクリックします。
- **3**「80% 充電モード」を選択し、「OK」▶「OK」の 順にクリックします。

## Point

▶「80% 充電モード」に変更すると、バッテリ残量が 70% 以上の場合は、AC アダプタを取り付けても充電されません。69% 以下で充電されます。

## 内蔵バッテリパックの交換方法

## ▲ 警告

 バッテリパックの交換を行う場合は、パ ソコンの電源を必ず切り AC アダプタを 取り外してください。また、パソコンや バッテリパックのコネクタに触れない でください。

感電や故障の原因となります。

バッテリを長期間使用すると充電する能力が低下す るため、バッテリ駆動時間が短くなります。駆動時間 が極端に短くなってきたら、純正の新しいバッテリ パックに交換してください。

使用できるバッテリパックについては、製品情報ページ(http://www.fmworld.net/)をご覧になるか、ご 購入元にお問い合わせください。

## 重要

- ▶ 取り外した内蔵バッテリパックは、ショート(短絡)防止のために、内蔵バッテリパックのコネクタに絶縁テープを貼るなどの処置を行ってください。なお、取り外した内蔵バッテリパックは乾電池などの電池と混ぜないようにしてください。
- ▶ 内蔵バッテリパック (リチウムイオン電池) は、 貴重な資源です。廃棄する場合は、リサイクル にご協力をお願いします (→ P.123)。
- **1** パソコンの電源を切り、AC アダプタを取り外します。
- 2 液晶ディスプレイを閉じ、パソコン本体を裏返します。

液晶ディスプレイに文房具などをはさまないよう にして静かに閉じてください。

3 内蔵バッテリパックロックを解除します。

①内蔵バッテリパックロック1を矢印の方向にス
 ライドさせたまま、②内蔵バッテリパックロック
 2を矢印の方向にスライドさせます。

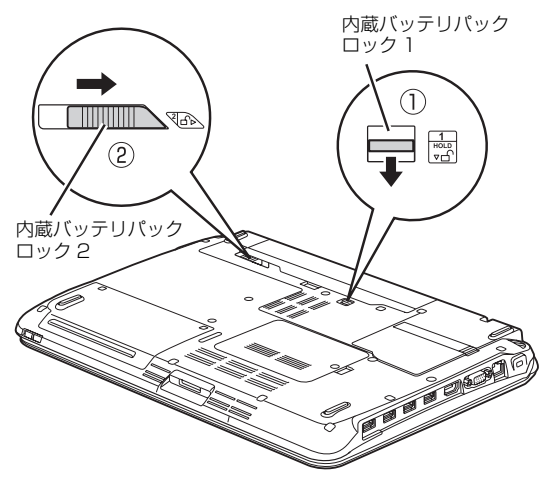

(これ以降のイラストは機種や状況により異なります)

4 内蔵バッテリパックを取り外します。

①内蔵バッテリパックロック 1 を矢印の方向にス ライドさせたまま、②くぼみに指をかけて、③内蔵 バッテリパックを斜めに持ち上げて取り外します。

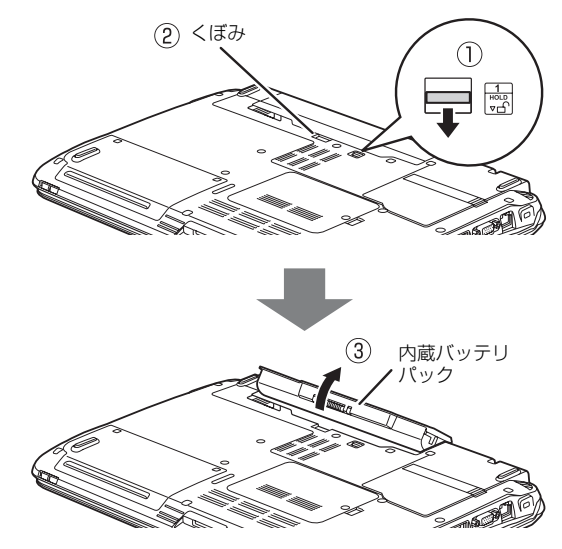

5 新しい内蔵バッテリパックを取り付けます。 内蔵バッテリパックのロックが解除されていることを確認し、新しい内蔵バッテリパックのふちとパソコン本体のふちを合わせ、しっかりとはめこみます。

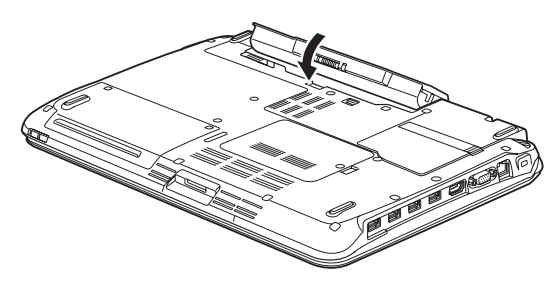

6 内蔵バッテリパックロック2をロックします。 ①内蔵バッテリパックロック1を矢印の方向にス ライドさせたまま、②内蔵バッテリパックロック 2を矢印の方向にスライドさせます。

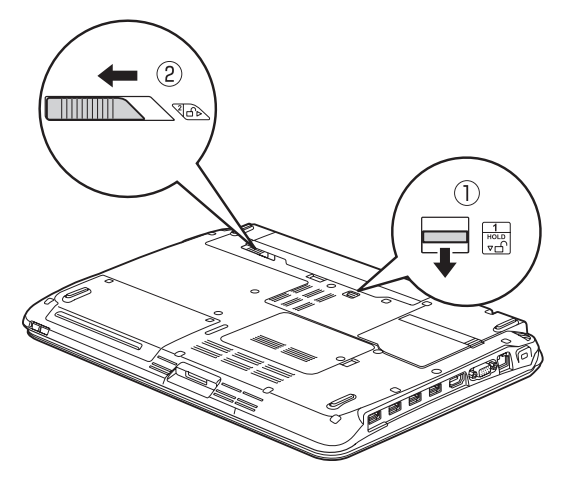

# マウス

このパソコンに添付されている「はじめてマウス(光 学式マウス)」は、裏面に光学式読み取りセンサーが 付いています。マウスを机の上などですべらせると、 マウス裏面から出された赤い光の陰影を光学式セン サーで検知し、画面のマウスポインターが動くように なっています。

なお、ここでは「はじめてマウス」を「マウス」と呼 んでいます。

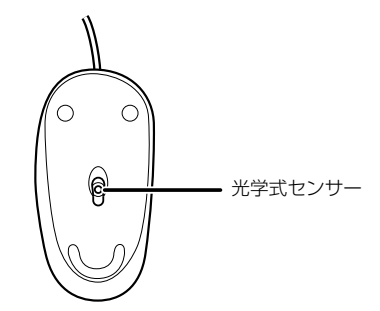

## マウスをお使いになるときの注意

- ●マウス底面から発せられている赤い光は、眼に悪い 影響を与えることがありますので、直接見ないよう にしてください。
- ●センサー部分を汚したり、傷を付けたりしないでく ださい。
- ●発光部分を他の用途に使わないでください。
- ●マウスは電源オフUSB充電機能対応以外のUSB2.0 コネクタに接続してお使いください(→ P.25)。
- ●このマウスは非接触でマウスの動きを検知してい るため特にマウスパッドを必要としませんが、マウ ス本体は接触しているため、傷が付きやすい机や テーブルの上では、傷防止のためにマウスパッドな どを使うことをお勧めします。
- ご購入時の状態では、マウスを接続すると、フラットポイントが無効になるよう設定されています。
   マウスを接続した状態でフラットポイントをお使いになりたい場合は、次のマニュアルをご覧ください。

**Web**『補足情報』

61

## 各部の名称と働き

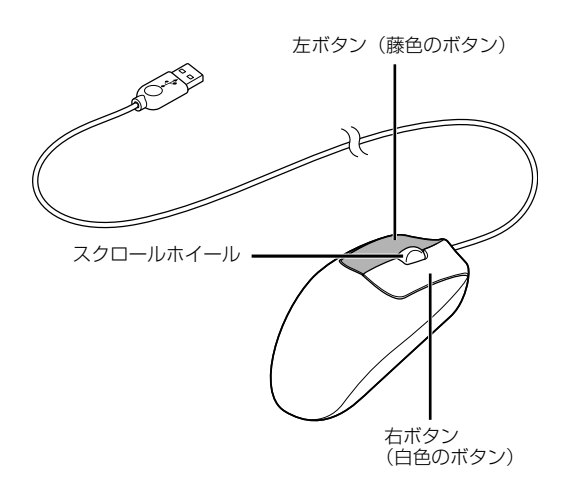

- たボタン(藤色のボタン)
   クリックするとき押します。
- 2 **右ボタン(白色のボタン)** 右クリックするとき押します。
- 3 スクロールホイール このホイールを前後に回すことで、画面の表示を 上下にスクロールさせる(動かす)ことができま す。

### マウスの使い方

### ■マウスポインター(▷)を移動させる

マウスを動かすことで、画面上のマウスポインター (▷)を移動させます。

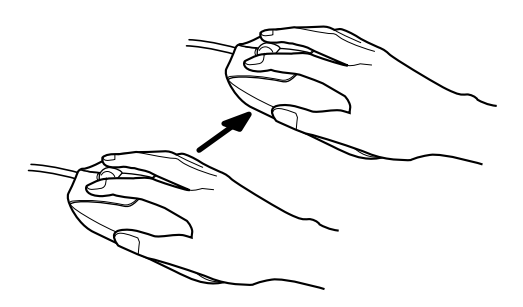

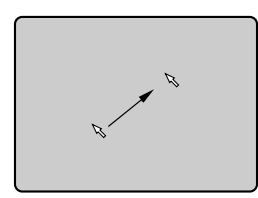

(これ以降のイラストは状況により異なります)

# Point

▶ マウスポインターを大きく動かしたい場合は ①マウスを動かしているときに、②いったんマ ウスを持ち上げて、③マウスを始めの位置に戻 し、もう一度マウスを動かしてください。マウ スを持ち上げてもマウスポインターは動きません。

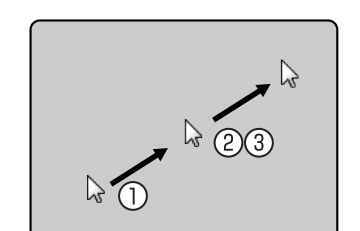

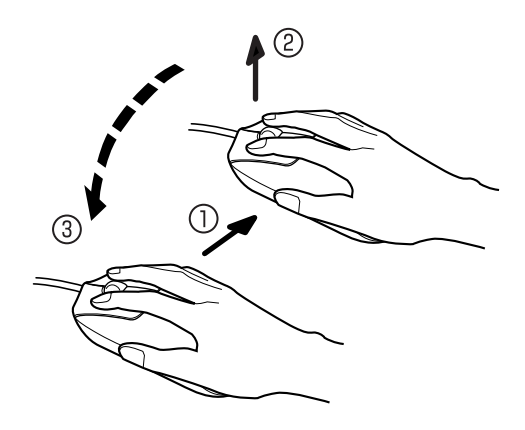

#### ■クリック

左ボタン (藤色のボタン)をカチッと 1 回押して、す ぐ離すことです。また、右ボタン (白色のボタン)を 1 回カチッと押すことを「右クリック」といいます。

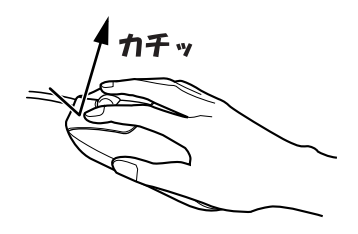

### ■ダブルクリック

左ボタン (藤色のボタン)をカチカチッと2回素早く 押して、すぐ離すことです。

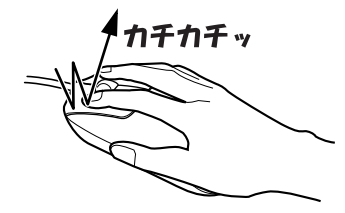

### ■ポイント

マウスポインター(▷)をアイコンやメニューなどに 合わせることです。ポイントすると、項目が反転表示 されたり、項目の説明が表示されたりします。

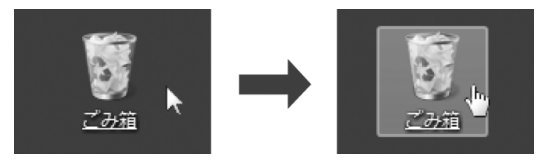

### ■ドラッグ

アイコンやウィンドウを、マウスポインター(\>)で つかむようにして移動させる方法です。

マウスポインター(▷)を移動したいアイコンなどに ポイントし、左ボタン(藤色のボタン)を押しながら 希望の位置までマウスを移動し、指を離します。

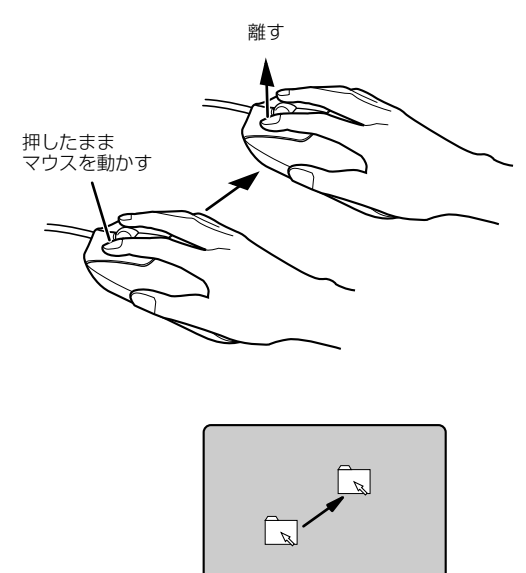

### ■スクロール

スクロールホイールを前後に回して、画面の表示を上 下に動かすことです。

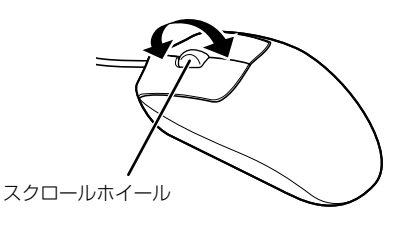

フラットポイントは、指先の操作でマウスポインター を動かすことのできるポインティングデバイスです。

操作面を指先でなぞることで、画面上のマウスポイン ターを移動させることができます。

左右のボタンは、それぞれマウスの左右のボタンに相 当し、その機能はソフトウェアにより異なります。

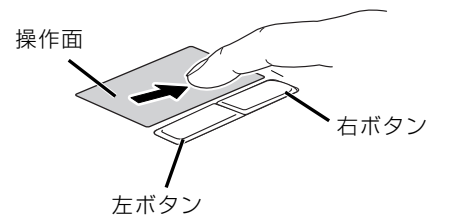

(これ以降のイラストは機種や状況により異なります)

## フラットポイントをお使いになるうえでの 注意

- フラットポイントは操作面表面の結露、湿気などにより誤動作することがあります。また、濡れた手や汗をかいた手でお使いになった場合、あるいは操作面の表面が汚れている場合は、マウスポインターが正常に動作しないことがあります。このような場合は、電源を切ってから、薄めた中性洗剤を含ませた柔らかい布で汚れを拭き取ってください。
- ●フラットポイントの操作面で操作するときは、指の 先が接触するようにしてください。指の腹を押さえ つけるように操作すると、マウスポインターが正常 に動作しないことがあります。
- ●ご購入時の状態では、マウスを接続すると、フラットポイントが無効になるよう設定されています。 マウスを接続した状態でフラットポイントをお使いになりたい場合は、次のマニュアルをご覧ください。

**Web**『補足情報』

## <u>フラットポイントの使い方</u>

■マウスポインター(▷)を移動させる 操作面を指先でなぞることで、画面上のマウスポイン ター(▷)を移動させます。

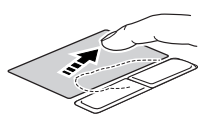

指が操作面の端まできたら、いったん操作面から指を 離して、もう一度別の位置からなぞってください。指 を離してもマウスポインター( ▷ )は動きません。

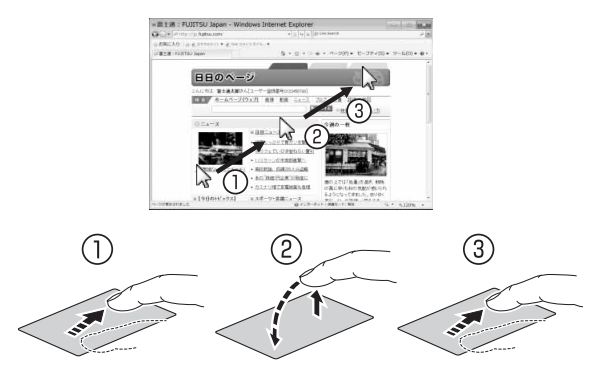

指を離している間はマウス ポインターは動きません。

#### ■クリック

左ボタンをカチッと1回押して、すぐに離すか、操作 面を1回軽くたたく(タップする)ことです。また、 右ボタンを1回カチッと押すことを「右クリック」と いいます。

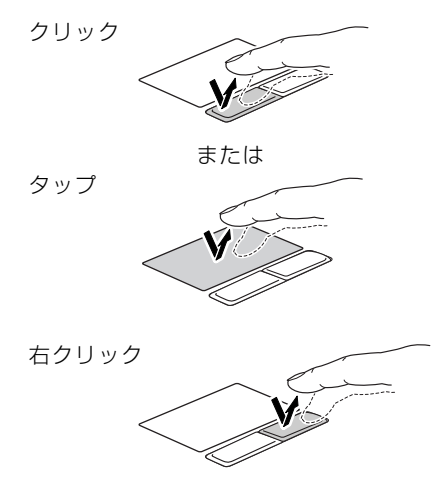

操作面をタップするときは、なるべく操作面の中央部 分をたたくようにしてください。また、操作面をタッ プするときや離すときに、マウスポインター(い)の 位置がずれないように、気を付けてください。

### ■ダブルクリック

左ボタンをカチカチッと素早く2回押して、すぐに離 すか、操作面を2回連続してタップすることです。

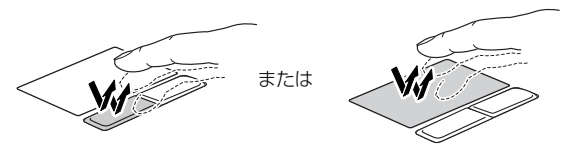

### ■ドラッグ

アイコンやウィンドウを、マウスポインター(い)で つかむようにして移動させることです。

左ボタンを押したまま操作面をなぞり、希望の位置で 指を離します。

または、操作面を素早く2回タップし、2回目のタッ プのときに指を操作面上から離さずになぞり、希望の 位置で指を離します。

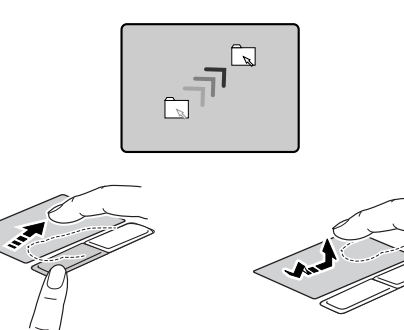

■ポイント

マウスポインター(▷)をアイコンやメニューなどに 合わせることです。ポイントすると、項目が反転表示 されたり、項目の説明が表示されたりします。

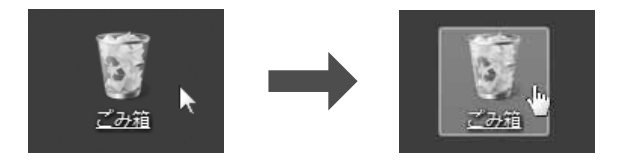

フラットポイントの設定を変更する方法など、詳しく は、次のマニュアルをご覧ください。 \_\_\_

Web『補足情報』

# タッチ機能

このパソコンには、液晶ディスプレイを直接指先で タッチして操作できるタッチ機能を搭載しています。 マウスやキーボードを使わないので、より直感的な操 作が可能です。

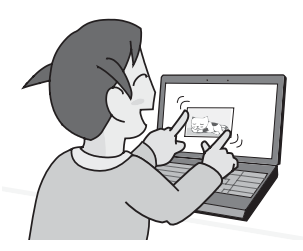

## タッチ機能を使ってできること

- ●指先でマウスポインターを動かす
- ●マウスと同様の「クリック」や「ドラッグ」などの 操作ができる
- ●タッチ操作による文字入力(「タッチ文字入力」、「ソ フトウェアキーボード」など)
- ●画像の表示サイズを拡大、縮小する
- ●画像を回転させる
- ●絵を描いたり、手書き文字を書いたりする

## タッチ機能についての注意

- ●この液晶ディスプレイは、爪でのタッチや、手袋をした指でのタッチでは操作できません。液晶ディスプレイをタッチするときは、必ず指の皮膚の部分が液晶ディスプレイに触れるようにしてください。
- 液晶ディスプレイをタッチするときは、強く押さないでください。パソコンが転倒したり、液晶ディスプレイが破損したりするおそれがあります。
- ●濡れた手や、指先が汚れた状態で操作しないでくだ さい。
- ●ソフトウェアによっては、タッチ機能の反応が悪かったり、タッチ機能に対応していない場合があります。

この場合は、マウスまたはフラットポイントを使用 してください。 指のはらでタッチしたり、タッチしない指や手のひらをディスプレイに近づけすぎないでください。
 タッチした位置が正しく認識されないことがあります。

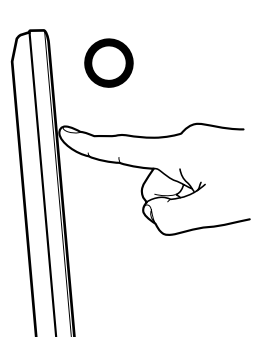

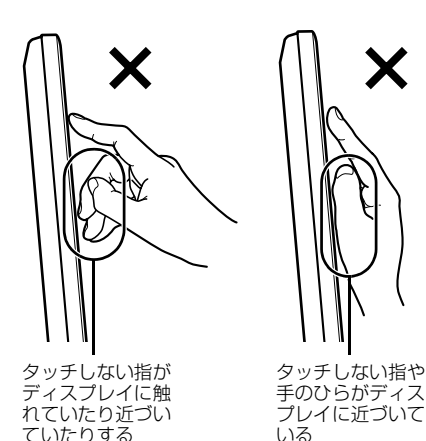

液晶ディスプレイに、ほこりや皮脂が付着していると、タッチ機能の反応が低下する場合がありますので、液晶ディスプレイは、定期的に清掃してください。液晶ディスプレイの清掃方法については、「液晶ディスプレイのお手入れ」(→ P.87)をご覧ください。

# Point

- タッチした場所とマウスポインターなどの表示 がずれるときは タッチ機能を使うとき、実際にタッチした場所 と、カーソルやマウスポインターの表示位置と がずれて気になるときは、次の手順で調整(補 正)を行うことをお勧めします。
  - (スタート)▶「コントロールパネル」の 順にクリックします。なお、補正を行うと きに、調整ポイントが言語バーの下に隠れ る場合がありますので、補正を開始する前 に言語バーを最小化しておくことをお勧め します。

「コントロールパネル」 ウィンドウが表示されます。

- 「ハードウェアとサウンド」▶「Tablet PC設定」の順にクリックします。
   「Tablet PC 設定」ウィンドウが表示されます。
- 「画面」タブの「調整」ボタンをクリックします。
   「ユーザーアカウント制御」ウィンドウが表示されたら「はい」をクリックします。
- ●面の「+」マークの交点を正確に指でタッ プします。
   「+」マークが次の調整ポイントに移動しま す。
- 5. 同様に「+」マークを順番にタップします。
   合計 16ヶ所をタップします。2 回目以降 は4ヶ所をタップします。
- 「調整データを保存しますか?」ウィンドウ が表示されたら「はい」をタップします。 これで調整(補正)は完了です。

## タッチ機能を使う

タッチ機能を使った主な操作について説明します。

■クリック(タップ) 画面を 1 回たたきます。これをタップといいます。マ ウスの「クリック」と同じ操作です。

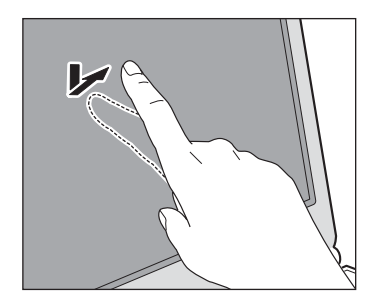

■ダブルクリック(ダブルタップ) 画面を2回連続して軽くたたきます。マウスの「ダブ ルクリック」と同じ操作です。

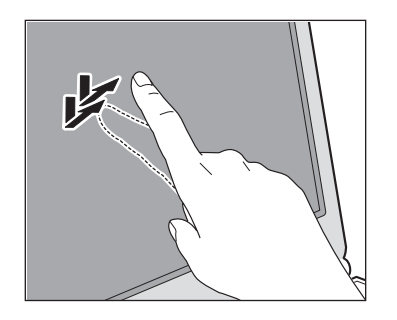

### ■右クリック

画面のアイコンなどに 1本の指でタッチしたまま、別 の指で画面の別の場所をタップします。

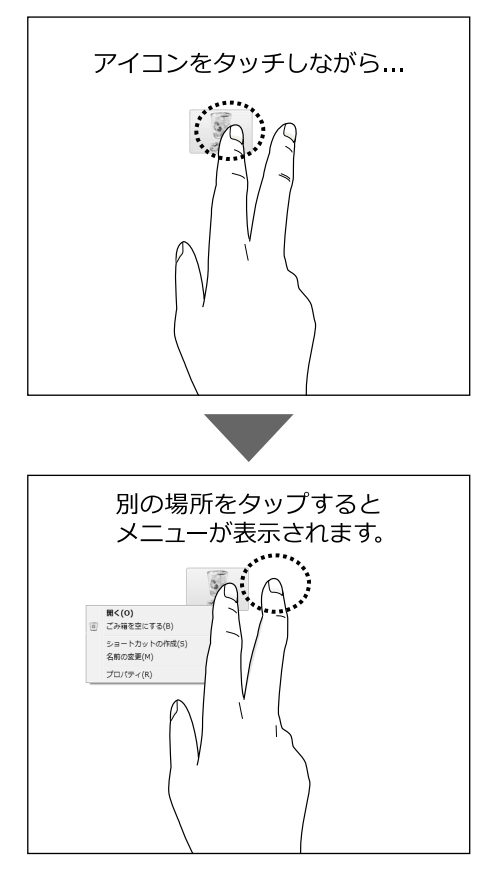

例えば、アイコンをタッチしたまま、別の指でタップ
すると、メニューが表示されます。
1本の指で画面をタッチして、少しの間そのままにす
ると、同じように右クリックになります。

67

### ■ドラッグ

画面に指をタッチしたまま画面を移動し、希望の位置 で指を離します。マウスの「ドラッグ」と同じ操作で す。

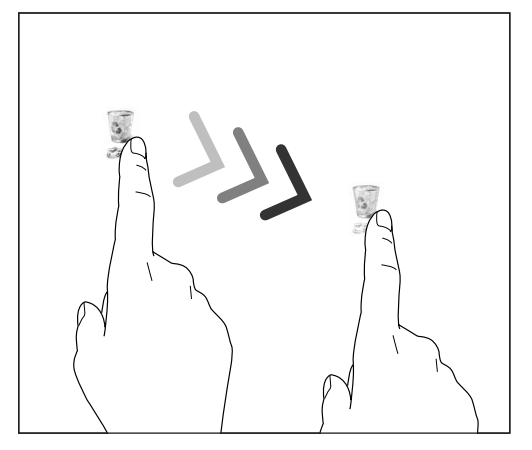

#### ■スクロール

スクロールしたい画面を指でタッチし、スクロールし たい方向(上下、または左右)に指をなぞります。例 えば、画面を下にスクロールする場合は、指を上にな ぞります。

### ■拡大、縮小

表示サイズを変更したい画像などを、2本の指でタッ チし、そのまま2本の指の間隔を変えます。指の間隔 を狭めると縮小し、指の間隔を広げると拡大します。 なお、画像が表示されている位置によっては、操作が スムーズにできないことがあります。

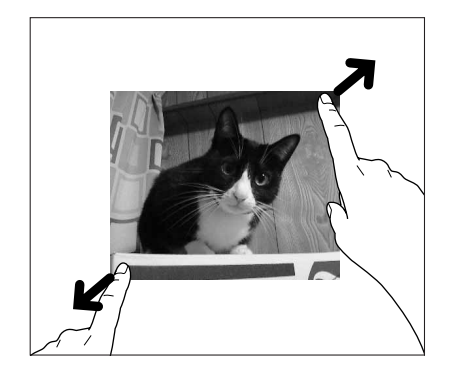

### ■フリック

タッチした所から指をはじくように動かします。 写真や画像ファイルを見ている場合は、右へはじくと 前の画像を表示し、左へはじくと次の画像を表示しま す。

「Internet Explorer」の場合は、右へはじくと「戻る」 と同様の動きをし、左へはじくと「進む」と同様の動 きをします。

#### ■選択

コピーしたい文字列などの選択開始位置を指でタッ チし、そのまま指を離さずに選択終了位置までなぞり ます。選択終了位置までなぞったら、指を離します。

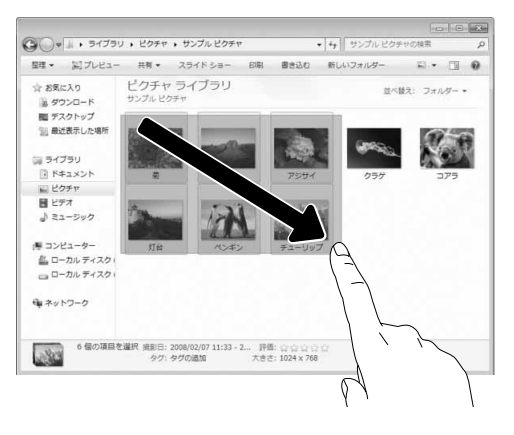

#### ■回転

2本の指で、画面に表示されている画像やイラストを 直接タッチして、右または左に回転するようになぞり ます。

画像が表示されている位置によっては、操作がスムー ズにできないことがあります。

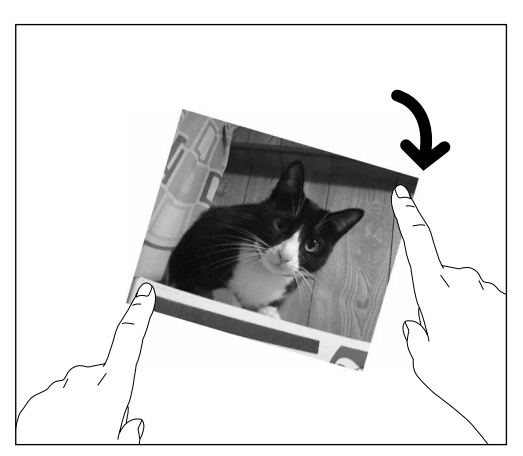

## タッチ文字入力

- 文字入力する領域を1回タッチします。
   文字入力する場所の近くにあが表示されます。
- **2** あにタッチします。 「タッチ文字入力」画面が表示されます。
- **3**「タッチ文字入力」画面で文字にタッチして入力していきます。

文字を入力していくと、変換候補の単語がいくつ か表示されます。候補の中に目的の単語があれば、 タッチして選択します。

4 文字入力が終わったら、「閉じる」をタッチして 「タッチ文字入力」画面を閉じます。 タッチ文字入力で「手書き」を選択すると、手書 き入力した文字を認識させて文字入力をすること ができます。

### 音量

# 重要

▶ 音量はスピーカーから聞こえる音がひずまない 範囲に設定・調整してください。スピーカーが 故障する原因となる場合があります。

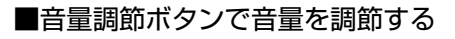

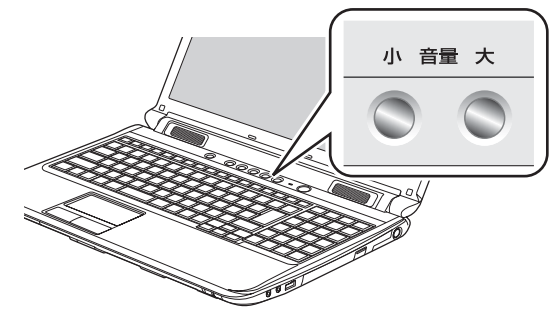

(イラストは機種や状況により異なります)

●音量を小さくする

「小」ボタンを押します。

●音量を大きくする

「大」ボタンを押します。

調節中は、画面下部に音量を示すインジケーターが表示されます。

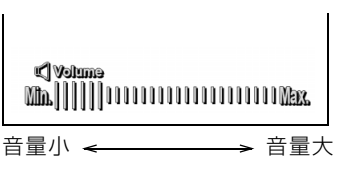

(イラストは機種や状況により異なります)

## 画面の明るさ

#### キーボードで、画面の明るさを調節できます。

- ●明るくする
  - キーを押します。
- ●暗くする
  - 魔 キーを押します。

調節中は、画面下部に明るさを示すインジケーターが 表示されます。

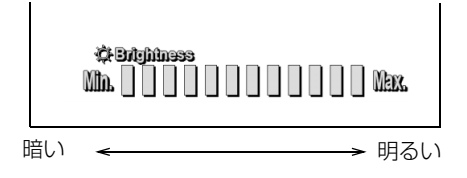

#### (イラストは機種や状況により異なります)

## Point

- 明るさの設定について
  - パソコンを再起動したり、AC アダプタの接続や取り外しを行った直後は、キーボードで明るさを変更しても有効にならないことがあります。このような場合は、しばらく時間をおいてから変更してください。
  - ・ご購入時は、ACアダプタを接続している場合 は明るく、バッテリで使っている場合は少し 暗くなるように設定されています。
  - ・明るさは、ACアダプタを接続している場合 と、バッテリで使っている場合とで別々に設 定できます。設定を変更する場合は、次の手 順で操作してください。
    - (スタート)▶「コントロールパネル」
       「システムとセキュリティ」▶「電源オ プション」の順にクリックします。
    - 設定を変更するプランの「プラン設定の 変更」をクリックします。
    - 3. 明るさを変更し、「変更の保存」をクリッ クします。

# <u>CD/D</u>VD ドライブ

このパソコンでは、CD や DVD の再生や読み出し/ 書き込みを行うことができます。

### CD/DVD ドライブでできること

このパソコンの CD/DVD ドライブでは、例えば、次のような操作ができます。

- ●音楽 CD を聴いたり、DVD を見たりする
- ●音楽を取り込む
- ●パソコンに保存されている音楽データで、音楽 CD を作る
- ●CD や DVD にデータを保存する

なお、ここでは CD、DVD を総称してディスクと呼んでいます。

#### 著作物の録音や複製に関する注意

- ●音楽や画像などの著作物は、著作権法で保護されています。録音・複製(データ形式の変換を含む)などは、お客様個人またはご家庭内で楽しむ目的でのみ、行うことができます。音楽や画像をネットワーク上で配信するなど、上記目的を超える場合は、著作権者の許諾が必要です。
- ●著作権を保護されたディスクはコピーできません。 ディスクの種類によっては、著作権保護のため、コ ピープロテクトがかかっている場合があります。このパソコンでは、著作権保護として、デスクランブル機能および相互認証機能が用意されています。著 作権を保護されたデータなどをコピーしても、再生できません。

### ディスクをお使いになるうえでの注意

- ●ディスクの再生中や書き込み/書き換え中は、振動 や衝撃を与えないでください。
- ●ディスクに頻繁にアクセスしたり、ディスクに書き 込み/書き換えをする場合や、長時間再生する場合 は、パソコンに AC アダプタを取り付けることをお 勧めします。
- ケースから取り出すときやパソコンにセットする ときなど、ディスクは両面とも触らないようにして ください。
- ディスクは両面とも指紋やほこり、傷などを付けないでください。
- ●ディスクは両面ともラベルを貼らないでください。
- ディスクの表面にボールペンや鉛筆などの硬いもので字を書くと、ディスクに傷が付くおそれがあります。
- ●汚れたり水滴が付いたりしたときは、少し湿らせた 布で中央から外側へ向かって拭いた後、乾いた布で 拭き取ってください。

シリコンクロスは使用しないでください。

ヘアードライヤーなどで乾燥させたり、自然乾燥を させないでください。

ベンジン、シンナー、水、レコードスプレー、静電 気防止剤などで拭かないでください。

- ●使わないときは、ケースに入れて保管してください。
- ●曲げたり、重いものを載せたりしないでください。
- ●高温・低温の場所に保管しないでください。

# ディスクを再生するうえでの注意

- ●ディスクの再生直後、数秒間画面が正常に表示され ないことがあります。
- デジタル放送を録画した DVD を初めて「WinDVD」 で再生するときは、「ユーザーアカウント制御」 ウィ ンドウが表示されます。必ず「はい」をクリックし てください。
- ●ディスクによっては、正常に再生されなかったり、 「WinDVD」の一部の機能が使用できない場合があ ります。
- 再生するディスクのマニュアルも必ずご覧ください。
- ●各ボタンを操作する間隔は、1秒以上あけてください。
- ●再生するディスクによっては、コマ落ちする場合が あります。
- ディスクを再生する前に、他のソフトウェアは終了 させてください。
- ●ディスクをパソコンに接続されたデジタルテレビ でご覧になる場合、お使いのデジタルテレビによっ てはテレビの解像度が液晶ディスプレイよりも低 いため、鮮明に表示できない場合があります。

# Point

▶ DTSで記録されたDVD-VIDEOは、このパソコンでは音声再生ができません。

## ■「WinDVD」の更新をする

このパソコンには、ディスクを再生するソフトウェア 「WinDVD」が用意されています。「WinDVD」は常 に最新の状態に更新してお使いください。

「WinDVD」を更新するには、サポートページ(http://azby.fmworld.net/support/)の「ダウンロード」か らアップデートプログラム(随時提供)をダウンロード して、インストールしてください。

インストール手順については、アップデートプログラ ムに添付されている「Readme.txt」をご覧ください。

# ディスクに書き込み/書き換えをするうえ での注意

- ●ディスクに書き込み/書き換えを行うときは、30 ℃以上の環境を避けてください。ディスクの書き込 み/書き換えが正常に行われないことがあります。
- ●書き込み/書き換え中にディスク面に傷を検出し た場合、書き込み/書き換えが中断されることがあ ります。
- ●ディスクへ正常に書き込み/書き換えができない 場合は、書き込み/書き換え速度を落とすことで、 できる場合があります。
- ●DVD プレーヤーで映像を見る目的で、DVD に書き 込みをする場合、画像の解像度は 720 × 480 に 設定することをお勧めします。 その他の解像度で作成されたファイルを DVD に保 存すると、一部の DVD プレーヤーで再生できない 場合があります。
- ●「Roxio Creator」では DVD-RAM への書き込み/ 書き換えは行えません。

#### ■書き込み/書き換えを行う前に

ディスクに、書き込み/書き換えを行う前に、次の操 作をしてください。

- ●他のソフトウェアは終了させてください。
- ディスクに書き込み/書き換え中に休止状態にならないように、「電源オプション」ウィンドウで「コンピューターをスリープ状態にする」を、「なし」に設定してください。

設定の変更については、次のマニュアルをご覧くだ さい。

**Web**『補足情報』

- ディスクに書き込み/書き換え中にディスプレイ がスクリーンセーバーに移行しないように次の設 定をしてください。
  - デスクトップの何もないところを右クリックします。
  - 2. 表示されるメニューから、「個人設定」 をクリックします。
  - 3. 「スクリーンセーバー」をクリックします。
  - 4.「スクリーンセーバー」の をクリックし、一 覧から「(なし)」をクリックします。
  - 5.「OK」をクリックします。
  - 6. 💌 をクリックします。

#### ■書き込み/書き換え中にしてはいけない操作

ディスクに書き込み/書き換え中は、次の操作を行わ ないでください。

書き込み/書き換えに失敗したり、時間がかかる場合 があります。

- ●パソコンの電源を切る
- ●パソコンを休止状態にする
- ●CD/DVD 取り出しボタンを押す
- Ctrl と Alt を押しながら Delete を押す
- ●ディスクを操作するボタンを押す
- ●他のソフトウェアを起動または操作する
- ●LAN などによるデータ転送をする

# ■一度書き込み/書き換えしたディスクをお使いになるときは

ー度書き込み/書き換えしたディスクをお使いになるときは、次の点にご注意ください。

- パケットライト方式でデータが書き込まれたディスクは、このパソコンでは読み込むことはできません。これらのディスクの読み込みや書き込みを行う方法については、ディスクを作成するときに使用したソフトウェアのマニュアルをご覧ください。
- ●一度フォーマットや書き込みをした後は、同じソフトウェアを使って書き換え、追記を行ってください。
- ●DVD+RW や DVD-RW、CD-RW に保存したファイ ルは、そのまま編集や更新をすることはできません。
   編集や更新をする場合は、次の手順で操作してくだ さい。
  - デスクトップなど、ハードディスクにファイル をコピーします。

- ファイルが読み取り専用になっていたら、「読み 取り専用」の属性を外します。
   「読み取り専用」の属性を外すには、対象のファ イルを右クリックし、表示されるメニューから、
   「プロパティ」をクリックします。
   プロパティウィンドウで「全般」タブをクリッ クし、「読み取り専用」の図をクリックして
   [こし、「OK」をクリックします。
- 3. ファイルの編集や更新をし、再度ディスクへ書 き込みを行います。
- ●このパソコンで書き込みをしたディスクは、別のパ ソコンやソフトウェアで利用できない場合があり ます。

## 使えるディスク/使えないディスク

#### ■使えるディスク

このパソコンでお使いになることのできるディスク は、次のとおりです。

○:対応 ×:非対応

|                                | 読み出し<br>(再生) | 書き込み  | 書き換え  |
|--------------------------------|--------------|-------|-------|
| CD-ROM、音楽 CD、<br>ビデオ CD、フォト CD | 0            | ×     | ×     |
| CD-R                           | 0            | 0     | ×     |
| CD-RW                          | 0            | 〇[注1] | 0[注1] |
| DVD-Audio                      | ×            | ×     | ×     |
| DVD-ROM、<br>DVD-VIDEO          | ○[注2]        | ×     | ×     |
| DVD-R (4.7GB)                  | 0            | 0     | ×     |
| DVD-RW                         | 0            | 〇[注1] | 0[注1] |
| DVD-R DL (8.5GB)               | 0            | 0     | ×     |
| DVD+R (4.7GB)                  | 0            | 0     | ×     |
| DVD+RW (4.7GB)                 | 0            | 〇[注1] | 0[注1] |
| DVD+R DL (8.5GB)               | 0            | 0     | ×     |
| DVD-RAM<br>(2.6GB · 5.2GB)     | ×            | ×     | ×     |
| DVD-RAM<br>(4.7GB · 9.4GB)     | 0            | ○[注3] | ○[注3] |

注1:次のディスクに書き込んだデータを削除するには、 データをすべて消去する必要があります。

 CD-RW、DVD-RW、DVD+RW に書き込んだデータ
 注2:DVD-VIDEO は、リージョン(地域)コードに[2] が含まれているか、もしくは[ALL]のものを使用で きます。

注3:購入した DVD-RAM を使い始めるには、フォーマッ トを行う必要があります。ディスクのフォーマットに ついては、「ディスクをフォーマットする」(→P.75) をご覧ください。

## ■推奨ディスク

次のディスクの使用をお勧めします。 次の表に記載のないディスクをお使いになると、書き 込み/書き換え速度が低下することがあります。ま た、書き込み/書き換えが正常に行えない場合や、再 生できない場合があります。

なお、それぞれのディスクの詳しい仕様については、 各メーカーのホームページなどをご覧ください。

|             | メーカー                 | メーカー型名                                                                                                    |
|-------------|----------------------|----------------------------------------------------------------------------------------------------|
| CD-R        | 太陽誘電<br>(That's)     | CDR80WTY、<br>CDR80WPY                                                                                                    |
| CD-RW       | Verbatim<br>(バーベイタム) | SW80QU5V1、<br>SW80QM5V1、<br>SW80QP5V1、<br>SW80EU5V1、<br>SW80EM5V1                                                                                  |
| DVD-R       | 太陽誘電<br>(That's)     | DR-47WTY50BNT、<br>DR-47WKY10SN、<br>DR-47WWY50BN、<br>DVD-R47XY10P                                                                                   |
|             | Verbatim<br>(バーベイタム) | DHR47J10V1                                                                                                    |
| DVD-R DL    | Verbatim<br>(バーベイタム) | DHR85HP5V1                                                                                                    |
| DVD-RW      | Verbatim<br>(バーベイタム) | DHW47RP1V1、<br>DHW47Y10V1                                                                                                    |
| DVD+R       | 太陽誘電<br>(That's)     | DR+47WTY10PN                                                                                                    |
| DVD+R<br>DL | Verbatim<br>(バーベイタム) | DTR85HP5V1                                                                                                    |
| DVD+RW      | ソニー                  | 5DPW47HPS                                                                                                    |
| DVD-RAM     | パナソニック               | LM-HC47M<br>(4.7GB、カートリッジ無)、<br>LM-HC47MW5<br>(4.7GB、カートリッジ無)、<br>LM-HB47MA<br>(4.7GB、カートリッジ有、<br>取り出し可)、<br>LM-HB94M<br>(9.4GB、カートリッジ有、<br>取り出し可) |
|             | 日立マクセル               | DRM47PWC.S1P5S A<br>(4.7GB、カートリッジ無)                                                                                                    |

## ■使えないディスク

次のディスクはお使いにならないでください。

●円形以外の異形ディスク(星型やカード型などの変 形ディスク)

このパソコンは円形のディスクのみお使いになれます。

円形以外の異形ディスクをお使いになると故障す る場合があります。

異形ディスクをお使いになり故障した場合は保証 の対象外となります。

●規格外の厚さの DVD 媒体

DVD 規格では媒体の厚さを 1.14mm ~ 1.5mm と規定しています。

記録面が薄い媒体など、一部でもこの範囲外の厚さ になっている媒体をお使いになると故障する場合 があります。

規格外の DVD 媒体をお使いになり故障した場合は 保証の対象外となります。

- ●中心に穴のあいていないディスク
- 傷またはヒビの入ったディスク、ゆがんだディスク および重心の偏ったディスク
   お使いになると、ドライブ内部で破損する場合があ りますので、お使いにならないでください。

 カートリッジに入れた状態で使用するタイプの DVD-RAM (Type1)
 DVD-RAM は、カートリッジなしタイプまたはカー トリッジからディスクが取り出せるタイプをお使い ください。なお、カートリッジに入れた状態で使用 するタイプの DVD-RAM を、カートリッジから無 理に取り出してお使いにならないでください。

●市販のクリーニングディスク、レンズクリーナー お手入れのときにお使いになると、逆にゴミを集め てしまい、CD/DVD ドライブのレンズが汚れてし まう場合がありますので、お使いにならないでくだ さい。

# <u>ディスクをパソコンにセットする/取り出す</u>

ディスクのセット/取り出しは、パソコンの電源が 入っている状態のときのみ可能です。

# ⚠ 注意

- ディスクをセットまたは取り出す場合 は、トレーに指などを入れないでください。
   けがの原因となることがあります。
- ・ 落雷の可能性がある場合は、あらかじめ パソコン本体の電源を切り、その後電源 コードをコンセントから抜き、ケーブル 類を取り外しておいてください。落雷に よる感電、火災の原因となります。 けがの原因となることがあります。

■ディスクをセットする

# 重要

- ディスクをセットするときの注意
  - ディスク読み取りヘッドが移動する音がする
     ことがあります。
  - ・ディスクに頻繁にアクセスしたり、書き込み、
     書き換えをしたり、DVD-VIDEOを再生した
     りする場合は、パソコンに AC アダプタを接
     続することをお勧めします。
- ▶ ディスク使用時の注意

ディスクはデータの読み出しをするときに高速 回転するため、使用時には振動や風切音がする ことがあります。 1 トレーを出します。

CD/DVD取り出しボタンを押すと、トレーが少し飛び出します。
 ディスクアクセスランプ点滅中でも操作が可能です。

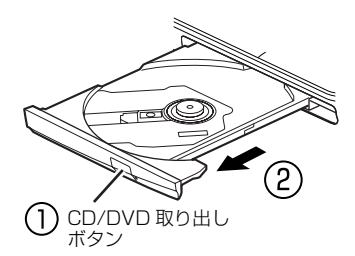

(これ以降のイラストは機種や状況により異なります)

2 トレーを支えながら、ディスクをセットします。 ディスクのレーベル面を上(両面タイプの DVD-RAM の場合は、データの読み取り/書き込みを 行う面を下)にして、トレー中央の突起にディス クの穴を合わせ、パチッと音がするまでしっかり とセットします。

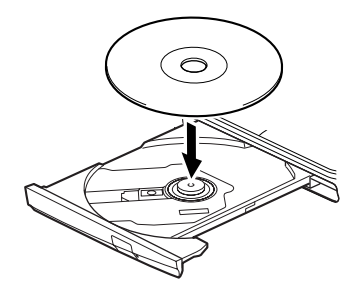

# 重要

- ディスクはパチッと音がするまでしっかりと セットしてください。
   ディスクの穴を突起にきちんとはめこまない と、ディスクがドライブ内部で外れて、読み取 りができなかったり、取り出せなくなったりす ることがあります。また、トレーやドライブ内 部およびディスクを破損する原因となります。
- 3 カチッと音がするまで、トレーを静かに押し込みます。

ディスクをセットしてから、パソコンで使えるよ うになるまで、約 10 秒かかります。

74

- **4**「自動再生」ウィンドウが表示された場合は、次の どちらかの操作を行います。
  - ・すでに使いたいソフトウェアが起動している場合は、
     合は、
     をクリックします。
  - ・使いたいソフトウェアが起動していない場合
     は、表示されている項目の一覧で使いたいソフトウェアをクリックします。

#### ■ディスクを取り出す

1 ディスクを利用しているソフトウェアがあれば終 了します。また、ディスク内のファイルを開いている場合はファイルを閉じてください。

**2**トレーを出します。

① CD/DVD 取り出しボタンを押すと、トレーが少し飛び出します。② トレーを静かに引き出します。 ディスクアクセスランプ点滅中でも操作が可能です。

3 トレーを支えながら、ディスクを取り出します。 トレー中央の突起を押さえながら、ディスクがパ ソコン本体にぶつからないように、ディスクのふ ちを持ち上げてください。

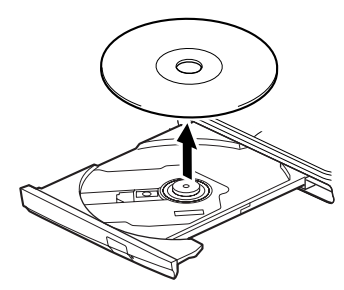

**4** カチッと音がするまで、トレーを静かに押し込み ます。

ディスクが取り出せなくなった場合は、「CD/DVD」 (→ P.118)をご覧ください。

# ディスクをフォーマットする

次のディスクはお使いになる前にこのパソコンで読 み書きできるようにするフォーマット(初期化)を行 う必要があります。9.4GBの両面タイプの DVD-RAM については、片面ごとにフォーマットしてくだ さい。

●DVD-RAM

ここでは、特定のソフトウェアを使用せずに、「コン ピューター」から DVD-RAM などに直接データを書 き込んで使用する場合のフォーマットの方法を説明 します。

特定のソフトウェアを使用して、データの書き込み、 書き換えをする場合は、お使いになるソフトウェアの マニュアルやヘルプをご覧になり、フォーマット形式 を選択してください。

⚠ 注意

 DVD-RAMディスクをセットまたは取り 出すときに、トレーに指などを入れない でください。 けがの原因となることがあります。

# 重要

 マイリカバリでご利用になる場合は、Windows 7の「フォーマット」を使用しないでください。
 マイリカバリでのご利用方法は「ディスクイ メージの保存先」(→ P.92)をご覧ください。

75

「コンピューター」ウィンドウが表示されます。

ディスクのアイコンを右クリックし、表示される
 メニューから、「フォーマット」をクリックします。

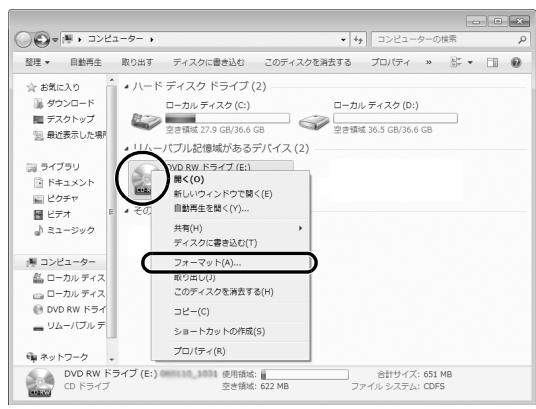

(これ以降の画面は機種や状況により異なります)

**3**「ファイルシステム」の ■をクリックして、「UDF 2.00」を選びます。

| フォーマット - DVD RW ドライブ (E:) UDF 💌          |
|------------------------------------------|
| 容量( <u>P</u> ):                          |
| 4.26 GB 👻                                |
| ファイル システム(E)                             |
| UDF 2.01 (既定)                            |
| アロケーション ユニット サイズ( <u>A</u> )             |
| 2048 /沂イト 👻                              |
| デバイスの既定値を復元する(D)<br>ボリューム ラベル(L)         |
| UDF20061006                              |
| フォーマット オプション(の)                          |
| ☑ クイックフォーマット(②) ○ MS-DOS の記動ディスクを作成する(M) |
| 開始(S) 閉じる(Q)                             |

- 4 必要に応じて、「ボリュームラベル」に名前を入力 し、「開始」をクリックします。 ディスクに好きな名前を付けることができます。
- **5** フォーマットを確認するメッセージが表示されるので、「OK」をクリックします。

| フォー | マット - DVD RW ドライブ (F:)                                                                 | x  |
|-----|----------------------------------------------------------------------------------------|----|
|     | 智告: フォーマットするとこのディスクのすべてのデータが消去されます。 ゲイスクをフォーマットするには [OK] を、終了する場合は [キャンセル] をクリックしください。 | ,τ |
|     | OK キャンセル                                                                               | _  |

#### フォーマットが始まります。

**6**「フォーマットが終了しました」と表示されたら、 「OK」をクリックします。

| フォーマット中 - DVD RW ド | ライブ (『:) | × |
|--------------------|----------|---|
| 🚺 フォーマットが完了し       | ました。     |   |
|                    | ОК       |   |

7「閉じる」をクリックします。

ダイレクト・メモリースロットは、デジタルカメラな どに使われているメモリーカードに直接データを読 み書きするためのスロットです。

なお、SD メモリーカードをメモリーカードと呼んで います。

# メモリーカードでできること

メモリーカードを使うと、例えば、次のような操作が できます。

- ●デジタルカメラで撮影した写真をパソコンに取り 込む
- パソコンに保存されている写真データをメモリ カードにコピーして、写真店でプリントする
- ●パソコンで作成したデータをメモリーカードに保存する

写真の取り込み方について、詳しくは次のマニュアル をご覧ください。

● 『らくらくパソコン活用ブック』

## お使いになるうえでの注意

- ●メモリーカードは、静電気に対して非常に弱い部品 で構成されており、人体にたまった静電気により破 壊される場合があります。メモリーカードを取り扱 う前は、一度アルミサッシやドアノブなどの金属に 手を触れて、静電気を放電してください。
- ●miniSD カード、microSD カード、または microSDHC カードをお使いの場合は、専用のア ダプターが必要になります。

必ずアダプターに差し込んでからお使いください。 そのままダイレクト・メモリースロットに挿入する と、メモリーカードが取り出せなくなります。

また、メモリーカードを取り出す場合は、必ずアダ プターごと取り出してください。アダプターだけを ダイレクト・メモリースロットに残すと、故障の原 因となります。

miniSD カードアダプター

microSD カードアダプター

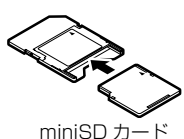

microSD カード microSDHC カード

## ●端子が露出しているminiSDカードアダプターは使 用できません。

ダイレクト・メモリースロット内部の端子が接触 し、故障の原因となります。

miniSD カードのアダプターは、裏面中央部から端 子が露出していない製品をご利用ください。

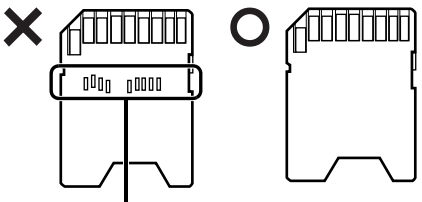

端子が露出している

- ●Windows 7のReadyBoostには対応していません。
- メモリーカードや記録されているデータの取り扱いについては、メモリーカードや周辺機器のマニュアルをご覧ください。
- メモリーカードをデジタルカメラなどで使っている 場合は、お使いの機器でフォーマットしてください。
   このパソコンでフォーマットすると、デジタルカメ ラなどでメモリーカードが使えなくなります。デジ タルカメラなどでのフォーマットの方法について は、お使いの機器のマニュアルをご覧ください。

## 使えるメモリーカード

ダイレクト・メモリースロットが対応しているメモ リーカードと、その最大容量は次のとおりです。 ただし、すべてのメモリーカードの動作を保証するも のではありません。

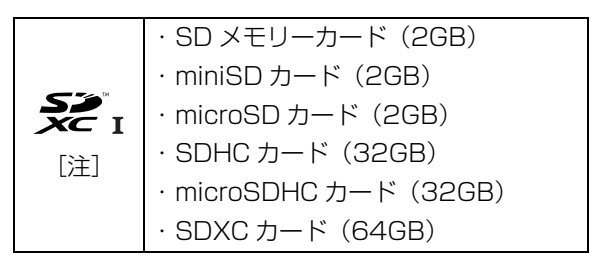

- 注: · マルチメディアカード、セキュアマルチメディアカー ドには対応していません。
  - ・SDIO カードには対応していません。
  - ・著作権保護機能(CPRM [シーピーアールエム])に
     対応しています。

## メモリーカードを差し込む/取り出す

■メモリーカードを差し込む

# ⚠ 注意

- メモリーカードを差し込む場合は、ダイ レクト・メモリースロットに指などを入 れないでください。 けがの原因となることがあります。
- **1** メモリーカードをダイレクト・メモリースロット に差し込みます。

アダプターが必要なメモリーカードは、必ずアダ プターに差し込んだ状態でセットしてください。

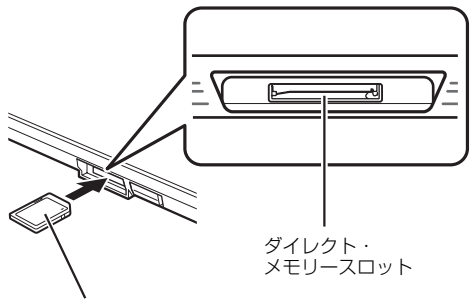

SD メモリーカード

※製品名のある面を上側にして、まっすぐに差し込みます。

(イラストは機種や状況により異なります)

## 重要

書き込み禁止の状態のメモリーカードにファイ ルの書き込みや削除を行った場合、エラーメッ セージの表示に時間がかかることや、メモリー カードの内容の一部が正しく表示されないこと があります。その場合は、書き込み禁止の状態 を解除し、差し込み直してください。

#### ■メモリーカードを取り出す

## ▲ 注意

 メモリーカードを取り出す場合は、ダイ レクト・メモリースロットに指などを入 れないでください。
 けがの原因となることがあります。

## 重要

- ダイレクト・メモリースロットからメモリー カードを取り出す場合は、メモリーカードを強 く押さないでください。
   指を離したときメモリーカードが飛び出し、紛 失したり、衝撃で破損したりするおそれがあり ます。また、メモリーカードを引き抜くときは、 ひねったり斜めに引いたりして、メモリーカー ドに無理な力がかからないようにしてください。
- メモリーカードを取り出すときは、ダイレクト・ メモリースロットを人に向けたり、顔を近づけ たりしないでください。
   メモリーカードが飛び出すと、思わぬけがをす るおそれがあります。
- 1 画面右下の通知領域にある をクリックし、表示 された (ハードウェアを安全に取り外してメ ディアを取り出す)をクリックします。 メモリーカードによっては、(ハードウェアを 安全に取り外してメディアを取り出す)が表示されないものもあります。アイコンが表示されない 場合には、メモリーカードのマニュアルをご覧に なり、確認してください。
- **2「nnnの取り出し」をクリックします。** nnnにはお使いのメモリーカードの名称が表示されます。
- 3「nnn はコンピューターから安全に取り外すことができます。」というメッセージが表示されたら、メモリーカードをパソコンから取り出します。 メモリーカードを一度押すと、少し飛び出します。 飛び出したメモリーカードを引き抜きます。

## Web カメラでできること

このパソコンの Web カメラでは、主に次のことがで きます。Web カメラを使用するソフトウェアを複数 同時に使うことはできません。

- ●YouCam で動画や静止画を撮影する Web カメラで撮影したデータは、メールに添付する こともできます。
- Windows Live Messengerでテレビ電話を楽しむ
   インターネットに接続している仲間と、リアルタイムでメッセージの交換などもできます。

# Point

▶ Web カメラを使用する場合は、部屋を明るくして使用してください。

# Web カメラを使うソフトウェアの起動方法 と使い方

#### YouCam

#### □起動方法

 ③ (スタート)▶「すべてのプログラム」▶「CyberLink YouCam」▶「CyberLink YouCam」の順にクリック します。

詳しい使い方については、「YouCam」のヘルプをご 覧ください。

「YouCam」のヘルプは、画面右上の?をクリック すると表示されます。

#### Windows Live Messenger

#### □起動方法

③(スタート)▶「すべてのプログラム」▶「Windows
 Live Messenger」の順にクリックします。

# Point

- ▶ 「Windows Live Messenger」のご利用には、 Windows Live ID の取得が必要です。
- 「Windows Live Messenger」をこのパソコン よりアンインストールした場合、再度インス トールするには「Windows Live Messenger」 のホームページ(http://messenger.live.jp/) よりプログラムをダウンロードする必要があり ます。

# 搭載されているソフトウェアを使う

このパソコンには、搭載されているソフトウェアを簡 単に探すための、「@メニュー」が搭載されています。 やりたいことがあるけれど、どのソフトウェアを使え ば良いかわからないときは、「@メニュー」で探すこ とができます。

「@メニュー」を起動するには、らくらくメニューの 「@メニューを開く」をクリックします。

## 「@メニュー」の使い方

- 1 カテゴリを選択します。
- 2 やりたいことを選択します。
- **3**「このソフトを使う」をクリックして、ソフトウェ アを起動します。

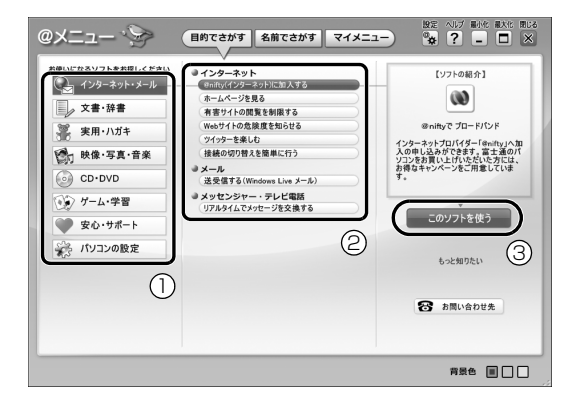

(画面は機種や状況により異なります)

# Point

▶ このパソコンに搭載されているソフトウェアの 一覧は、富士通製品情報ページ

(http://www.fmworld.net/fmv/) に掲載され ています。

「Q&A navi」(http://azby.fmworld.net/ qanavi/) で Q&A ナンバー「8107-4567」 を検索して、ソフトウェア一覧を確認する方法 をご覧ください。

# 周辺機器の取り扱い

周辺機器とは、USB マウス、プリンター、デジタルカ メラ、USB メモリ、携帯オーディオプレーヤーなどの 装置の総称です。

# ▲ 警告

- 周辺機器のなかには、取り付け/取り外 しを行うときに、パソコンや周辺機器の 電源を切り、AC アダプタや電源コード をコンセントから抜いた状態で行わな ければならない場合があります。必ず添 付のマニュアルでご確認ください。感電 の原因となります。
  - をよく読み、正しく接続してください。 誤った接続状態でお使いになると、感 電・火災の原因となります。また、パソ コンおよび周辺機器が故障する原因と なります。

#### 周辺機器の取り扱い上の注意

●周辺機器の接続は、取り付ける周辺機器のマニュア ルをよくご覧になり、正しく行ってください

誤った接続状態で使用すると、パソコンや周辺機器 が故障する原因となります。

#### ●弊社純正品をお使いください

弊社純正の周辺機器については、販売店にお問い合 わせいただくか、富士通ショッピングサイト「WEB MART」(http://www.fujitsu-webmart.com/)を ご覧ください。

他社製品につきましては、このパソコンで正しく動 作するかどうか、保証いたしかねます。他社製品を お使いになる場合は、製造元のメーカーにお問い合 わせくださいますようお願いいたします。

●一度に取り付ける周辺機器は1つだけにしてください 一度に複数の周辺機器を取り付けると、ドライバー のインストールなどが正常に行われないおそれがあ ります。1つの周辺機器の取り付けが終了して、動 作確認を行ってから、別の周辺機器を取り付けてく ださい。

●コネクタの向きを確認してください

周辺機器を接続する場合は、まっすぐ接続してくだ さい。

## ●電源オフUSB充電機能対応のUSB2.0コネクタを お使いになる場合は、次のことに注意してください

- ·充電を必要としない USB 周辺機器は、電源オフ USB充電機能に対応するUSBコネクタに接続し ないでください。
- ・USB キーボードまたは USB マウスは、電源オフ USB 充電機能対応以外の USB2.0 コネクタに接 続してください。

80

## メモリの組み合わせを確認する

#### ■ご購入時のメモリの組み合わせ

このパソコンは、2つのメモリスロットにそれぞれ、次の組み合わせでメモリが搭載されています。

| お店いの機種 | 松容量 | メモリス | スロット |
|--------|-----|------|------|
| の使いの成悝 | 秘台里 | 1    | 2    |
| AH/R4H | 4GB | 2GB  | 2GB  |
| AH/R4  | 2GB | 2GB  | _    |

## ■メモリの組み合わせ例

お使いの機種によっては、メモリ容量を増やして、パ ソコンの処理能力などを上げることができます。メモ リを交換する場合は、次の表のように組み合わせてく ださい。組み合わせ例以外に変更すると、パソコンが 正常に動作しない場合があります。

| 松容景     | メモリス | スロット | デュアル     |
|---------|------|------|----------|
| 称台里     | 1    | 2    | チャネル [注] |
| 2GB     | 2GB  | _    | —        |
| 4GB     | 2GB  | 2GB  | 4GB      |
| 6GB     | 4GB  | 2GB  | 4GB      |
| 8GB(最大) | 4GB  | 4GB  | 8GB      |

注:デュアルチャネルとして動作する合計容量

# Point

同じ仕様のメモリを2枚取り付けると、理論上、 2倍の転送速度でデータのやり取りが可能になり性能が向上します。異なった容量のメモリの組み合わせにした場合は、少ない容量のメモリ分のみデュアルチャネルとして動作します。

## メモリの取り扱い上の注意

- ●操作に必要な箇所以外には手を触れないでください。故障の原因となります。
- ●パソコンの部品など不要な物を、パソコン本体内部 に落とさないでください。故障の原因となります。
- ●メモリがうまく取り付けられないときは、無理にメ モリを取り付けず、いったんメモリを抜いて、取り 付け直してください。

# ⚠ 警告

- メモリの取り付け・取り外しを行う場合 は、必ずパソコンの電源を切り、AC ア ダプタやバッテリ、および周辺機器を取 り外してください。なお、休止状態では、 取り付け/取り外しを行わないでくだ さい。感電の原因となります。 また、データが消失したり、パソコンや メモリが故障する原因となります。
  - 取り外したカバー、キャップ、ネジ、電 池などの部品は、小さなお子様の手の届 かないところに置いてください。誤って 飲み込むと窒息の原因となります。万 一、飲み込んだ場合は、すぐに医師に相 談してください。

# ⚠ 注意

 メモリの取り付け位置のすぐそばに高 温になる部分があります。
 メモリの取り付け/取り外しを行うと きは、パソコンの電源を切って、しばら くしてから行ってください。火傷の原因 となります。

# 重要

- ▶ メモリは、静電気に対して非常に弱い部品で構成されており、人体にたまった静電気により破壊される場合があります。メモリを取り扱う前に、一度金属質のものに手を触れて、静電気を放電してください。
- ▶ メモリは何度も抜き差ししないでください。故 障の原因となります。
- メモリの表面の端子やIC部分に触れて押さない でください。また、メモリに強い力をかけない ようにしてください。
- ▶ メモリは下図のようにふちを両手で持ってください。金色の線が入っている部分(端子)には、絶対に手を触れないでください。指の脂分などが付着すると、接触不良の原因となります。

XEU

## この部分には手を触れないでください。

#### 必要なものを用意する

#### ■メモリ

このパソコンに取り付けられるメモリについては、 富士通ショッピングサイト「WEB MART」の「周辺 機器」(http://www.fujitsu-webmart.com/)をご 覧になるか、ご購入元にお問い合わせください。

■プラスドライバー(ドライバーサイズ:1番) このパソコンのネジを取り外すときに使います。 ネジのサイズ(M2.5)に合ったものをお使いくださ い。他のドライバーを使うと、ネジの頭をつぶすおそ れがあります。

## メモリの交換方法

メモリは、パソコン本体下面のメモリスロットに取り 付けます。

- パソコンの電源を切り、10分ほど待ってから AC アダプタを取り外します。
   電源を切った直後は、パソコン本体内部が熱くなっています。
- 液晶ディスプレイを閉じ、パソコン本体を裏返します。
   液晶ディスプレイを閉じる場合は、文房具などをはさまないようにして静かに閉じてください。
- 3 内蔵バッテリパックを取り外します。
- 4 メモリスロットカバーを取り外します。
   ①ネジ(1ヶ所)を取り外します。②メモリスロットカバーを取り外します。

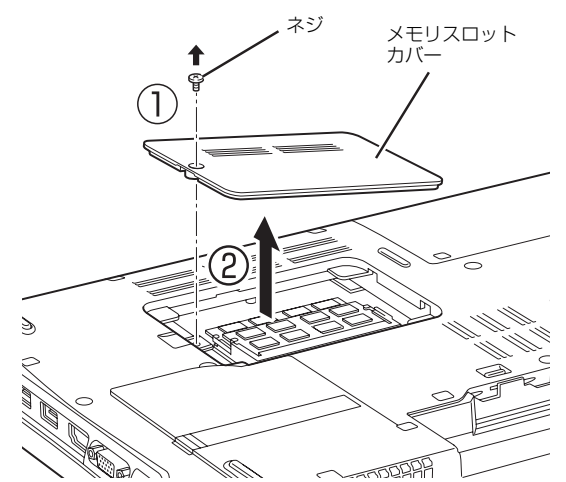

(これ以降のイラストは機種や状況により異なります)

#### 5 交換したいメモリを取り外します。

 ※モリを押さえている両側のツメを左右に開く と、メモリが少し斜めに持ち上がります。
 ②両手でメモリのふちを持って斜め上の方向に 引っ張り、メモリスロットから取り外します。
 下段にあるメモリスロット1のメモリを交換する 場合は、上段にあるメモリスロット2のメモリを 先に取り外してください。

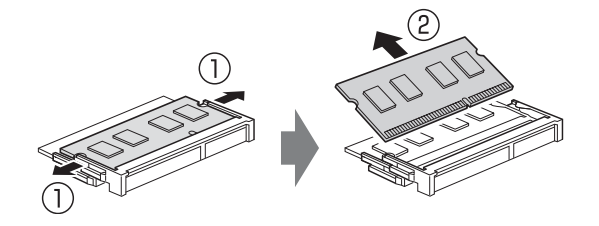

## 6 メモリを取り付けます。

①両手でメモリのふちを持って、メモリの欠けている部分とコネクタの突起を合わせ、斜め上からしっかりと差し込みます。
 ②パチンと音がするまで下に倒します。
 メモリを押さえている両側のツメが、きちんとはまっていることを確認してください。

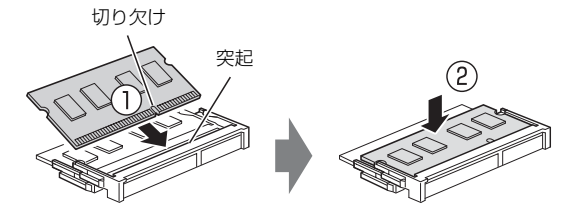

 7 メモリスロットカバーを取り付けます。
 ①メモリスロットカバーを取り付けます。②ネジ 穴を合わせ、ネジで固定します。

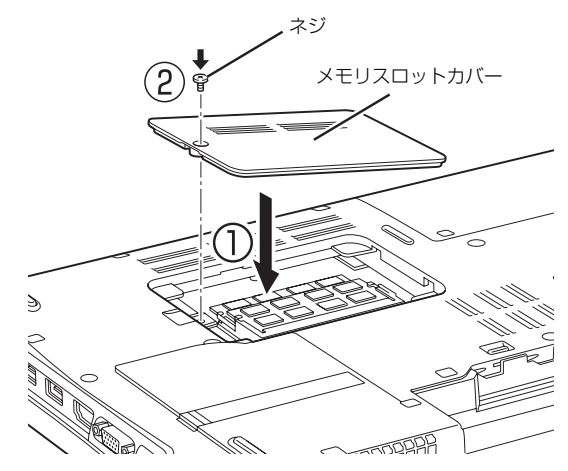

8 内蔵バッテリパックを取り付けます。 続いて、メモリが正しく取り付けられたかメモリ 容量を確認しましょう。

## メモリ容量を確認する

1 パソコンの電源を入れます。

「拡張メモリエラー」または「メモリエラーです。」 というメッセージや「Extended Memory Failed」 という英語のメッセージが表示されたり、画面に 何も表示されない場合は、電源ボタンを 4 秒以上 押して電源を切り、メモリを取り付け直してくだ さい。

- 2 (スタート) ▶ 「コントロールパネル」の順にク リックします。
   「コントロールパネル」ウィンドウが表示されます。
- 3「システムとセキュリティ」▶「システム」の順に クリックします。
- **4**「実装メモリ」欄に表示されたメモリ容量を確認します。

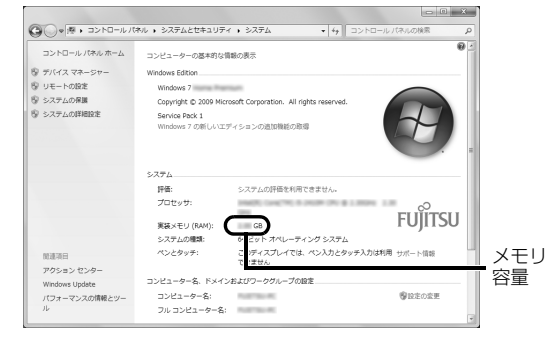

(画面は状況により異なります)

# Point

- ▶ メモリ容量の数値が正しくない場合は、メモリ がきちんと取り付けられているかを確認してく ださい。
- **5** ウィンドウの右上にある マンドウを閉じます。

# <u>らくらくホン専用スタンド</u>

らくらくホン 7、らくらくホン ベーシック 3 をお使 いの方のみ

このパソコンは、「らくらくホン専用スタンド」を利用して、「らくらくホン7」または「らくらくホンベーシック3」で撮影した写真を簡単に取り込むことができます。なお、ここでは「らくらくホン7」と「らくらくホンベーシック3」を総称して「らくらくホン」と呼んでいます。

ここでは、写真を取り込むうえでの注意と、よくある トラブルとその解決方法について説明しています。 写真の取り込み方法については、「「」「らくらくパソコ ン活用ブック」をご覧ください。

## 写真を取り込むうえでの注意

「らくらくホン専用スタンド」を利用して写真を取り 込むときは、次のことに注意してください。

- ●写真を取り込むときは、パソコン本体に AC アダプ タを接続してください。
- ●利用できる携帯電話は「らくらくホン」のみです。
- ●取り込むことができる写真は、JPEG 形式のファイ ルのみです。
- ●動画は取り込むことができません。
- ●次の場合は、写真を取り込むことができません。
  - ・パソコンの電源が入っていない場合
  - ・パソコンがログイン画面になっている場合
  - ・パソコンがスクリーンセーバーを表示している場合
  - 「らくらくホン」を「らくらくホン専用スタンド」
     に置いた後、パソコンを起動した場合
  - 「らくらくホン」を「らくらくホン専用スタンド」
     に置いた後、「らくらくホン専用スタンド」をパソ
     コンに接続した場合
  - ・「らくらくホン」の電源が入っていない場合
  - ・ 「らくらくホン」が待ち受け状態になっていない場合
  - ・USB ハブに「らくらくホン専用スタンド」を接続 している場合
- ●「らくらくホン」を「らくらくホン専用スタンド」に 置いているときは、「らくらくホン」の操作はでき ません。
- ●「らくらくホン」を「らくらくホン専用スタンド」に 置いているときは、外部接続端子での充電はできま せん。

- ●「らくらくホン専用スタンド」は、写真を取り込む 以外の目的で使用しないでください。
- ●「マイフォトビューアー」の「ゴミ箱に入れる」で 写真を削除した場合は、写真を取り込み直すことが できません。

「Corel Digital Studio」のゴミ箱から「元に戻す」 を選択して、写真を元の保存場所に戻してください。

# Point

▶ らくらくホン ベーシック 3 をお使いの場合 「らくらくホン ベーシック 3」では、写真デー タの他に、歩数・活動量データの取り込みがで きます。

なお、取り込んだ歩数・活動量データを表示す るためには、「らくらくホン ベーシック 3」で、 ドコモUIMカードをセットしている必要があり ます。

| パソコンに表示      | らくらくホンに表示 | 老えられる原因            | 対処方法               |
|--------------|-----------|--------------------|--------------------|
| されるメッセージ     | されるメッセージ  |                    |                    |
| 「処理を中止しました」  |           | 「らくらくホン専用スタンド」     | パソコン側で、「OK」をクリック   |
|              | _         | のケーブルをパソコンから外      | し、「らくらくホン専用スタンド」   |
|              |           | した                 | のケーブルをパソコンに接続し、    |
|              |           |                    | 写真を保存し直してください。     |
| 「エラーが発生しました」 | _         | Windows などソフトウェアに  | パソコンを再起動してから、写真    |
|              |           | エラーが発生している         | を保存し直してください。       |
| 「エラーが発生しました」 | 「接続失敗」    | 「らくらくホン」を「らくらく     | パソコン側で、「OK」をクリック   |
|              |           | ホン専用スタンド」から外した     | し、「らくらくホン」を「らくら    |
|              |           |                    | くホン専用スタンド」に置いて、    |
|              |           |                    | 写真を保存し直してください。     |
| 「エラーが発生しました」 |           | 「らくらくホン」のmicroSDカー | 「らくらくホン」のmicroSDカー |
|              |           | ドの情報が正しくない         | ドの情報更新を実行してくださ     |
|              | —         |                    | しい。                |
|              |           |                    | 詳しくは、「らくらくホン」のマ    |
|              |           |                    | ニュアルをご覧ください。       |
| 「一定時間操作されな   |           | 一定時間、何も操作をしていない    | パソコン側で、「OK」をクリック   |
| かったため、キャンセル  | _         |                    | し、「らくらくホン」を「らくら    |
| しました」        |           |                    | くホン専用スタンド」に置いて、    |
|              |           |                    | 写真を保存し直してください。     |
| 「処理を中止しました」  | 「接続失敗」    | パソコンに表示されている       | パソコン側で、「OK」をクリック   |
|              |           | 「キャンセル」、または「閉じる」   | し、写真を保存し直してください。   |
|              |           | をクリックした            |                    |
| 「入力した端末暗証番号  | _         | 正しい端末暗証番号を入力し      | 正しい端末暗証番号を入力して     |
| に誤りがあります」    |           | ていない               | ください。              |
| 「らくらくホンとの認証  | 「接続失敗」    | 端末暗証番号が間違っている      | パソコン側で、「OK」をクリッ    |
| に失敗しました」     |           |                    | クし、「らくらくホン」を「らく    |
|              |           |                    | らくホン専用スタンド」に置き、    |
|              |           |                    | 正しい端末暗証番号を入力して、    |
|              |           |                    | 写真を保存し直してください。     |
| 「パソコンの空き容量が  |           | パソコンの空き容量が足りな      | パソコン側で、「OK」をクリック   |
| 足りないため、写真を保  | _         | くなった               | し、不要なファイルを削除して、    |
| 存できません」      |           |                    | パソコンの空き容量を増やし、写    |
|              |           |                    | 真を保存し直してください。      |
| 「保存に失敗した写真が  |           | 写真が正しく保存できなかった     | パソコン側で、「OK」をクリッ    |
| あります」        |           |                    | クし、「らくらくホン」を「らく    |
|              | —         |                    | らくホン専用スタンド」に置き、    |
|              |           |                    | 「再保存」を選択して、写真を保    |
|              |           |                    | 存し直してください。         |

| パソコンに表示     | らくらくホンに表示 | 考えられる原因        | 対処方法             |
|-------------|-----------|----------------|------------------|
| されるメッセージ    | されるメッセージ  |                |                  |
| 「新しい写真はありませ |           | すべての写真が保存されてい  | パソコン側で、「写真を見る」ま  |
| んでした」       | —         | て、新しく保存する写真がない | たは「閉じる」をクリックしてく  |
|             |           |                | ださい。             |
| 「らくらくホンをらくら |           | スタートメニューや@メニュー | 「らくらくホン専用スタンド」に  |
| くホン専用スタンドに  |           | から「置くだけ転送機能(らく | 「らくらくホン」を置き直してく  |
| 置いてください」    |           | らくホン用)」を起動した   | ださい。             |
|             |           |                | 「「らくらくパソコン活用ブック」 |
|             | 「接続失敗」    | パソコンの電源が切れた    | 「らくらくホン」を「らくらくホ  |
| _           |           |                | ン専用スタンド」から取り外し、  |
|             |           |                | パソコンの電源を入れ、写真を保  |
|             |           |                | 存し直してください。       |
|             | 「接続失敗」    | パソコンがスリープ状態に   | 「らくらくホン」を「らくらくホ  |
|             |           | なっている          | ン専用スタンド」から取り外し、  |
|             |           |                | スリープ状態を解除してから、写  |
|             |           |                | 真を保存し直してください。    |
|             | 「接続失敗」    | パソコンがログイン画面に   | 「らくらくホン」を「らくらくホ  |
|             |           | なっている          | ン専用スタンド」から取り外し、  |
|             |           |                | ログインをしてから、写真を保存  |
|             |           |                | し直してください。        |
|             | 「接続失敗」    | 「らくらくホン」を「らくらく | パソコンの電源を入れてから、「ら |
| _           |           | ホン専用スタンド」に置いたま | くらくホン」を「らくらくホン専  |
|             |           | ま、パソコンの電源を入れた  | 用スタンド」に置いてください。  |
|             | 「接続失敗」    | 「らくらくホン」を「らくらく | 「らくらくホン専用スタンド」を  |
|             |           | ホン専用スタンド」に置いたま | パソコンに接続してから、「らく  |
|             |           | ま、「らくらくホン専用スタン | らくホン」を「らくらくホン専用  |
|             |           | ド」をパソコンに接続した   | スタンド」に置いてください。   |

このパソコンを快適にお使いいただくための、日ごろのお手入れについて説明します。

# ⚠ 警告

- 感電やけがの原因となるので、お手入れの前に、次の事項を必ず行ってください。
  - パソコン本体の電源を切り、ACアダ プタとバッテリを取り外してください。
  - ・プリンターなど、周辺機器の電源を切り、パソコン本体から取り外してください。
- 清掃するときは、清掃用スプレー(可燃 性物質を含むもの)を使用しないでくだ さい。故障・火災の原因となります。

# パソコン本体やキーボードのお手入れ

●パソコン本体やマウスなどの汚れを取る場合

- ・ 爪や指輪などで傷を付けないように注意してくだ さい。
- ・OA クリーニング用のクロスや不織布などの乾い た柔らかい布を使って軽く拭き取ってください。
- 汚れがひどい場合は、水または水で薄めた中性洗 剤を含ませた布を固く絞って拭き取り、中性洗剤 を使用した場合は、水に浸した布で拭き取ってく ださい。また、拭き取るときは、パソコン本体や マウスに水が入らないよう充分に注意してくださ い。
- ・シンナーやベンジンなど揮発性の強いものや、化 学ぞうきん、清掃用スプレー(可燃性物質を含む もの)は絶対に使わないでください。

- ●キーボードのキーとキーの間のほこりを取る場合
  - ・ゴミは吹き飛ばして取らないでください。キー ボード内部にゴミが入り、故障の原因となる場合 があります。また、掃除機などを使って、キーを 強い力で引っ張らないでください。
  - ・ほこりなどを取る場合は、柔らかいブラシなどを 使って軽くほこりを取り除いてください。そのと
     き、毛先が抜けやすいブラシは使用しないでくだ さい。キーボード内部にブラシの毛などの異物が 入り、故障の原因となる場合があります。
- ●マウスのお手入れのときは、マウスを取り外してく ださい。

# 液晶ディスプレイのお手入れ

- ●液晶ディスプレイ(タッチパネル)にほこりや皮脂が付着していると、正常に動作しません。液晶ディスプレイは、定期的に清掃してください。
- 液晶ディスプレイの背面を手で支えてください。パ ソコンが倒れるおそれがあります。
- ●OA クリーニング用のクロスや不織布などの乾いた 柔らかい布かメガネ拭きを使って軽く拭き取って ください。水や中性洗剤を使用して拭かないでくだ さい。
- ●市販のクリーナーや化学ぞうきんを使うと、成分に よっては、画面の表面のコーティングを傷めるおそ れがあります。次のものは、使わないでください。
  - ・アルカリ性成分を含んだもの
  - ・界面活性剤を含んだもの
  - ・アルコール成分を含んだもの
  - ・シンナーやベンジンなどの揮発性の強いもの
  - ・研磨剤を含むもの
- ●爪や指輪などで傷を付けないように注意してくだ さい。
- 液晶ディスプレイの表面を固いものでこすったり、
   強く押しつけたりしないでください。破損するおそれがあります。

# CD/DVD ドライブのお手入れ

市販のクリーニングディスクやレンズクリーナーを 使うと、逆にゴミを集めてしまい、CD/DVD ドライ ブのレンズが汚れてしまう場合があります。故障の原 因になりますので絶対に使わないでください。 うまく読み取れない場合には、ディスクの指紋、ほこ

りなどの汚れを拭き取ることで改善されることがあ ります。拭き取り方法はディスクの種類により異なり ます。詳しくはディスクの説明書/レーベルなどをご 覧ください。

## 空冷用通風路のお手入れ

このパソコンは、性能を維持するために放熱用のファ ンを内蔵していますが、ご利用の環境によって通風路 や、パソコン内部の空気の流れがさえぎられ、高温に なると、本来の性能を発揮できなくなる場合がありま す。

#### ■「お手入れナビ」について

このパソコンには、パソコン本体のお手入れ時期を通 知するソフトウェア「お手入れナビ」がインストール されています。「お手入れナビ」は、定期的にお手入 れ時期を通知したり、吸気孔、排気孔などにほこりが たまっている可能性があるときにお手入れ時期を通 知したりします。なお、このパソコンご購入時には、 定期的な通知が無効になっています。

ここでは、次の内容について説明します。

- ●定期的なお手入れ時期の通知を有効にする方法
- ●「お手入れナビ」が表示するメッセージと、メッセー ジが表示されたときの対処方法

ほこりの堆積量は、お使いの環境によって異なりま す。1ヶ月に1度程度お手入れをしてください。 □定期的なお手入れ時期の通知を有効にする

す。

定期的に「お手入れナビ」からお手入れ時期がきたことを通知させる場合は、次の操作をしてください。

- (スタート)▶「すべてのプログラム」▶「お手 入れナビ」▶「お手入れナビの設定」の順にクリッ クします。
   「お手入れナビの設定」ウィンドウが表示されま
- 2「定期的なお手入れ時期をお知らせする」の ■を クリックして ▼にし、「OK」をクリックします。

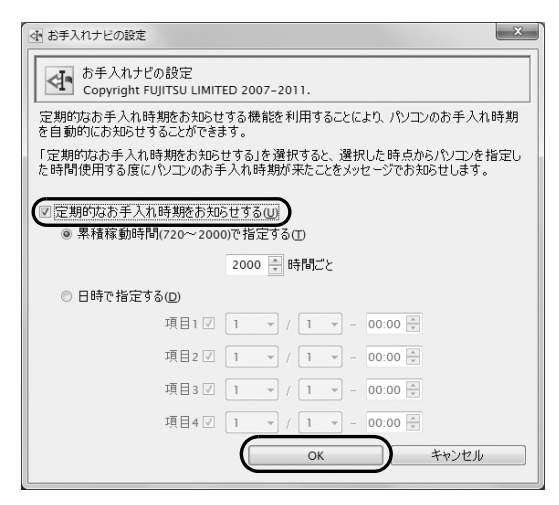

(画面は機種や状況により異なります)

□「お手入れナビ」が表示するメッセージ

- ●「パソコンの内部や通風孔のお手入れの時期が来ました。」という画面が表示された場合 定期的なお手入れ時期がくると、画面右下に「大切 なお知らせです。こちらをクリックして、詳細をお 確かめください。」という画面が表示されたり、画 面右下の通知領域に ↓ (DustSolution) が表示さ れたりします。この場合は、次の手順で操作してく ださい。
- **1** 作業中のデータを保存し、ソフトウェアを終了します。
- 2 画面右下の通知領域に (DustSolution) が表示 されている場合は、 (DustSolution) をクリッ クします。
- **3**「大切なお知らせです。こちらをクリックして、詳 細をお確かめください。」をクリックします。 「大切なお知らせ」ウィンドウが表示されます。

- 4「今すぐお手入れをする」の ◎ をクリックして
   ◎ にし、「次へ」をクリックします。
   「お手入れの手順」ウィンドウが表示されます。
- **5** 画面のメッセージをよく読んでから、「今すぐ清掃をする」をクリックします。

パソコン本体の電源が切れたら、パソコン本体の お手入れをしてください。

- ●警告メッセージが表示された場合 吸気孔、排気孔にほこりがたまっていたり、ふさい でいたりする可能性がある場合や、パソコンの CPU ファンが正しく動作していない場合に、次の警告 メッセージが表示されます。
  - 「パソコン内部の空気の流れがさえぎられ、高温に なっています。」
  - 「パソコンのCPUファンが正しく動作していません。」

警告メッセージが表示された場合は、作業中のデー タを保存し、ソフトウェアを終了してから、画面の 指示に従って操作してください。

#### ■空冷用通風路をお手入れをするうえでの注意

- 充分に換気してください。
   清掃時には、ほこりなどを口や鼻から吸い込まないように、窓を開けたり、換気扇を回したりするなどして、充分に換気してください。
- ●洗剤は使用しないでください。
- ●エアダスターなどの清掃用スプレー(可燃性物質を 含むもの)を使用しないでください。
- ●ほこりを取り除くときは、プラスチック製の楊子や 歯間ブラシなどをお使いください。
   金属などの硬いものや、木製の折れやすいものなど を使うと故障の原因となります。
- ●清掃時に破損した場合、保証期間にかかわらず修理 は有償となります。取り扱いについては、充分ご注 意ください。
- ●静電気を放電してください。

パソコン本体内部は、静電気に対して非常に弱い部 品で構成されており、掃除機の吸引口や人体にた まった静電気によって破壊される場合があります。 パソコン本体内部のお手入れをする前に、一度金属 質のものに手を触れたり金属質のものに掃除機の 吸引口先端を触れさせたりして、静電気を放電して ください。

#### ■清掃方法

- ●装置内部には高温になる部分があります。 空冷用通風路のお手入れを行うときは、パソコン本 体の電源を切ってしばらくしてから行ってくださ い。やけどの原因になることがあります。
- **1** パソコン本体の電源を切り、AC アダプタを取り 外します。
- 2 液晶ディスプレイを閉じ、パソコン本体を裏返します。

液晶ディスプレイを閉じる場合は、文房具などを はさまないようにして静かに閉じてください。

3 ダストカバーを取り外します。

 ①ツメを矢印の方向に押しながら、②ダストカ バーを取り外します。

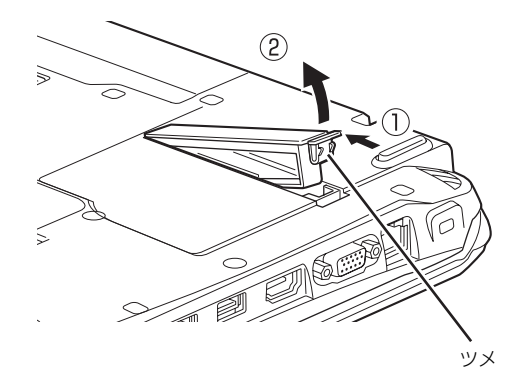

(これ以降のイラストは機種や状況により異なります)

**4** ダストカバーと空冷用通風路を清掃します。 ダストカバーと空冷用通風路のほこりを取り除い

てください。

金属部分を傷つけないように注意してください。

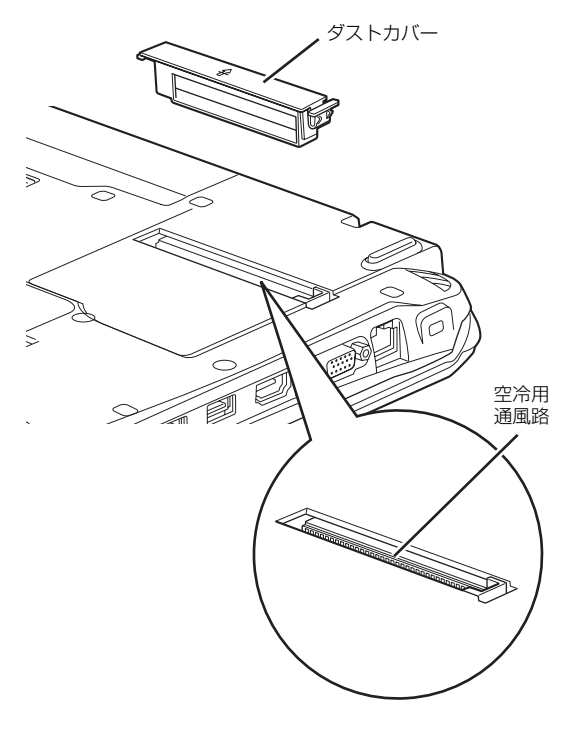

5 ダストカバーを取り付けます。

ダストカバーをツメのない側から差し込み、カ チッと音がするまでしっかりはめこみます。 ダストカバーを取り外したまま使用しないでくだ さい。取り外したまま使用すると、故障の原因と なります。

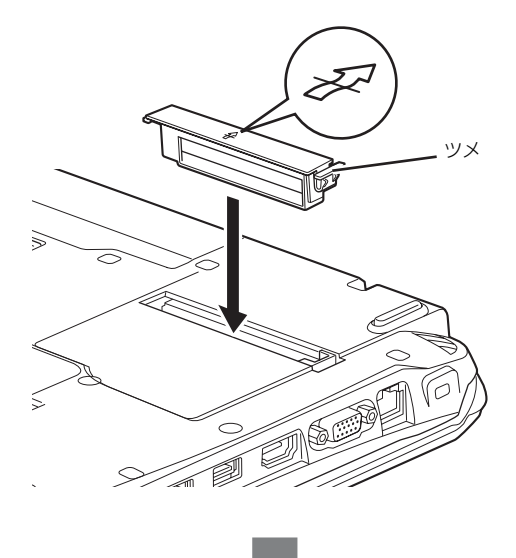

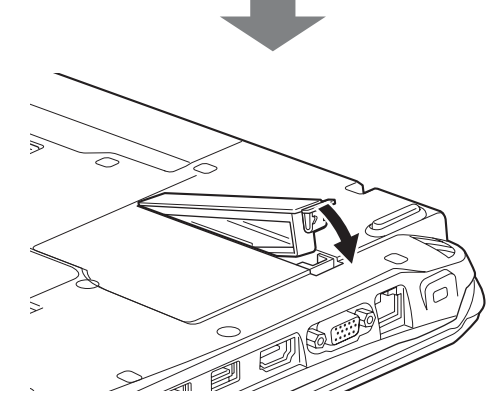

# このパソコンのバックアップツール

Windows が起動しなくなった場合や、データを誤っ て紛失してしまった場合に備え、大切なデータのコ ピーを保存しておくことを「バックアップ」といいま す。バックアップは大変重要ですので、忘れずに行う ようにしてください。

このパソコンは次のバックアップツールを搭載しています。

#### ●マイリカバリ

ハードディスクのC ドライブをまるごとバックアッ プします。

パソコンのセットアップが完了した後、およびイン ターネットやメールなどパソコンの設定を変更した 後にお使いになることをお勧めします(→ P.91)。

#### ●かんたんバックアップ

必要なデータをまとめて簡単にバックアップしま す。

デジタルカメラから取り込んだ写真など、日々更新 されるデータを毎日または週に1回など定期的に バックアップすることをお勧めします(→P.98)。

# マイリカバリ

ハードディスクのCドライブをまるごとバックアップ します。パソコンにトラブルが発生した場合、Cドラ イブをまるごとバックアップしたときの状態に戻す ことができます。

## 「マイリカバリ」 でできること

## ■C ドライブのディスクイメージを作成する/ 媒体などにコピーする

ディスクイメージとは、ハードディスクに格納された あらゆる情報を 1 つにまとめたファイルです。C ドラ イブをまるごとバックアップしておくようなものと 考えれば良いでしょう。

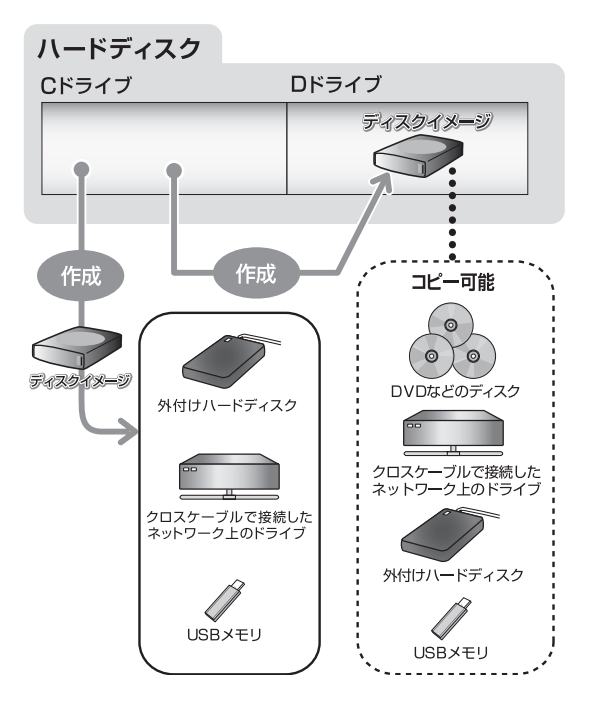

## ■C ドライブにディスクイメージを復元する

「マイリカバリ」で作ったCドライブのディスクイメージを復元して、Cドライブをディスクイメージ作成時の状態に戻すことができます。

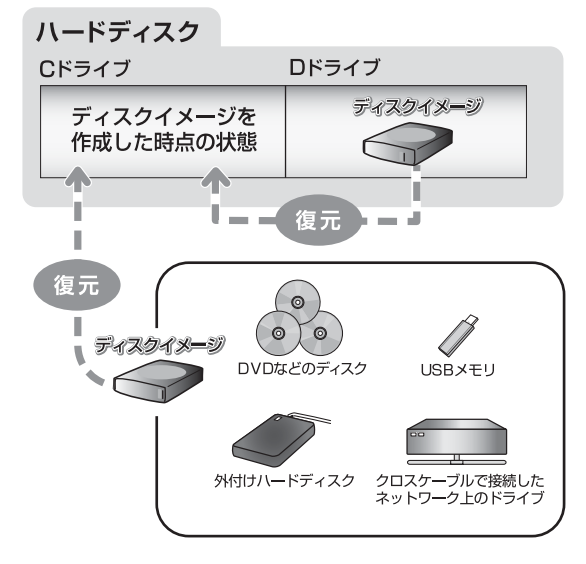

# 「マイリカバリ」をお使いになるうえでの <u>注意事項</u>

## ■パソコンに不具合が起こっているときは、

ディスクイメージを作成しないでください ディスクイメージを作成すると、パソコンのCドライブ をそのままの状態で保存するため、不具合も保存され てしまい、復元時に不具合も復元してしまいます。

#### ■すべてのデータのバックアップ/復元を保証 するものではありません

すべてのデータの保存/復元を保証するものではあり ません。また著作権保護された映像(デジタル放送の 録画番組など)や音楽などは保存/復元できない場合 があります。

## ■「トラブル解決ナビ」以外で領域を設定しない でください

市販のソフトウェアなどでハードディスクの領域設 定を行った場合は「マイリカバリ」はお使いになれま せん。

#### ■保存先の容量を確認してください

C ドライブで使用している容量より保存先の容量が少ない場合は、ディスクイメージの保存はできません。

■タッチパネルでの操作はできません

マウスやキーボードで操作してください。

■AC アダプタを接続してください

# <u>ディスクイメージの保存先</u>

「マイリカバリ」では、作成したディスクイメージの 保存先を選択できます。また、作成したディスクイ メージを DVD などのディスクや外付けハードディス クにコピーできます。

## ■D ドライブ

外部のドライブなどを接続する手間がなく簡単に ディスクイメージを作成、復元できます。

ただし、次の場合は、Dドライブに作成したディスク イメージも含めハードディスクのすべてのデータが 使えなくなります。そのような場合に備え、このパソ コンのハードディスク以外の場所にディスクイメー ジをコピーすることをお勧めします。

- ハードディスクの領域を変更したとき ハードディスク全体のファイルが削除されてしま うため、Dドライブに作成したディスクイメージも 削除されます。領域変更する場合は、あらかじめパ ソコンのハードディスク以外にディスクイメージ をコピーしてください。
- このパソコンが故障したとき
   パソコンが故障したときは、Dドライブに作成した
   ディスクイメージも含め、ハードディスクのすべてのデータが使えなくなる可能性があります。

#### ■DVD などのディスク

DVD などのディスクに直接ディスクイメージを保存 することはできません。いったん D ドライブか外付け ハードディスクかネットワーク上のドライブにディス クイメージを作成し、その後「マイリカバリ」をお使 いになり DVD などのディスクにコピーしてください。

# 重要

- ▶「マイリカバリ」でディスクイメージを書き込め るディスクは、DVD+RW、DVD+R、DVD-RW、DVD-R、DVD+R DLです。
- ▶ 使用可能なディスクの状態は次のとおりです。
  - ・未使用のディスク
  - ・ディスクの消去を行った、再利用可能なディ
     スク

ディスクの消去は「Roxio Creator [ロキシ オ クリエーター]」の「クイック消去」か「完 全消去」機能をお使いください。Windows 7 の機能を使わないでください。

- ▶ 必要なディスクの枚数はディスクイメージの容量やディスクの容量により異なります。
- ディスクイメージをDVDなどに書き込むには、 「Roxio Creator」が必要です。
   「Roxio Creator」はこのパソコンに用意されています。「Roxio Creator」を削除すると、ディスクイメージを DVD などのディスクに書き込むことができなくなります。
- ディスクイメージを書き込んだDVDなどを使って、パソコンを起動することはできません。

■外付けハードディスク、USB メモリ

直接ディスクイメージを保存できます。

外付けハードディスクは USB 接続のものを用意して ください。USB 接続以外の接続方式では正常に動作 しない場合があります。

# 重要

- ディスクイメージを作成、および復元する場合、
   「マイリカバリ」起動時に外付けハードディスクやUSBメモリを取り付けないでください。
  - ・外付けハードディスクなどの外部記憶装置を 接続したままディスクイメージの作成、およ び復元を開始すると、大切なデータを壊して しまう可能性があります。
  - ・外付けハードディスクや USB メモリは、「マ イリカバリ」起動後に、画面の指示に従って 接続してください。
- ▶ メモリーカードなどのその他の外部記憶装置 は、必ずパソコンから取り外した状態で操作し てください。

## ■ネットワーク上のドライブ

直接ディスクイメージを保存できます。

ネットワークの知識が必要です。別のパソコンの共有 フォルダーに、ディスクイメージを作成したり、そこ から復元したりできます。

ネットワーク上のドライブを使う方法は、「Q&A navi [キューエーナビ]」(http://azby.fmworld.net/ qanavi/)で紹介しています。「Q&A navi」で Q&A ナンバー「0008-4358」を検索してご覧ください。 「Q&A navi」は富士通のサポートページです。数多く の Q&A を紹介しています。

# ディスクイメージを作成する

- **1** (スタート)▶「すべてのプログラム」▶「マイ リカバリ」の順にクリックします。
- **2**「ユーザーアカウント制御」ウィンドウが表示されたら、「はい」をクリックします。

「続行するには管理者アカウントのパスワードを 入力して、[はい]をクリックしてください。」と 表示されている場合は、そのアカウントのパス ワードを入力してから「はい」をクリックします。

- マイリカバリ」の概要を説明する「マイリカバリ とは」ウィンドウが表示されたら、「次へ」をク リックします。
- **4**「つくる」をクリックします。

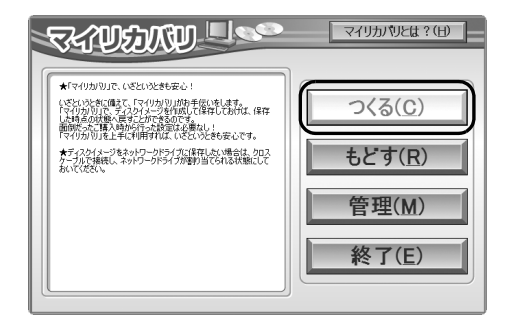

5 コメント入力域に、作成するディスクイメージに 付けるコメントを入力し、「次へ」をクリックしま す。

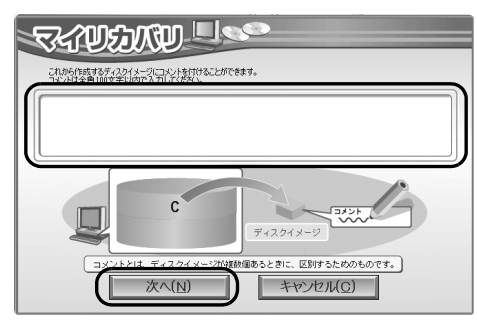

いつの時点のディスクイメージかがわかるよう に、コメントを入力してください。

- 例)・セットアップ直後
  - ・光ファイバーに設定変更

6「OK」をクリックします。
 パソコンが再起動します。
 「ディスクイメージの作成」という画面が表示されるまで、しばらくお待ちください。

## 7 ディスクイメージの保存先を選びます。

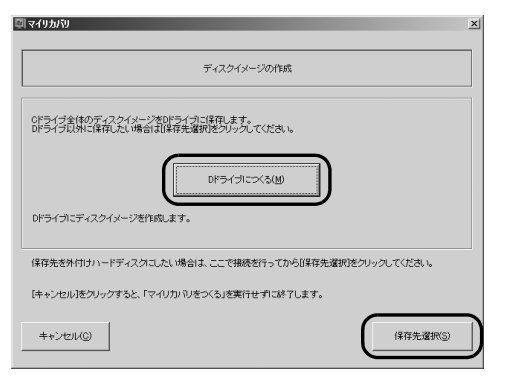

#### ■D ドライブに保存する場合

「D ドライブにつくる」をクリックします。

- ■USB 接続の外付けハードディスクや USB メ モリに保存する場合
- パソコンのUSBコネクタに外付けハードディ スクや USB メモリを接続し、「保存先選択」 をクリックします。
- 保存先のドライブを選択し、「次へ」をクリックします。
- **8**「次へ」をクリックします。

画面例は、D ドライブに保存する場合です。

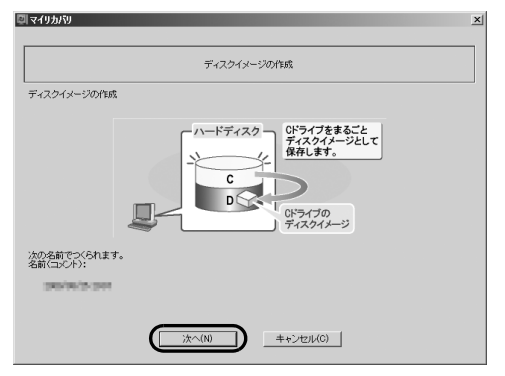

9「実行」をクリックします。

ディスクイメージの作成が始まります。しばらく お待ちください。終了までの時間表示が増えるこ とがあります。これは、途中で終了時間を計算し 直しているためです。

# **10**「ディスクイメージが作成されました。」と表示されたら、「OK」をクリックします。

|                  | ディスクイメージの作成完 | 7    |
|------------------|--------------|------|
| ィスクイメージが作成されました  | •            |      |
| パリをクリックすると、このパリコ | ンが再起動します。    |      |
|                  |              |      |
| 和成済のディスクイメージの一覧  | 2            |      |
| 更新時間             | (名前)コメント     | ドライブ |
| EW               |              |      |
|                  |              |      |
|                  |              |      |
|                  |              |      |
|                  |              |      |
|                  |              |      |
|                  |              |      |

# Point

 ここで作成が完了したディスクイメージは「作 成済のディスクイメージの一覧」で「NEW」と 表示されます。
 更新時間、コメント、作成したドライブの場所 を確認し、復元するときに間違えないようにし てください。

パソコンが再起動します。

これで、指定したドライブにディスクイメージが作成 されました。

# <u>ディスクイメージをコピーする</u>

D ドライブなどに保存したディスクイメージは DVD などのディスクや外付けハードディスクなどにコ ピーできます。

# Point

- 外付けハードディスクやUSBメモリにディスク イメージをコピーする場合は、「マイリカバリ」
   を起動する前に接続してください。
- **1** (スタート)▶「すべてのプログラム」▶「マイ リカバリ」の順にクリックします。
- ユーザーアカウント制御」ウィンドウが表示されたら、「はい」をクリックします。
   「続行するには管理者アカウントのパスワードを入力して、[はい]をクリックしてください。」と表示されている場合は、そのアカウントのパスワードを入力してから「はい」をクリックします。

- **3**「マイリカバリ」の概要を説明する「マイリカバリ とは」ウィンドウが表示された場合は、「次へ」を クリックします。
- 4「管理」をクリックします。

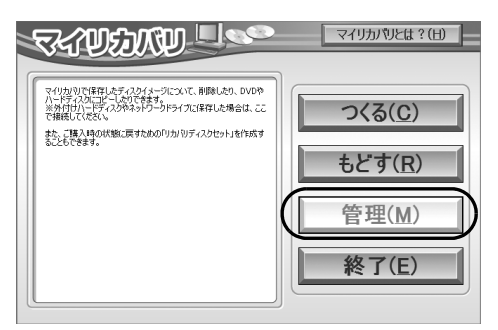

(これ以降の画面はお使いの機種により異なります)

5 「ディスクイメージ管理」をクリックします。

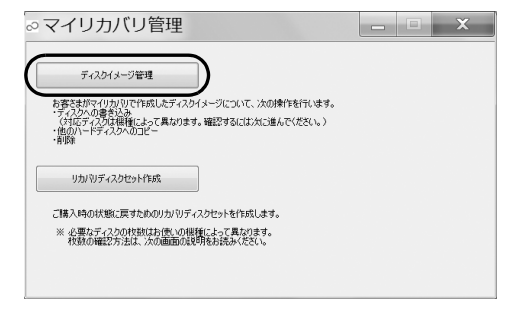

■DVD などのディスクにコピーする場合 手順6 に進んでください。

■外付けハードディスクまたは USB メモリにコ ピーする場合

手順 15 に進んでください。

6次の画面の操作をします。

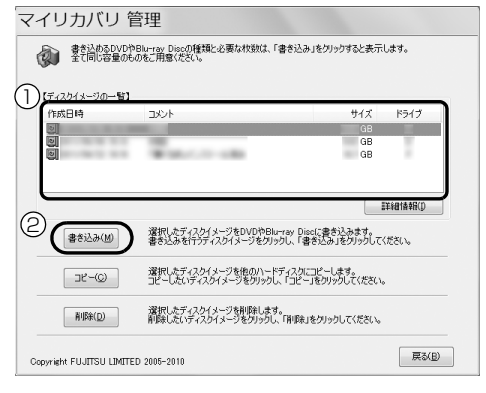

コピーするディスクイメージを選択します。
 『書き込み』をクリックします。

**7**「書き込み先の選択」ウィンドウでディスクを選択します。

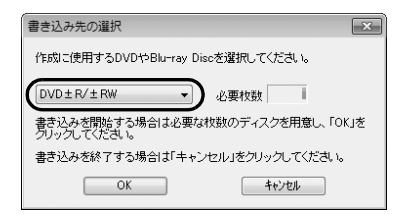

8 表示された枚数を確認し、「OK」をクリックします。 「「○○○」の1枚目の書き込みを行います。」というメッセージが表示されます。○○○には「ディスクイメージを作成する」(→ P.93)の手順5で入力したコメントが表示されます。

| マイリカバリ 管理                                                                             |
|---------------------------------------------------------------------------------------|
| の1枚目の書き込みを行います。                                                                       |
| レーベル面にディスクイメージの「コメント」と枚数を書いてください。<br>例:「O枚目」                                          |
| このときボールペン等の先の硬いものは使用しないでください。                                                         |
| 書き込みを開始する場合は書き込み用ドライブにディスクをセットし、「書き込み」<br>をグリックしてください。<br>書き込みには1枚あたり30分~1時間ぐらいかかります。 |
| ※作成せずに次に進む場合は「スキップ」をクリックしてください。<br>※作成を中止してディスクイメージの一覧に戻る場合は「終了」をクリックしてください。          |
| 書き込み(B) スキッブ(S) 終了(Q)                                                                 |

9 用意したディスクのレーベル面にディスクイメージの「コメント」と何枚目のディスクかを記入します。

レーベル面に記入するときは、ボールペンや鉛筆 などの先の硬いものは使わないでください。ディ スクに傷が付くおそれがあります。

10記入したディスクをセットします。

# Point

▶ ディスクをセットしたとき、「自動再生」という ウィンドウが表示されることがあります。ウィ ンドウ右上の ■をクリックすると、そのまま 操作を続けることができます。 **11** ディスクが認識されるまで10秒ほど待ってから、 「書き込み」をクリックします。

ディスクへの書き込みが始まります。完了するま でしばらくお待ちください。

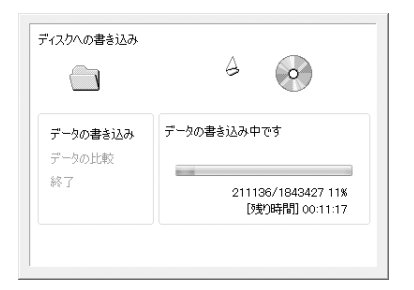

書き込みが完了すると、「ディスクへの書き込みが 正常に終了しました」というメッセージが表示さ れ、CD/DVD ドライブが開きます。

12 ディスクを取り出して、「OK」をクリックします。

**13** 「バックアップディスクの作成はすべて完了しました。」というメッセージが表示されるまで、手順9~12を繰り返します。

手順9で表示されるメッセージに何枚目のディス クを作成するか表示されるので、よく確認して ディスクのレーベル面に記入してください。

**14**「バックアップディスクの作成はすべて完了しました。」というメッセージが表示されたら、「OK」 をクリックします。

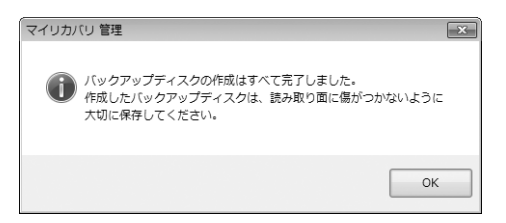

手順19に進んでください。

#### 15次の画面の操作をします。

| アイリカバリ                                 | 管理                                        |                                               |        |
|----------------------------------------|-------------------------------------------|-----------------------------------------------|--------|
| <ul> <li>書き込めるD'<br/>全て同じ容量</li> </ul> | /DやBlu-ray Discの種類と必要な枚数(<br>のものをご用意ください。 | は、「書き込み」をクリックすると表示                            | します。   |
| T= 12 hd y=20m=1                       | 81                                        |                                               |        |
| 作成日時                                   | 4.CKE                                     | サイズ                                           | ドライブ   |
|                                        |                                           | GB<br>GB<br>GB                                | 1      |
|                                        |                                           |                                               |        |
| <u> </u>                               |                                           |                                               | )指有具体的 |
| 書き込み( <u>M</u> )                       | 選択したディスクイメージをDVDや<br>書き込みを行うディスクイメージを     | PBlu-ray Discに書き込みます。<br>クリックし、「書き込み」をクリックして。 | (ださい。  |
|                                        | 選択したディスタイメージを他の//<br>コピーしたいディスタイメージを切り    | ードディスクにコピーします。<br>かりし、「コピー」をクリックしてください。       |        |
| 育引除( <u>D</u> )                        | 選択したディスクイメージを削除し<br>削除したいディスクイメージをクリッ     | ます。<br>クし、「削除」をクリックしてください。                    |        |
|                                        |                                           |                                               |        |

- ① コピーするディスクイメージを選択します。
- 「コピー」をクリックします。

## **16**次の画面の操作をします。

| マイリカバリ 管理   |            |            |                    | ×               |
|-------------|------------|------------|--------------------|-----------------|
| コピー先のドライブを遠 | 閉択してください。  |            |                    |                 |
|             |            | (          | D                  |                 |
|             | $\bigcirc$ | $\bigcirc$ | 9                  |                 |
| D 1577      | G ドライブ     | H ドライブ     | 0                  |                 |
|             |            |            |                    |                 |
|             |            | C          | OK( <u>O</u> ) +tt | /セル( <u>C</u> ) |

コピー先のドライブを選択します。
 「OK」をクリックします。
 確認のメッセージが表示されます。

**17**「OK」をクリックします。

ディスクイメージのコピーが始まります。完了す るまでしばらくお待ちください。 書き込みが完了すると、「ディスクイメージのコ ピーが終了しました。」というメッセージが表示さ れます。

- 18「OK」をクリックします。
- **19** 「マイリカバリ 管理」 ウィンドウで、「戻る」 をク リックします。
- **20**「マイリカバリ」ウィンドウで、「終了」をクリックします。

## ディスクイメージを復元する

C ドライブをまるごとディスクイメージ作成時の状態 に戻します。

C ドライブの現在のデータは失われてしまいます。D ドライブまたは DVD などのディスクや別の媒体など にバックアップしてください。

- **1** パソコンの電源が切れた状態でサポートボタンを 押します。
- アプリケーションメニューが表示されたら、↓
   を押し、「トラブル解決ナビ」を選択して、(Enter)を押します。

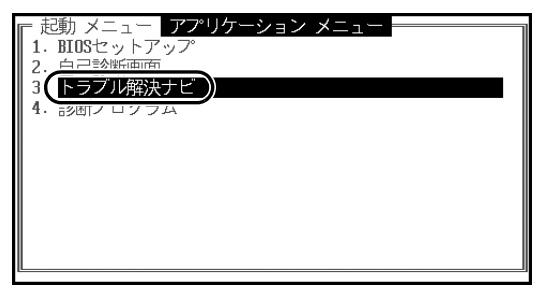

(画面は機種や状況により異なります)

「トラブル解決ナビ」ウィンドウが表示されます。

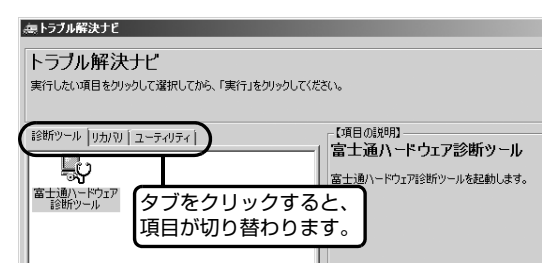

3次の画面の操作をします。

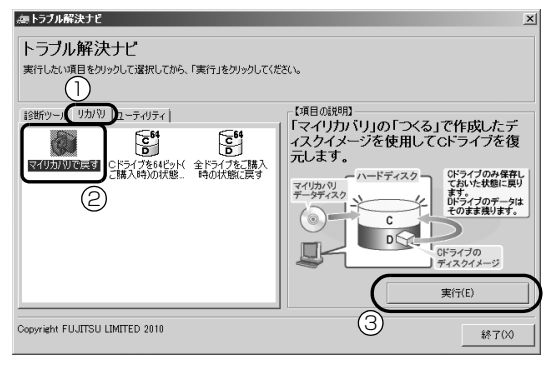

(画面は機種や状況により異なります)

- 「リカバリ」タブをクリックします。
- マイリカバリで戻す」をクリックします。
- ③「実行」をクリックします。

「マイリカバリ」の「ご使用上の注意」の画面が表 示されます。 4 画面の内容を確認し、次の操作をします。

| 戦列付け方については、添付の                                   | マニュアル『取扱説明書』をこ | 覧ください。             |      |
|--------------------------------------------------|----------------|--------------------|------|
| 2.マイリカバリ概要                                       |                |                    |      |
| ディスクイメージの復元を行う                                   | きは、添付のマニュアル『取  | 8説明書』をよくお読みになってご使用 | 形ださい |
| °                                                |                | -以上-               |      |
| ○ 開音する(A)                                        |                |                    |      |
| <ul> <li>同意する(A)</li> <li>C 同意しない(D)</li> </ul>  |                |                    |      |
| <ul> <li>同意する(A)</li> <li>○ 同意しない(D)</li> </ul>  |                |                    |      |
| <ul> <li>「同意子な(A)」</li> <li>「同意しない(D)</li> </ul> |                |                    |      |

- 「同意をする」をクリックしてでにします。
   「ご使用上の注意」を下までスクロールすると、
   「同意する」が選択できるようになります。
- ②「次へ」をクリックします。
- **5** 「マイリカバリ」で作成したディスクイメージを選択します。

| 2 | リディスクイメージの選択                                 |                                                 |                                                     | 2   |
|---|----------------------------------------------|-------------------------------------------------|-----------------------------------------------------|-----|
|   |                                              | ディスクイメージ                                        | の選択                                                 |     |
|   | -<br>一覧より、戻したいディスク                           | イメージをクリックしてください。                                |                                                     |     |
| ~ | ・ディスクイメージがネッ<br>・ディスクイメージがDVI<br>正要新をクリックしてく | トワーク上にある場合は、「ネットワー<br>つや外付けハードディスクにある場合」<br>こさい | ク]をクリック後、[更新]をクリックしてください<br>よ、DVDをセットするか、ハードディスクを抽読 | íž. |
| U | 作成されているディスク・                                 | イメージの一覧】                                        |                                                     |     |
| ( | 作成日時                                         | ディスクイメージに付けたコメント                                | ドライブ                                                |     |
| ` |                                              | the second second                               | -                                                   | _   |
|   |                                              |                                                 |                                                     |     |
|   |                                              |                                                 |                                                     |     |
|   |                                              |                                                 |                                                     |     |
|   | 1                                            | 1                                               |                                                     |     |
|   | ネットワーク(N)                                    | 更新(E)                                           |                                                     | KD  |
|   | 1<br>[]                                      |                                                 |                                                     |     |
|   | キャンセル                                        |                                                 | 決定                                                  | D   |
|   |                                              |                                                 |                                                     |     |

(画面は機種や状況により異なります)

復元するディスクイメージをクリックして選択します。

Dドライブ以外に保存したディスクイメージ を復元する場合、DVDなどのディスクをセッ トしたり、外付けハードディスクやUSBメモ リを接続したりした後、「更新」をクリックし ます。「作成されているディスクイメージの一 覧」にディスクイメージが表示されます。

②「決定」をクリックします。

# Point

▶ D ドライブに保存したディスクイメージが表示 されない場合 削除してしまっている可能性があります。ハー ドディスクの領域設定を変更した場合、C ドラ イブのデータもDドライブのデータやディスク イメージも削除されます。

**6**「OK」をクリックします。

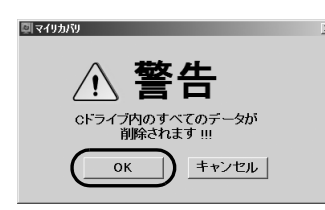

ディスクイメージを使ったCドライブの復元が始 まり、「マイリカバリ」 の進行状況を示す画面が表 示されます。

## 7 そのまましばらくお待ちください。

終了までの残り時間は正確に表示されない場合や 増える場合があります。これは途中で終了時間を 計算し直しているためです。

しばらくすると、「リカバリが正常に完了しました。」と表示されます。

## **8**「OK」をクリックします。

パソコンが再起動します。 これで、「マイリカバリ」で作成したディスクイ メージを使った復元が完了しました。

# ディスクイメージを削除する

「マイリカバリ」の「マイリカバリ管理」画面で、D ドライブなどに保存したディスクイメージを削除で きます。画面の指示に従って操作してください。

# Point

外付けハードディスクや USB メモリに保存したディスクイメージを削除する場合は、「マイリカバリ」を起動する前に外付けハードディスクやUSB メモリを接続してください。

# <u>かんたんバックアップ</u>

「かんたんバックアップ」を使えば、必要なデータだ けをまとめて簡単にバックアップできます。

バックアップ/復元対象となる項目は、次の2種類です。

●プレインストールされているソフトウェアのデー タ

●お客様が指定したデータ

2回目以降は前回バックアップしたデータとの差分を バックアップするので、短時間でバックアップできま す。

## 「かんたんバックアップ」をお使いになる うえでの注意事項

## ■すべてのデータのバックアップ/復元を保証 するものではありません

すべてのデータの保存/復元を保証するものではあ りません。また著作権保護された映像(デジタル放送 の録画番組など)や音楽などは保存/復元できない場 合があります。

■管理者権限を持つユーザーアカウントで

Windows にログオンしていることを確認して ください

管理者権限を持たない「標準ユーザー」で Windows にログオンしている場合は、「ユーザーアカウント制 御」ウィンドウで管理者権限を持つユーザーアカウン トのパスワードを入力してバックアップしてくださ い。

# Point

- ▶ 現在ログオンしているユーザーアカウントの権限は、次の手順で確認できます。
  - (スタート)▶「コントロールパネル」の 順にクリックします。
     「コントロールパネル」ウィンドウが表示されます。
  - 2. 「ユーザーアカウントと家族のための安全 設定」をクリックします。
  - 「ユーザーアカウント」をクリックします。
     「ユーザーアカウントの変更」の画面が表示 されます。

4. 画面右のログオン名の下に表示されている、アカウントの種類を確認します。

|                                                                                  |                                                         | - 0                      |
|----------------------------------------------------------------------------------|---------------------------------------------------------|--------------------------|
| ● 🔍 × ユーザー アカウ                                                                   | ントと家族のため 🕨 ユーザー アカウント                                   | ◆   49   コントロール パネルの検索   |
| コントロール パネル ホーム                                                                   | ユーザー アカウントの変更                                           |                          |
| 貴格情報の管理<br>パスワード リセット ディスク<br>の作成<br>オンライン ID をリンク<br>ユーザー プロファイルの詳細<br>プロパティの構成 | アカウントのパスワードの作成<br>画像の変更<br>参 アカウント名の変更<br>参 アカウントの理想の変更 | FUIITSU<br>Administrator |
| 環境変数の変更                                                                          | ※ 別のアカウントの管理<br>● ユーザー アカウント初時日定の変更                     |                          |
| 関連項目<br>保護者による制限                                                                 |                                                         |                          |

- Administrator

管理者権限を持つユーザーアカウントで す。

- 標準ユーザー
   管理者権限を持たないユーザーアカウント
   です。「かんたんバックアップ」をお使いに
   なるときは、管理者権限を持つユーザーア
   カウントのパスワードを入力してお使いく
   ださい。
- ■次のデータは、「かんたんバックアップ」で バックアップできません
- ●著作権保護された音楽データ、映像データ デジタル放送の録画番組、インターネット上の音楽 配信サイトからダウンロードしたファイルなど、著 作権保護された映像データや音楽データなどは バックアップ/復元できない場合があります。
   著作権保護された音楽データ、映像データのバック アップ/復元については、お使いのソフトウェアの マニュアルやヘルプをご覧ください。
- ●次のソフトウェアのデータはバックアップ/復元 できません
  - ・プレインストールされていないソフトウェアの データ
  - 「バックアップする項目」に登録していないソフト ウェアのデータ
- バージョンアップを行ったソフトウェア
   ソフトウェアのバージョンアップを行うと、ファイルの構造やデータの格納先が変更されることがあります。この場合は、ファイルをコピーして、バックアップしてください。

- ●ソフトウェアの初期設定の保存場所以外に保存したファイル Word 2010などで作成したファイルを初期設定の 保存場所以外に保存した場合は、バックアップできません。この場合は、個別にファイルをコピーして、 バックアップしてください。
- ●テレビ番組を録画したデータ
   容量が大きいため、「かんたんバックアップ」をお
   使いにならず、個別に DVD などのディスクにバックアップすることをお勧めします。

## ■バックアップしたデータをDVDなどのディス クにコピーしてください

「かんたんバックアップ」では、データを D ドライブ にバックアップします。パソコンが故障したときは、 D ドライブにバックアップしたデータも含め、ハード ディスクのすべてのデータが使えなくなる可能性が あります。また、ハードディスクの領域を変更すると、 ハードディスク全体のファイルが削除されてしまう ため、D ドライブにバックアップしたデータも削除さ れてしまいます。

このようなときに備え、バックアップしたデータを DVD など、このパソコンのハードディスク以外にコ ピーしてください。

## ■「かんたんバックアップ」以外のソフトウェア はすべて終了させてください

## ■このパソコンにバックアップした場合、他の パソコンには復元できません

「かんたんバックアップ」で D ドライブにバックアッ プしたデータを復元できるのは、このパソコンの C ド ライブのみです。

#### ■AC アダプタを接続してください

#### ■スリープや休止状態にしないでください

バックアップ/復元や、バックアップデータをディス クにコピー中にスリープや休止状態などの省電力状 態にすると、データが正常に書き込まれなくなりま す。パソコンを省電力状態にする操作はしないでくだ さい。

99

## バックアップしたデータをコピーする場合 の注意事項

Dドライブにデータをバックアップした後、バック アップしたデータをDVDなどのディスクにコピーで きます。

「「かんたんバックアップ」でバックアップ/コピーす る」(→P.100)の手順5まで行い、Dドライブにデー タをバックアップした後、「書き込み可能なメディア にコピー」をクリックするとDドライブにバックアッ プしたデータをDVDなどのディスクにコピーできま す。

## ■ディスクを用意してください

「かんたんバックアップ」でデータを書き込めるディス クは、CD-R、CD-RW、DVD+RW、DVD+R、DVD-RW、DVD-R、DVD+R DLです。DVD-RAMはFAT32 でフォーマットした場合のみ「バックアップデータ格 納先」として指定することができます。

# 「かんたんバックアップ」でバックアップ/ コピーする

- 【 ●(スタート)▶「すべてのプログラム」▶「かんたんバックアップ」▶「かんたんバックアップ」 の順にクリックします。
- **2**「ユーザーアカウント制御」ウィンドウが表示されたら、「はい」をクリックします。

「続行するには管理者アカウントのパスワードを 入力して、[はい]をクリックしてください。」と 表示されている場合は、そのアカウントのパス ワードを入力してから「はい」をクリックします。

**3**「バックアップ」の枠から次のどちらかのボタンを 選んでクリックします。

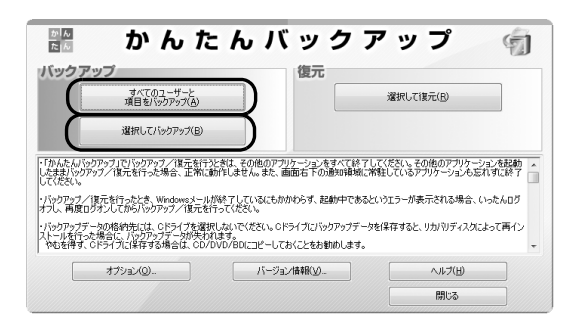

- ■「すべてのユーザーと項目をバックアップ」 すべてのユーザーのバックアップ可能なすべ ての項目を D ドライブにバックアップします。 この後は、手順 5 に進んでください。
- ■「選択してバックアップ」 バックアップするユーザーと項目を選んで D ドライブにバックアップします。
- **4** [選択してバックアップ]を選択した場合は、①~ ④の手順に従って操作してください。

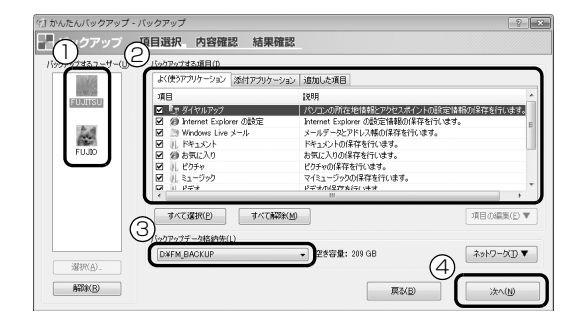

- バックアップの対象となるユーザーが表示されます。バックアップする必要のないユーザーが含まれているときは、対象から外すユーザーを選択してから「解除」をクリックします。
- ・ バックアップしたい項目が
   ・ になっていることを確認します。
- ③「D:¥FM\_BACKUP」になっていることを確認 します。
- ④「次へ」をクリックします。
- **5**「バックアップ内容の確認」ウィンドウで、「バッ クアップを開始する」をクリックします。

# Point

- ▶「既にバックアップしたデータが存在します。」 というメッセージが表示されたら、更新(上書 き)するときは「OK」、バックアップを中止す るときは「キャンセル」をクリックしてくださ い。
- バックアップ先のディスクの容量が不足している場合は、「戻る」をクリックしてバックアップする項目を減らしたり、バックアップ先の空き容量を増やしたりしてから「容量の再計算」をクリックしてください。

データのバックアップが始まります。しばらくお 待ちください。

このとき、他の操作は行わないでください。

100

6「バックアップ結果」ウィンドウで、結果を確認し

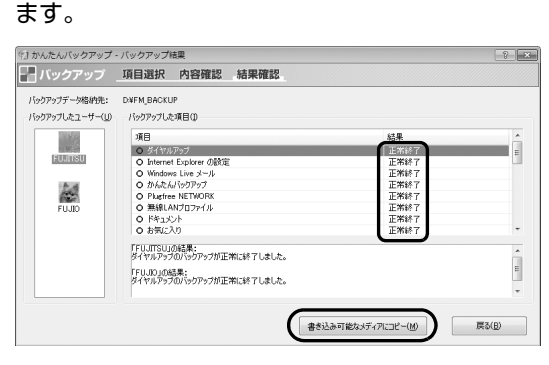

「バックアップした項目」をスクロールして、「結 果」がすべて「正常終了」になっていることを確 認してください。

このとき、保存データ格納先のファイルを開いて、 データがバックアップされたことを確認すると、 より安心です。

バックアップに失敗した場合は、もう一度失敗し た項目を選択してバックアップする操作を行って ください。

# Point

 バックアップしたファイルをディスクにコピー する場合は、「書き込み可能なメディアにコ ピー」をクリックします。この後は表示される 画面に従って DVD などのディスクへのコピー をしてください。

# 「かんたんバックアップ」で復元する

「かんたんバックアップ」でバックアップしたデータ を元の場所に復元します。

# 重要

- パソコンをリカバリした後に復元する場合、ご 購入後にインストールしたソフトウェアがイン ストールされていることを確認してください。 ソフトウェアがインストールされていない場合 は、先にソフトウェアをインストールしてから ファイルを復元してください。 また、ソフトウェアはバックアップ時と同じパ スにインストールしてください。異なるパスに インストールした場合は復元できません。
- 「かんたんバックアップ」でバックアップしたときから復元するまでの間に、バックアップしたファイルを変更したり、新しくファイルを作っ

たり、設定を変更すると、その内容はバックアッ プされていません。そのまま「かんたんバック アップ」で復元すると、バックアップした時点 でのファイルや設定内容が復元されるので、そ の間に変更した設定や内容はすべて消えてしま います。充分に注意してください。

- ▶ 複数のユーザーでパソコンをお使いの場合は、 バックアップしたときと同じユーザー名で復元 してください。バックアップしたときと違う ユーザー名では正常に復元できない可能性があ ります。
- ▶ ご購入時の状態に戻すリカバリを行った後に 「Outlook 2010」のファイルを復元する場合 は、必ず先に「Outlook 2010」の初期設定を 済ませてください。

# Point

- DVDなどのディスクからデータを復元する場合は、「かんたんバックアップ」を起動する前に、 データを保存したディスクをセットします。
- ▶ 2枚以上のディスクからは、直接復元はできません。復元する方法については、「かんたんバックアップ」のヘルプをご覧ください。
- 2「選択して復元」をクリックします。
- 3 ①~③の手順に従って操作してください。

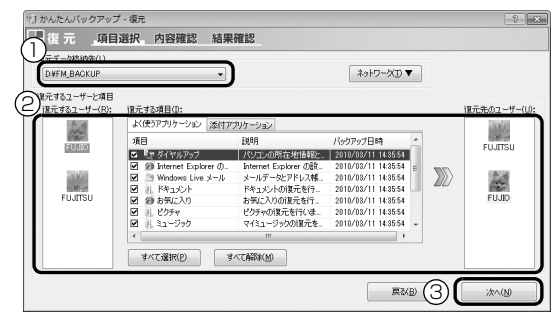

- バックアップしたときの「バックアップデータ 格納先」と同じものを選択します。
- ②「復元するユーザー」と復元したい項目、および「復元先のユーザー」を選択します。
- ③「次へ」をクリックします。

#### ■D ドライブのデータを復元する場合

「復元データ格納先」がバックアップしたときの「バックアップデータ格納先」と同じになっていることを確認してください。ご購入時の設定では、「バックアップデータ格納先」は「D:¥FM\_BACKUP」になっています。

- ■ディスクからデータを復元する場合 「復元データ格納先」の中から、ディスクの入っ たドライブを選択してください。
- **4**「復元内容の確認」ウィンドウで、「復元を開始する」をクリックします。

「復元を行うとバックアップ時のデータで上書き され、バックアップ時の状態に戻ります。復元を 続けますか?」というメッセージが表示されます。

- **5**「OK」をクリックします。
- **6** データの復元が始まります。しばらくお待ちくだ さい。

このとき、他の操作は行わないでください。また、 スリープや休止状態にしないでください。スリー プや休止状態にすると、復元が正常に行われない 場合があります。

7「復元結果」ウィンドウで、結果を確認します。 「復元した項目」をスクロールして、「結果」がす べて「正常終了」になっていることを確認してく ださい。

## Point

- ファイルが復元されなかった場合に考えられる
   原因
  - 「復元データ格納先」を間違って指定した
     バックアップしたときの「バックアップデー
     タ格納先」と同じものを指定してください。
     ・ファイルがバックアップされていなかった
- **8**「復元結果」ウィンドウで、「戻る」をクリックします。

Windows の再起動を要求するメッセージが表示 された場合は、「OK」をクリックして Windows を再起動してください。この場合次の手順9は必 要ありません。

**9**「かんたんバックアップ」ウィンドウで「閉じる」 をクリックします。 これで、バックアップしたデータが元の場所に復元されました。

# ご購入時の状態に戻す

# ご購入時の状態に戻す必要があるか 再確認

Cドライブをご購入時の状態に戻すリカバリをする と、今まで作成したCドライブ内のデータや設定がす べて削除されてしまいます。そのためリカバリ後に は、セットアップを行ったり、必要に応じてソフト ウェアをインストールしたり、現在お使いの状態に戻 すには大変手間がかかります。

通常はご購入時の状態に戻すリカバリを行う必要は ほとんどありません。「マイリカバリ」で保存してい るディスクイメージを使ってパソコンを復元すれば 解決します。本当にご購入時の状態に戻す必要がある か、下の図でもう一度確認してください。

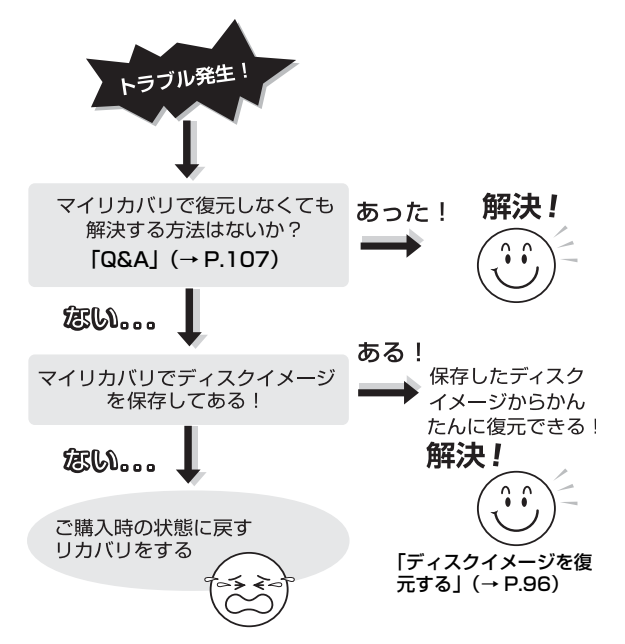

# ご購入時の状態に戻すリカバリの準備

## バックアップをする

リカバリを行うと、C ドライブのデータはすべて削除 されます。

重要なデータは、お客様の責任において、D ドライブ、 CD や DVD など別の媒体にバックアップをしてくだ さい。なお、バックアップできない設定情報やファイ ルがあった場所などは、リカバリ後のことを考えて、 メモなどに控えておくと良いでしょう。

バックアップをしないでリカバリを行い、お客様個人 のデータが消失した場合、元に戻すことはできません。

バックアップ方法については、「かんたんバックアッ プ」(→ P.98)をご覧ください。

# Point

- ▶ データでバックアップできない次の内容などは メモしておくと良いでしょう。
  - ・ネットワーク環境
  - ・Eメールの設定
  - ・ファイルの保存場所
- コンピューターウイルスに感染したときはコン ピューターウイルスによっては、作成したファ イルや Windows の設定が変更されてしまう場 合があります。セキュリティ対策ソフトを使い、 コンピューターウイルスを駆除してから、バッ クアップしてください。

## ご購入時の状態に戻すリカバリの注意事項

## ■外付けハードディスクなどの外部記憶装置は 必ず取り外してください

リカバリを行う前に必ず取り外してください。外付け ハードディスクなどの外部記憶装置を接続したまま 操作を続けると、大切なデータを壊してしまう可能性 があります。 ■キーボード、マウス以外の周辺機器(プリン ター、デジタルカメラ、スキャナーなどの装置、 HDMI 出力端子、USB コネクタに接続してい るすべての周辺機器)は取り外してください

LANケーブルなどもすべて抜いてください。マウスも 取り外してください。接続したままだとマニュアルに 記載されている手順と異なってしまう場合がありま す。

#### ■メモリーカードは取り出してください

メモリーカードをセットしていると、マニュアルに記 載されている手順と異なってしまう場合があります。

■ファイルコピー中は他の操作をしないでくだ さい

むやみにクリックせず、しばらくお待ちください。他の操作をすると、リカバリが正常に終了しない場合があります。

#### ■時間に余裕をもって作業しましょう

リカバリ実行からソフトウェアのインストール終了 まで、早く終了する機種でも2~3時間はかかります。 半日以上は時間を取り、じっくりと作業することをお 勧めします。

#### ■タッチパネルでの操作はできません

マウスやキーボードで操作してください。

■AC アダプタを接続してください

## 作業中に起こる可能性のあるトラブルの解決 方法

#### ■画面が真っ暗になった

パソコンが再起動して画面が暗くなる場合は、手順に 記載しています。

手順に記載がないのに、画面が真っ暗になった場合 は、省電力機能が働いた可能性があります。

フラットポイントの操作面に触れるか、キーボードの (1) (□) (□) (□) や (Shift) を押してください。 それでも復帰しない場合は、電源ボタンを押してくだ

さい。

#### ■電源が切れない

電源ボタンを4秒以上押して、電源を切ってください。

# <u>ディスクが必要な場合</u>

- ●リカバリ領域を削除している場合、リカバリ領域が 破損してしまった場合は、「リカバリディスクセッ
   ト」が必要です
- ディスクがない場合や破損してしまった場合、弊社のホームページから購入できます

「リカバリディスク有償サービス」 http://azby.fmworld.net/support/attachdisk/

# ご購入時の状態に戻すリカバリを 実行する

準備ができたらリカバリを実行します。ハードディス クの C ドライブの内容がいったんすべて消去され、リ カバリ領域(または「リカバリディスクセット」)か ら Windows やソフトウェアがインストールされてご 購入時の状態に戻ります。

## <u>C ドライブを初期状態に戻す</u>

- **1** パソコンの電源が切れた状態で、サポートボタン を押します。
- アプリケーションメニューが表示されたら、
   を押し、「トラブル解決ナビ」を選択して、
   Enter
   を押します。

「トラブル解決ナビ」ウィンドウが表示されます。

# Point

- 「トラブル解決ナビ」が表示されない場合は、
   BIOS の設定を初期値に戻すと解決する場合が
   あります (→ P.108)。
- 3 次の画面の操作をします。

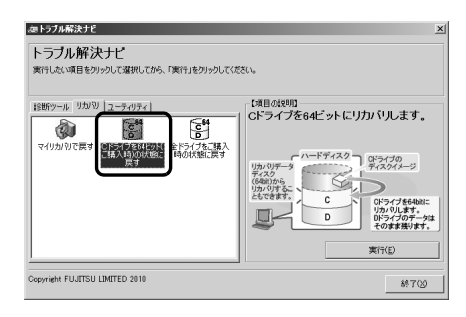

- 「リカバリ」タブをクリックします。
- ②「C ドライブを 64 ビット(ご購入時)の状態 に戻す」を クリックします。
- ③「実行」をクリックします。
- **4**「ご使用上の注意」の内容を確認し、次の画面の操作をします。

|                                     | )のソフトウェアを使用する前         | に必ずお読みください。     | 2 |
|-------------------------------------|------------------------|-----------------|---|
| 3.リカバリ概要<br>リカバリポ行らとまけ 添けの          | フーッアルが取扱が用きがより         | くお読みになってご使用くだすい |   |
| 575 19 ET 19 ET 19 ET 18 ( NAT 19 ) | 1 / /// N. Dav-//go Co | -以上-            |   |
|                                     |                        |                 | 1 |
| この内容に同意する場合は、<br>同意しない場合は、「同意した     | 「同意する」をクリックしてくだ        | 30.             |   |
| C 回営オる(A)                           |                        |                 |   |
| 1 1428 9 SAN                        |                        |                 |   |
| C 同意しない(D)                          |                        |                 |   |
| C 同意しない(D)                          |                        |                 |   |
| C 18199U73U1(D)                     |                        |                 |   |
| (C HEERCAR (D)                      |                        |                 |   |

- 「同意する」をクリックしてでにします。
   「ご使用上の注意」を下までスクロールすると、
   「同意する」が選択できるようになります。
- 次へ」をクリックします。

# Point

- ハードディスクにリカバリデータがない場合は、リカバリディスクセットを要求するメッセージが表示されます。画面の指示に従って操作してください。
- 5 警告画面で、「OK」をクリックします。

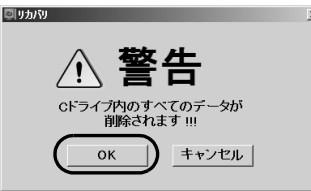

復元の進行状況を示す画面が表示され、ご購入時の状態に戻すリカバリが始まります。

終了までの残り時間は正確に表示されない場合や 増える場合があります。これは途中で終了時間を 計算し直しているためです。

|                     | ディスクイメージの増元 |  |
|---------------------|-------------|--|
| ドライブを復元しています・・・ しばら | らくお待ちください。  |  |
|                     |             |  |
|                     |             |  |
|                     | 終了まで約5分です。  |  |
|                     |             |  |
|                     | 52%終了しました。  |  |
|                     |             |  |
|                     |             |  |
|                     |             |  |

- 6 そのまましばらくお待ちください。 しばらくすると、「リカバリが正常に完了しました。」と表示されます。
- **7**「OK」をクリックします。

パソコンが再起動します。この間、画面が真っ暗 になったり、画面に変化がなかったりすることが ありますが、故障ではありません。「Windows の セットアップ」画面が表示されるまで、電源を切 らずに、そのままお待ちください。

# Windows のセットアップをする

これで Windows がご購入時の状態に戻りました。こ の後、ご購入後初めて電源を入れたときと同じよう に、Windows のセットアップが必要です。「セット アップする」(→ P.36)をご覧になり、セットアップ してください。ただし、「ユーザー登録」および「ら くらくパソコン利用登録」は再度行う必要はありませ ん。

# Point

▶「Office 2010」搭載機種で、「リカバリディス ク有償サービス」で購入したリカバリディスク セットを使い、ご購入時の状態に戻すリカバリ を行った場合、「Office 2010」がインストー ルされた状態にリカバリされません。 セットアップ後に「Office 2010」のパッケー ジを使い、インストールしてください。 インストール方法についてはパッケージに同梱 されている □「お使いになる前に」をご覧くだ さい。
# トラブル発生時の基本操作

トラブルを解決するにはいくつかのポイントがあり ます。トラブル発生時は次の手順に沿って、対応して ください。

- 〕 落ち着いて状況を確認する(→ P.107)
- 2 マニュアルで調べる (→ P.108)
- 3 ホームページで解決する (→ P.108)
- 4 「富士通ハードウェア診断ツール」を使う
   (→ P.109)
- 5 サポートの窓口に相談する (→ P.110)

# 落ち着いて状況を確認する

トラブルが発生したときは、落ち着いて、直前に行っ た操作や現在のパソコンの状況を確認しましょう。

# ■表示されたメッセージはメモをしておく

画面上にメッセージなどが表示されたら、メモしてお いてください。マニュアルで該当するトラブルを検索 する場合や、お問い合わせのときに役立ちます。

## ■パソコンや周辺機器の状況を確認する

電源が入らない、画面に何も表示されない、ネット ワークに接続できない、などのトラブルが発生した ら、次の点を確認してください。

●パソコンや周辺機器の電源など、使用する装置の電 源はすべて入っていますか?

ネットワーク接続ができなくなった場合は、ネット ワークを構成する機器(ハブなど)の接続や電源も 確認してください。

- ●電源ケーブルや周辺機器との接続ケーブルは正し いコネクタに接続されていますか?またゆるんだり していませんか?
- ●電源コンセント自体に問題はありませんか? 他の電器製品を接続して動作するか確認してくだ さい。
- キーボードの上に物を載せていませんか?
   キーが押され、パソコンが正常に動作しないことがあります。

このほか、「起動・終了時」(→ P.112)の「電源が 入らない」、「画面に何も表示されない」もあわせてご 覧ください。

## ■以前の状態に戻す

周辺機器の取り付けやソフトウェアのインストール の直後にトラブルが発生した場合は、いったん以前の 状態に戻してください。

- ●周辺機器を取り付けた場合は、取り外します。
- ●ソフトウェアをインストールした場合は、アンイン ストールします。

その後、製品に添付されているマニュアル、

「Readme.txt」などの補足説明書、インターネット上の情報を確認し、取り付けやインストールに関して何か問題がなかったか確認してください。

発生したトラブルに該当する記述があれば、指示に 従ってください。

## ■セーフモードで起動できるか確認する

セーフモードは、Windows が正常に起動できないと き、必要最低限の機能で起動するモードです。そのた めトラブルの原因を突き止めるのに適しています。 起動方法は次のとおりです。

- **1** パソコン本体に外付けハードディスクなどを接続 している場合は、取り外します。
- 2 パソコンの電源が入っていたら、電源を切ります。
- **3** キーボードの [18] の位置を確認し、押せるように 準備しておきます。
- 4 パソコンの電源を入れます。
- 5 FUJITSUのロゴ画面が表示されたらすぐ、 (18) を 押します。
   (18) を軽く押しただけでは認識されない場合があ

**6**「詳細ブートオプション」 画面が表示されたら、お 使いの OS が選択されていることを確認します。

# Point

- ▶「詳細ブートオプション」画面が表示されず、 Windows も起動しない場合は、電源ボタンを 4 秒以上押して電源を切り、10 秒以上待って から、再度電源を入れて操作をやり直してくだ さい。
- **7** ① ① で「セーフモード」を選択し、 [Enter] を 押します。

セーフモードで起動します。

### ■BIOS の設定をご購入時の状態に戻す

Windows が起動しないときなど、BIOS セットアップを起動し、BIOS の設定を戻すと問題が解決できることがあります。

- **1** パソコン本体に外付けハードディスクなどを接続 している場合は、取り外します。
- 2 パソコンの電源が入っていたら、電源を切ります。
- **3** キーボードの [2] の位置を確認します。
- **4** 2 を押しながら、パソコンの電源ボタンを押します。
- **5** FUJITSU のロゴ画面が表示され、短いビープ音 が鳴ったら、印 から指を離します。 BIOS の画面が表示されます。

# Point

- ▶ BIOSの画面が表示されず、Windowsも起動しない場合は、電源ボタンを4秒以上押して電源を切り、10秒以上待ってから、再度電源を入れて操作をやり直してください。

- 6 → 、→ 、 ↑ 、または ↓ で「終了」メニュー
   「標準設定値を読み込む」の順に選んで
   [Enter]を押します。
- 7「はい」を選んで[Enter]を押します。
- **8**「変更を保存して終了する」を選んで[Enter]を押 します。
- **9**「はい」を選んで <u>Enter</u>)を押します。 Windows が起動します。

# Point

 BIOSパスワードを設定していた場合、BIOSを ご購入の状態に戻してもパスワードは解除され ません。

# マニュアルで調べる

このマニュアルの「よくあるトラブルと解決方法」(→ P.111)をご覧になり、発生したトラブルの解決方法 がないかご確認ください。

# ホームページで解決する

お使いの「らくらくパソコン」に関して、困ったとき に見るサポート情報ページです。専用電話窓口の番号 確認もここから行えます。なお、ご利用にはインター ネット接続環境が必要となります。

このホームページの内容

- ●電話相談窓口
- ●リモートサポート(遠隔支援モジュール)
- ●よくあるお問い合わせ

108

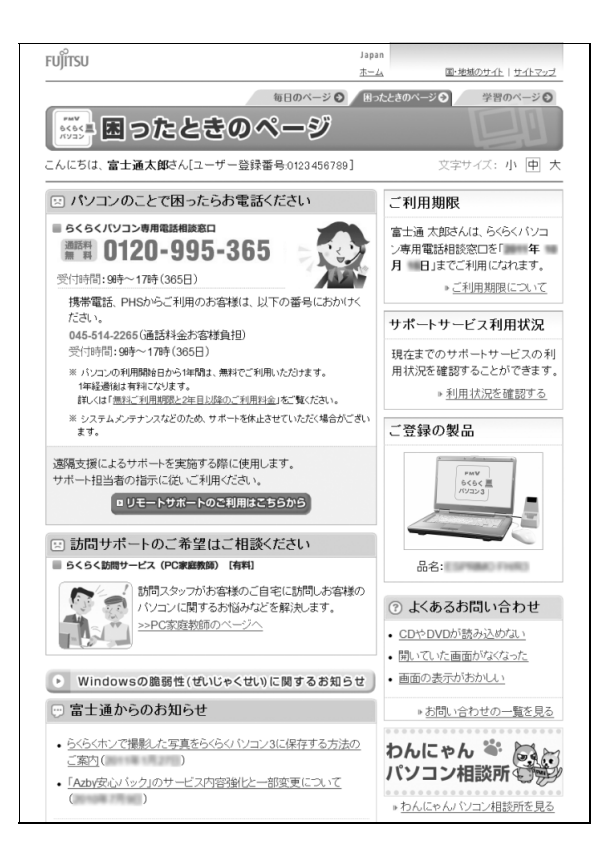

# 「サポートナビ」

「サポートナビ」を使うと富士通のサポートペー ジに簡単にアクセスすることができます。 「サポートナビ」は、次のいずれかの方法で起動 してください。 ・サポートボタンを押します。 ・ ⑦ (スタート)▶「すべてのプログラム|▶「サ

ポートナビ」の順にクリックします。

# 「富士通ハードウェア診断ツール」を使う

Windows が起動しなくなったときに、このパソコン のハードウェア(CPU、メモリ、ディスプレイ、ハー ドディスク、CD/DVD ドライブ)に問題がないか診 断します。

- ●「トラブル解決ナビ」から起動できます。
- ●パソコン本体の電源を切り、あらかじめ周辺機器を 取り外しておいてください。
- ●診断したいハードウェアを選択できます。
- ●診断時間は5~20分程度です。

## ■「トラブル解決ナビ」の起動方法

**1** パソコンの電源が切れた状態で、サポートボタン を押します。

メニューが表示されます。

2 メニューが表示されたら、↓ を押し、「トラブル 解決ナビ」または「Recovery and Utility」を選 択して、 [Enter] を押します。

「トラブル解決ナビ」ウィンドウが表示されます。

# Point

「トラブル解決ナビ」が表示されない場合は、
 BIOS の設定を初期値に戻すと解決する場合が
 あります (→ P.108)。

## ■「富士通ハードウェア診断ツール」で診断する

- 「診断ツール」タブ▶「富士通ハードウェア診断 ツール」の順にクリックし、「実行」をクリックし ます。
   「富士通ハードウェア診断ツール」ウィンドウと
   「注意事項」ウィンドウが表示されます。
- 表示された注意事項をよく読み、「OK」をクリックします。

「注意事項」ウィンドウが閉じます。

3 診断したいアイコンにチェックが入っていることを確認し、「実行」をクリックします。 ハードウェア診断が始まります。 診断時間は通常5~20分程度ですが、お使いの パソコンの環境によっては、長時間かかる場合が あります。

# Point

- 「CD/DVD ドライブに CD-ROM または DVD-ROM をセットしてください」などと表示された場合は、お手持ちの CD や DVD をセットして「診断開始」をクリックしてください。ただし、何も書き込まれていないディスクや、コピーガードされたメディア(映画などのDVD、およびコピーコントロール CD など)は使用できません。
- ▶ 診断を取りやめる場合は「スキップ」をクリックしてください。
- **4**「診断結果」ウィンドウに表示された内容を確認します。

表示された内容に従って操作を行ってください。 エラーコードが表示された場合には、メモなどに 控え、お問い合わせのときにサポート担当者にお 伝えください。

5 「診断結果」 ウィンドウの 「閉じる」 をクリックします。

「富士通八ードウェア診断ツール」ウィンドウに戻 ります。

- **6「終了」をクリックします**。 「終了」ウィンドウが表示されます。
- 7「はい」をクリックします。

「トラブル解決ナビ」ウィンドウに戻ります。 「診断プログラム」実行後に「富士通ハードウェア 診断ツール」を使用した場合は、パソコンの電源 が切れます。

# Point

- ▶ Windows が起動しなくなったときは、起動メ ニューから起動できる「診断プログラム」を使用 してもハードウェアの障害箇所を診断できます。 診断時間は通常 5 ~ 20 分程度ですが、診断す るパソコンの環境によっては長時間かかる場合 があります。
  - BIOS の設定をご購入時の状態に戻します (→ P.108)。
  - 2. パソコン本体に外付けハードディスクなど を接続している場合は、取り外します。
  - 3. パソコンの電源が入っていたら、電源を切 ります。
  - 4. サポートボタンを押します。

- 5. メニューが表示されたら、① を押して、 「診断プログラム」を選択し、 [Enter] を押 します。
- 6.「診断プログラムを実行しますか?」と表示 されたら、 (Y) を押してハードウェア診断 を開始します。

ハードウェア診断が終了すると、診断結果 が表示されます(お使いの機種によっては、 いったんパソコンが再起動した後で診断結 果が表示されます)。

- ・診断後にエラーコードが表示された場合は、 メモしておき、サポートの窓口に伝えてくだ さい。
- ・トラブルが検出されなかった場合
   [Enter] を押してください。「富士通ハード ウェア診断ツール」ウィンドウと「注意事項」 ウィンドウが表示されます。
   この後の操作については、「「富士通ハード ウェア診断ツール」で診断する」(→ P.109)
   をご覧ください。
   ・トラブルが検出された場合
- 画面に表示された内容をメモなどに控え、お 問い合わせのときにサポート担当者にお伝え ください。その後、20を押してパソコンの電 源を切ってください。

# サポートの窓口に相談する

本章をご覧になり、トラブル解決のための対処をした 後も回復しない場合には、サポートの窓口に相談して ください。 らくらくパソコン専用 サポート&サービスについて は、次のマニュアルをご覧ください。 <sup>●</sup>『らくらくパソコン活用ブック』

# よくあるトラブルと解決方法

# トラブルが発生したときの Q&A 集

### ■起動・終了時

起動・終了時に関するトラブルと解決方法をまとめて います(→ P.112)。

- ●電源が入らない
- ●Scroll Lock ランプが点滅し、Windows が起動し ない
- ●ビープ音(ブザー)が鳴る
- ●画面に何も表示されない
- ●Windows が起動しない

### ■Windows・ソフトウェア関連

Windows・ソフトウェアに関するトラブルと解決方 法をまとめています (→ P.113)。

- ソフトウェアが見つからない
- ソフトウェアが動かなくなった
- ●ソフトウェアのインストールが正常に行われない
- ソフトウェアがうまく動かない
- ●ユーザーアカウント制御画面が表示される
- ●画面右下の通知領域にソフトウェアのアイコンが 表示されない

### ■バッテリ

バッテリに関するトラブルと解決方法をまとめています (→ P.114)。

- ●バッテリ残量ランプが赤色に点灯/点滅している
- ●バッテリ充電ランプがオレンジ色に点滅している
- ●バッテリ充電ランプが消灯している
- ●バッテリ駆動時間が極端に短い
- ●バッテリが充電されない

# ■ポインティングデバイス

ポインティングデバイスに関するトラブルと解決方 法をまとめています (→ P.115)。

- マウスポインターの動きがおかしい、または動かない
- ●フラットポイントが使えない

### ■タッチ機能

タッチ機能に関するトラブルと解決方法をまとめて います (→ P.115)。

 ●タッチした場所とマウスポインターなどの表示が ずれる

### ■キーボード

キーボードに関するトラブルと解決方法をまとめて います (→ P.116)。

- ●押したキーと違う文字が入力される
- ●キーボードに液体をこぼしてしまった

### ■文字入力

文字入力に関するトラブルと解決方法をまとめています ( $\rightarrow$  P.116)。

- ●入力した文字が上書きされる
- ●文字が正しく入力できない

### ■サウンド

サウンドに関するトラブルと解決方法をまとめています ( $\rightarrow$  P.116)。

- ●スピーカーから音が出ない
- ●音が割れる
- ●マイクからうまく録音ができない

# ■ディスプレイ

ディスプレイに関するトラブルと解決方法をまとめています (→ P.117)。

- ●画面に何も表示されない
- ●画面が急に表示されなくなった
- ●画面の表示が見にくい
- ●画面の明るさを調節できない
- ●画面の表示が乱れる
- アイコンやウィンドウの一部が画面に残ってしまった
- ●外部ディスプレイに画面が表示されない

### CD/DVD

CD/DVD に関するトラブルと解決方法をまとめています ( $\rightarrow$  P.118)。

- ●再生できない
- ●取り出せない

### ■メモリーカード

メモリーカードに関するトラブルと解決方法をまと めています (→ P.118)。

●メモリーカードの内容が正しく表示されない

### ■有線 LAN

有線 LAN に関するトラブルと解決方法をまとめてい ます (→ P.119)。

●ネットワークに接続できない

### ■無線 LAN

無線 LAN に関するトラブルと解決方法をまとめています (→ P.120)。

●ネットワークに接続できない

### USB

USB 機器に関するトラブルと解決方法をまとめてい ます (→ P.121)。

●USB 機器が使えない

# ■ハードディスク

ハードディスクに関するトラブルと解決方法をまとめています (→ P.121)。

- ●ハードディスクからカリカリ音がする
- ●何も操作しなくてもディスクアクセスランプが点 滅する
- ●頻繁にフリーズするなど、動作が不安定になる

### ■メール

メールに関するトラブルと解決方法をまとめていま す (→ P.122)。

●受信したメールが文字化けしている

●メールを送受信できない

# ■リカバリ

リカバリに関するトラブルと解決方法をまとめてい ます (→ P.122)。

- ●データが復元できない
- ●ご購入時の状態に戻すリカバリができない

## ■その他

その他のトラブルと解決方法をまとめています (→ P.122)。

●「ジー」や「キーン」という音がする

# 起動・終了時

| 症状                | 考えられる原因           | 対処方法                      |
|-------------------|-------------------|---------------------------|
| 電源が入らない           |                   | 電道ケーブルや ΔC アダプタが正しく接続されて  |
| 电源リアンのい           |                   |                           |
|                   | 止しく接続されていない       | いるか唯認してくたさい (→ P.33)。     |
|                   | バッテリ残量が少ない        | AC アダプタを接続し、バッテリを充電してくださ  |
|                   |                   | ι,                        |
|                   | バッテリパックが正しく取り付    | バッテリパックが正しく取り付けられているか確    |
|                   | けられていない           | 認してください (→ P.58)。         |
|                   | 上記の対処で解決しない       | AC アダプタと内蔵バッテリパックをいったん取   |
|                   |                   | り外し、2~3分放置後、再び取り付けてください。  |
| Scroll Lock ランプが点 | メモリが正しく取り付けられて    | メモリが正しく取り付けられているか確認してく    |
| 滅し、Windows が起動し   | いない               | ださい (→ P.82)。             |
| ない                |                   |                           |
|                   | サポートしていないメモリを取    | 取り付けたメモリがこのパソコンでサポートされ    |
|                   | り付けている            | ているか確認してください (→ P.82)。    |
|                   |                   |                           |
| ビープ音(ブザー)が鳴る      | 連続して誤った BIOS パスワー | 電源ボタンを 4 秒以上押して電源を切り、10 秒 |
|                   | ドを入力した            | 以上待ってから電源を入れて、操作をやり直してく   |
|                   |                   | ださい。                      |

| 症状             | 考えられる原因           | 対処方法                                  |
|----------------|-------------------|---------------------------------------|
| 画面に何も表示されない    | 外部ディスプレイのみに表示す    | 🛃 + 🕑 を押して、表示先を切り替えてくださ               |
|                | る設定になっている         | し <sub>0</sub> 。                      |
|                | 画面が暗すぎる           | ■●●●●●●●●●●●●●●●●●●●●●●●●●●●●●●●●●●●● |
|                | ディスプレイのバックライトが    | 何かキーを押してください。                         |
|                | 消灯している            |                                       |
|                | 休止状態になっている        | 電源ボタンを押してください。                        |
|                | 上記の対処で解決しない       | 電源ボタンを 4 秒以上押して電源を切り、10 秒             |
|                |                   | 以上待ってから電源を入れ直してください。                  |
|                |                   | なお、ハードディスクに保存されていない作業中の               |
|                |                   | データは失われます。                            |
| Windows が起動しない | 周辺機器が正しく取り付けられ    | 周辺機器のマニュアルをご覧になり、正しく取り付               |
|                | ていない              | けられているか確認してください。                      |
|                | Windows を正常に終了できな | セーフモードで起動し、パソコンを再起動してくだ               |
|                | かった               | さい (→ P.107)。                         |
|                | 上記の対処で解決しない       | ハードウェアの診断を行ってください(→P.109)。            |

# Point

 
 ・ このパソコンには、Windows が起動しなくなったとき、C ドライブにあるお客様のデータファイル(ドキュ メントや画像など)をD ドライブにコピーする「かんたんバックアップレスキュー Light」が搭載されてい ます。

 お使いになるには、「トラブル解決ナビ」を起動し(→ P.109)、「ユーティリティ」タブの「かんたんバッ

の使いになるには、「トラブル解決」と」を起動し(→ P.109)、「ユーディリティ」タブの「かんたんパッ クアップレスキュー Light」をクリックしてください。なお、操作については、表示された「必ずお読みく ださい」をご覧ください。

# Windows・ソフトウェア関連

| 症状          | 考えられる原因 | 対処方法                                                  |
|-------------|---------|-------------------------------------------------------|
| ソフトウェアが見つから |         | どのソフトウェアを使えば良いかわからないとき                                |
| ない          | _       | は、「@メニュー」で探すことができます                                   |
|             |         | (→ P.79)。                                             |
| ソフトウェアが動かなく |         | 次の手順でソフトウェアを終了させてください。                                |
| なった         |         | なお、ソフトウェアを強制終了した場合、ソフト                                |
|             |         | ウェアの作業内容を保存することはできませんの                                |
|             |         | で、ご注意ください。                                            |
|             | _       | 1. <b>[Ctrl]</b> + <b>[Shift]</b> + <b>[Esc]</b> を押す。 |
|             |         | 2.「アプリケーション」タブをクリックする。                                |
|             |         | 3. 動かなくなったソフトウェアを選択し、「タス                              |
|             |         | クの終了」をクリックする。                                         |

| 症状          | 考えられる原因        | 対処方法                     |
|-------------|----------------|--------------------------|
| ソフトウェアのインス  | セキュリティ対策ソフトの影響 | セキュリティ対策ソフトをいったん終了してから、  |
| トールが正常に行われな | を受けている         | インストールしてください。            |
| し           | 上記の対処で解決しない    | 各ソフトウェアのサポート窓口にお問い合わせく   |
|             |                | ださい(〇『らくらくパソコン活用ブック』)。   |
| ソフトウェアがうまく動 | 同時に複数のソフトウェアを起 | 使用していないソフトウェアを終了させてくださ   |
| かない         | 動している          | しい。                      |
|             | ハードディスクの空き容量が少 | 不要なファイルを削除したり、ごみ箱を空にしたり  |
|             | ない             | して、空き容量を増やしてください。        |
|             | ソフトウェアの設定が間違って | ソフトウェアのマニュアルやヘルプをもう一度ご   |
|             | いる             | 覧になり、正しく設定されているか、注意事項や制  |
|             |                | 限事項はないか確認してください。         |
|             | ファイアウォール機能が動作を | お使いの環境に応じてファイアウォール機能の設   |
|             | 制限している         | 定を変更してください。              |
|             | 上記の対処で解決しない    | ソフトウェアを再起動してください。        |
| ユーザーアカウント制御 |                | ログオンしているユーザーアカウントの種類に    |
| 画面が表示される    |                | よって、対処が異なります。            |
|             |                | ■管理者の場合                  |
|             | —              | 「はい」をクリックする。             |
|             |                | ■標準ユーザーの場合               |
|             |                | 管理者権限をもつユーザーアカウントのパスワー   |
|             |                | ドを入力する。                  |
| 画面右下の通知領域にソ | ソフトウェアが起動していない | 🚳 (スタート)▶「すべてのプログラム」の順にク |
| フトウェアのアイコンが |                | リックし、表示されるメニューからソフトウェアを  |
| 表示されない      |                | 起動してください。                |
|             | アイコンが隠れている     | 通知領域にある 🔸 をクリックしてください。   |

# バッテリ

| 症状              | 考えられる原因         | 対処方法                       |
|-----------------|-----------------|----------------------------|
| エバ              |                 |                            |
|                 | パップリ残重が少ない      | ACアメノメを接続し、バッチリを光電してくたと    |
| 色に 点灯 / 点滅 している |                 | ل اه                       |
|                 | 正しく充電できていない     | ・電源を切ってから、バッテリパックを取り付け直    |
|                 |                 | してください。                    |
|                 |                 | ·AC アダプタを接続し、バッテリを充電してくだ   |
|                 |                 | さい。                        |
|                 | 上記の対処で解決しない     | バッテリパックを交換してください (→ P.59)。 |
| バッテリ充電ランプがオ     | バッテリの保護機能が働き、充  | しばらくそのままでお待ちください。自動的に充電    |
| レンジ色に点滅している     | 電を休止している        | を再開します。                    |
| バッテリ充電ランプが消     | AC アダプタが正しく接続され | AC アダプタが正しく接続されているか確認して    |
| 灯している           | ていない            | ください。                      |

| 症状          | 考えられる原因         | 対処方法                      |
|-------------|-----------------|---------------------------|
| バッテリ駆動時間が極端 | バッテリパックが寿命に達して  | 新しいバッテリパックに交換してください。      |
| に短い         | いる              |                           |
| バッテリが充電されない | AC アダプタが正しく接続され | AC アダプタが正しく接続されているか確認して   |
|             | ていない            | ください。                     |
|             | バッテリ残量が 90%以上で充 | バッテリ残量が 89%以下になるまで、 バッテリで |
|             | 電を中断した          | 駆動させてください。その後、ACアダプタを接続   |
|             |                 | し、充電を再開してください。            |

# <u>ポインティングデバイス</u>

| 症状          | 考えられる原因        | 対処方法                        |
|-------------|----------------|-----------------------------|
| マウスポインターの動き | マウスが正しく動作しづらい場 | 次のようなものの表面を避けて使用してください。     |
| がおかしい、または動か | 所で使っている        | ・光を反射しやすいもの                 |
| ない          |                | ・光沢があるもの                    |
|             |                | ・濃淡のはっきりした柄のあるもの            |
|             |                | ・同じパターンが連続しているもの            |
|             | マウスのスクロールホイールを | スクロールホイールから指を離し、マウスの左右ど     |
|             | 押している          | ちらかのボタンを押してください。            |
|             | フラットポイントが無効になっ | USB マウスを取り外してください。          |
|             | ている            |                             |
|             | フラットポイントの操作面が汚 | 電源を切ってから、薄めた中性洗剤を含ませた柔ら     |
|             | れている           | かい布で汚れを拭き取ってください。           |
|             |                | 次の手順で「マウスのプロパティ」を表示し、設定     |
|             |                | を変更してください。                  |
|             |                | 1. 🚱 (スタート) ▶「コントロールパネル」▶   |
|             |                | 「ハードウェアとサウンド」の順にクリックす       |
|             | —              | る。                          |
|             |                | 2. 「デバイスとプリンター」の「マウス」をクリッ   |
|             |                | クする。                        |
|             |                | 設定方法については、 Web 『補足情報』 をご覧くだ |
|             |                | さい。                         |
| フラットポイントが使え | フラットポイントが無効になっ | USB マウスを取り外してください。          |
| ない          | ている            |                             |

# タッチ機能

| 症状          | 考えられる原因        | 対処方法                      |
|-------------|----------------|---------------------------|
| タッチした場所とマウス | タッチ機能が調整されていない | タッチ機能の調整を行ってください (→P.66)。 |
| ポインターなどの表示が |                |                           |
| ずれる         |                |                           |

| 症状          | 考えられる原因            | 対処方法                      |
|-------------|--------------------|---------------------------|
| 押したキーと違う文字が | Caps Lockが有効になっている | 「『きょうのです」を押してください。        |
| 入力される       | 文字の入力方法が変更されている    | ▲ ボタンを押して、文字の入力方法を変更してく   |
|             |                    | ださい。                      |
| キーボードに液体をこぼ |                    | 1. すぐにパソコンの電源を切り、AC アダプタを |
| してしまった      |                    | 取り外してください。                |
|             |                    | 2. キーボードを水平にしたまま、乾いた柔らかい  |
|             | —                  | 布で液体を拭き取ってください。           |
|             |                    | 3. バッテリパックを取り外してください。     |
|             |                    | 4.「らくらくパソコン専用電話相談窓口」に点検   |
|             |                    | を依頼してください。                |

# 文字入力

| 症状                | 考えられる原因         | 対処方法                    |
|-------------------|-----------------|-------------------------|
| 入力した文字が上書きさ<br>れる | 上書き入力モードになっている  | [mer] を押してください。         |
| 文字が正しく入力できない      | 入力モードが変更されている   | 言語バーの入力モードを変更してください。    |
|                   | 「ローマ字入力/かな入力」が変 | Alt + (カタカナ/ひらがな)を押してくだ |
|                   | 更されている          | さい。キーを押すごとに、ローマ字入力、かな入  |
|                   |                 | カに変更することができます(→ P.29)。  |

\_\_\_\_

# サウンド

| <b>症</b> 状   | 老えられる原因        | 対机方法                        |
|--------------|----------------|-----------------------------|
| <u>1117</u>  |                |                             |
| スピーカーから音が出ない | 消音(ミュート)になっている | 通知領域にある音量つまみで、スピーカーをONに     |
|              |                | してください (→ P.69)。            |
|              | 音量が小さい         | 音量調節ボタンを押して、適切な音量にしてくださ     |
|              |                | し) (→ P.69)。                |
|              | ヘッドホンを接続している   | ヘッドホンを取り外すか、ヘッドホンを接続したと     |
|              |                | きの設定を変更してください( Web 『補足情報』)。 |
| 音が割れる        | 音量が大きすぎる       | 音量調節ボタンを押して、適切な音量にしてくださ     |
|              |                | し) (→ P.69)。                |
| マイクからうまく録音が  | 録音の設定が適切でない    | 録音の設定を確認してください              |
| できない         |                | ( <b>Web</b> 『補足情報』)。       |

| 症状          | 考えられる原因                            | 対処方法                           |
|-------------|------------------------------------|--------------------------------|
| 画面に何も表示されない | 外部ディスプレイのみに表示す                     | + P を押して、表示先を切り替えてくださ          |
|             | る設定になっている                          | し)。                            |
|             | 画面が暗すぎる                            | (mg)を押して、画面を明るくしてください。         |
|             | ディスプレイのバックライトが                     | 何かキーを押してください。                  |
|             | 消灯している                             |                                |
|             | 休止状態になっている                         | 電源ボタンを押してください。                 |
|             | 上記の対処で解決しない                        | 電源ボタンを 4 秒以上押して電源を切り、10 秒      |
|             |                                    | 以上待ってから電源を入れ直してください。           |
|             |                                    | なお、ハードディスクに保存されていない作業中の        |
|             |                                    | データは失われます。                     |
| 画面が急に表示されなく | パソコンが磁気に反応し、休止                     | 磁気の発生するものを遠ざけ、電源ボタンを押して        |
| なった         | 状態になった                             | ください。                          |
| 画面の表示が見にくい  | 画面の明るさが合っていない                      | ■ ■ または ■ を押して、 画面の明るさを 調節し    |
|             |                                    | てください。                         |
|             | 画質が合っていない                          | 次の手順で画質を調節してください。              |
|             |                                    | 1. 🚱 (スタート) ▶「コントロールパネル」の順     |
|             |                                    | にクリックする。                       |
|             |                                    | 2.  八一ドウェアとサウンド」▶ ディスブレイ」      |
|             |                                    |                                |
|             |                                    | 3. 「ティスノレイ」 リィノトリケの「巴の調査」      |
|             |                                    | をクリックする。<br>4 両面の指示に従って撮作する    |
| 両面の明るさな調筋でき |                                    |                                |
|             | 一円起動、レシューム、AC アタ<br>プタの培結や取り対した行った | しはらく付ってから調則してくたさい。             |
|             | 直後に明るさを調節した                        |                                |
| 画面の表示が乱れる   | ゲームソフトなどをインストー                     | ディスプレイドライバーを再インストールしてく         |
|             | レートンチー ふこ ビーンバー                    | ださい。                           |
|             | ライバーが置き換えられた                       |                                |
|             | 解像度や発色数の設定が変更さ                     |                                |
|             | れている                               | ( <b>₩eb</b> 『補足情報』)。          |
| アイコンやウィンドウの |                                    | ーー<br>ウィンドウを一度最小化し、再度表示してください。 |
| 一部が画面に残ってし  | _                                  |                                |
| まった         |                                    |                                |
| 外部ディスプレイに画面 | 外部ディスプレイケーブルが正                     | ケーブルを接続し直してください。               |
| が表示されない     | しく接続されていない                         |                                |
|             | 外部ディスプレイでサポートさ                     | お使いの外部ディスプレイのマニュアルで、サポー        |
|             | れていない解像度で表示しよう                     | トされている解像度を確認してください。            |
|             | としている                              |                                |

| 症状     | 考えられる原因        | 対処方法                       |
|--------|----------------|----------------------------|
| 再生できない | ディスクが正しくセットされて | ディスクのレーベル面を上、または、読み取り面を    |
|        | いない            | 下にして、セットしてください。            |
|        | ディスクの表面が汚れている  | 指紋やほこりなどを拭き取ってください。        |
|        | 対応していないディスクを再生 | 「取り扱い」-「CD/DVD ドライブ」をご覧にな  |
|        | しようとしている       | り、対応しているか確認してください。         |
|        |                | ポータブル CD/DVD ドライブをお使いの場合は、 |
|        |                | ポータブルCD/DVDドライブのマニュアルをご覧   |
|        |                | になり、対応しているか確認してください。       |
| 取り出せない | 電源が入っていない      | 電源を入れてから、CD/DVD 取り出しボタンを押  |
|        |                | してください。                    |
|        |                | 1. 🚳 (スタート)▶「コンピューター」 をクリッ |
|        |                | クします。                      |
|        | _              | 2. CD/DVDドライブのアイコンを右クリックし、 |
|        |                | 表示されるメニューから「取り出し」をクリッ      |
|        |                | クします。                      |
|        | 上記の対処で解決しない    | 1. パソコンの電源を切ります。           |
|        |                | 2. CD/DVD 取り出しボタンの横の穴に、クリッ |
|        |                | プの先などを差し込みます。              |
|        |                | 3. トレーを静かに引き出し、ディスクを取り出し   |
|        |                | ます。                        |

# メモリーカード

| 症状          | 考えられる原因        | 対処方法                    |
|-------------|----------------|-------------------------|
| メモリーカードの内容が | メモリーカードが書き込み禁止 | 書き込み禁止の状態を解除し、差し込み直してくだ |
| 正しく表示されない   | になっている         | さい。                     |

| 症状          | 考えられる原因          | 対処方法                       |
|-------------|------------------|----------------------------|
| ネットワークに接続でき | LAN ケーブルが外れている   | LAN ケーブルを接続してください。         |
| ない          | LAN ケーブルや、ケーブルのコ | LAN ケーブルを交換してください。         |
|             | ネクタに損傷がある        |                            |
|             | ネットワーク機器の電源が入っ   | ネットワーク機器のマニュアルをご覧になり、電源    |
|             | ていない             | を入れてください。                  |
|             | ネットワーク機器が正常に動作   | ネットワーク機器のマニュアルをご覧ください。     |
|             | していない            |                            |
|             | 無線LANと有線LANの設定を  | 「インターネットの設定をする」(→ P.41)をご覧 |
|             | 同じにしている          | になり、設定を確認してください。           |
|             | 休止状態からレジュームした    | ネットワークに接続中は、休止状態にしないことを    |
|             |                  | お勧めします。                    |
|             | 上記の対処で解決しない      |                            |
|             |                  | NETWORK」▶「ネットワーク診断」の順にクリック |
|             |                  | し、ネットワークの状態を診断してください。      |

| 症状          | 考えられる原因               | 対処方法                             |
|-------------|-----------------------|----------------------------------|
| ネットワークに接続でき | 電波が発信されていない           | ワイヤレススイッチをオン (向かって右) 側にスラ        |
| ない          | (ワイヤレススイッチがオフに        | イドしてください (→ P.22)。               |
|             | なっている)                |                                  |
|             | 電波が発信されていない           | 画面右下の通知領域にある。をクリックし、表示           |
|             | (Plugfree NETWORK で電波 | された 🔮を右クリックし、表示されるメニューか          |
|             | を停止している)              | ら 「接続操作」▶「無線 LAN」▶「電波発信」 をク      |
|             |                       | リックしてください。                       |
|             | ネットワーク機器の電源が入っ        | ネットワーク機器のマニュアルをご覧になり、電源          |
|             | ていない                  | を入れてください。                        |
|             | ネットワーク機器が正常に動作        | ネットワーク機器のマニュアルをご覧ください。           |
|             | していない                 |                                  |
|             | パソコンとネットワーク機器の        | パソコンとネットワーク機器の距離が遠かったり、          |
|             | 設置場所が適切でない            | 間に障害物があったりすると、電波が届きにくくな          |
|             |                       | ります。                             |
|             |                       | 設置場所を変えることで、改善できる場合がありま          |
|             |                       | ত ঁ                              |
|             | 無線LANと有線LANの設定を       | 「インターネットの設定をする」(→P.41)をご覧        |
|             | 同じにしている               | になり、設定を確認してください。                 |
|             | 無線 LAN のプロファイルが正      | 「インターネットの設定をする」(→P.41)をご覧        |
|             | しくない                  | になり、設定を確認してください。                 |
|             | 休止状態からレジュームした         | ネットワークに接続中は、休止状態にしないことを          |
|             |                       | お勧めします。                          |
|             | 上記の対処で解決しない           | (スタート)▶「すべてのプログラム」▶「Plugfree   ) |
|             |                       | NETWORK」▶「ネットワーク診断」 の順にクリック      |
|             |                       | し、ネットワークの状態を診断してください。            |

| 症状          | 考えられる原因         | 対処方法                       |
|-------------|-----------------|----------------------------|
| USB 機器が使えない | ケーブルが正しく接続されてい  | ケーブルを正しく接続してください。          |
|             | ない              |                            |
|             | ドライバーに問題がある     | USB 機器のマニュアルをご覧になり、必要なドラ   |
|             |                 | イバーをインストールしてください。          |
|             | USB 機器の消費電力が大きす | 次の手順で、USB コネクタの電力使用状況を確認   |
|             | ぎる              | し、必要に応じて使用しない USB 機器を取り外し  |
|             |                 | てください。                     |
|             |                 | 1. 🚱 (スタート) ▶「コントロールパネル」の順 |
|             |                 | にクリックする。                   |
|             |                 | 2.「システムとセキュリティ」▶「システム」の順   |
|             |                 | にクリックする。                   |
|             |                 | 3.「システム」ウィンドウ左の「デバイスマネー    |
|             |                 | ジャー」をクリックする。               |
|             |                 | 4.「ユニバーサル シリアル バス コントローラー」 |
|             |                 | をダブルクリックし、「USB Root Hub」をダ |
|             |                 | ブルクリックする。                  |
|             |                 | 5.「電力」タブをクリックし、接続されているデ    |
|             |                 | バイスが必要とする電力が、使用可能な電力の      |
|             |                 | 合計を超えていないか確認する。            |
|             | 上記の対処で解決しない     | パソコンを再起動して、USB 機器を接続し直して   |
|             |                 | ください。                      |

# <u>ハードディスク</u>

| 症状            | 考えられる原因         | 対処方法                    |  |
|---------------|-----------------|-------------------------|--|
| ハードディスクからカリ   |                 | パソコンを操作していなくても、ハードディスクが |  |
| カリ音がする        | -               | 動作することがあります。故障ではありませんの  |  |
|               |                 | で、そのままお使いください。          |  |
| 何も操作しなくてもディ   |                 | パソコンを操作していなくても、ハードディスクが |  |
| スクアクセスランプが点 – |                 | 動作し、ディスクアクセスランプが点滅することが |  |
| 滅する           |                 | あります。故障ではありません。         |  |
| 頻繁にフリーズするな    | C ドライブの空き容量が少ない | 不要なファイルを削除したり、ごみ箱を空にしたり |  |
| ど、動作が不安定になる   |                 | して、空き容量を増やしてください。また、万が一 |  |
|               |                 | に備えてバックアップをとっておくことをお勧め  |  |
|               |                 | します (→ P.91)。           |  |

\_\_\_\_\_

| 症状          | 考えられる原因         | 対処方法                       |
|-------------|-----------------|----------------------------|
| 受信したメールが文字化 | 機種依存文字を使用している   | 送信者に機種依存文字を使わずにメールを送るよ     |
| けしている       |                 | う依頼してください。                 |
| メールを送受信できない | インターネットに接続していない | 「インターネットの設定をする」(→ P.41)をご覧 |
|             |                 | になり、接続してください。              |
|             | メールアドレスが間違っている  | メールアドレスを確認してください。          |
|             | メールソフトの設定が間違って  | プロバイダーのマニュアルをご覧になり、メールソ    |
|             | いる              | フトの設定を確認してください。            |
|             | 上記の対処で解決しない     | 時間をおいてから送受信してください。         |
|             |                 | それでも改善されない場合は、プロバイダーにお問    |
|             |                 | い合わせください。                  |

-----

# リカバリ

| 症状          | 考えられる原因        | 対処方法                                    |
|-------------|----------------|-----------------------------------------|
| データが復元できない  | 誤った復元データ格納先を指定 | 復元データの格納先を確認してください                      |
|             | した             | (→P.91)。                                |
|             |                | <ul> <li>・D ドライブにバックアップした場合:</li> </ul> |
|             |                | D:¥FM_BACKUP                            |
|             |                | ・ディスクにバックアップデータをコピーした場                  |
|             |                | 合:E:¥FM_BACKUP                          |
|             |                | ・外付けのハードディスクドライブにバックアッ                  |
|             |                | プした場合:例)F:¥FM_BACKUP                    |
| ご購入時の状態に戻すり | リカバリ領域を削除した、また | 「リカバリデータディスク」を使用してリカバリし                 |
| カバリができない    | は破損している        | てください (→ P.103)。                        |
|             |                | 「リカバリデータディスク」がない、または破損し                 |
|             |                | ている場合は、「ディスクが必要な場合」(→                   |
|             |                | P.104)をご覧になり、「リカバリデータディス                |
|             |                | ク」をご購入ください。                             |

# その他

| 症状           | 考えられる原因 | 対処方法                    |
|--------------|---------|-------------------------|
| 「ジー」や「キーン」とい |         | 静かな場所では、「ジー」や「キーン」という音が |
| う音がする        |         | 聞こえる場合があります。            |
|              | _       | パソコン本体内部の電子回路の動作音であり、故障 |
|              |         | ではありませんので、そのままお使いください。  |

# 富士通パソコンの廃棄 ・ リサイクル に関するご案内

廃棄・リサイクル

個人でご購入のお客様が本製品を廃棄する場合は、次 のお申し込みホームページよりお申し込みください。

リサイクルの流れや注意事項などの最新の情報は、お 申し込みホームページでご確認ください。

| お申し込み          | http://azby.fmworld.net/                                                     |  |
|----------------|------------------------------------------------------------------------------|--|
| ホームページ         | recycle/                                                                     |  |
| お問い合わせ<br>電話番号 | 03-5715-3140<br>(通話料金お客様負担)<br>受付時間 9:00 ~ 17:00<br>(土・日・祝日および弊社指定休日<br>を除く) |  |

注 引越しなどでパソコンのリサイクルをお急ぎの場合は、 お手続きの早いクレジットカードでのお支払いでお申し 込みいただくことをお勧めします。 詳しくは、上記ホームページより「引越しなどでお急ぎ の方へ」をクリックしてください。

# 重要

▶ 法人、企業のお客様へ

お申し込みホームページは、個人のお客様専用 のため、法人、企業のお客様はご利用いただけ ません。

法人、企業のお客様向けパソコンリサイクルについては、弊社ホームページ「IT 製品の処分・リサイクル」(http://jp.fujitsu.com/about/csr/eco/products/recycle/recycleindex.html)をご覧ください。

# PC リサイクルマークについて

PC リサイクルマークは、メーカーとユーザーのみな さまが協力し合って、ご使用済み家庭用パソコンを資 源に変えるためのマークです。PC リサイクルマーク が付いた使用済み当社製パソコンは、新たな料金負担 なく回収・再資源化いたします。ご使用済み家庭用パ ソコンのリサイクル活動に、ぜひご協力をお願いいた します。 PC リサイクルマークの付いていない当社製パソコン については、有償で回収・再資源化をうけたまわりま す。料金など詳しくは、ホームページをご確認くださ い。

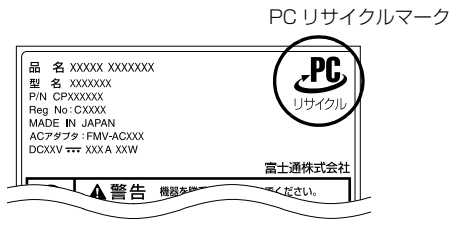

(装置銘板は機種により異なります)

# ご利用の流れ

最新の情報はお申し込みホームページでご確認くだ さい。

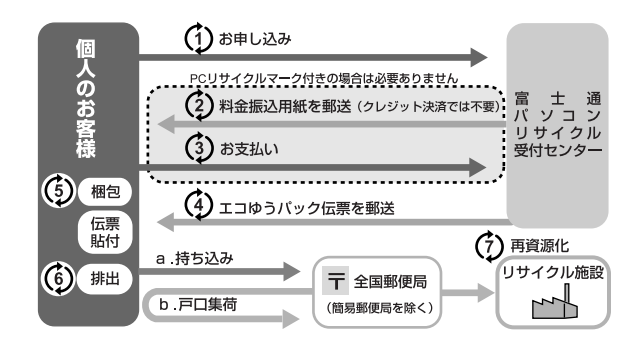

# 1 お申し込み

使用済みの富士通個人向けパソコンのリサイクル 回収のお申し込みをしてください。PC リサイク ルマークのあるパソコンについては、無料でリサ イクル回収いたします。

- ホームページからいつでもお申し込みいただけます。
- ・付属ディスプレイのある ESPRIMO の場合、パ ソコン本体と付属ディスプレイそれぞれの申し 込み手続きと梱包が必要です。
- 2 料金振込用紙を郵送

お支払い方法で郵便振替、コンビニエンスストア 振込を選択されたお客様へ、料金振込用紙が郵送 されます。

注 クレジットカード決済時は、料金振込用紙の郵送は ありません。

## 3 お支払い

回収再資源化料金をお支払いいただきます。 お支払い方法は、クレジットカード決済(ホーム ページから申し込みの場合のみ)、郵便振替または コンビニエンスストア振込がご利用いただけま す。(手数料はかかりません)郵便振替、コンビニ エンスストア振込の場合は、当社からお送りする 振込用紙でお支払いください。

注 クレジットカード決済時は、リサイクル製品を回収 後、引き落としになります。

### 4 エコゆうパック伝票を郵送

PC リサイクル専用の「エコゆうパック伝票」が 郵送されます。

5 梱包·伝票貼付

お申し込みのパソコンを梱包し、「エコゆうパック 伝票」を外側に貼り付けてください。

6 梱包済みパソコンの排出

パソコンの回収は郵便事業株式会社の支店・郵便 局(簡易郵便局を除く)にお持ち込みいただくか、 戸口集荷にて承ります。戸口集荷の場合、引取り 日時については直接お客様と郵便事業株式会社の 支店・郵便局で調整していただきます。

- 注 エコゆうパックは、コンビニエンスストアではお取 り扱いできません。
- 注 回収後の申し込みのキャンセルおよびリサイクル製 品の返却はできません。

### 7 再資源化

お引き渡しいただいたパソコンは、当社指定の配 送業者が当社指定の再資源化処理業者まで配送し ます。再資源化処理業者にて、法律に沿った適正 な再資源化処理を行います。

# サービスをご利用になるうえで

- ●他社製パソコンは弊社では回収・再資源化できません。各製造メーカーにお申し込みください。
- ●ガラス面が破損した CRT ディスプレイなど、運送 上危険なものは回収できません。
- ●ご購入時の標準添付品のうち、マウス、キーボード、 ケーブル類、スピーカーなどは本体といっしょに梱 包していただければ同時に回収いたします(マニュ アル、CD-ROM 媒体などは回収できません)。

- 弊社ホームページ(http://azby.fmworld.net/ recycle/recycle\_rurles.html)、またはエコゆう パック伝票に同封されている「使用済家庭用パーソ ナルコンピュータ回収委託規約」を必ずお読みいた だき、同意したうえでお引き渡しください。
- ●エコゆうパックは、コンビニエンスストアではお取り扱いできません。
- ●エコゆうパック伝票には**有効期限があります**ので、 速やかにお引き渡しいただきますようお願いいた します。
- ●お引き渡しされた後は、再資源化のキャンセル/パ ソコンの**返却はできません**。
- ●お引き渡しになるときには、パソコン内のデータは お客様ご自身の責任で消去してください。データの 消去については、「パソコンの廃棄・譲渡時のハー ドディスク上のデータ消去に関するご注意」(→ P.125)をご覧ください。
- 廃棄前に、メモリーカードや DVD などのディスク がパソコン本体にセットされたままになっていな いか確認してください。

# 梱包するときに

●梱包の条件は次のとおりです。

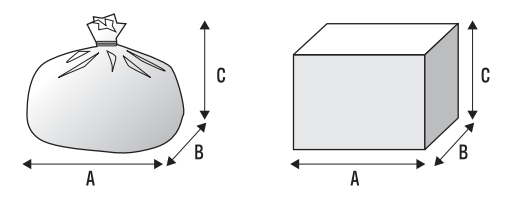

- ・厚手のポリ袋(薄手のポリ袋は2枚重ね)やビニー ル袋などの破れにくい袋、もしくは段ボール箱
- ・使用済みパソコンは、重さ 30kg まで
- · A + B + C の長さ= 1.7m 以内
- ※ 1.7m 以内になるように梱包願います。
- ・同梱できるもの

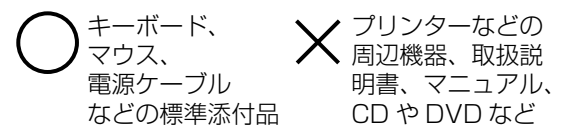

●エコゆうパック伝票はビニールケースに入れたま ま、裏面をはがし、梱包箱(もしくは袋)の上面や 側面の目立つ場所に貼り付けてください。 ●梱包した使用済みパソコンが 30kg を超える、梱包の縦、横、高さの合計が 1.7m を超えるなどの理由により、郵便局で引き取りができない場合があります。そのときは、富士通パソコンリサイクルのお問い合わせ電話番号にご連絡ください。

# 廃棄に関するご注意

ここでは、本製品(付属品を含む)を廃棄する場合に 知っておいていただきたいことについて説明します。

# パソコンの廃棄・譲渡時のハードディスク 上のデータ消去に関するご注意

パソコンは、オフィスや家庭などで、いろいろな用途 に使われるようになってきています。これらのパソコ ンの中のハードディスクという記憶装置に、お客様の 重要なデータが記録されています。

したがって、そのパソコンを譲渡あるいは廃棄すると きには、これらの重要なデータを消去するということ が必要です。

ところが、このハードディスク内に書き込まれたデータ を消去するというのは、それほど簡単ではありません。 「データを消去する」という場合、一般に

- ① データを「ごみ箱」に捨てる
- ②「削除」操作を行う
- ③「ごみ箱を空にする」コマンドを使って消す
- ④ ソフトで初期化(フォーマット)する
- 6 付属のリカバリー CD を使い、工場出荷状態に 戻す

などの作業を行うと思います。

まず、「ごみ箱」にデータを捨てても、OS のもとでファ イルを復元する事ができてしまいます。更に②~⑤の 操作をしても、ハードディスク内に記録されたデータ のファイル管理情報が変更されるだけで、実際はデー タが見えなくなっているだけの場合があります。

つまり、一見消去されたように見えますが、Windows などの OS のもとで、それらのデータを呼び出す処理 ができなくなっただけで、本来のデータは残っている という状態にあるのです。

したがいまして、特殊なデータ回復のためのソフト ウェアを利用すれば、これらのデータを読みとること が可能な場合があります。このため、悪意のある人に より、このパソコンのハードディスク内の重要なデー タが読みとられ、予期しない用途に利用される恐れが あります。

パソコンユーザが、廃棄・譲渡等を行う際に、ハード ディスク上の重要なデータが流出するというトラブ ルを回避するためには、ハードディスクに記録された 全データを、ユーザの責任において消去することが非 常に重要です。消去するためには、専用ソフトウェア あるいはサービス(有償)を利用するか、ハードディ スク上のデータを物理的・磁気的に破壊して、読めな くすることを推奨します。

なお、ハードディスク上のソフトウェア(OS、アプ リケーションソフトなど)を削除することなくパソコ ンを譲渡すると、ソフトウェアライセンス使用許諾契 約に抵触する場合があるため、十分な確認を行う必要 があります。

### ■ハードディスクデータ消去

パソコンの廃棄・譲渡時のデータ流出というトラブル を回避する安全策の1つとして、専用ソフトウェア 「ハードディスクデータ消去」が添付されています。 「ハードディスクデータ消去」は、Windows などの OS によるファイル削除やフォーマットと違い、ハー ドディスクの全領域について、元あったデータに固定 パターンを上書きするため、データが復元されにくく なります。

ただし、「ハードディスクデータ消去」で消去した場合でも、特殊な設備や特殊なソフトウェアを使って データを復元される可能性はゼロではありませんの で、あらかじめご了承ください。

### □お使いになるうえでのご注意

- ●必要なデータはバックアップしてください
- ●「リカバリディスクセット」の◎「トラブル解決ナビ ディスク」が必要です
- ●「ハードディスクデータ消去」実行後にご購入時の 状態に戻す場合

「トラブル解決ナビディスク」を使って起動して ください。「トラブル解決ナビ」が表示されたら、 「リカバリ」タブで「全ドライブをご購入時の状態 に戻す」を選択します。リカバリディスクセットを 使い、画面の指示に従って操作してください。

- ●データ消去終了まで、数時間かかります 途中で電源を切らないでください。ハードディスク が壊れる可能性があります。
- ●ご購入時に取り付けられている内蔵ハードディス クのみ消去できます
- タッチパネルでの操作はできません
   マウスやキーボードで操作してください。
- □準備
- ●外付けハードディスクなどの外部記憶装置は必ず 取り外してください
- ●周辺機器は取り外してください
- ●ACアダプタを接続してください

- □ハードディスクデータ消去手順
- 1 パソコンの電源が入っていたら、電源を切ります。
- **2** サポートボタンを押します。
- **3** ⑤「トラブル解決ナビディスク」をセットします。

認識されるまで10秒ほど待ってから、次の手順 に進んでください。

- **4** Tab を押して「起動メニュー」を選択します。
- **5** ① を押して「CD/DVD Drive」を選択し、 [Enter] を押します。

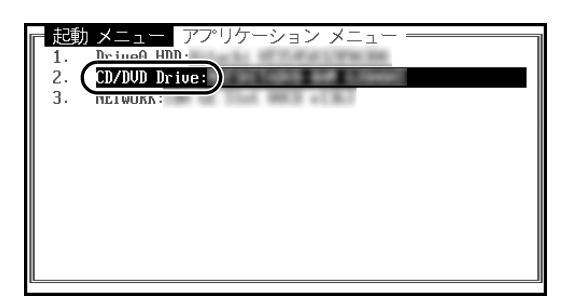

(画面は機種や状況により異なります)

- 6 そのまましばらくお待ちください。 この間、画面が真っ暗になったり、画面に変化が なかったりすることがありますが、故障ではあり ません。電源を切らずに、そのままお待ちくださ い。
- 7「ユーティリティ」タブをクリックして「ハード ディスクデータ消去」をクリックし、「実行」をク リックします。 「ハードディスクデータ消去」の画面が表示されま す。
- 8 内容をよくお読みになり、同意していただいた場合は、「同意します」をクリックして●にし、「次へ」をクリックします。 消去するハードディスクを選択する画面が表示されます。
- 9 データを消去したいハードディスクが選択されていることを確認し、「次へ」をクリックします。 データを消去する方式を選ぶ画面が表示されます。

- 10 通常は「固定データ書き込み」または「DoD 標準 (米国国防総省規格)」のどちらかを選んででにし、 「次へ」をクリックします。 エラーが発生したときの処理を選ぶ画面が表示さ れます。
- 11 内容をよくお読みになり、「ハードディスクのエ ラーを検出した時点で処理を中断します【推奨】」 または「エラーを検出した際、その部分をスキッ プして処理を継続します」のどちらかをクリック してでにし、「次へ」をクリックします。 ハードディスクの情報と、データ消去中の注意事 項が表示されます。
- 12 内容をよくお読みになり、データの消去を実行し ても良い場合は、「開始」をクリックします。 確認のウィンドウが表示されます。
- **13**「OK」をクリックします。

データ消去が始まります。消去には、数時間かか ります。

14「電源ボタンを 4 秒以上押し続けて電源を切って ください。」と表示されたら、電源ボタンを 4 秒 以上押して電源を切ります。

# ■法人・企業のお客様へ

弊社では、法人・企業のお客様向けに、専門スタッフ がお客様のもとへお伺いし、短時間でデータを消去す る、「データ消去サービス」をご用意しております。 消去方法は、専用ソフトウェアによる「ソフト消去」 と、消磁装置による「ハード消去」があります。

| ソフト<br>消去 | 専用ソフトウェアを使って、ハードディス<br>クに対して2回上書き (ランダムデータ+<br>0 データ) することにより残存するデータ<br>を完全に消去します。DoD や NSA [エヌ<br>エスエー] など海外の各種消去規格にも対<br>応可能です。 |
|-----------|----------------------------------------------------------------------------------------------------|
| ハード       | 消磁装置を使用してハードディスクを磁気                                                                                                    |
| 消去        | 的に破壊します(最大磁力:1.3テスラ)。                                                                                                    |

消去作業完了報告書として、作業実施日、消去済み機 器一覧、ならびに消去方法を記載した物を納品物とし て提供します。

詳しくは、「データ消去サービス」

(http://fenics.fujitsu.com/outsourcingservice/ lcm/h\_elimination/) をご覧ください。

お問い合わせ/お申し込みは、上記ホームページの フォームでお受けしています。

# 液晶ディスプレイが添付または内蔵されて いる機種をお使いのお客様へ

次の場合を除き、本製品の液晶ディスプレイ内の蛍光 管には水銀が含まれております。

● LED バックライト搭載の機種 液晶ディスプレイの仕様については、「仕様一覧」を ご覧ください。

# 使用済みバッテリの取り扱いについて

## ノートブック型

- ●リチウムイオン電池のバッテリパックは、貴重な資源です。リサイクルにご協力ください。
- ●使用済みバッテリは、ショート(短絡)防止のため ビニールテープなどで絶縁処理をしてください。
- バッテリを火中に投じると破裂のおそれがありますので、絶対にしないでください。

## ■個人のお客様へ

使用済みバッテリは廃棄せずに充電式電池リサイク ル協力店に設定してあるリサイクル BOX に入れてく ださい。詳しくは、一般社団法人 JBRC [ジェイビー アールシー]のホームページ (http://www.jbrc.net/ hp/contents/index.html) をご覧ください。 弊社は、一般社団法人 JBRC に加盟し、リサイクルを 実施しています。

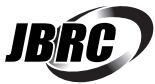

# Point

 ・ リサイクルにお申し込みいただく場合は、バッ テリパックは外さずに、パソコンといっしょに リサイクルにお出しください。パソコンのリサ イクルについては、「富士通パソコンの廃棄・リ サイクルに関するご案内」(→ P.123)をご覧 ください。

## ■法人・企業のお客様へ

法人、企業のお客様は、弊社ホームページ「IT 製品の 処分・リサイクル」(http://jp.fujitsu.com/about/ csr/eco/products/recycle/recycleindex.html) をご覧ください。

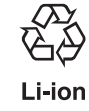

このマークは、リチウムイオン電池のリサ イクルマークです。

# パソコン本体の仕様

| 品名          |                     | 品名                    | LIFEBOOK AH/R4H                                                                                                   | LIFEBOOK AH/R4                                                                                 |  |
|-------------|---------------------|-----------------------|----------------------------------------------------------------------------------------------------|------------------------------------------------------------------------------------------------|--|
| 基本          | SOS <sup>注1</sup>   |                       | -<br>Windows <sup>®</sup> 7 Home Premium Service Pack 1 適用済み 64 ビット 正規版                                           |                                                                                                |  |
| СР          | CPU <sup>注2</sup>   |                       | インテル <sup>®</sup> Core <sup>TM</sup> i5-2520M<br>プロセッサー(HT テクノロジー対応)                                              | インテル <sup>®</sup> Celeron <sup>®</sup> プロセッサー B810                                             |  |
|             | 動作周波数               |                       | 2.50GHz(インテル <sup>®</sup> ターボ・ブースト・<br>テクノロジー 2.0 対応:最大 3.20GHz)                                                  | 1.60GHz                                                                                        |  |
|             | コア数                 | /スレッド数                | 2コア/4スレッド                                                                                                    | 2コア/2スレッド                                                                                      |  |
|             | 2 次キ・               | ャッシュメモリ               | 256KB × 2                                                                                                    | (CPU 内蔵)                                                                                       |  |
|             | 3次キ・                | ャッシュメモリ               | 3MB(CPU 内蔵)                                                                                                    | 2MB(CPU 内蔵)                                                                                    |  |
| シフ          | ステムバス               |                       | 5.0GT/s                                                                                                    | ,DMI <sup>注3</sup>                                                                             |  |
| チッ          | ップセット               |                       | モバイル インテル® HM6                                                                                                    | 5 Express チップセット                                                                               |  |
| X           | メインメモリ(標準/最大)       |                       | 標準 4GB(2GB × 2)<br>(PC3-10600 DDR3 SDRAM)<br>デュアルチャネル対応、ECC なし、<br>最大 8GB <sup>注4注5</sup>                         | 標準 2GB(2GB × 1)<br>(PC3-10600 DDR3 SDRAM)<br>デュアルチャネル対応可能、ECC なし、<br>最大 8GB <sup>注 4 注 5</sup> |  |
| メŦ          | ヨリスロット              | 、数(空き)                | SO-DIMM スロット× 2(O)                                                                                                | SO-DIMM スロット×2(1)                                                                              |  |
|             | グラフィッ<br>アクセラレ      | ック・<br>ハーター           | Intel <sup>®</sup> HD Graphics 3000(CPU 内蔵)                                                                       | Intel <sup>®</sup> HD Graphics(CPU 内蔵)                                                         |  |
| 上<br>上<br>表 | ビデオメモ               | EU注6                  | 最大 1696MB(メインメモリと共有)                                                                                              | 標準メモリ 2GB の場合:<br>最大 786MB(メインメモリと共有)<br>標準メモリ 4GB 以上の場合:<br>最大 1696MB(メインメモリと共有)              |  |
| 機能          | 液晶ディス               | 、プレイ <sup>注 7</sup>   | LED バックライト付タッチパネル式<br>(スーパーフ                                                                                      | 高色純度 15.6 型ワイド TFT カラー<br>ァイン液晶)                                                               |  |
|             | 解像度                 | /最大表示色 <sup>注 8</sup> | 1366 × 768 ド                                                                                                    | ット/ 1677 万色                                                                                    |  |
|             | 外部ディス               | 外部ディスプレイ              | 最大 1920 × 1200 ド                                                                                                  | ジット/最大 1677 万色                                                                                 |  |
|             | ノレイ 衣示<br>注8        | 、<br>HDMI 出力          | 最大 1920 × 1080 ドット/最大 1677 万色                                                                                     |                                                                                                |  |
| 八-          | -ドディスグ              | 7ドライブ <sup>注9</sup>   | 約 500GB(Serial ATA 5400 回転/分) <sup>注 10</sup>                                                                     |                                                                                                |  |
| CD          | /DVD ドラ             | イブ                    | スーパーマルチドライブ                                                                                                    |                                                                                                |  |
| 7           | オーディオコントローラ         |                       | チップセット内蔵 + High Definition Audio コーデック                                                                            |                                                                                                |  |
| ーディオ        | PCM 録音再生機能          |                       | サンプリング周波数 最大 192kHz、24 ビット(再生時) <sup>注 11</sup> 、<br>サンプリング周波数 最大 96kHz、16 ビット(録音時) <sup>注 11</sup> 、<br>同時録音再生機能 |                                                                                                |  |
| 人機          | ス<br>機<br>MIDI 再生機能 |                       | OS 標準機能にてサポート                                                                                                    |                                                                                                |  |
| 能           | 能 スピーカー/マイク         |                       | ステレオスピーカー内蔵/デジタル(モノラル)マイク内蔵 <sup>注 12</sup>                                                                       |                                                                                                |  |
| Web カメラ     |                     |                       | 内蔵(有効画素数 約 30 万画素)× 1                                                                                             |                                                                                                |  |

パソコンの仕様は、改善のために予告なく変更することがあります。あらかじめご了承ください。 注記については、「仕様一覧の注記について」(→ P.130)をご覧ください。

| 品名                                                     |                         |        | LIFEBOOK AH/R4H                                                                                                    | LIFEBOOK AH/R4                              |  |
|--------------------------------------------------------|-------------------------|--------|----------------------------------------------------------------------------------------------------|---------------------------------------------|--|
| 入力装置                                                   | キーボード                   |        | 日本語キ                                                                                                    | ーボード                                        |  |
|                                                        |                         |        | (キーピッチ 約 18.4mm、キーストローク 約 3mm、108 キー、JIS 配列準拠)<br>(テンキー付)                                                                                                 |                                             |  |
|                                                        | ポインティングデバイス             |        | フラットポイント(ジェスチャー機能対応)、USB マウス添付                                                                                                    |                                             |  |
| 直                                                      | ワンタッチボタン                |        | サポートボタン、メニューボタン、50 音入力ボタン、文字入力切替ボタン、<br>辛島調節ボタン(塔載                                                                                                    |                                             |  |
| 诵                                                      | I AN                    |        | 日半回回(パワン) 日東、<br>100BASE-TX/10BASE-T 準拠                                                                                                    |                                             |  |
| 信                                                      | 無線LAN                   | 規格     | IEEE 802.11b 準拠、IEEE 802.11g 準拠、IEEE 802.11n 準拠(Wi-Fi <sup>®</sup> 準拠) <sup>注 14</sup>                                                                    |                                             |  |
| 成能                                                     | 注13                     | 内蔵アンテナ | ダイバーシティ方式 <sup>注15</sup>                                                                                                    |                                             |  |
| イ                                                      | ダイレクト・メモリー              |        |                                                                                                    |                                             |  |
| ン                                                      | スロット <sup>注 17</sup>    |        | SU メモリーカード対応                                                                                                    |                                             |  |
| ター                                                     | USB <sup>注18</sup>      |        | USB3.0 準拠×2 (左側面×2)、                                                                                                    |                                             |  |
| ラ                                                      |                         |        | USB2.0 準拠×3 (右側面×1、左側面×2 (うち1ポートは電源オフ USB 充電機能付))                                                                                                    |                                             |  |
| I<br>I                                                 | 外部ディスノレイ                |        | アナロク KGB ミニ D-SUB 15 ビン× 1                                                                                                    |                                             |  |
| マ                                                      | HDMI 出力 <sup>注 19</sup> |        | × 1                                                                                                    |                                             |  |
| 注<br>16                                                | LAN                     |        |                                                                                                    |                                             |  |
|                                                        | オーディオ                   |        | ヘットホノ・フィノアリト兼用峏士 <sup>4-25</sup><br>マイク・ラインイン美田端子注21・                                                                                                    | ・ Ø3.5mm ステレオ・ミーンヤツク/<br>ゆ3.5mm ステレオ・ミニジャック |  |
|                                                        |                         | ACアダプタ | $\lambda \pm AC100V \sim 240V.$                                                                                                    | (0.5mm(ス) ビス ミニシャック<br>出力 DC19V (342A)      |  |
| 電源供給方式         バッテリ                                    |                         | バッテリ   | リチウムイオン 22Wh                                                                                                    |                                             |  |
| バッテリ駆動時間                                               |                         |        | 約18時間                                                                                                    |                                             |  |
| (JEITA 測定法 1.0 <sup>注 22</sup> )                       |                         |        | נפון גיז ס. ד גיזו                                                                                                    |                                             |  |
| バッ                                                     | ·テリ充電時間注                | 23     | 約 2.0                                                                                                    | )時間                                         |  |
| 消費電力 <sup>注 24 注 25</sup><br> (標準時/最大時/スリープ時)          |                         |        | 約 16W /約 71W /約 1.0W                                                                                                    |                                             |  |
| エネ                                                     | ルギー消費効率                 |        | 富士通製品情報ページ(http://www.fmworld.net/fmv/)にある、                                                                                                    |                                             |  |
| (20                                                    | )11 年度基準)               |        | 製品情報の仕様                                                                                                    | をご覧ください。                                    |  |
| 外形寸法(幅×奥行×高さ)<br>(空記部含まず)                              |                         |        | W384 × D266.3 × H31.8 ~ 40.5mm                                                                                                    |                                             |  |
| 本体質量                                                   |                         |        | (4) 2                                                                                                    | Oka                                         |  |
| (バッテリパック含む) <sup>注 26</sup>                            |                         |        | 示して、<br>示して、<br>示して、<br>示して、<br>示して、<br>の<br>での<br>、<br>、<br>、<br>、<br>、<br>、<br>、<br>、<br>、<br>、<br>、<br>、<br>、                                          | UKg                                         |  |
| 状態表示                                                   |                         |        | LED                                                                                                    |                                             |  |
| 盗難防止用ロック取り付け穴<br>温湿度条件<br>サポート OS <sup>注 27 注 28</sup> |                         |        | あり                                                                                                    |                                             |  |
|                                                        |                         |        | 温度 5 ~ 35 ℃ / 湿度 20 ~ 80%RH (動作時)、                                                                                                    |                                             |  |
|                                                        |                         |        | 温度 -10 ~ 60 ℃ / 湿度 20 ~ 80%RH(非動作時)                                                                                                    |                                             |  |
|                                                        |                         |        | (ただし、動作時、非動作時とも結露しないこと)                                                                                                    |                                             |  |
|                                                        |                         |        | WINDOWS <sup>®</sup> / UITIMATE SERVICE PACK I 適用済み 64 ビット 止現版 <sup>上 20</sup> 、<br>Windows <sup>®</sup> 7 Professional Service Pack 1 適田済み 64 ビット 正担転注28 |                                             |  |
|                                                        |                         |        | Windows <sup>®</sup> 7 Hone Premium Service Pack 1 適用済み 64 ビット 正規版                                                                                        |                                             |  |

パソコンの仕様は、改善のために予告なく変更することがあります。あらかじめご了承ください。 注記については、「仕様一覧の注記について」(→ P.130)をご覧ください。

# 仕様一覧の注記について

- 注1 日本語版です。
- 注2 ソフトウェアによっては CPU 名表記が異なることがあります。
- 注3 DMIは「Direct Media Interface」の略です。
- 注4 装置構成によっては、最大メモリ容量にするために、メモリスロットにあらかじめ搭載済のメモリを取り外して、別売の 増設メモリを取り付ける必要があります。
- 注5 取り付けるメモリの容量の組み合わせによってはシングルチャネルで動作します。
- 注6 · Intel<sup>®</sup> Dynamic Video Memory Technology (DVMT)を使用しており、パソコンの動作状況によりメモリ容量が最 大設定まで変化します。なお、ビデオメモリの容量を任意に変更することはできません。
  - ・ビデオメモリの最大値は、メインメモリの搭載状況により異なります。また、ディスプレイドライバーの更新により、ビ デオメモリ容量の最大値が変わる場合があります。あらかじめご了承ください。
- 注7 ・液晶ディスプレイは非常に精度の高い技術で作られておりますが、画面の一部に点灯しないドットや、常時点灯するドットが存在する場合があります(有効ドット数の割合は 99.99%以上です。有効ドット数の割合とは「対応するディスプレイの表示しうる全ドット数のうち、表示可能なドット数の割合」を示しています)。これらは故障ではありません。交換・返品はお受けいたしかねますのであらかじめご了承ください。
  - ・本製品で使用している液晶ディスプレイは、製造工程により、各製品で色合いが異なる場合があります。また、温度変 化などで多少の色ムラが発生する場合があります。これらは故障ではありませんので、あらかじめご了承ください。
  - ・長時間同じ表示を続けると残像となることがありますが故障ではありません。残像は、しばらくたつと消えます。この現象を防ぐためには、省電力機能を使用してディスプレイの電源を切るか、スクリーンセーバーの使用をお勧めします。
  - ・表示する条件によってはムラおよび微少な斑点が目立つことがありますが故障ではありません。
     なお、低輝度で長時間連続で使用した場合、早期の部品交換が必要になることがあります。
- 注8 ・ グラフィック・アクセラレーターの出力する最大発色数は 1677 万色ですが、液晶ディスプレイでは、ディザリング機能によって、擬似的に表示されます。また、外部ディスプレイや HDMI 入力対応ディスプレイに出力する場合は、お使いの外部ディスプレイや HDMI 入力対応ディスプレイがこの解像度をサポートしている必要があります。
  - ・同時表示時やマルチモニター表示時、HDMI出力端子接続時の出力方式などについては、次のマニュアルをご覧ください。
    Web『補足情報』
- 注9 このマニュアルに記載のディスク容量は、1MB=1000<sup>2</sup>byte、1GB=1000<sup>3</sup>byte 換算によるものです。 Windows 上で1MB=1024<sup>2</sup>byte、1GB=1024<sup>3</sup>byte 換算で表示される容量は、このマニュアルに記載のディスク容 量より少なくなります。
- 注10 このパソコンは Windows RE 領域とリカバリ領域に約20GB 使用しています。 そのため、「コンピューター」のハードディスクの総容量は、マニュアルの記載よりも約20GB 少なく表示されます。 また、残りの容量をCドライブ、Dドライブにそれぞれ約50%ずつ割り当てています。 なお、ハードディスクの区画の数や種別を変更したり、外付けドライブを接続した状態では、「トラブル解決ナビ」が正常 に動作しなくなります。ご了承ください。
- 注11 使用できるサンプリングレートは、ソフトウェアによって異なります。
- 注12 内蔵マイクの音声は、スピーカーおよびヘッドホン・ラインアウト兼用端子から直接出力できません。
- 注13 無線 LAN の仕様については、次のマニュアルをご覧ください。

Web『補足情報』

- 注 14 Wi-Fi<sup>®</sup> 準拠とは、無線 LAN の相互接続性を保証する団体「Wi-Fi Alliance<sup>®</sup>」の相互接続性テストに合格していることを 示します。
- 注 15 IEEE 802.11n 準拠を使用したときは、MIMO 方式にもなります。
- 注16 すべての対応周辺機器について動作保証するものではありません。
- 注 17 · SD メモリーカード (SDHC カード、SDXC カードを含む)は著作権保護機能 (CPRM) が使用されているデータの読 み書きに対応しています。
  - ・miniSD カードや microSD カード、microSDHC カードの場合、別途、専用のアダプターが必要となります。

·SDIO カード、マルチメディアカード(MMC)、およびセキュアマルチメディアカードには対応しておりません。

- 注 18 このパソコンと接続した USB 機器の動作は、このパソコンと USB 機器との間に接続されている USB ハブやケーブル と、USB 機器の性能に依存します。詳しくは USB 機器などのマニュアルをご覧ください。
- 注19 市販のテレビとの連動機能はありません。

- 注 20 OS 上で設定を変更することにより、ラインアウト端子として使用することもできます。なお、仕様は次のとおりです。 ヘッドホン出力時:出力 1mW 以上、負荷インピーダンス 32Ω ラインアウト出力時:出力 1V 以上、負荷インピーダンス 10kΩ 以上
- 注21 OS上で設定を変更することにより、ラインイン端子として使用することもできます。なお、仕様は次のとおりです。 マイク入力時:入力 100mV 以下、入力インピーダンス(AC)1kΩ以上(DC)2kΩ以上 ラインイン入力時:入力 1V 以下、入力インピーダンス 10kΩ 以上
- 注 22 社団法人 電子情報技術産業協会の『JEITA バッテリ動作時間測定法 (Ver1.0)』 (http://it.jeita.or.jp/mobile/index.html)。 たた、 本体のみ、 公園力制御あり、 満充電の場合、ただし、 実際の取動時間は使用名

なお、本体のみ、省電力制御あり、満充電の場合。ただし、実際の駆動時間は使用条件により異なります。

- 注23 電源オフ時またはスリープ時。なお、装置の動作状況により充電時間が長くなることがあります。
- 注24 バッテリー充電無し(AC アダプタ接続)、周辺機器の接続無しで、OS を起動させた状態の値です。
- 注 25 電源オフ時の消費電力は、約 0.9W 以下です。なお、電源オフ時のエネルギー消費を回避するには、AC ケーブルの電源 プラグをコンセントから抜いてください。
- 注26 各製品で質量が異なる場合があります。
- 注27 · 日本語版です。
  - ・本製品で「サポート OS」を動作させるために必要な BIOS およびドライバーを提供しますが、すべての機能を保証するものではありません。
- 注 28 Windows<sup>®</sup> XP Mode のサポートは行っておりません。

# <u>CD/DVD ドライブ</u>

ドライブの主な仕様は次のとおりです。

搭載されているディスクドライブの数値をご確認ください。

- ●各数値は仕様上の最大限であり、使用メディアや動作環境によって異なる場合があります。
- ●使用する DVD のタイトルによって、コマ落ちや音途切れが発生するものや再生できないタイトルがあります。
- ●ディスクによってはご使用になれない場合もあります。
- ●書き込み、書き換え速度は、ドライブの性能値です。書き込み、書き換え速度に対応したディスクが必要になり ますが、対応ディスクが販売されていない場合があります。
- ●読み出し、書き込み速度は、ディスクや動作環境によって異なる場合があります。
- ●DVD-R DL は、DVD-R for DL Ver.3.0 に準拠したディスクの書き込みに対応しています。 ただし、追記には未対応です。追記モードで記録された DVD-R DL の読み出しは保証していません。
- ●DVD-RAM は、カートリッジから取り出した状態、あるいはカートリッジなしでご使用ください。
- ●Ultra Speed CD-RW ディスクはご使用になれません。

| ドライブ      |               | スーパーマルチドライブ(DVD ± R DL(2 層)書き込み) |  |
|-----------|---------------|----------------------------------|--|
|           | CD-ROM        | 最大 24 倍速                         |  |
|           | CD-R          | 最大 24 倍速                         |  |
|           | CD-RW         | 最大 24 倍速                         |  |
|           | DVD-ROM       | 最大8倍速                            |  |
|           | DVD-R         | 最大8倍速                            |  |
| 読み出し      | DVD+R         | 最大8倍速                            |  |
|           | DVD-RW        | 最大8倍速                            |  |
|           | DVD+RW        | 最大8倍速                            |  |
|           | DVD-RAM       | 最大 5 倍速                          |  |
|           | DVD-R DL(2 層) | 最大6倍速                            |  |
|           | DVD+R DL(2層)  | 最大 6 倍速                          |  |
|           | CD-R          | 最大 24 倍速                         |  |
|           | CD-RW         | 最大 10 倍速                         |  |
|           | DVD-R         | 最大8倍速                            |  |
|           | DVD+R         | 最大8倍速                            |  |
| 書き込み/書き換え | DVD-RW        | 最大6倍速                            |  |
|           | DVD+RW        | 最大 8 倍速                          |  |
|           | DVD-RAM       | 最大 5 倍速                          |  |
|           | DVD-R DL(2 層) | 最大 4 倍速                          |  |
|           | DVD+R DL(2 層) | 最大4倍速                            |  |

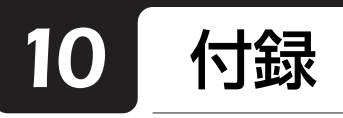

# 海外でのノートパソコンの修理につ <u>いて</u>

お客様が海外滞在中に、万一富士通ノートパソコンが 故障した場合、滞在先の国でもハードウェアの修理 サービスを受けることができます。本サービスは、保 証書に記載している保証期間に関わらず、本体に最初 に電源を入れた日から1年間は無料[注]で修理を行 います。2年目以降は有料での修理となります。 本サービスをご利用いただける国・地域、サービス 内容やご利用方法の詳細については、弊社のホーム ページ(http://azby.fmworld.net/support/ globalrepair/)の「海外でのノートパソコンの修理 について」をご覧ください。

注:機器本体に同梱された保証書記載の「無料修理規定」に 定める範囲内の修理に限り、修理料金は無料となりま す。

### ■サービスのご利用方法

ご利用いただくにはAzbyClubへのユーザー登録が必要です(入会費・年会費無料)。ユーザー登録方法については、同梱されている 『『ご利用登録のお願い』をご覧ください。修理サービスをご利用になる際は、滞在地域のヘルプデスクに電話でご依頼ください(英語での対応となります)。

なお、ご利用の前に必ず弊社のホームページ(http: //azby.fmworld.net/support/globalrepair/)をご 覧ください。

### ■海外でのご使用について

●本サービスの対象機種を含む富士通製パソコンお よび周辺機器は日本国内仕様です。

本サービスは、お客様個人の責任のもとで対象機種 を一時的に海外(ただし対象地域に限る)に持ち出 される場合に修理サービスをご提供するものであ り、対象地域における動作保証をするものではござ いません。

- ●内蔵の無線 LAN は日本以外の国、または地域では ご使用になれません。
- ●国・地域により電圧などが異なりますので、ACケーブルなどは、ご使用になられる国・地域の規格にあったものをご使用ください。

富士通パソコンを海外に持ち出す場合や、海外で使用する場合については、「Q&A navi [キューエーナビ]」(http://azby.fmworld.net/qanavi/)で紹介しています。「Q&A navi」でQ&A ナンバー「9206-6259」や「4301-7762」を検索してご覧ください。

「Q&A navi」は富士通のサポートページです。数多 くの Q&A を紹介しています。

### □各地域のヘルプデスク情報

| 地域             | サービス拠点                       | ヘルプデスク情報                                                   |
|----------------|------------------------------|------------------------------------------------------------|
| 北米·中南米地域       | Fujitsu America, Inc.        | ・電話番号 :+1-901-259-5790                                     |
|                |                              | ·FAX番号:+1-901-259-5700                                     |
|                |                              | · 営業時間 :月曜日 ~ 金曜日 7時 ~ 19時 (中部標準時 UTC-06:00)               |
|                |                              | · 対応言語 : 英語                                                |
| ヨーロッパ、中東、      | Fujitsu Technology Solutions | 下記リンク先のリストにある滞在国・地域のヘルプデスクにご連絡                             |
| アフリカ地域および      |                              | ください。対応言語は英語および現地語となります。                                   |
| インド            |                              | (注:リンク先は英語です)                                              |
|                |                              | http://support.ts.fujitsu.com/com/support/servicedesk.html |
|                |                              |                                                            |
|                |                              | または、国際修理の central number にご連絡ください。                         |
|                |                              | ・電話番号 :+49-89-356-480-226                                  |
|                |                              | ・FAX 番号:+49-821-804-7149471                                |
|                |                              | ・営業時間 :月曜日 ~ 金曜日 9 時 ~ 17 時                                |
|                |                              | (中央ヨーロッパ標準時 UTC+01:00)                                     |
|                |                              | ・対応言語 :英語、ドイツ語                                             |
| アジア・パシフィック・    | Fujitsu PC Asia Pacific Ltd. | 修理の問い合わせについては、直接サービスセンター、もしくはへ                             |
| オーストラリア地域      |                              | ルプデスクにご連絡ください。詳細については以下のリンクをご確                             |
| (インド、韓国、日本を除く) |                              | 認ください。(注:リンク先は英語です)                                        |
|                |                              | http://hk.fujitsu.com/pc/service_apac                      |
| 韓国             | Fujitsu Korea Ltd.           | ・電話番号 : +82-2-3787-6000 (コールセンター)                          |
|                |                              | ·FAX番号:+82-2-3787-5666                                     |
|                |                              | · 営業時間 :月曜日 ~ 金曜日 9 時 ~ 18 時(韓国標準時 UTC+09:00)              |
|                |                              | 土曜日 9 時 ~ 13 時 (韓国標準時 UTC+09:00)                           |
|                |                              | · 対応言語 : 英語、韓国語                                            |

各地域のヘルプデスク情報については、弊社のホームページ(http://azby.fmworld.net/support/globalrepair/ list.html)の「海外でのノートパソコンの修理について」にて最新情報を確認ください。

# らくらくパソコン利用規約

### 第1条(適用範囲)

- 本利用規約は、富士通株式会社(以下「富士通」といいます)が 提供する第4条に定める「FMVらくらくパソコン」に付随する 各サービス(以下「本サービス」といいます)を、次条に定める 利用者が利用する場合に適用されるものとします。
- 本利用規約は、AzbyClub会員規約の内容に優先して適用される ものとし、本利用規約に定めのない事項については、AzbyClub 会員規約の内容が有効に適用されるものとします。

### 第2条(利用者)

本サービス利用者は、本利用規約末尾記載の本サービスの対象製品 (以下「サービス対象製品」といいます)を購入され、本サービスの利用 者登録をした本サービスを利用される方(以下「利用者」といいます) を対象とします。ただし、本サービスの利用者登録にあたっては 、AzbyClub 会員登録をしていることが前提となります。なお、以下の それぞれの規約に同意いただけない場合、専用サービスの一部もしく は全部が提供できない場合があるものとします。

- (1) AzbyClub 会員規約
- (2) FMV らくらくパソコン利用規約

### 第3条(利用開始日)

本サービスの利用開始日は、サービス対象製品本体に初めて電源が入 れられた日(以下「利用開始日」といいます)となります。

### 第4条(本サービスの内容)

- 1. 富士通は、利用者に対し、日本国内において日本語にて以下の サービスを提供します。
- (1) らくらくパソコン専用電話相談窓口(以下「専用電話相談窓口」 といいます)による電話サポート(以下「専用電話サポート」といいます)
- (2) らくらくパソコン専用ホームページ (以下「専用ホームページ」といいます) におけるサービス
- 富士通は、本サービスに係る業務の一部または全部を第三者に 委託できるものとします。

### 第5条(利用料金)

- 専用電話サポートの利用料金(以下「電話サポート料」といいます)については、本利用規約末尾記載のとおりとします。また、 利用者が専用ホームページを利用する際にかかる通信費等は、 別途利用者が負担するものとします。
- 2. 前項において専用電話サポート料が有料となる場合、その支払 方法は、原則としてクレジットカード(MASTER/VISA/JCB) での支払いとします。ただし、例外として富士通が認めた場合、 別途富士通が指定するコンビニエンスストアでの支払いも可 能とします。なお、支払方法は一括払いとします。
- 3. 前項におけるクレジットカードでの支払いの場合、電話サポート料は当該クレジット会社の会員規約において定められている振替日に利用者指定の銀行から引き落とされるものとします。また、コンビニエンスストアでの支払いが認められた場合は、利用者は、電話サポート料を別途富士通が定める期日までに支払うものとします。なお、当該支払に要する手数料は、利用者の負担とします。

### 第6条(専用電話相談窓口によるサポート)

- 1. 富士通は、利用者に対し、以下の各号に該当する専用電話サポートを提供します。
- (1) サービス対象製品の仕様、利用方法、動作環境に関する質問・相 該への対応。
- (2) サービス対象製品の導入支援。

- (3) サービス対象製品が正常に動作しない場合の問題解決のための支援。
- (4) サービス対象製品の活用に関するご相談への対応。
- (5) 専用ホームページに関する質問・相談への対応。
- 専用電話サポートにおける利用者からの問い合わせの受付時 間については、本利用規約末尾記載のとおりとします。
- 3. 以下の作業は、専用電話サポートの対象とならない場合がある ことを、利用者は予め了承するものとします。
- (1) サービス対象製品以外の周辺機器等のハードウェアおよびソ フトウェアに対するサポート作業
- (2) サービス対象製品にインストールされているソフトウェアについて、利用者が別途バージョンアップ版やアップグレード版等を購入し、バージョンアップやアップグレードを行ったソフトウェアのサポート作業
- (3) 電話によるサポートが、不可能または不適切と富士通が判断した場合におけるサポート作業
- (4) マニュアルに記載されていないような、通常想定できない使用 方法に対するサポート作業
- (5) 質問に対する作業が、連続的かつ長時間にわたる作業
- (6) その他富士通がサポート対象にならないと判断した作業
- 4. 利用者は、本サービスにおける専用電話サポートの他にAzbyテ クニカルセンターによるサポートを受けることができます。た だし、Azby テクニカルセンターをご利用の場合、お問い合わせ 1件目より有料となります。Azbyテクニカルセンターの受付方 法、受付時間、利用料金については、AzbyClub 会員規約末尾記 載のとおりとします。
- 5. 専用電話サポートは、利用者のパソコンに生じているトラブル の解決をお約束するものではありません。

### 第7条(リモートサポート)

- 前条における専用電話サポートの一環として、富士通は、必要 に応じて、サポート担当がインターネットを介して利用者のパ ソコン画面を参照しながら、電話にて操作案内をするリモート サポート(以下「リモートサポート」といいます)を実施する場 合があるものとします。
- リモートサポートのご利用にあたっては、その都度、サポートの対象となる利用者のパソコンにリモートサービス専用のソフトウェア(以下「専用ソフトウェア」)をダウンロードしていただく必要があります。
- 専用ソフトウェアは、利用者がサービス対象製品に関するリ モートサポート提供を受ける場合のみご利用いただけます。利 用者は、専用ソフトウェアにつき、複製、改変、逆アセンブル・逆 コンパイルを伴うリバースエンジニアリング、再配布等できな いものとします。
- リモートサポートの実施により、サポート担当者が参照した利 用者のパソコン内の情報に関しましては、当該利用者へのサ ポート以外の目的で利用することはありません。
- リモートサービスは、利用者のパソコンに生じているトラブルの解決をお約束するものではありません。また、お問い合わせ 内容およびご使用環境等によっては、リモートサポートをご利用いただけない場合があります。
- システムメンテナンスなどにより、リモートサポートをご利用 いただけない場合があります。
- リモートサポートをご利用いただくために必要となる通信費 等は、利用者の負担となります。

### 第8条(専用ホームページにおけるサービス)

 富士通は、利用者に対し、インターネット上に開設した専用 ホームページを通じてサービス対象製品に関する最新情報お よび Q&A 情報を提供します。 2. 前項におけるサービスの他、富士通は、専用スキルアップメ ニューによる学習サービスなど、別途富士通が定めるサービス を利用者に対して実施します。サービスの詳細内容、および必 要な場合はその利用規約等については、別途富士通から通知す るものとします。

#### 第9条(利用者の遵守事項)

- 1 利用者は、富士通が本サービスを提供するにあたり必要と判断 したデータおよび情報等を、富士通に提供するものとします。
- 2. 利用者は、富士通が依頼する問題解決に必要と判断した予防ま たは修正のための作業をすみやかに実施するものとします。
- 利用者は、本利用規約に基づき本サービスを受ける権利につき З. 、第三者に譲渡、再許諾等できないものとします。また、本サー ビスにより富士通が利用者に提供した情報その他著作物は、そ の利用者のみ利用することができるものであり、利用者は富士 通の書面による事前の承諾なくして、当該情報その他著作物を 第三者に利用させないものとします。
- 利用者は、氏名、住所等、富士通への届出内容に変更があった場 4 合は、すみやかにその旨富士通へ届け出るものとします。利用 者が当該届出を怠った場合、富士通は当該利用者に対して本 サービスを提供しないことがあります。
- 5 利用者は、サービス対象製品に関する所有権、使用権等を保有 する等、サービス対象製品を適法に利用していることを富士通 に対し保証するものとします。万が一適法に利用していないこ とが判明した場合には、富士通は当該利用者に対して本サービ スを提供しないことができるものとします。
- 本サービスの実施にあたりサービス対象製品の記憶装置(ハー 6 ドディスク等)に記憶されたデータ、プログラムならびに設定 内容(以下総称して「データ等」といいます)につきましては、 富士通では一切保証いたしません。利用者は、本サービスの提 供を受ける前に、利用者の責任においてバックアップをとって いただくものとします。(日頃から随時バックアップをとられ ることをお勧めいたします。)

### 第10条(個人情報の取扱い)

- 1 富士通は、本サービスの利用にあたり利用者が富士通に提供し た情報のうち、当該利用者個人を識別できる情報(以下「利用者 の個人情報」といいます)につき、以下の利用目的の範囲内で取 り扱います。
- (1) 本サービスを提供すること。
- (2) 本サービスの向上を目的として、電子メール、郵便、電話等によ りアンケート調査を実施すること。
- (3) 本サービスの向上を目的として、利用者における電子メールの 開封状況、富士通のWebペーシ、の閲覧状況、その他利用者にお ける本サービスの利用に関する情報を収集、分析すること。
- (4) 利用者に有益と思われる富士通または富士通の子会社、関連会 社もしくは提携会社の製品、サポートサービス等の情報を、電 子メール、郵便、電話等により利用者へ提供すること。
- (5) 利用者の個人情報の取扱いにつき、個別に利用者の同意を得る ために、当該利用者に対し電子メール、郵便、電話等により連絡 すること、ならびに当該同意を得た利用目的に利用すること。
- 富士通は、前項に定める利用目的のために必要な範囲で、利用 2. 者の個人情報を業務委託先に取り扱わせることができるもの とします。
- З. 富士通は、「個人情報の保護に関する法律」において特に認めら れている場合を除き、利用者の個人情報につき、本条に定める 以外の利用目的で取り扱い、または本条に定める以外の第三者 に開示、提供することはありません。

#### 第11条(本サービスの打ち切り)

富士通は、利用者への事前の通知により、本サービスの提供の全部ま たは一部を打ち切る場合があることを利用者は了承するものとしま す。

### 第12条 (責任の限定)

- 1. 富十通は、利用者が本サービスを利用することにより得た情報 等について何らの保証をするものではありません。
- 2 本サービスのうち有料サービスの利用または利用不能により 利用者が損害を被った場合には、当該損害の直接の原因となっ た有料サービスの利用料金相当額を限度として富士通は賠償 責任を負うものとします。ただし、本サービスのうち無料サー ビスの利用または利用不能により利用者が損害を被った場合 には、富士通は賠償責任を負わないものとします。
- いかなる場合においても富士通は、富士通の責に帰すことので 3 きない事由から生じた損害、富士通の予見の有無を問わず特別 の事情から生じた損害、逸失利益ならびに第三者からの損害賠 償請求に基づく損害については、責任を負わないものとします。
- 本サービスの利用または利用不能により利用者が被った損害 4 が、富士通の故意または重過失に起因するものである場合には 、第2項および前項の規定は適用されないものとします。

#### 第13条(利用者資格の取消等)

- 1 利用者が、AzbyClub会員資格を喪失した場合は、本サービスの 利用資格も同時に喪失するものとします。
- 2. 利用者が次のいずれかに該当する場合、富士通は利用者の本 サービスを受ける資格を取り消すことがあります。
- (1) 利用者登録時に虚偽の事項が記載されていたことが判明した 場合
- (2) 本サービスのうち有料サービスを利用した際に、利用料金の支 払を遅滞もしくは拒否した場合
- (3) 本利用規約に違反した場合
- (4) 本サービスの運営を妨げる行為を行った場合
- (5) 他者になりすまして本サービスを利用した場合
- (6) 他者を誹謗中傷したり公序良俗に反する行為をした場合
- (7) 富士通が事前に承認した場合を除き、本サービスを使用して、 営業活動、営利を目的とした利用およびその準備を目的とした 利用を行った場合
- (8) その他富士通が不適切と判断した行為を行った場合
- З. 前項のいずれかの行為を利用者が行ったことにより、富士通が 損害を被った場合、富士通は利用者に対し当該損害の賠償を請 求することがあります。

### 第14条(本サービスの中断)

富士通は、天災地変、労働争議等の不可抗力により本サービスの提供 ができない場合、本サービス提供用の設備の保守上または工事上やむ をえない場合、その他富士通がその運用上または技術上、本サービス の一時的な中断を必要とした場合には、本サービスの提供を中断する ことがあることを、利用者は了承するものとします。

### 第15条(変更)

富士通は、以下の事項を変更する必要が生じた場合は、利用者に対す る通知をもって変更できるものとします。

- (1) 本利用規約ならびに利用規約等の内容
- (2) 本サービスの利用料金
- (3) サービス対象製品
- (4) 本サービスの内容

### 第16条(通知)

本サービスならびに本利用規約における富士通から利用者への通知 は、専用ホームページでの表示により行われるものとします。

#### 付 則

本利用規約は、2011年5月31日から効力を発するものとします。

- ■サービス対象製品(※ 1)
- $\cdot$  FMV-BIBLO NF/BR
- · FMV-BIBLO NF/ER
- $\cdot$  FMV-DESKPOWER F/ER
- · ESPRIMO FH/R3
- · LIFEBOOK AH/R3
- $\cdot$  LIFEBOOK AH/R4H
- · LIFEBOOK AH/R4
- ※1 ソフトウェアについては、上記製品に予めインストールされているものの内、富士通がサポートするもののみが対象となります。その他のソフトウェアのサポート窓口については、製品添付のマニュアルをご確認ください。
- ■専用電話サポートの受付時間ならびに利用料金
- 受付時間:9時~17時365日(※システムメンテナンス日を除く)
  - 注:専用電話サポートは、受付時間内であっても、時間帯によ り電話がつながりにくい場合がございます。あらかじめご 了承ください。
- 2. 利用料金
  - 次の料金表のとおりとします。

| 期間                          | 電話サポート料      |
|-----------------------------|--------------|
| 利用開始日から 1 年間<br>(以下、「無料期間」) | 無料           |
| 利用開始日より2年目以降                | 3,000円/件(税込) |

- 注 ·利用開始日から1年間の無料期間は、専用ホームページか らご確認いただけます。
  - ・専用電話サポートの中断(本利用規約第14条)が生じた 場合でも、無料期間は延長されません。
  - ・お問い合わせ件数につきましては、電話された回数とは関係なく、利用者からお問い合わせいただいた技術相談1項目に対し、富士通が回答したことをもって1件とします。なお、富士通は、当該回答後14日以内に限り、当該回答の内容に関する利用者からのお問い合わせを受け付けます。この場合、件数は加算されません。1件のお問い合わせの中に複数の技術相談項目が含まれていた場合は、複数件として扱います。
  - ・サービス対象製品を複数台所有しておられる場合、1台で も無料期間内であれば、他のサービス対象製品についても 無料で専用電話サポートをご利用いただけます。

# AzbyClub 会員規約

### 第1条(適用範囲)

- 本会員規約は、富士通株式会社(以下「富士通」といいます)が 提供する「AzbyClub」(アズビィクラブ)の各サービス(以下 「本サービス」といいます)を、次条に定める会員(以下「会員」 といいます)が利用する場合に適用されます。
- 2. 本会員規約とは別に、富士通が本サービス毎に利用規約または利用条件(以下あわせて「利用規約等」といいます)を定めた場合には、会員は、当該利用規約等に従って本サービスを利用するものとします。なお、本会員規約と利用規約等の定めが異なる場合は、当該利用規約等の定めが優先して適用されるものとします。

### 第2条(会員)

- 会員とは、本会員規約末尾記載の本サービスの対象製品(以下 「サービス対象製品」といいます)を購入し、富士通に対しユー ザー登録をしていただいた方で、これに対し富士通が本サービス の利用に必要なユーザー登録番号およびパスワードを発行した方 をいいます。
- 2. ユーザー登録の登録料ならびに AzbyClub の入会金および年会費 は無料です。ただし、ユーザー登録の際にかかる通信費等は、別 途会員が負担するものとします。

### 第3条(本サービス)

- 1. 富士通は、会員に対し、日本国内において日本語にて以下のサー ビスを提供します。
  - (1) 会員専用ホームページにおけるサービス
    - (a) サービス対象製品に関する最新情報および Q&A 情報の提供
    - (b) ソフトウェアのダウンロードサービス
    - (c) その他の富士通が別途定めるサービス
  - (2) サービス対象製品に関する、Azby テクニカルセンターによる サポート
    - (a) 電話サポート
  - (b) E メールサポート
  - (3) AzbyClub ポイントサービス
- 富士通は、本サービスに係る業務の一部または全部を第三者に委 託できるものとします。

### 第4条(会員専用ホームページにおけるサービス)

- 富士通は、会員に対し、インターネット上に開設した会員専用ホームページを通じてサービス対象製品に関する最新情報および Q&A 情報を提供します。
- 前項におけるサービスの他、富士通は、ソフトウェアのダウンロードサービスなど別途富士通が定めるサービスを会員に対して実施します。なお、当該サービスの詳細内容、および必要な場合はその利用規約等については、別途富士通から通知するものとします。
- 3. 当該サービスには有料サービスと無料サービスがあり、有料サービスの利用料金については、会員専用ホームページに掲載するとおりとします。なお、会員が当該サービスを利用する際にかかる 通信費等は、別途会員が負担するものとします。

### 第5条 (Azby テクニカルセンターによるサポート)

- 富士通は、会員に対し、電話またはEメールにて、以下のサポート(以下「技術サポート」といいます)を提供します。
  - サービス対象製品の仕様、利用方法、動作環境に関する質問・ 相談への対応。
  - (2) サービス対象製品の導入支援。
  - (3) サービス対象製品が正常に動作しない場合の問題解決のため の支援。

- 技術サポートにおける会員からの問い合わせの受付方法および受 付時間については、本会員規約末尾記載のとおりとします。
- 会員は、技術サポートを利用する場合、サービス対象製品の記憶 装置(ハードディスク等)に記憶されたデータ、プログラムなら びに設定内容等については、事前に会員の責任においてバック アップをとるものとします。
- 以下の作業は、技術サポートの対象とならない場合があることを、 会員はあらかじめ了承するものとします。
  - (1) サービス対象製品以外のハードウェアおよびソフトウェアに 対するサポート作業
  - (2) サービス対象製品にインストールされているソフトウェアについて、会員が別途バージョンアップ版やアップグレード版等を購入し、バージョンアップやアップグレードを行ったソウトウェアのサポート作業
  - (3) 質問に対する作業が、連続的かつ長時間にわたる作業
  - (4) 電話または E メールによるサポートが、不可能または不適切 と富士通が判断した場合におけるサポート作業
  - (5) マニュアルに記載されていないような、通常想定できない使 用方法に対するサポート作業
  - (6) ハードウェアの故障・修理に関するお問い合わせ
  - (7) その他富士通がサポート対象にならないと判断した作業
- 5. 技術サポートの利用料金(以下「技術サポート料」といいます) については、本会員規約末尾記載のとおりとします。なお、会員 が会員専用ホームページおよび E メールにより技術サポートを利 用する際にかかる通信費等は、別途会員が負担するものとします。
- 6. 前項において技術サポート料が有料となる場合、その支払方法は、 原則としてクレジットカード(MASTER/VISA/JCB)での支払 いとします。ただし、例外として富士通が認めた場合、別途富士 通が指定するコンビニエンスストアでの支払いも可能とします。 なお、支払方法は一括払いとします。
- 7. 前項におけるクレジットカードでの支払いの場合、技術サポート 料は当該クレジット会社の会員規約において定められている振替 日に会員指定の銀行から引き落とされるものとします。また、コ ンビニエンスストアでの支払いが認められた場合は、会員は、技 術サポート料を別途富士通が定める期日までに支払うものとしま す。なお、当該支払に要する手数料は、会員の負担とします。

### 第 6 条(AzbyClub ポイントサービス)

- 富士通は、以下に定める会員に対し、AzbyClub ポイントサービス(以下「ポイントサービス」といいます)を提供します。
  - (a) ポイントサービス開始後、富士通が提供するショッピングサ イト WEB MART (以下「WEB MART」といいます)で商 品を購入した会員
  - (b) AzbyClub カードを所有している会員
  - (c) その他、富士通が別途通知した会員
- 2. 会員は、発行された AzbyClub ポイント(以下「ポイント」といいます)を蓄積、消費することにより、WEB MART での商品購入時における割引の適用、AzbyClub で実施する懸賞への応募、 景品との交換その他のサービスを利用できます。なお、各サービスの具体的な内容およびポイント消費数等の詳細については、別途定めるものとします。
- 3. ポイントには、AzbyClub や WEB MART 等での商品購入に伴い 発行されるポイント(以下「ショッピングポイント」といいます) と、富士通が提供する各種サービスの利用に伴い発行されるポイ ント(以下「キャンペーンポイント」といいます)の2種類があ ります。なお、ポイント発行数については、別途各サービス毎に 定めるものとします。
- キャンペーンポイントは、別途定める上限数を超えて蓄積することはできません。

- 5. ショッピングポイントは、会員が購入した商品が出荷された時点 で発行されます。なお、WEB MART において富士通が定める 「販売条件」(以下「販売条件」といいます)に基づき会員が当該 商品を返品した場合は、当該ポイントは無効となります。
- 6. 会員がWEB MARTでの商品購入時に割引の適用を目的としてポイントを消費する場合、当該ポイントの消費は、商品の代金決済が完了した時点で確定するものとします。なお、販売条件に基づき会員が商品を返品した場合は、当該ポイントの消費はなかったものとして扱われます。
- 7. ポイントの有効期間は、発行から1年目の日の属する月の末日までとします。ただし、当該有効期間内にポイントの発行または消費があった場合、会員が保有するすべてのポイントの有効期間は、当該発行または消費のあった日から1年目の日の属する月の末日まで、自動的に延長されるものとします。
- 会員は、ポイントの第三者への譲渡、売買、現金との交換等は一切できないものとします。
- 9. ポイントの発行および消費は、本会員規約の第2条第1項に定めるユーザー登録番号およびパスワードにより管理されるものとし、ポイントサービスの利用時に会員がこれらを入力しなかったことにより、ポイントの発行が受けられない、もしくはポイントを消費できずに商品購入時の割引が受けられない等の不利益を被ったとしても、富士通は一切責任を負わないものとします。
- 10.会員が、本会員規約の第11条(退会)または第12条(会員資格の取消等)に基づき、AzbyClubを退会し、または会員資格を取り消された場合、ユーザー登録が抹消された時点で当該会員の保有するすべてのポイントは無効となります。
- 11.富士通は、事前に会員に通知することにより、ポイントサービス を終了することがあります。この場合、会員の保有するポイント は、第7項にかかわらず、当該ポイントサービスの終了日をもっ てすべて無効となります。

### 第 7 条(会員の遵守事項)

- 1. 会員は、富士通が本サービスを提供するにあたり必要と判断した データおよび情報等を、富士通に提供するものとします。
- 会員は、富士通が依頼する問題解決に必要と判断した予防または 修正のための作業をすみやかに実施するものとします。
- 3. 会員は、本会員規約に基づき本サービスを受ける権利につき、第 三者に譲渡、再許諾等できないものとします。また、本サービス により富士通が会員に提供した情報その他著作物は、その会員の み利用することができるものであり、会員は富士通の書面による 事前の承諾なくして、当該情報その他著作物を第三者に利用させ ないものとします。
- 4. 会員は、氏名、住所等、富士通への届出内容に変更があった場合 は、すみやかにその旨富士通へ届け出るものとします。会員が当 該届出を怠った場合、富士通は当該会員に対して本サービスを提 供しないことがあります。
- 5. 会員は、サービス対象製品に関する所有権、使用権等を保有する 等、サービス対象製品を適法に利用していることを富士通に対し 保証するものとします。万が一適法に利用していないことが判明 した場合には、富士通は当該会員に対して本サービスを提供しな いことができるものとします。
- 6. 会員は、富士通より通知されたユーザー登録番号、パスワードを 自己の責任をもって管理するものとし、それらが不正使用された 場合であっても、富士通は一切責任を負わないものとします。

### 第8条(個人情報の取り扱い)

富士通は、本サービスの利用にあたり会員が富士通に登録した情報のうち、当該会員個人を識別できる情報(以下「会員の個人情報」といいます)につき、以下の利用目的の範囲内で取り扱います。
 (1)本サービスを提供すること。

- (2) 本サービスの向上を目的として、E メール、郵便、電話等に よりアンケート調査を実施すること。
- (3) 本サービスの向上を目的として、会員における E メールの開 封状況、富士通の Web ページの閲覧状況、その他会員におけ る本サービスの利用に関する情報を収集、および分析するこ と。
- (4) 会員に有益と思われる富士通または富士通の子会社、関連会 社もしくは提携会社の製品、サポートサービス等の情報を、E メール、郵便、電話等により会員へ提供すること。
- (5) 会員の個人情報の取り扱いにつき、個別に会員の同意を得る ために、当該会員に対し E メール、郵便、電話等により連絡 すること、ならびに当該同意を得た利用目的に利用すること。(6) キャンペーン品・モニター品・当選賞品などを会員へ発送す
- (6)キャンペーン品・モーター品・当選員品などを会員へ発送すること。
- 2. 富士通は、会員から AzbyClub ユーザー名の利用申込みがあった 場合に限り、二フティ株式会社の提供するサービスを利用するた めに、会員の個人情報のうち AzbyClub ユーザー名発行に必要な 情報(氏名、住所、電話番号など)を契約に基づきニフティ株式 会社に提供します。
  - AzbyClub ユーザー名については、付則に記載します。
- 富士通は、前各項に定める利用目的のために必要な範囲で、会員の個人情報を業務委託先に取り扱わせることができるものとします。
- 4. 富士通は、「個人情報の保護に関する法律」において特に認められている場合を除き、会員の個人情報につき、本条に定める以外の利用目的で取り扱い、または前項に定める以外の第三者に開示、提供することはありません。

### 第9条(サービスの打ち切り)

富士通は、会員への事前の通知により、本サービスの提供の全部また は一部を打ち切る場合があることを会員は了承するものとします。

#### 第10条(責任の限定)

- 1. 富士通は、会員が本サービスを利用することにより得た情報等に ついて何らの保証をするものではありません。
- 2. 本サービスのうち有料サービスの利用または利用不能により会員 が損害を被った場合には、当該本サービスの利用料金相当額を限 度として富士通は賠償責任を負うものとします。ただし、本サー ビスのうち無料サービスの利用または利用不能により会員が損害 を被った場合には、富士通は賠償責任を負わないものとします。
- 3. いかなる場合においても富士通は、富士通の責に帰すことのできない事由から生じた損害、富士通の予見の有無を問わず特別の事情から生じた損害、逸失利益ならびに第三者からの損害賠償請求に基づく損害については、責任を負わないものとします。
- 4. 本サービスの利用または利用不能により会員が被った損害が、富 土通の故意または重過失に起因するものである場合には、第2項 および前項の規定は適用されないものとします。

### 第11条(退会)

 会員が AzbyClub からの退会を希望する場合は、事前に富士通に 届け出るものとします。なお、AzbyClub から退会すると、同時 にユーザー登録も抹消されます。

### 第12条 (会員資格の取消等)

- 会員が次のいずれかに該当する場合、富士通はその会員資格を取り消し、同時にユーザー登録のすべてを抹消することがあります。
   ユーザー登録時に虚偽の事項が記載されていたことが判明し
  - た場合
  - (2) 本サービスのうち有料サービスを利用した際に、利用料金の 支払を遅滞もしくは拒否した場合
  - (3) 本会員規約に違反した場合
  - (4) 本サービスの運営を妨げる行為を行った場合

- (5) 他者になりすまして本サービスを利用した場合
- (6) 他者を誹謗中傷したり公序良俗に反する行為をした場合
- (7) 富士通が事前に承認した場合を除き、本サービスを使用して、 営業活動、営利を目的とした利用およびその準備を目的とした利用を行った場合
- (8) その他富士通が不適切と判断した行為を行った場合
- 前項のいずれかの行為を会員が行ったことにより、富士通が損害 を被った場合、富士通は会員に対し当該損害の賠償を請求するこ とがあります。

#### 第13条(本サービスの中断)

富士通は、天災地変、労働争議等の不可抗力により本サービスの提供 ができない場合、本サービス提供用の設備の保守上または工事上やむ をえない場合、その他富士通がその運用上または技術上、本サービス の一時的な中断を必要とした場合には、本サービスの提供を中断する ことがあることを、会員は了承するものとします。

### 第14条(変更)

富士通は、以下の事項を変更する必要が生じた場合は、会員に対する 通知をもって変更できるものとします。

- (1) 本会員規約ならびに利用規約等の内容
- (2) 本サービスの利用料金
- (3) サービス対象製品
- (4) 本サービスの内容

#### 第15条(通知)

本サービスならびに本会員規約における富士通から会員への通知は、 会員専用ホームページでの表示により行われるものとします。

### 第16条(専属的合意管轄裁判所)

会員と富士通の間で、本サービスにつき訴訟を提起する場合、東京地 方裁判所を第一審の専属的合意管轄裁判所とします。

### 付則

本会員規約は、2011年5月10日から改定実施します。

- ■サービス対象製品(※1)
- · ESPRIMO (\* 2)
- · LIFEBOOK (\* 2)
- · FMV-DESKPOWER (\* 3)
- · FMV-TEO
- · FMV-BIBLO (\* 3)
- · FMV-STYLISTIC (\* 4)
- · Pocket LOOX (%4)
- · INTERTOP (\* 4)
- · FMV-TOWNS (\* 4)
- ・ファミリーネットワークステーション(※4)
- ・FMV ステーション(※ 4)
- ・メディアタンク(※ 4)
- · Refreshed PC (% 4)
- ·その他、富士通が別途「サービス対象製品」と定める富士通製品
- ※1: ソフトウェアについては、上記製品にあらかじめインストール されているもののうち、富士通がサポートするもののみが対象 となります。その他のソフトウェアのサポート窓口について は、製品添付のマニュアルをご確認ください。

- ※2:以下の条件を満たす製品が対象です。
  - (1) 日本国内において購入された日本国内向け製品
  - (2) 品名が以下のように表記される製品

または、

- ※ 3:以下 OS がプレインストールされた FMV を除きます。
  - Microsoft<sup>®</sup> Windows<sup>®</sup> 3.1 Operating System
  - $\cdot$  Microsoft® Windows® 95 Operating System
  - Microsoft<sup>®</sup> Windows<sup>®</sup> 98 operating system
  - Microsoft<sup>®</sup> Windows<sup>®</sup> 98 operating system SECOND EDITION
  - Microsoft<sup>®</sup> Windows<sup>®</sup> Millennium Edition
- ※4:本サービスはESPRIMO/LIFEBOOK、FMV-DESKPOWER/ TEO/BIBLO シリーズでの利用を基本とさせていただいてお ります。その他の機器での利用に際しては、会員専用ホーム ページにおけるサービスの利用が一部制限される場合があり ますので、あらかじめご了承ください。

### ■技術サポートの受付方法、受付時間ならびに利用料

※最新の情報につきましては、会員専用ホームページでご確認ください。

(1) 受付方法および受付時間

|                  | 受付方法                      | 受付時間                               |
|------------------|---------------------------|------------------------------------|
| 電話による技<br>術サポート  | 電話での受付                    | 9時~21時365日<br>(システムメンテナ<br>ンス日を除く) |
|                  | 会員専用ホームページに<br>よる予約受付     | 24 時間 365 日<br>(システムメンテナ           |
| メールによる<br>技術サポート | 会員専用ホームページに<br>よるお問い合わせ受付 | ンス日を除く)                            |

- 注・受付時間は、サービス対象製品および受付方法により異なる場 合があります。詳細につきましては、会員専用ホームページで ご確認ください。また、受付時間内であっても、時間帯により 電話がつながりにくい場合がございますので、あらかじめご了 承ください。
- (2) 利用料

次の料金表のとおりとします。

① 電話による技術サポートの場合:以下のとおりとします。

| 期間                         | 技術サポート料                                                     |
|----------------------------|-------------------------------------------------------------|
| 無料期間中(無料期間は<br>下表をご参照ください) | 何度でも無料                                                      |
| 無料期間終了後                    | 2,000 円/件(税込)<br>ただし、AzbyClub カードでのお支<br>払の場合:1,500 円/件(税込) |

<無料期間>

| サービス対象製品のモデル<br>[* 1]                                           | 無料期間                             |
|-----------------------------------------------------------------|----------------------------------|
| 2009 年冬モデル<br>(2009 年 10 月発表)                                   | 初めてパソコンに電源をいれた<br>日(以下「保証開始日」といい |
| 以降のモデル                                                          | ます)から1年間                         |
| 2009 年夏モデル<br>(2009 年 4・6 月発表)<br>2009 年春モデル<br>(2008 年 12 月発表) | 2011年3月31日まで <sup>[*2]</sup>     |
| 2008年秋冬モデル<br>(2008年8・11月発表)<br>以前のモデル                          | 2010年5月31日まで <sup>[*2]</sup>     |

- \* 1: ご使用になっているパソコンのモデルが分からない方は、 以下ホームページをご確認ください。 http://azby.fmworld.net/machineselect/ seasoncheck/
- \*2:無料期間が「保証開始日から1年間」よりも短い場合、 無料期間を「保証開始日から1年間」まで延長いたしま す。
- ② E メールによる技術サポートの場合:無料
- 注・技術サポートの中断(会員規約第13条)が生じた場合でも、 無料期間は延長されません。
  - ・お問い合わせ件数につきましては、電話された回数とは関係なく、会員からお問い合わせいただいた技術相談 1 項目に対し、富士通が回答したことをもって1 件とします。なお、富士通は、当該回答後14日以内に限り、当該回答の内容に関する会員からのお問い合わせを受け付けます。この場合、件数は加算されません。1 件のお問い合わせの中に複数の技術相談項目が含まれていた場合は、複数件として扱います。
  - ・サービス対象製品を複数台所有しておられる場合、1台でも無 料期間内であれば、他のサービス対象製品(Refreshed PC、 FMV らくらくパック利用規約に定めるサービス対象製品およ び FMV らくらくパソコン利用規約に定めるサービス対象製品 は除く)についても無料で技術サポートをご利用いただけま す。
  - ・富士通 WEB MART、購入相談窓口にて、電話サポートにつき 「お問い合わせ初回より有料」を選択してご購入いただいた富 士通製品の扱いについて

当該富士通製品に関しましては、サービス対象製品であって

- も、上記の料金表の電話サポートに関する無料期間は適用され
- ず、お問い合わせ 1 件目より有料(通常 2,000 円/件(税
- 込)、AzbyClub カードでのお支払の場合 1,500 円/件(税
- 込))とさせていただきます。

○ Refreshed PC の扱いについて

Refreshed PC に関する電話による技術サポートに関しましては、電話での受付時間は月~金曜日(祝日を除く)の 9:00 ~ 17:00 とします。また、技術サポートの利用料については、上記料金表の定めは 適用されず、電話および E メールいずれもお問い合わせ 1 件目より 有料(通常 2,000 円/件(税込)、AzbyClub カードでのお支払の場 合 1,500 円/件(税込))とさせていただきます。

○ FMV らくらくパックおよびFMVらくらくパソコンの扱いについて FMV らくらくパックおよび FMV らくらくパソコンに関する技術サ ポートの利用料については、上記料金表の定めは適用されず、電話お よび E メールいずれもお問い合わせ 1 件目より有料(通常 2,000 円 /件(税込)、AzbyClub カードでのお支払の場合 1,500 円/件(税込)) とさせていただきます。

### ■ AzbyClub ユーザー名について

- 富士通は、会員が希望する場合、会員に対し、ユーザー登録番号 とは別に、AzbyClub ユーザー名およびパスワード(以下あわせ て「AzbyClub ユーザー名等」といいます)を無料で発行します。 ただし、AzbyClub ユーザー名等の発行にかかる通信費等は、別 途会員が負担するものとします。なお、AzbyClub ユーザー名等 の発行を受けるためには、会員は、二フティ株式会社が定める @nifty会員規約および個人情報保護ポリシーに同意する必要があ ります。
- 2. 会員は、富士通により発行された AzbyClub ユーザー名等を自己 の責任をもって管理するものとし、AzbyClub ユーザー名等が不 正使用された場合であっても、富士通は一切責任を負わないもの とします。
- 3. 会員は、AzbyClub ユーザー名等を使用して、本サービスの他、 ニフティ株式会社および富士通が指定するその他の第三者(以下 「提携先」といいます)の提供するサービス(以下「提携サービ ス」といいます)を利用することができます。会員は、提携サー ビスに関して問い合わせがある場合、当該提携サービスの提供元 に対して直接問い合わせるものとします。
- 4. 会員が AzbyClub ユーザー名等を使用して提携サービスを利用する場合、会員は、提携先の定める利用規約等に従うものとします。 なお、ニフティ株式会社以外が提供する提携サービスの利用に際しては、当該提携サービス提供元の会員規約および個人情報保護 ポリシーへの同意が別途必要になる場合があります。
- 5. 会員が有償の提携サービスを利用した場合、当該有償提携サービスの利用料金は、富士通からではなく、当該有償提携サービスの 提供元から請求される場合があります。
- 6. 提携サービスについて、富士通は、何らの保証も行わないものとします。本サービスの利用を除き、AzbyClubユーザー名等の利用に関して、富士通は一切の責任を免れるものとし、会員は、提携サービスに起因して損害を被った場合であっても、富士通に対し、一切の請求を行わないものとします。
- 7. 会員は、富士通所定の方法により届け出ることにより、AzbyClub ユーザー名等を使用して本サービスを利用することを一時停止 し、または AzbyClub ユーザー名等を削除することができます。 なお、AzbyClub ユーザー名等を使用して本サービスを利用する ことを一時停止し、または AzbyClub ユーザー名等を削除した場 合であっても、会員は、本会員規約に基づく会員資格を失わない ものとします。
- 富士通は、以下の場合に、本会員規約に基づく会員資格を失わせることなく、会員が AzbyClub ユーザー名等を使用して本サービスを利用することを、一時停止または削除することができるものとします。
  - (1) 会員が提携サービスの利用規約等に基づき当該提携サービスの利用資格を一時停止または取り消された場合。
  - (2) 会員が提携サービスの利用資格を自ら一時停止し、もしくは 取り消した場合。
  - (3) その他の理由により富士通が必要と認めた場合。

# 富士通パーソナルコンピュータ修理 規定

### 第1条(本規定の適用)

- 富士通株式会社(以下「富士通」といいます)は、お客様が 「富士通パーソナルエコーセンター」<0120-926-220(通 話料無料)>にて修理の依頼をされた場合、または富士通の専 用ホームページ「http://azby.fmworld.net/support/repair/ index.html」(以下「専用ホームページ」といいます)にて修 理の依頼をされた場合、本規定に定める条件により修理を行い ます。なお、お客様が日本国外から修理の依頼をされる場合 らびに販売店または販売会社経由で修理の依頼をされる場合 は、本規定は適用されないものとします。
- 2. 前項に基づき富士通が本規定に定める条件により修理を行う 場合は、本規定の内容が、次条に定める対象機器に同梱されて いる保証書(以下「保証書」といいます)裏面の無料修理規定 (以下「無料修理規定」といいます)の内容に優先して適用さ れるものとします。なお、本規定に定めのない事項については、 無料修理規定の内容が有効に適用されるものとします。

#### 第2条(対象機器)

本規定に基づく修理の対象となる機器(以下「対象機器」といいます) は、お客様が日本国内において購入された日本国内向け富士通製パー ソナルコンピュータ(詳細は本規定末尾記載、以下同じ)および当該 日本国内向け富士通製パーソナルコンピュータ用の富士通製周辺機 器(ただしプリンタは除きます)とします。

#### 第3条(修理の形態)

- 富士通は、お客様より対象機器の修理をご依頼いただいた場合、現象や使用状況等を伺いながら簡単な切り分け診断を行い、修理の必要があると富士通が判断した場合に、次のいずれかの形態により修理を行います。ただし、対象機器の機種または離島等の一部地域等、修理の形態が限定される場合があるものとします。
- (1) 引取修理(パソコン修理便)
  - お客様のご自宅から故障した対象機器を引き取り、修理完了後 ご自宅までお届けします。なお、当該引き取りおよびお届けに かかる送料は、保証期間(保証書に定める保証期間をいい、以 下同じとします)の内外を問わず、無料となります。
- (2) 訪問修理
  - 訪問修理が可能な製品について、お客様が訪問修理を希望され た場合は、富士通指定の修理サービス会社の担当者がお客様の ご自宅を訪問し、修理作業を行います。なお、訪問料は、保証 書で特に無料と定められている場合を除き、保証期間の内外を 問わず、別途有料となります。また、離島の一部地域では、訪 問料とは別に訪問に要する実費(フェリー代、宿泊代等)をお 客様にご負担いただく場合があります。
- 2. 前項にかかわらず、当該切り分け診断の結果、故障の原因が外付けキーボード、マウス、AC アダブタにあると富士通が判断した場合は、富士通は、原因部品の良品をお客様のご自宅に送付いたします。なお、故障部品については、お客様から富士通に送付していただきます。

### 第4条 (保証期間内の修理)

- 保証期間内に、取扱説明書、対象機器添付ラベル等の注意書き に従った正常な使用状態で対象機器が故障した場合には、富士 通は、無料修理規定に従い、無料で修理を行います。
- 前項にかかわらず、次の各号のいずれかに該当する場合は、保 証期間内であっても有料修理となります。
- (1) 保証書が対象機器に添付されていない場合

- (2) 保証書に必要事項の記入がない場合、または字句を書き替えら れた場合、その他事実と異なる記載がされていた場合
- (3) ご使用上の誤り(水などの液体こぼれ、落下、水没等)、また は改造、誤接続や誤挿入による故障・損傷の場合
- (4) 火災、地震、水害、落雷その他の天災地変、公害、塩害、ガス 害(硫化ガス等)、異常電圧や指定外の電源使用による故障・損 傷の場合
- (5) 寿命部品や消耗品の自然消耗、磨耗、劣化等により部品の交換 が必要となった場合
- (6) 接続している他の機器、または不適当な消耗品やメディアの使 用に起因して対象機器に生じた故障・損傷の場合
- (7) お買い上げ後の輸送や移動または落下等、お客様における不適 当なお取り扱いにより生じた故障・損傷の場合
- (8) お客様が設定したパスワードの忘却やお客様が施錠された鍵 の紛失により、マザーボード、本体カバーその他の部品の交換 が必要になった場合
- お客様のご使用環境や対象機器の維持・管理方法に起因して生 (9) じた故障および損傷の場合
  - (例:埃、錆、カビ、虫・小動物の侵入および糞尿による故障等)
- З. 第1項にかかわらず、次の各号のいずれかに該当する場合は、 保証期間内であっても、別途それぞれの料金が発生するものと します。
- 第3条第1項第(2)号に基づき訪問料が発生した場合は、当 該訪問料
- (2) ハードウェア部分に起因する故障ではなく、ソフトウェアの再 インストールで復旧する場合であって、お客様が当該再インス トールを希望された場合は、ソフト再インストール料

#### 第5条(保証期間外の修理)

- お客様による修理のご依頼が保証期間外の場合、富士通は、有 1. 料で修理を行います。
- 2. 次の各号のいずれかに該当する場合は、修理料金の他にそれぞ れの料金が発生するものとします。
- (1) 第3条第1項第(2)号に基づき訪問料が発生した場合は、当 該訪問料
- (2) ハードウェア部分に起因する故障ではなく、ソフトウェアの再 インストールで復旧する場合で、お客様が当該再インストール を希望された場合は、ソフト再インストール料
- お客様による修理のご依頼が保証期間外の引取修理の場合で З. あって、お客様に伺った故障の現象が確認できず、修理の必要 がないと富士通が判断した場合は、その診断作業に対して診断 料が発生するものとします。また、対象機器お預かり後にお客 様が修理のご依頼をキャンセルされた場合(第6条第2項お よび第3項に定める場合を含みます)であっても、診断料が発 生するものとします。
- お客様による修理のご依頼が保証期間外の訪問修理の場合で 4. あって、富士通指定の修理サービス会社の担当者が、訪問先で お客様に伺った故障の現象が確認できず、修理の必要がないと 判断した場合は、当該診断作業に対して訪問料と診断料が発生 するものとします。また、担当者がお客様ご指定の場所に訪問 し、修理作業に入る前に修理のご依頼をキャンセルされた場合 は、訪問料が発生するものとします。

#### 第6条(修理料金の見積もり)

修理が有料修理の場合であって、お客様が修理のご依頼時に修 1. 理料金の見積もりを希望された場合、富士通は、引取修理の場 合は対象機器のお預かり後に診断作業を行い、見積金額をお知 らせするものとし、訪問修理の場合は訪問前にお客様から現象 や使用環境等お伺いした内容に基づき診断を行い、概算の見積 金額をお知らせするものとします。富士通もしくは富士通指定

の修理サービス会社の担当者は、当該見積金額での修理につい て、お客様にご了承いただいたうえで、修理を行います。ただ し、お客様から修理のご依頼時に修理料金の上限金額をご提示 いただいた場合であって、修理料金が上限金額を超えない場合 は、お客様にご了承いただいたものとして見積提示なしに修理 を行います。

- 2 前項のうち引取修理の場合であって、お客様に見積金額をお知 らせした日から1か月を超えても、お客様から見積もりに対す るご回答がなかった場合は、お客様が修理のご依頼をキャンセ ルされたものとし、富士通は、修理を実施せずに、お預かりし た対象機器をお客様に返却いたします。
- З. 第1項のうち引取修理の場合であって、修理の過程において新 たな故障の原因が判明した場合等、お客様に見積金額をお知ら せした後に当該金額を変更する必要が生じた場合には、富士通 は、再度見積金額をお知らせするものとし、当該再見積もり後 の金額での修理についてお客様にご了承いただいたうえで、修 理を継続いたします。なお、当該再見積もり後の金額での修理 についてお客様にご了承いただけなかった場合は、お客様が修 理のご依頼をキャンセルされたものとし、富士通は、修理を中 止し、お預かりした対象機器をお客様に返却いたします。

#### 第7条(修理料金等の支払い方法)

第4条または第5条に基づき発生した修理料金等については、お預 かりした対象機器の返却時に現金にてお支払いいただきます。

#### 第8条(修理期間)

引取修理の場合、富士通は、対象機器のお預かりから、修理完了後の 対象機器のご自宅へのお届けまで、原則として7日間で対応いたしま す。ただし、次の各号のいずれかに該当する場合は、7日間を超える 場合があるものとします。

- お客様から伺った故障の現象が確認できず、修理箇所の特定が (1)できない場合
- 引取修理の場合であって、引き取り先が離島の場合 (2)
- (3) 有料修理の場合であって、お客様が修理料金の見積もりを希望 された場合
- (4) お客様のご都合により、修理完了後の対象機器の返却日に日程 変更等が生じた場合
- (5) 天災地変、戦争、暴動、内乱、輸送機関の事故、労働争議その 他不可抗力の事由が生じた場合
- (6) 補修用性能部品(製品の機能を維持するために必要な部品をい い、以下同じとします)が在庫切れの場合

#### 第9条(修理品の保管期間)

引取修理の場合であって、修理完了後にお客様に修理の完了ならびに 返却日をお知らせしているにもかかわらず修理後の対象機器をお受 け取りいただけない場合、または対象機器お預かり後にお客様が修理 のご依頼をキャンセルされたにもかかわらず当該対象機器をお引き 取りいただけない場合は、富士通は、対象機器をお預かりした日から 6か月間の保管期間の経過をもって、お客様が当該対象機器の所有権 を放棄されたものとみなし、当該対象機器を自由に処分できるものと します。この場合、富士通はお客様に対し、当該保管に要した費用な らびに当該処分に要する費用を請求できるものとし、また、保証期間 外の修理の場合は、別途修理料金または診断料を請求できるものとし ます。

#### 第10条(故障部品の取り扱い)

修理を行うために対象機器から取り外した故障部品については、お客 様はその所有権を放棄するものとし、富士通は、当該故障部品をお客 様に返却しないものとします。なお、当該故障部品は、環境への配慮 から再調整後検査し、富士通の品質保証された補修用性能部品として 再利用する場合があります。

#### 第11条(修理ご依頼時の注意事項)

付録
お客様は、修理をご依頼されるにあたり、あらかじめ以下の事項につ いてご了承いただくものとします。

- (1) お客様が保証期間内に修理をご依頼される場合は、必ず対象機器に同梱されている保証書を対象機器に添付いただくものとします。
- (2) お客様が修理をご依頼された対象機器の記憶装置(ハードディ スク等)に記憶されたデータ、プログラムならびに設定内容 (以下総称して「データ等」といいます)につきましては、富 士通では一切保証いたしません。お客様は、修理をご依頼され る前に、お客様の責任においてバックアップをとっていただく ものとします。(日頃から随時バックアップをとられることを お勧めいたします。)なお、修理ならびに修理前の診断作業の 過程で、データ等が変化・消去される場合があります。お客様 が修理をキャンセルされた場合(第6条に定める場合を含みま す)でも、当該キャンセルの時点で既に富士通が修理前の診断 作業を実施していた場合は、当該作業の過程でデータ等が変 化・消去されている場合があります。
- (3) 修理完了後のオペレーティングシステム(OS)ならびにその 他のプログラムの再インストールおよびセットアップ等につ きましては、お客様ご自身で実施いただくものとします。
- (4) お客様ご自身で貼り付けられたシール等につきましては、取り 外したうえで修理をご依頼いただくものとします。また、お客 様ご自身で行われた塗装や刻印等につきましては、元の状態へ の復旧はできないものとします。
- (5) 富士通は、修理期間中の代替機の貸し出しは行わないものとします。なお、修理期間中の対象機器の使用不能による補償等は、本規定で定める責任を除き富士通では一切責任を負わないものとします。
- (6) お客様が対象機器にパスワードを設定されている場合は、当該 設定を解除したうえで修理をご依頼いただくものとします。
- (7) 対象機器の修理とは関係のない記録媒体(CD、DVD、メモ リーカード、フロッピィディスク、MO等)、他の機器との接 続ケーブル、ならびに添付品等につきましては、事前にお客様 の方で対象機器から取り外したうえで修理をご依頼いただく ものとします。なお、万が一これらが対象機器に付加された状 態で修理をご依頼いただいた場合、富士通ではこれらの管理に つきー切責任を負わないものとします。
- (8) 修理のご依頼時に、当該修理にリカバリディスクが必要である 旨富士通からお客様にお知らせした場合は、お客様は必ず対象 機器に同梱されているリカバリディスクを添付いただくもの とします。
- (9) 次の各号のいずれかに該当するものは、修理の対象から除かれ るものとします。
- a. お客様が対象機器出荷時の標準搭載の部品を加工・改造されたこと、または対象機器出荷時の標準搭載以外の部品を使用されたことに起因する故障の修理
- b. ウイルスの除去
- c. 液晶ディスプレイの一部に非点灯、常時点灯などの表示が存在 する場合の修理・交換
- d. データ等のバックアップおよび復旧作業
- (10) 訪問修理の場合であって、富士通または富士通指定の修理サービス会社がお客様への訪問日程調整のご連絡に努めたにもかかわらず、ご連絡がつかない状態が2週間以上継続した場合は、修理をキャンセルされたものとみなすことがあります。

#### 第12条(補修用性能部品)

 補修用性能部品は、故障部品と機能、性能が同等な部品(再利 用品および第10条に定める故障部品の再利用も含む)としま す。  富士通における補修用性能部品の最低保有期間につきまして は、対象機器に同梱されている説明書記載のとおりとなりま す。補修用性能部品の保有期間の終了をもって、当該対象機器 の修理対応は終了となります。

#### 第13条(個人情報の取り扱い)

- 富士通は、本規定に基づく修理に関してお客様から入手した情報のうち、当該お客様個人を識別できる情報(以下「お客様の個人情報」といいます)につき、以下の利用目的の範囲内で取り扱います。
- (1) 修理を実施すること。
- (2) 修理の品質の向上を目的として、電子メール、郵便、電話等に よりアンケート調査を実施すること。
- (3) お客様に有益と思われる富士通または富士通の子会社、関連会 社もしくは提携会社の製品、サポートサービス等の情報を、電 子メール、郵便、電話等によりお客様へ提供すること。
- (4) お客様の個人情報の取り扱いにつき、個別にお客様の同意を得 るために、当該お客様に対し電子メール、郵便、電話等により 連絡すること、ならびに、当該同意を得た利用目的に利用する こと。
- 富士通は、前項に定める利用目的のために必要な範囲で、お客様の個人情報を業務委託先に取り扱わせることができるものとします。
- 3. 富士通は、「個人情報の保護に関する法律」において特に認められている場合を除き、お客様の個人情報につき、第1項に定める以外の利用目的で取り扱い、または前項に定める以外の第三者に開示、提供することはありません。

#### 第14条 (責任の限定)

- 富士通が実施した修理に富士通の責に帰すべき瑕疵が発見され、当該修理完了日より3か月以内に、当該修理時の「診断・修理報告書」を添えてその旨お客様より富士通にご連絡いただいた場合、富士通は自己の責任と費用負担において必要な修理を再度実施いたします。なお、ここでいう瑕疵とは、当該修理を実施した箇所の不具合により再度修理が必要となる場合をいいます。
- 2. 合理的な範囲で富士通が前項の修理を繰り返し実施したにも かかわらず、前項の瑕疵が修理されなかった場合には、富士通 は、当該瑕疵に起因してお客様に生じた損害につき、賠償責任 を負うものとします。
- 対象機器の修理に関連して富士通がお客様に対して損害賠償 責任を負う場合、その賠償額は、修理料金相当額を上限としま す。 また、富士通は、富士通の責に帰すことのできない事由から生

また、富士通は、富士通の頁に帰すことのできない事田から生 じた損害、富士通の予見の有無を問わず特別の事情から生じた 損害、逸失利益については、責任を負わないものとします。

4. 対象機器の修理に関連してお客様が被った損害が、富士通の故 意または重過失に起因するものである場合には、前項の規定は 適用されないものとします。

#### 第15条(変更)

富士通は、本規定の内容を変更する必要が生じた場合は、お客様に対 する通知をもって変更できるものとします。なお、当該通知は、専用 ホームページでの表示により行われるものとします。

#### 第16条(専属的合意管轄裁判所)

本規定に基づく対象機器の修理に関する訴訟については、東京地方裁 判所をもって第一審における合意上の専属的管轄裁判所とします。

#### 付 則

本規定は、2011年5月10日から実施します。

#### ■対象機器

- ・FMV シリーズ
- ESPRIMO / LIFEBOOK(品名が以下のように表記される製品)

または、

## <u>リカバ</u>リディスクセットを作っておく

このパソコンには、トラブルに備えて、ハードディス クの「リカバリ領域」という場所に、ご購入時のCド ライブの中身が保存されています。パソコンにトラブ ルが起こったときは、このリカバリ領域からCドライ ブをご購入時の状態に復元できます。

しかし、なんらかの原因でリカバリ領域のデータが読 み込めなくなると、パソコンにトラブルが起こっても ご購入時の状態に戻すことができなくなります。その ため、パソコンご購入後はできるだけ早く、リカバリ 領域のデータを DVD にバックアップしてください。

リカバリ領域

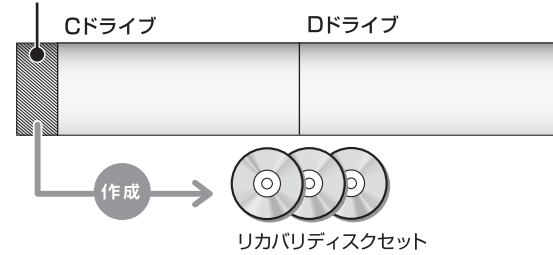

リカバリディスクセットとは「マイリカバリ」を使っ て作成する次のディスクです。

- ●トラブル解決ナビディスク
- ●リカバリデータディスク1(64ビット版)
- ●リカバリデータディスク2(64 ビット版)
- ●リカバリデータディスク3(64 ビット版)
- ●ソフトウェアディスク 1
- ●ソフトウェアディスク2

## Point

▶ リカバリディスクセットの作成には長時間かか ります。時間に余裕をもって作業をしてください。

またリカバリディスクセットは購入できます。 購入方法については「ディスクが必要な場合」 (→ P.104)をご覧ください。

### リカバリディスクセットを作るうえでの 注意事項

### ■AC アダプタを接続してください

- ■ディスクを用意してください
- ●お使いになれるディスク DVD-R のみです。その他のディスクはお使いにな れません。
- ●画面の指示に従ってディスクのレーベル面にディ スクの内容を記入してからセットします

### ■DVD への書き込みには「Roxio Creator」が 必要です

「Roxio Creator」はこのパソコンに用意されていま す。「Roxio Creator」を削除すると、ディスクイメー ジを DVD に書き込むことができなくなります。

■リカバリデータディスクおよびソフトウェア ディスクではパソコンは起動できません

## リカバリディスクセットの作成手順

- **1** (スタート)▶「すべてのプログラム」▶「マイ リカバリ」の順にクリックします。
- 2「ユーザーアカウント制御」ウィンドウが表示されたら、「はい」をクリックします。 「続行するには管理者アカウントのパスワードを入力して、[はい]をクリックしてください。」と表示されている場合は、そのアカウントのパスワードを入力してから「はい」をクリックします。
- マイリカバリ」の概要を説明する「マイリカバリ とは」ウィンドウが表示されたら、「次へ」をク リックします。
   「マイリカバリ」が表示されます。
- 4「管理」をクリックします。

|                                                                                                    | マイリカバリとは?(日)              |
|----------------------------------------------------------------------------------------------------|---------------------------|
| マイクかりでは存在したティングメージについて、削除したり、DVDや<br>ハンドラインにコーレムができます。<br>※外付かパースクロネッジークドライブに保存した場合は、ここ<br>で補優していたち、 | ୦ <b>୯</b> ସ୍( <u>C</u> ) |
| また。ご購入時の状態に戻すための「リカ」 ソディスクセット」を作成す<br>ることもできます。                                                      | もどす( <u>R</u> )           |
|                                                                                                    | 管理(M)                     |
|                                                                                                    | 終了(E)                     |
|                                                                                                    |                           |

(これ以降の画面はお使いの機種により異なります)

5「リカバリディスクセット作成」をクリックしま

す。

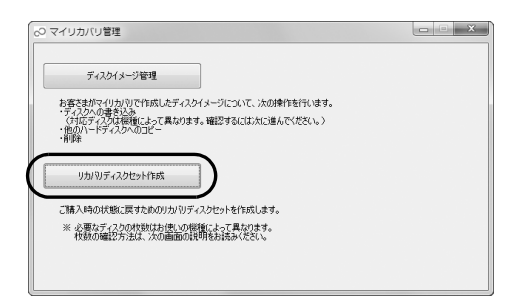

6「書き込み」をクリックします。

| ディスウイメージの一   | 10<br>10                        |        |        |
|--------------|---------------------------------|--------|--------|
| 作成日時         | コメント                            | サイズ    | ドライブ   |
| <u>회</u> //: | <ul> <li>リカバリディスクセット</li> </ul> | 154 MB | リカバリ領域 |
|              |                                 |        |        |
|              |                                 |        |        |
|              |                                 |        |        |

#### 7 次の画面の操作をします。

| 書き込み先の選択                                  | ×      |
|-------------------------------------------|--------|
| 15込みに使用するディスクの種類を選択してください。                | ୬      |
| DVD-R · 必要枚数 1                            | Ĭ      |
| 書き込みを開始する場合は必要な枚数のディスクを用意し<br>クリックしてください。 | 、「OK」を |
| 書き込みを終了する場合は「キャンセル」をクリックしてくだ              | きい。    |
|                                           | ]      |

- ①「DVD-R」を選択します。
- ② 必要なディスクの枚数を確認します。
- ③「OK」をクリックします。
- 8「「○○○」の書き込みを行います。」というメッセージが表示されたら、用意したディスクのレーベル面に○○○と記入します。

○○○は作成するディスクの名前が表示されま す。

レーベル面に記入するときは、ボールペンや鉛筆 などの先の硬いものは使わないでください。ディ スクに傷が付くおそれがあります。

9記入したディスクをセットします。

## Point

▶ ディスクをセットしたとき、「自動再生」という ウィンドウが表示されることがあります。ウィ ンドウ右上の ■をクリックすると、そのまま 操作を続けることができます。 **10** ディスクが認識されるまで 10 秒ほど待ってから 「書き込み」をクリックします。

「ドライブおよびファイルの確認中です」と表示され、処理に数分~1時間程度にかかることがあります。その後ディスクへの書き込みが始まります。 完了するまでしばらくお待ちください。

| データの書き込み        | データの書き込み中です       |
|-----------------|-------------------|
| 子—9601060<br>終了 | 129568/152533 84% |
|                 | [残り時間] 00:00:10   |

書き込みが完了すると、「ディスクへの書き込みが 正常に終了しました」というメッセージが表示さ れ、CD/DVD ドライブが開きます。

- 11 ディスクを取り出して、「OK」をクリックします。
- 12「選択したディスクの書き込みは完了しました。」 というメッセージが表示されるまで、手順 8 ~ 11を繰り返します。 手順 8 の画面で表示されるメッセージは、作成す

るディスクにより異なります。作成するディスク をよく確認してから、ディスクのレーベル面に ディスクの名前を記入してください。

**13**「選択したディスクの書き込みは完了しました。」 というメッセージが表示されたら、「OK」をク リックします。

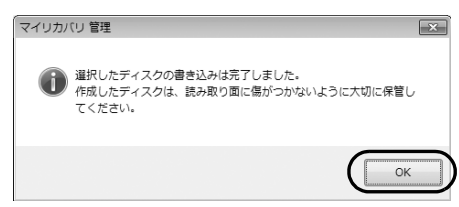

- **14**「マイリカバリ管理」ウィンドウで、「戻る」をク リックします。
- **15**「マイリカバリ」ウィンドウで、「終了」をクリックします。

これで「リカバリディスクセット」の作成は終了です。 作成したディスクは大切に保管してください。

## ハードディスクの領域について

### <u>C ドライブと D ドライブの割合を変更する</u>

C ドライブと D ドライブの割合を変更すると、すべて のデータが削除されます。本当に変更が必要か検討し てから操作してください。

#### ■注意事項

- ●データはすべて削除されます
   この操作をすると、ハードディスク内のデータ(C
   ドライブ、Dドライブ共に)がすべて削除されます。
- ●外付けハードディスクなどの外部記憶装置は必ず 取り外してください 外付けハードディスクなどの外部記憶装置を接続

したまま操作を続けると、大切なデータを壊してし まう可能性があります。

- ●NTFS に設定されます FAT32 に設定してある場合も、C ドライブ、D ド ライブ共に自動で NTFS に変更されます。
- ●ドライブの容量制限

ドライブの容量制限は次のとおりです。これより小 さくすることはできません。

| C ドライブの最小容量 | D ドライブの最小容量 |
|-------------|-------------|
| 100GB       | 100GB       |

●領域設定を変更するときは、必ず「トラブル解決ナ ビ」をお使いください

市販のソフトウェアや、Windows 7の「ディスク の管理」で領域設定を変更しないでください。「マ イリカバリ」や「ご購入時の状態に戻すリカバリ」 などができなくなります。C ドライブと D ドライブ の割合を変更する場合は、必ず「トラブル解決ナビ」 をお使いください。

- Dドライブを少なくしすぎないようにしてください
   Dドライブの容量が少ないと、「マイリカバリ」を 使ったバックアップができなくなってしまう場合 があります。
- タッチパネルでの操作はできません
   マウスやキーボードで操作してください。
- ●AC アダプタを接続してください

#### ■領域設定の変更手順

- **1** パソコン本体に外付けハードディスクなどを接続している場合は、取り外します。
- 2 パソコンの電源が入っていたら、電源を切ります。

- 3 サポートボタンを押します。
- 4 アプリケーションメニューが表示されたら、 ↓ を押して「トラブル解決ナビ」を選択し、 Enter を押します。

5 そのまましばらくお待ちください。 この間、画面が真っ暗になったり、画面に変化がな かったりすることがありますが、故障ではありません。電源を切らずに、そのままお待ちください。

6次の画面の操作をします。

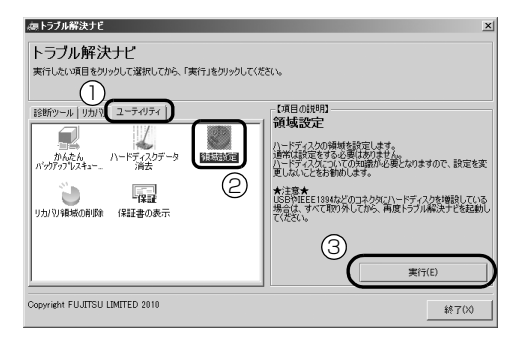

(アイコンの数や配置はお使いの機種により異なります)

- ①「ユーティリティ」タブをクリックします。
- 〔領域設定〕をクリックします。
- ③「実行」をクリックします。
- 7「同意する」をクリックして C にし、「次へ」をク リックします。

ハードディスクの領域を設定する画面が表示され ます。

8 スライダーを左右にドラッグして、C ドライブと D ドライブの容量を指定します。

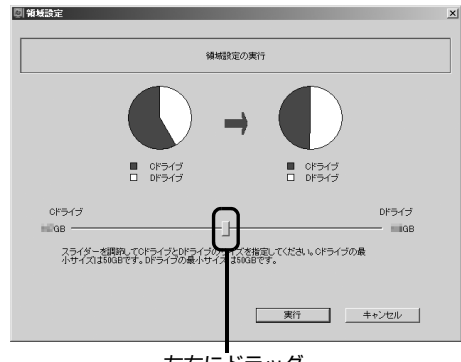

左右にドラッグ

(画面は機種や状況により異なります)

- 9 容量を決めたら、「実行」をクリックします。
- **10**「はい」をクリックします。
  - ハードディスクの領域が設定されます。

#### 11 「完了」をクリックします。

12 この後、C ドライブをご購入時の状態に戻します。 「ご購入時の状態に戻すリカバリを実行する」(→ P.105)をご覧ください。

ご購入時に戻すリカバリを実行すると、領域の変 更が完了します。

### リカバリ領域を削除する

リカバリ領域を削除して、その分ハードディスクの使用できる容量を増やすことができます。

ただしリカバリ領域を削除すると、ハードディスクの CドライブとDドライブがご購入時の状態に戻ります。 そのためすべてのデータが削除されます。本当にリカ バリ領域の削除が必要か検討してから操作してください。

#### ■注意事項

- ハードディスクの内容はすべて削除されます あらかじめ必要なデータを CD、DVD、外付けの ハードディスクなどにバックアップしておいてく ださい。
- ●リカバリ領域の削除後にはリカバリディスクセットを使ってご購入時の状態に戻すリカバリを行う 必要があります
- ●外付けハードディスクなどは必ず取り外してくだ さい

外付けハードディスクなどの外部記憶装置を接続 したまま操作を続けると、大切なデータを壊してし まう可能性があります。

- タッチパネルでの操作はできません
   マウスやキーボードで操作してください。
- ●AC アダプタを接続してください
- ■リカバリ領域の削除手順
- 1 パソコンの電源が入っていたら、電源を切ります。
- 2 サポートボタンを押します。
- 3 ⑤「トラブル解決ナビディスク」をセットします。
  認識されるまで10秒ほど待ってから、次の手順に進んでください。
- **4** Tab を押して「起動メニュー」を選択します。

**5** 山を押して「CD/DVD Drive」を選択し、

### Enter を押します。

この間、画面が真っ暗になったり、画面に変化が なかったりすることがありますが、故障ではあり ません。電源を切らずに、そのままお待ちくださ い。

#### 6次の画面の操作をします。

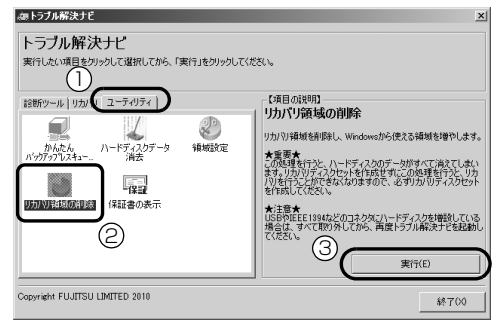

- ①「ユーティリティ」タブをクリックします。
- リカバリ領域の削除」をクリックします。
- ③「実行」をクリックします。

ご使用上の注意が表示されます。

- 7 内容をよくお読みになり、同意する場合は「同意 する」をクリックして€にし、「次へ」をクリッ クします。
- 8 画面のメッセージに従って操作します。

この後は、

1. リカバリディスクセットの確認

2. ハードディスクの領域を設定する

3. リカバリを実行する

の順に進んでいきます。画面のメッセージで指定 されたディスクをセットして操作を進めてくださ い。

「リカバリが正常に完了しました。」と表示された ら手順9に進んでください。

#### **9** [OK] をクリックします。

パソコンが再起動します。この間、画面が真っ暗 になったり、画面に変化がなかったりすることが ありますが、故障ではありません。「Windows の セットアップ」画面が表示されるまで、電源を切 らずに、そのままお待ちください。

「セットアップする」(→ P.36)をご覧になり、 セットアップしてください。ただし、ユーザー登 録は再度行う必要はありません。

## リカバリ領域を復元する

削除したリカバリ領域を復元するためには「全ドライ ブをご購入時の状態に戻す」を行います。リカバリ領 域のみ復元することはできません。

「リカバリディスクセット」を用意してください。

#### ■注意事項

- ハードディスクの内容はすべて削除されます リカバリ領域を復元するときに、ハードディスクの 領域が設定し直されます。このためハードディスク の内容はすべて削除されます。あらかじめ必要な データを CD、DVD、外付けのハードディスクなど にバックアップしておいてください。
- ●「リカバリディスクセット」が必要です リカバリ領域の復元には、「リカバリディスクセット」 が必要です。紛失・破損された場合は購入できます。 詳しくは「ディスクが必要な場合」(→ P.104)をご 覧ください。
- ●外付けハードディスクなどは必ず取り外してくだ さい

外付けハードディスクなどの外部記憶装置を接続 したまま操作を続けると、大切なデータを壊してし まう可能性があります。

- ●AC アダプタを接続してください
- タッチパネルでの操作はできません
   マウスやキーボードで操作してください。
- ■リカバリ領域の復元手順
- 1 パソコンの電源が入っていたら、電源を切ります。
- 2 サポートボタンを押します。
- **3** <br/>
  <br/>
  ⑤「トラブル解決ナビディスク」をセットします。

認識されるまで10秒ほど待ってから、次の手順 に進んでください。

- **4** Tab を押して「起動メニュー」を選択します。
- 5 ↓ を押して「CD/DVD Drive」を選択し、
   Enter〕を押します。
- 6 そのまましばらくお待ちください。 この間、画面が真っ暗になったり、画面に変化がな かったりすることがありますが、故障ではありません。電源を切らずに、そのままお待ちください。

**7**「トラブル解決ナビ」が表示されたら次の画面の操作をします。

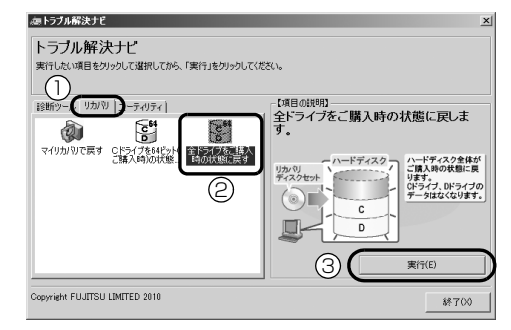

(画面は機種や状況により異なります)

- ①「リカバリ」タブをクリックします。
- ②「全ドライブをご購入時の状態に戻す」を クリックします。
- ③「実行」をクリックします。

ご使用上の注意が表示されます。

- 8 内容をよくお読みになり、同意する場合は「同意 する」をクリックして€にし、「次へ」をクリッ クします。
- 画面のメッセージに従って操作します。
   この後は、
  - 1. リカバリディスクセットの確認
  - 2. ハードディスクの領域を設定する
  - 3. リカバリ領域にリカバリデータを復元する
  - 4. リカバリを実行する

の順に進んでいきます。画面のメッセージで指定 されたディスクをセットして操作を進めてくださ い。

「リカバリが正常に完了しました。」と表示された ら手順 10 に進んでください。

#### **10**「OK」をクリックします。

パソコンが再起動します。この間、画面が真っ暗 になったり、画面に変化がなかったりすることが ありますが、故障ではありません。「Windows の セットアップ」画面が表示されるまで、電源を切 らずに、そのままお待ちください。

「セットアップする」(→ P.36)をご覧になり、 セットアップしてください。ただし、ユーザー登 録は再度行う必要はありません。

## インターネットを安心してお使いい ただくために

### 青少年によるインターネット上の有害サイト へのアクセス防止について

インターネットの発展によって、世界中の人とメール のやりとりをしたり、個人や企業が提供しているイン ターネット上のサイトを活用したりすることが容易 になっており、それに伴い、青少年の教育にもイン ターネットの利用は欠かせなくなっています。しかし ながら、インターネットには違法情報や有害な情報な どを掲載した好ましくないサイトも存在しています。 特に、下記のようなインターネット上のサイトでは、 情報入手の容易化や機会遭遇の増大などによって、青 少年の健全な発育を阻害し、犯罪や財産権侵害、人権 侵害などの社会問題の発生を助長していると見られ ています。

- ●アダルトサイト(ポルノ画像や風俗情報)
- ●他人の悪口や誹謗中傷を載せたサイト
- ●出会い系サイト・犯罪を助長するようなサイト
- ●暴力残虐画像を集めたサイト
- ●毒物や麻薬情報を載せたサイト

サイトの内容が青少年にとっていかに有害であって も、他人のサイトの公開を止めさせることはできませ ん。情報を発信する人の表現の自由を奪うことになる からです。また、日本では非合法であっても、海外に 存在しその国では合法のサイトもあり、それらの公開 を止めさせることはできません。

有害なインターネット上のサイトを青少年に見せな いようにするための技術が、「フィルタリング」とい われるものです。フィルタリングは、情報発信者の表 現の自由を尊重しつつ、情報受信側で有害サイトの閲 覧を制御する技術で、100%万全ではありませんが、 多くの有害サイトへのアクセスを自動的に制限でき る有効な手段です。特に青少年のお子様がいらっしゃ るご家庭では、「フィルタリング」を活用されること をおすすめします。

「フィルタリング」を利用するためには、一般に下記 の2つの方法があります。

「フィルタリング」はお客様個人の責任でご利用くだ さい。

パソコンにフィルタリングの機能を持つソフト
 ウェアをインストールする

●インターネット事業者のフィルタリングサービス
 を利用する

これらのソフトウェアのインストール方法やご利用 方法については、それぞれのソフトウェアの説明書ま たはヘルプをご確認ください。

なお、ソフトウェアやサービスによっては、「フィル タリング」機能を「有害サイトブロック」、「有害サイ ト遮断」、「Web フィルタ」、「インターネット利用管 理」などと表現している場合があります。あらかじめ 機能をご確認の上、ご利用されることをおすすめしま す。

#### ■「i - フィルター<sup>®</sup> 6.0」を使う

このパソコンには、「i-フィルター<sup>®</sup> 6.0」が用意されています。

ご利用期間 90 日間のお試し版となっていますので、 ぜひお試しください。初めてお使いになるときは、次 の手順で初期設定を行ってください。

なお、お試し版を登録するにはメールアドレスが必要 です。

- 1 インターネットに接続します。
- 2 らくらくメニューの「@メニューを開く」を クリックします。
- 3次の画面の操作をします。

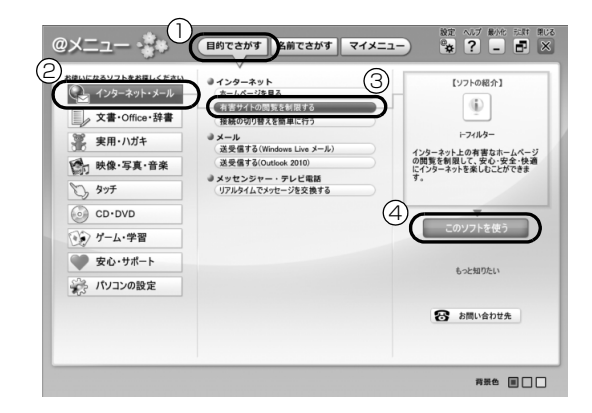

- 目的でさがす」をクリックします。
- ②「インターネット・メール」をクリックします。
- 「有害サイトの閲覧を制限する」をクリックします。
- ④「このソフトを使う」をクリックします。

- 4 「ユーザーアカウント制御」ウィンドウが表示された場合は、「はい」をクリックします。 「続行するには管理者アカウントのパスワードを入力して、[はい]をクリックしてください。」と表示されている場合は、そのアカウントのパスワードを入力してから「はい」をクリックします。 「有害サイトフィルタリングソフト「i - フィルター 6.0」のご紹介」の画面が表示されます。
- **5** [「i フィルター 6.0」 お試し版をインストールする」 をクリックします。

「i - フィルター<sup>®</sup> 6.0」の使用許諾の画面が表示さ れます。

この後は画面の指示に従ってインストールを進め てください。

## Point

 ▶ 次のような画面が表示された場合は、「i - フィル ター<sup>®</sup> 6.0」はインストール済です。

「OK」▶「完了」の順にクリックして、画面を閉 じてください。

| i-フィルター 6.0 - InstallShield Wizard                       | x                      |
|----------------------------------------------------------|------------------------|
| ○ 「i-フィルター 6.0」はすでにインストールされてい<br>のコントロールパネルからアンインストールを行っ | います。Windows<br>ってください。 |
|                                                          | ОК                     |

6「i - フィルター 6.0」の画面が表示されたら、イン ターネットに接続していることを確認して、「「i -フィルター 6.0」お試し版を登録する」をクリッ クします。

この後は画面の指示に従って登録を進めてください。

登録が完了すると「i - フィルター<sup>®</sup> 6.0」が利用 できるようになります。 次回使うときは、画面右下の通知領域に表示された アイコンから、設定を行うことができます。

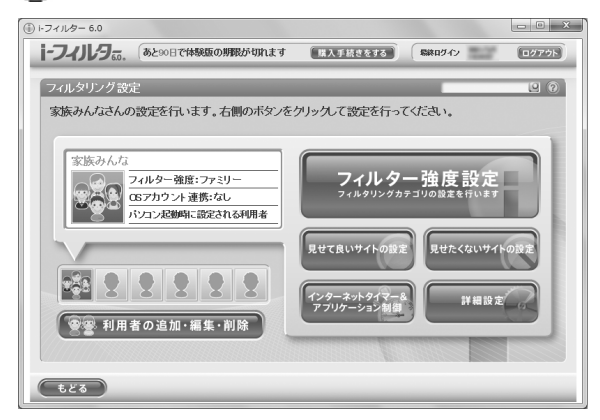

利用開始から 90 日間を超えてご利用になる場合は、 継続利用の登録(有償)を行うか、市販のフィルタリ ングソフトウェアをご購入の上、ご利用ください。

[参考情報]

- ●社団法人電子情報技術産業協会のユーザー向け啓 発資料「パソコン・サポートとつきあう方法」
- ●デジタルアーツ株式会社(i-フィルター<sup>®</sup> 6.0 提供 会社)

「フィルタリングとは - 家庭向けケーススタディー」

# Memo

### LIFEBOOK AH シリーズ

#### 取扱説明書

B6FJ-6451-01-01

発行日2011年6月発行責任富士通株式会社

〒 105-7123 東京都港区東新橋 1-5-2 汐留シティセンター

- ●このマニュアルの内容は、改善のため事前連絡なしに変更することがあります。
- ●このマニュアルに記載されたデータの使用に起因する第三者の特許権および その他の権利の侵害については、当社はその責を負いません。
- ●無断転載を禁じます。
- ●落丁、乱丁本は、お取り替えいたします。

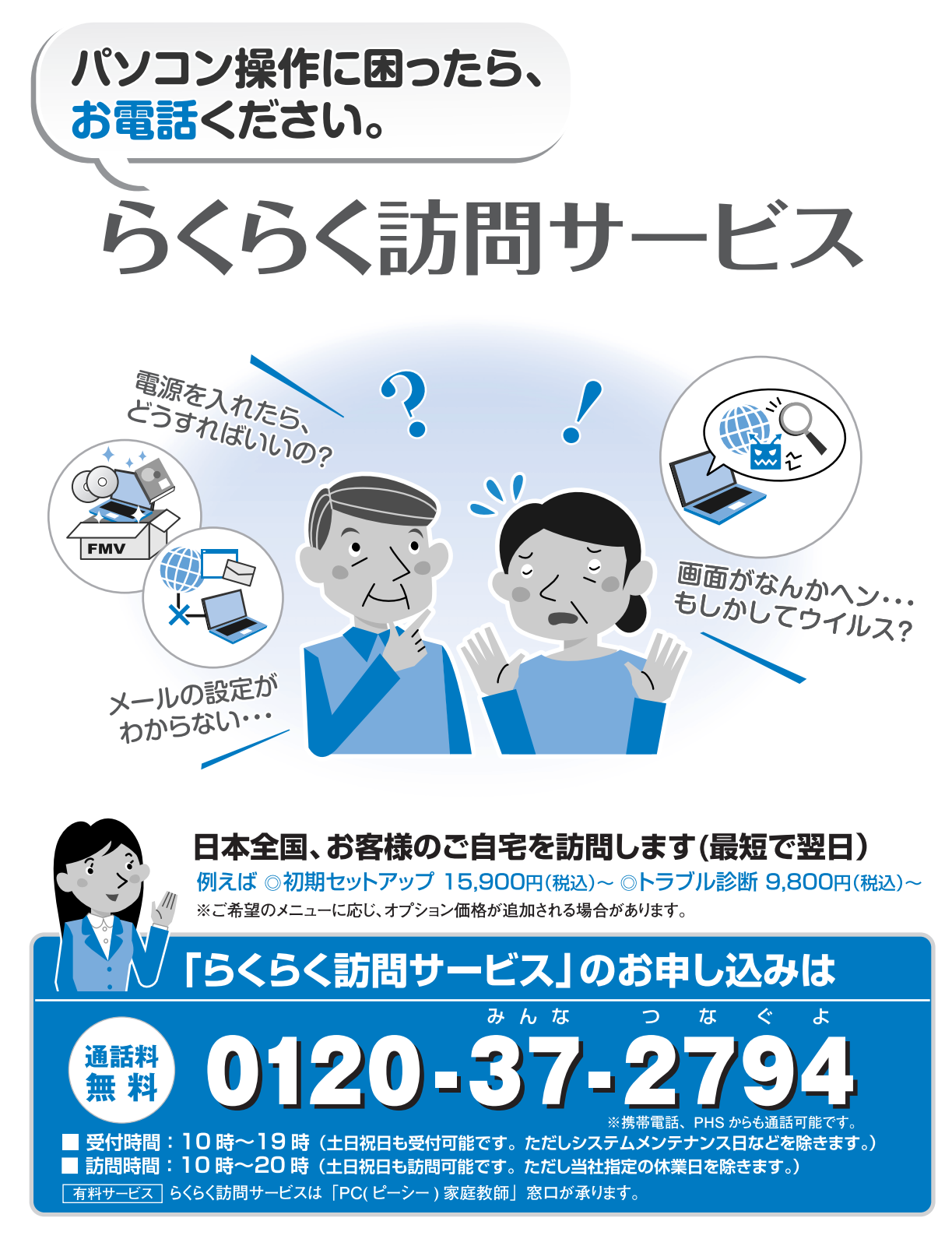

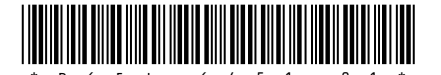